# cisco.

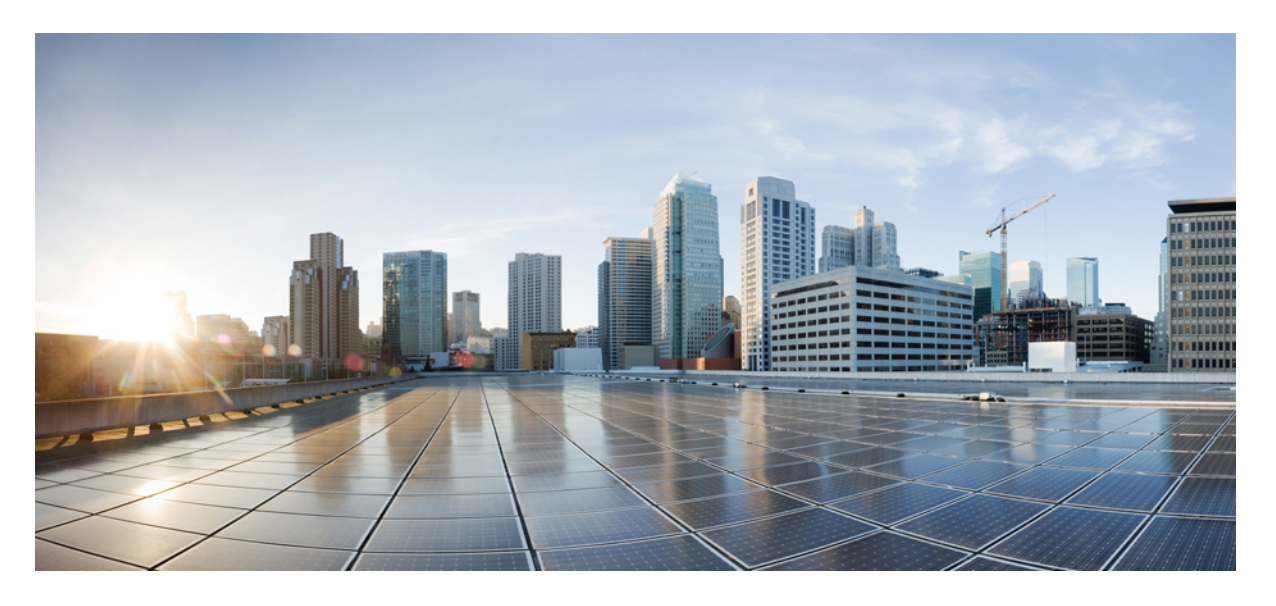

# **Cisco Secure Firewall ASA Virtual 9.18** スタートアップガイド

**最終更新**: 2025 年 3 月 7 日

#### シスコシステムズ合同会社

〒107-6227 東京都港区赤坂9-7-1 ミッドタウン・タワー http://www.cisco.com/jp お問い合わせ先:シスココンタクトセンター 0120-092-255 (フリーコール、携帯・PHS含む) 電話受付時間:平日 10:00~12:00、13:00~17:00 http://www.cisco.com/jp/go/contactcenter/ 【注意】シスコ製品をご使用になる前に、安全上の注意(www.cisco.com/jp/go/safety\_warning/)をご確認ください。本書は、米国シスコ発行ド キュメントの参考和訳です。リンク情報につきましては、日本語版掲載時点で、英語版にアップデートがあり、リンク先のページが移動/変更され ている場合がありますことをご了承ください。あくまでも参考和訳となりますので、正式な内容については米国サイトのドキュメントを参照くだ さい。また、契約等の記述については、弊社販売パートナー、または、弊社担当者にご確認ください。

THE SPECIFICATIONS AND INFORMATION REGARDING THE PRODUCTS IN THIS MANUAL ARE SUBJECT TO CHANGE WITHOUT NOTICE. ALL STATEMENTS, INFORMATION, AND RECOMMENDATIONS IN THIS MANUAL ARE BELIEVED TO BE ACCURATE BUT ARE PRESENTED WITHOUT WARRANTY OF ANY KIND, EXPRESS OR IMPLIED. USERS MUST TAKE FULL RESPONSIBILITY FOR THEIR APPLICATION OF ANY PRODUCTS.

THE SOFTWARE LICENSE AND LIMITED WARRANTY FOR THE ACCOMPANYING PRODUCT ARE SET FORTH IN THE INFORMATION PACKET THAT SHIPPED WITH THE PRODUCT AND ARE INCORPORATED HEREIN BY THIS REFERENCE. IF YOU ARE UNABLE TO LOCATE THE SOFTWARE LICENSE OR LIMITED WARRANTY, CONTACT YOUR CISCO REPRESENTATIVE FOR A COPY.

The Cisco implementation of TCP header compression is an adaptation of a program developed by the University of California, Berkeley (UCB) as part of UCB's public domain version of the UNIX operating system. All rights reserved. Copyright © 1981, Regents of the University of California.

NOTWITHSTANDING ANY OTHER WARRANTY HEREIN, ALL DOCUMENT FILES AND SOFTWARE OF THESE SUPPLIERS ARE PROVIDED "AS IS" WITH ALL FAULTS. CISCO AND THE ABOVE-NAMED SUPPLIERS DISCLAIM ALL WARRANTIES, EXPRESSED OR IMPLIED, INCLUDING, WITHOUT LIMITATION, THOSE OF MERCHANTABILITY, FITNESS FOR A PARTICULAR PURPOSE AND NONINFRINGEMENT OR ARISING FROM A COURSE OF DEALING, USAGE, OR TRADE PRACTICE.

IN NO EVENT SHALL CISCO OR ITS SUPPLIERS BE LIABLE FOR ANY INDIRECT, SPECIAL, CONSEQUENTIAL, OR INCIDENTAL DAMAGES, INCLUDING, WITHOUT LIMITATION, LOST PROFITS OR LOSS OR DAMAGE TO DATA ARISING OUT OF THE USE OR INABILITY TO USE THIS MANUAL, EVEN IF CISCO OR ITS SUPPLIERS HAVE BEEN ADVISED OF THE POSSIBILITY OF SUCH DAMAGES.

Any Internet Protocol (IP) addresses and phone numbers used in this document are not intended to be actual addresses and phone numbers. Any examples, command display output, network topology diagrams, and other figures included in the document are shown for illustrative purposes only. Any use of actual IP addresses or phone numbers in illustrative content is unintentional and coincidental.

All printed copies and duplicate soft copies of this document are considered uncontrolled. See the current online version for the latest version.

Cisco has more than 200 offices worldwide. Addresses and phone numbers are listed on the Cisco website at www.cisco.com/go/offices.

Cisco and the Cisco logo are trademarks or registered trademarks of Cisco and/or its affiliates in the U.S. and other countries. To view a list of Cisco trademarks, go to this URL: https://www.cisco.com/c/en/us/about/legal/trademarks.html. Third-party trademarks mentioned are the property of their respective owners. The use of the word partner does not imply a partnership relationship between Cisco and any other company. (1721R)

© 2022 Cisco Systems, Inc. All rights reserved.

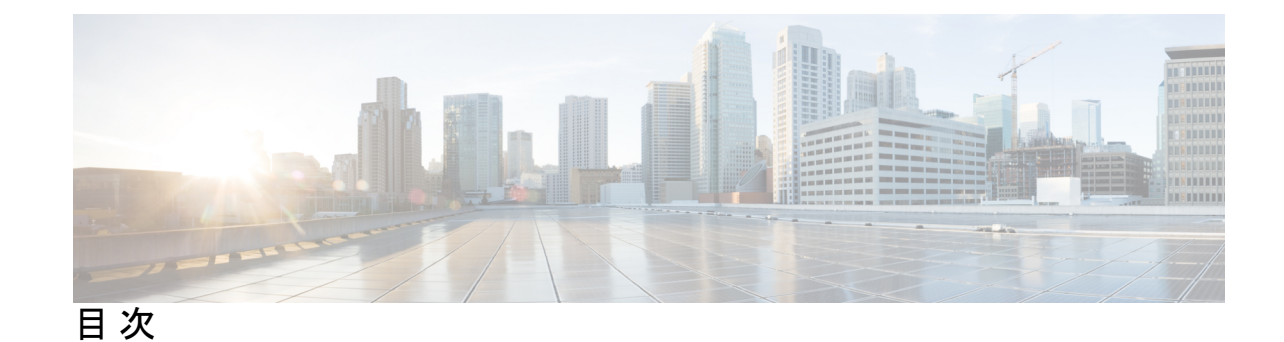

第1章

Cisco Secure Firewall ASA Virtual の概要 1

ハイパーバイザのサポート 1

ASA 仮想 のライセンス 1

スマートライセンスの権限付与について 2

ASA 仮想 プライベートクラウドの権限付与(VMware、KVM、Hyper-V) 4

ASA 仮想 パブリッククラウドの権限付与(AWS) 5

ASA 仮想 パブリッククラウドの権限付与(Azure) 6

注意事項と制約事項 7

ASA 仮想(すべての権限付与)のガイドラインと制限事項 7

1GB権限付与のガイドラインと制限事項 9

10 GB 権限付与のガイドラインと制限事項 9

20 GB 権限付与のガイドラインと制限事項 10

ASA 仮想 インターフェイスおよび仮想 NIC 11

ASA 仮想 のインターフェイス 11

サポートされている vNIC 11

ASA 仮想 と SR-IOV インターフェイスのプロビジョニング 13 SR-IOV インターフェイスに関するガイドラインと制限事項 14

第2章 VMware を使用した ASA 仮想 の導入 19

注意事項と制約事項 19

ASA 仮想の VMware 機能のサポート 24

前提条件 26

ASA 仮想 ソフトウェアの解凍と第0日用構成ファイルの作成 27

VMware vSphere Web Client を使用した ASA 仮想の導入 30

vSphere Web Client へのアクセスとクライアント統合プラグインのインストール 31 VMware vSphere Web Client を使用した ASA 仮想 の導入 31 VMware vSphere スタンドアロンクライアントおよび第0日用構成を使用した ASA 仮想の導 入 36 OVF ツールおよび第0日用構成を使用した ASA 仮想の導入 37 ASA 仮想 コンソールへのアクセス 38 VMware vSphere コンソールの使用 38 ネットワーク シリアル コンソール ポートの設定 40 vCPU またはスループット ライセンスのアップグレード 40 パフォーマンスの調整 42 ESXi 構成でのパフォーマンスの向上 42 NUMA のガイドライン 42 Receive Side Scaling (RSS) 用の複数のRX キュー 44 SR-IOV インターフェイスのプロビジョニング 47 注意事項と制約事項 47 ESXi ホスト BIOS の確認 48 ホスト物理アダプタ上での SR-IOV の有効化 49 vSphere スイッチの作成 50 仮想マシンの互換性レベルのアップグレード 51 ASA 仮想 への SR-IOV NIC の割り当て 52

#### 第3章 KVM を使用した ASA 仮想の導入 55

注意事項と制約事項 55

概要 58
前提条件 59
第0日のコンフィギュレーションファイルの準備 60
仮想ブリッジ XML ファイルの準備 62
ASA 仮想 の導入 64
パフォーマンスの調整 65
KVM 構成でのパフォーマンスの向上 65
CPU ピンニングの有効化 65

NUMA のガイドライン 66
Receive Side Scaling (RSS) 用の複数の RX キュー 69
VPN の最適化 71
SR-IOV インターフェイスのプロビジョニング 71
SR-IOV インターフェイスのプロビジョニングに関する要件 72
KVM ホスト BIOS とホスト OS の変更 72
ASA 仮想 への PCI デバイスの割り当て 74
CPU 使用率とレポート 77
ASA Virtual の vCPU 使用率 78
CPU 使用率の例 78
KVM CPU 使用率レポート 79
ASA Virtual と KVM のグラフ 79

第4章

AWS クラウドへの ASA 仮想 の導入 81

概要 81 前提条件 84 注意事項と制約事項 85 設定の移行とSSH認証 86 ネットワークトポロジの例 87 ASA 仮想 の導入 87 Amazon GuardDuty サービスと Threat Defense Virtual の統合 90 Secure Firewall ASA Virtual と GuardDuty の統合について 90 エンドツーエンドの手順 91 ネットワーク オブジェクト グループを使用した Secure Firewall Device Manager との統合 91 この統合の主要コンポーネント 92 サポートされるソフトウェア プラットフォーム 93 Amazon GuardDuty と Secure Firewall ASA Virtual の統合のガイドラインと制限事項 94 Amazon GuardDuty との統合 ASA 仮想 94 AWS での Amazon GuardDuty サービスの有効化 95

Secure Firewall ASA Virtual と Amazon GuardDuty ソリューションテンプレートのダウンロー F 96 Amazon GuardDuty と連携するように管理対象デバイスを設定する 97 ネットワーク オブジェクト グループの作成 97 ASAv で Lambda 関数を利用するためのユーザーアカウントの作成 98 (任意)パスワードの暗号化 99 展開に向けた Amazon GuardDuty リソースファイルの準備 99 構成入力ファイルの準備 99 Lambda 関数のアーカイブファイルの準備 101 Lambda レイヤファイルの準備 101 Amazon Simple Storage Service  $\land O \mathcal{D} \mathcal{P} \mathcal{P} \mathcal{P} \mathcal{P} \mathcal{P}$  103 CloudFormation テンプレートの入力パラメータの収集 103 スタックの展開 105 電子メール通知の登録 106 展開の検証 106 既存のソリューション展開構成の更新 108 パフォーマンスの調整 109 VPN の最適化 109

第5章

#### AWS への ASA 仮想 Auto Scale ソリューションの導入 111

AWS での Threat Defense Virtual ASA 仮想 の Auto Scale ソリューション 111
概要 111
Auto Scale の導入例 112
Auto Scale ソリューションの仕組み 113
Auto Scale ソリューションのコンポーネント 113
前提条件 114
展開ファイルのダウンロード 114
インフラストラクチャ設定 114
VPC 115
サブネット 115
セキュリティグループ 116

目次

```
Amazon S3 バケット 117
 SSL サーバー証明書 117
 Lambda レイヤ 117
 KMS マスターキー 118
 Python 3 環境 118
Auto Scale ソリューションの展開 118
 準備 118
   入力パラメータ 118
   ASA 構成ファイルの更新 124
   Amazon Simple Storage Service (S3) \land O \mathcal{D} \mathcal{T} \mathcal{T} \mathcal{D} \mathcal{T} \mathcal{D} \mathcal{T} \mathcal{T} \mathcal{T} 125
 スタックの展開 126
 展開の検証 126
メンテナンスタスク 126
 スケーリングプロセス 126
 ヘルスモニター 127
 ライフサイクルフックの無効化 127
 Auto Scale Manager の無効化 127
 ロードバランサのターゲット 127
 インスタンスのスタンバイ 128
 インスタンスで終了 129
 インスタンスのスケールイン保護 129
 設定の変更 129
 AWS リソースに対する変更 130
 CloudWatch ログの収集および分析 130
トラブルシューティングとデバッギング 130
```

第6章

Microsoft Azure クラウドへの ASA 仮想 の導入 133

概要 133 前提条件 135 注意事項と制約事項 136 導入時に作成されるリソース 140 Azure ルーティング 141 仮想ネットワーク内の VM のルーティング設定 142 IPアドレス 142 **DNS** 143 Accelerated Networking (AN) 143 ASA 仮想 の導入 144 Azure Resource Manager からの ASA 仮想 の導入 144 Azure Security Center からの ASA 仮想 の導入 146 Azure Resource Manager からの ASA 仮想 for High Availability の導入 148 VHD およびリソーステンプレートを使用した Azure からの ASA 仮想 の導入 150 付録: Azure リソース テンプレートの例 154 テンプレートファイルの形式 154 リソース テンプレートの作成 155 パラメータファイルの形式 162 パラメータファイルの作成 164

第7章

#### Microsoft Azure への ASA 仮想 Auto Scale ソリューションの導入 167

Azure での ASA Virtual の Auto Scale ソリューション 167 概要 167

Auto Scale の導入例 168
スコープ 169
導入パッケージのダウンロード 169
Auto Scale ソリューションのコンポーネント 170
前提条件 171
Azure のリソース 171
ASA 構成ファイルの準備 172
Azure Function App パッケージの構築 174
入力パラメータ 174
Auto Scale ソリューションの展開 179
Auto Scale ARM テンプレートの展開 179
Azure Function App の展開 184

設定の微調整 186
仮想マシンスケールセットでの IAM ロールの設定 188
Azure セキュリティグループの更新 189
Azure Logic App の更新 189
ASA Virtualのアップグレード 193
Auto Scale ロジック 195
Auto Scale のロギングとデバッグ 195
Auto Scale のガイドラインと制約事項 197
トラブルシューティング 197
ソースコードからの Azure 関数の構築 198

第8章

Rackspace Cloud への ASA 仮想 の導入 201

概要 201 前提条件 203 Rackspace Cloud ネットワーク 203 Rackspace の第0日の構成 205 ASA 仮想 の導入 207 CPU 使用率とレポート 208 ASA Virtual の vCPU 使用率 208 CPU 使用率の例 209 Rackspace CPU 使用率レポート 209 ASA Virtual と Rackspace のグラフ 210

第9章

Hyper-V を使用した ASA 仮想 の導入 211

# 概要 211 注意事項と制約事項 212 前提条件 214 第0日のコンフィギュレーションファイルの準備 214 Hyper-Vマネージャを使用した ASA 仮想 と第0日用構成ファイルの導入 216 コマンドラインを使用した Hyper-V への ASA 仮想 の導入 217 Hyper-Vマネージャを使用した Hyper-V への ASA 仮想 の導入 218

Hyper-V マネージャからのネットワーク アダプタの追加 225 ネットワーク アダプタの名前の変更 227 MAC アドレス スプーフィング 228 Hyper-V マネージャを使用した MAC アドレス スプーフィングの設定 228 コマンド ラインを使用した MAC アドレス スプーフィングの設定 228 SSH の設定 229 CPU 使用率とレポート 229 ASA Virtual の vCPU 使用率 230 CPU 使用率の例 230

第 10 章

Oracle Cloud Infrastructure への ASA 仮想 の展開 231

概要 231 前提条件 232 注意事項と制約事項 233 ネットワークトポロジの例 234 ASA 仮想 の導入 235 仮想クラウドネットワーク(VCN)の作成 235 ネットワークセキュリティグループの作成 236 インターネットゲートウェイの作成 236 サブネットの作成 237 OCI での ASA 仮想 インスタンスの作成 238 インターフェイスの接続 240 接続された VNIC のルートルールの追加 240 OCI 上の ASA 仮想 インスタンスへのアクセス 241 SSH を使用した ASA 仮想 インスタンスへの接続 242 OpenSSH を使用した ASA 仮想 インスタンスへの接続 242 PuTTY を使用した ASA 仮想 インスタンスへの接続 243

第 11 章 OCI への ASA 仮想 Auto Scale ソリューションの導入 245
 使用例 245
 前提条件 246

パスワードの暗号化 251 ASA 構成ファイルの準備 252 Auto Scale ソリューションの展開 259 手動展開 259 Terraform Template-1 スタックの展開 259 Oracle 関数の展開 260 Terraform Template-2 の展開 263 クラウドシェルを使用した Auto Scale の導入 264 展開の検証 265 アップグレード 265 ロードバランサのバックエンドセット 266 OCI のAuto Scale 設定の削除 267 手動による削除 267 Terraform Template-2 スタックの削除 267 Oracle 関数の削除 268 Terraform Template-1 スタックの削除 268 クラウドシェルを使用した Auto Scale の削除 269

第 12 章

Google Cloud Platform への ASA 仮想の展開 271

# 概要 271 前提条件 273 注意事項と制約事項 274 ネットワークトポロジの例 274 Google Cloud Platform への ASA 仮想 の展開 275 VPC ネットワークの作成 275 ファイアウォールルールの作成 276 GCP 上の ASA 仮想 インスタンスの作成 277 GCP 上の ASA 仮想 インスタンスへのアクセス 279 外部 IP を使用した ASA 仮想 インスタンスへの接続 279 SSH を使用した ASA 仮想 インスタンスへの接続 280 シリアルコンソールを使用した ASA 仮想 インスタンスへの接続 281

```
Gcloud を使用した ASA 仮想 インスタンスへの接続 281
CPU 使用率とレポート 281
```

ASA Virtual の vCPU 使用率 282

CPU 使用率の例 282

GCP CPU 使用率レポート 282

ASA Virtual と GCP のグラフ 283

第 13 章

GCP への ASA 仮想 Auto Scale ソリューションの展開 285

# 概要 285 Auto Scale ソリューションについて 285 Auto Scale の導入例 286 スコープ 287 導入パッケージのダウンロード 287 Auto Scale ソリューションのコンポーネント 287 前提条件 290 GCP リソース 290 ASA 構成ファイルの準備 292 GCP クラウド機能パッケージの構築 293 入力パラメータ 294 Auto Scale ソリューションの展開 297 Auto Scale $\Box \vec{\mathcal{V}} \vee \vec{\mathcal{I}}$ 302 ロギングとデバッグ 302 注意事項と制約事項 303 トラブルシューティング 304

#### 第 14 章

#### OpenStack への ASA 仮想 の展開 305

概要 305 ASA 仮想 と OpenStack の前提条件 305 注意事項と制約事項 306 システム要件 307 ネットワークトポロジの例 309

ASA 仮想 の導入 309

OpenStack への ASA 仮想 イメージのアップロード 310 OpenStack と ASA 仮想 のネットワーク インフラストラクチャの作成 310 OpenStack での ASA 仮想 インスタンスの作成 311

第 15 章

#### Nutanix 上で ASAv を展開する 313

概要 313

注意事項と制約事項 313
システム要件 317
Nutanix にASAv を展開する方法 317
前提条件 318
QCOW2 ファイルを Nutanix にアップロード 318
第0日のコンフィギュレーション ファイルの準備 319
ASA 仮想 の導入 321
ASA 仮想 の起動 322

第16章 Cisco HyperFlex への ASAv の導入 323

注意事項と制約事項 323

システム要件 326

ASA 仮想 の導入 327

ASAv および Cisco HyperFlex の前提条件 328 ASAv ソフトウェアのダウンロードと解凍 329 vSphere vCenter への Cisco HyperFlex 上の ASAv の導入 329 ASAv コンソールへのアクセス 332

VMware vSphere コンソールの使用 333

ネットワーク シリアル コンソール ポートの設定 334

vCPU またはスループット ライセンスのアップグレード 335

パフォーマンスの調整 336

ジャンボフレームの有効化 336

第 17 章 ASA 仮想 の設定 339

ASDM の起動 339

ASDM を使用した初期設定の実行 340

Startup Wizard の実行 340

(任意) ASA 仮想の内側にあるパブリックサーバーへのアクセス許可 341

(オプション) VPN ウィザードの実行 341

(オプション) ASDM の他のウィザードの実行 342

詳細設定 342

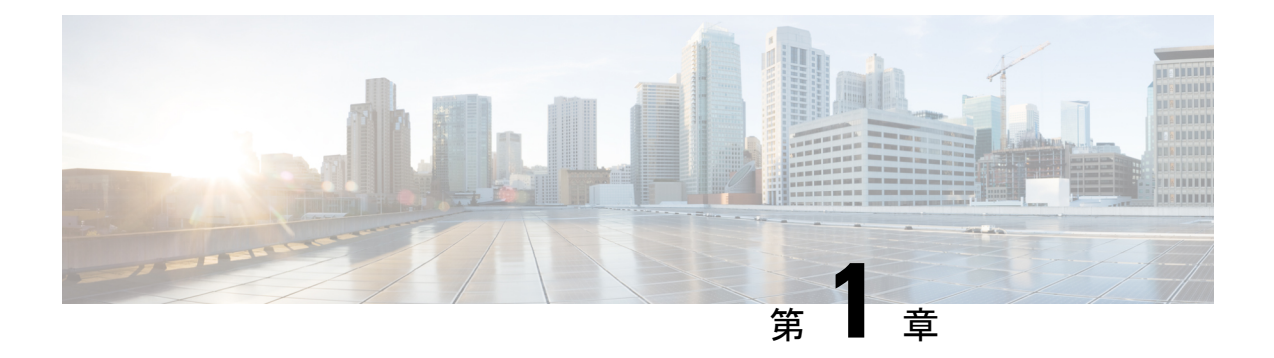

# Cisco Secure Firewall ASA Virtual の概要

適応型セキュリティアプライアンス仮想(ASA仮想)は、仮想化環境に包括的なファイアウォール機能を提供し、データセンタートラフィックとマルチテナント環境のセキュリティを強化します。

ASDM または CLI を使用して、ASA 仮想 を管理およびモニターすることができます。その他の管理オプションを使用できる場合もあります。

- •ハイパーバイザのサポート (1ページ)
- ASA 仮想 のライセンス (1 ページ)
- ・注意事項と制約事項 (7ページ)
- ASA 仮想 インターフェイスおよび仮想 NIC (11 ページ)
- ASA 仮想 と SR-IOV インターフェイスのプロビジョニング (13 ページ)

# ハイパーバイザのサポート

ハイパーバイザのサポートについては、Cisco Secure Firewall ASA の互換性 [英語] を参照して ください。

# ASA 仮想 のライセンス

ASA 仮想 はシスコ スマート ソフトウェア ライセンシングを使用しています。詳細について は、「Smart Software Licensing」を参照してください。

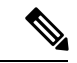

(注) ASA 仮想にスマートライセンスをインストールする必要があります。ライセンスをインストー ルするまで、スループットは 100 Kbps に制限されるため、予備接続テストを実行できます。 スマート ライセンスは、通常の操作に必要です。

9.13(1)以降では、サポートされているすべての ASA 仮想 vCPU/メモリ構成ですべての ASA 仮 想 ライセンスを使用できます。これにより、さまざまな VM リソースフットプリントに ASA 仮想を導入できます。AnyConnect クライアントおよび TLS プロキシのセッション制限は、モ デルタイプに関連付けられたプラットフォーム制限ではなく、インストールされた ASA 仮想 プラットフォームの権限付与によって決まります。

ASA 仮想 ライセンスの権限付与と、サポートされているプライベートおよびパブリック導入 ターゲットのリソース仕様については、以降の各セクションを参照してください。

# スマートライセンスの権限付与について

すべてのASA 仮想 ライセンスを、サポートされているすべてのASA 仮想 vCPU/メモリ構成で 使用できます。これにより、さまざまな VM リソースフットプリントで ASA 仮想 を実行でき ます。また、サポート対象の AWS および Azure インスタンスタイプの数も増えます。ASA 仮 想 マシンを構成する場合、サポートされる最大 vCPU 数は 16(ASAv100)個です。AWS と OCI 以外のすべてのプラットフォームに展開された ASA 仮想の場合、サポートされる最大メ モリは 64GB です。AWS および OCI に展開された ASA 仮想の場合、サポートされる最大メモ リは 128GB です。

#### C-

- 重要 一度展開した ASA 仮想 インスタンスのリソース割り当て(メモリ、CPU、ディスク容量)は 変更できません。何らかの理由でリソース割り当てを増やす必要がある場合(たとえば、ライ センス付与された権限を ASAv30/2Gbps から ASAv50/10Gbpsに変更する場合)、必要なリソー スを使用して新しいインスタンスを作成する必要があります。
  - vCPU: ASA 仮想 は、VMware と KVM を除くすべてのプラットフォームで 1 ~ 16 個の vCPU。
  - ・メモリ: AWS と OCI 以外のすべてのプラットフォームに展開された ASA 仮想の場合、 ASA 仮想は2GB~64GBのRAMをサポートします。AWS および OCI に展開された ASA 仮想の場合、サポートされる最大メモリは 128GB です。
  - ディスクストレージ: ASA 仮想 はデフォルトで最小 8GB の仮想ディスクをサポートします。プラットフォームのタイプに応じて、仮想ディスクのサポートは 8GB ~ 10GB の間となります。VM リソースをプロビジョニングする場合は、この点に注意してください。

#### C)

重要 ASA 仮想 の最小メモリ要件は 2 GB です。現在の ASA 仮想 が 2 GB 未満のメモリで動作している場合、ASA 仮想マシンのメモリを増やさないと、以前のバージョンからバージョン 9.13(1)以降にアップグレードできません。また、最新バージョンを使用して新しい ASA 仮想 マシンを再導入できます。

1つ以上の vCPU を使用して ASA 仮想 を展開するための最小メモリ要件は 4 GB です。

ASA 仮想 バージョン 9.14 以降から最新バージョンにアップグレードするには、ASA 仮想マシンに 4 GB 以上のメモリと 2 vCPU が必要です。

#### ライセンスされた機能のセッション制限

AnyConnect クライアント および TLS プロキシのセッション制限は、インストールされた ASA 仮想 プラットフォームの権限付与層によって決まり、レート制限の適用を受けます。次の表 は、権限付与層とレート制限に基づくセッション制限をまとめたものです。

表 1: 権限付与による ASA 仮想 セッションの制限

| 権限付与     | AnyConnectクライアン<br>ト Premium ピア | 合計 TLS プロキシセッ<br>ション | レートリミッタ  |
|----------|---------------------------------|----------------------|----------|
| 標準層、100M | 50                              | 500                  | 150 Mbps |
| 標準層、1G   | 250                             | 500                  | 1 Gbps   |
| 標準層、2G   | 750                             | 1000                 | [2 Gbps] |
| 標準層、10G  | 10,000                          | 10,000               | 10 Gbps  |
| 標準層、20G  | 20,000                          | 20,000               | 20 Gbps  |

前の表に示したように、権限付与によって付与されたセッション制限は、プラットフォームの セッション制限を超えることはできません。プラットフォームのセッション制限は、ASA 仮想 用にプロビジョニングされたメモリ量に基づいて決まります。

表 2:メモリ要件による ASA 仮想 セッション制限

| プロビジョニングされたメモ<br>リ                    | AnyConnect クライアント<br>Premium ピア | 合計 TLS プロキシセッション |
|---------------------------------------|---------------------------------|------------------|
| $2 \text{ GB} \sim 7.9 \text{ GB}$    | 250                             | 500              |
| 8 GB ~ 15.9 GB                        | 750                             | 1000             |
| 16 GB ~ 31.9 GB                       | 10,000                          | 10,000           |
| $32~\text{GB} \sim 64~\text{GB}$      | 20,000                          | 20,000           |
| $64~\mathrm{GB} \sim 128~\mathrm{GB}$ | 20,000                          | 20,000           |

#### プラットフォームの制限

ファイアウォール接続、同時接続、およびVLANは、ASA 仮想メモリに基づくプラットフォームの制限です。

(注) ASA 仮想 がライセンスされていない状態にある場合、ファイアウォール接続は 100 に制限されます。権限付与によってライセンスが付与されると、接続はプラットフォームの制限に移行します。ASA 仮想 の最小メモリ要件は 2GB です。

表 3: プラットフォームの制限

| ASA 仮想 のメモリ                        | ファイアウォールの接続、同<br>時 | VLANs |
|------------------------------------|--------------------|-------|
| 2 GB ~ 7.9 GB                      | 100,000            | 50    |
| 8 GB ~ 15.9 GB                     | 500,000            | 200   |
| 16 GB ~ 31.9                       | 2,000,000          | 1024  |
| $32 \text{ GB} \sim 64 \text{ GB}$ | 4,000,000          | 1024  |

#### ASA 仮想 プライベートクラウドの権限付与 (VMware、KVM、Hyper-V)

すべてのASA 仮想 ライセンスは、サポートされているすべての ASA 仮想 vCPU/メモリ構成で 使用できるため、プライベートクラウド環境(VMware、KVM、Hyper-V)に ASA 仮想を導入 する場合の柔軟性が高まります。

(注)

ASAv50 と ASAv100 は、HyperV ではサポートされません。

AnyConnect クライアントおよび TLS プロキシのセッション制限は、インストールされた ASA 仮想 プラットフォームの権限付与層によって決まり、レート制限の適用を受けます。次の表は、プライベートクラウド環境に導入された ASA 仮想 の権限付与層に基づくセッション制限 と、適用されるレート制限をまとめたものです。

(注) ASA 仮想 セッション制限は、ASA 仮想 用にプロビジョニングされたメモリの量に基づいています。表 2:メモリ要件による ASA 仮想 セッション制限(3ページ)を参照してください。

表 4: VMware/KVM/HyperV プライベートクラウドの ASA 仮想:権限付与に基づいてライセンスされた機能の制限

| R/<br>(G | AM<br>iB) | 権限付与のサポート*  |            |             |              |              |
|----------|-----------|-------------|------------|-------------|--------------|--------------|
| 最<br>小   | 最<br>大    | 標準層、100M    | 標準層、1G     | 標準層、2G      | 標準層、10G      | 標準層、20G      |
| 2        | 7.9       | 50/500/100M | 250/500/1G | 250/500/2G  | 250/500/10G  | 250/500/20G  |
| 8        | 159       | 50/500/100M | 250/500/1G | 750/1000/2G | 750/1000/10G | 750/1000/20G |
| 16       | 319       | 50/500/100M | 250/500/1G | 750/1000/2G | 10K/10K/10G  | 10K/10K/20G  |
| 32       | 64        | 50/500/100M | 250/500/1G | 750/1000/2G | 10K/10K/10G  | 20K/20K/20G  |

| RA<br>(G | M<br>B)                                              | 権限付与のサポート*                             |  |  |  |  |
|----------|------------------------------------------------------|----------------------------------------|--|--|--|--|
| 最<br>小   | 最<br>大                                               | 標準層、100M 標準層、1G 標準層、2G 標準層、10G 標準層、20G |  |  |  |  |
| * A      | * AnyConnect クライアント セッション/TLS プロキシセッション/権限付与またはインスタン |                                        |  |  |  |  |

スごとのレート制限。

#### ASA 仮想 パブリッククラウドの権限付与(AWS)

すべてのASA 仮想 ライセンスは、サポートされているすべてのASA 仮想 vCPU/メモリ構成で 使用できるため、さまざまなAWS インスタンスタイプにASA 仮想を導入できます。AnyConnect クライアントおよび TLS プロキシのセッション制限は、インストールされた ASA 仮想 プラッ トフォームの権限付与層によって決まり、レート制限の適用を受けます。

次の表は、AWS インスタンスタイプの権限付与層に基づくセッション制限とレート制限をま とめたものです。サポートされているインスタンスの AWS VM の規模(vCPU とメモリ)の 内訳については、「AWS クラウドへの ASA 仮想 の導入について」を参照してください。

| インスタン      |             | PAYG **    |             |              |          |
|------------|-------------|------------|-------------|--------------|----------|
|            | 標準層、100M    | 標準層、1G     | 標準層、2G      | 標準層、10G      | _        |
| c5.xlarge  | 50/500/100M | 250/500/1G | 750/1000/2G | 750/1000/10G | 750/1000 |
| c5.2xlarge | 50/500/100M | 250/500/1G | 750/1000/2G | 10K/10K/10G  | 10K/10K  |
| c4.large   | 50/500/100M | 250/500/1G | 250/500/2G  | 250/500/10G  | 250/500  |
| c4.xlarge  | 50/500/100M | 250/500/1G | 250/500/2G  | 250/500/10G  | 250/500  |
| c4.2xlarge | 50/500/100M | 250/500/1G | 750/1000/2G | 10K/10K/10G  | 750/1000 |
| c3.large   | 50/500/100M | 250/500/1G | 250/500/2G  | 250/500/10G  | 250/500  |
| c3.xlarge  | 50/500/100M | 250/500/1G | 250/500/2G  | 250/500/10G  | 250/500  |
| c3.2xlarge | 50/500/100M | 250/500/1G | 750/1000/2G | 10K/10K/10G  | 750/1000 |
| m4.large   | 50/500/100M | 250/500/1G | 250/500/2G  | 250/500/10G  | 250/500  |
| m4.xlarge  | 50/500/100M | 250/500/1G | 250/500/2G  | 250/500/10G  | 10K/10K  |
| m4.2xlarge | 50/500/100M | 250/500/1G | 750/1000/2G | 10K/10K/10G  | 10K/10K  |

表 5: AWS上の ASA 仮想:権限付与に基づくライセンス機能の制限

| インスタン                                                              |          | PAYG ** |        |         |  |  |
|--------------------------------------------------------------------|----------|---------|--------|---------|--|--|
|                                                                    | 標準層、100M | 標準層、1G  | 標準層、2G | 標準層、10G |  |  |
| * AnyConnect クライアント セッション/TLS プロキシセッション/権限付与またはインスタン<br>スごとのレート制限。 |          |         |        |         |  |  |

\*\* AnyConnect クライアント セッション/TLS プロキシセッション。PAYG モードではレート 制限は使用されません。

#### Pay-As-You-Go (PAYG) $\equiv - \downarrow$

次の表に、毎時課金(PAYG)モードにおける各層のスマートライセンス権限付与の概要を示します。PAYGモードは、割り当てられたメモリに基づきます。

#### 表 6: AWS 上の ASA 仮想: PAYG のスマートライセンス権限付与

| RAM (GB)         | 毎時課金モードの権限付与     |
|------------------|------------------|
| 2 GB 未満          | 標準層、100M(ASAv5)  |
| 2 GB ~ 8 GB 未満   | 標準層、1G(ASAv10)   |
| 8 GB ~ 16 GB 未満  | 標準層、2G(ASAv30)   |
| 16 GB ~ 32 GB 未満 | 標準層、10G(ASAv50)  |
| 30 GB 以上         | 標準層、20G(ASAv100) |

#### ASA 仮想 パブリッククラウドの権限付与(Azure)

すべてのASA 仮想 ライセンスは、サポートされているすべての ASA 仮想 vCPU/メモリ構成で 使用できるため、さまざまな Azure インスタンスタイプに ASA 仮想を導入できます。AnyConnect クライアントおよび TLS プロキシのセッション制限は、インストールされた ASA 仮想 プラッ トフォームの権限付与層によって決まり、レート制限の適用を受けます。

次の表は、Azure インスタンスタイプの権限付与層に基づくセッション制限とレート制限をま とめたものです。サポートされているインスタンスの Azure VM の規模(vCPU とメモリ)の 内訳については、「Microsoft Azure クラウドへの ASA 仮想 の導入について」を参照してくだ さい。

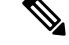

(注)

Pay-As-You-Go (PAYG) モードは現在、Azure 上の ASA 仮想 ではサポートされていません。

| インスタンス                                                             | <b>BYOL</b> 権限付与のサポート * |            |             |              |              |  |
|--------------------------------------------------------------------|-------------------------|------------|-------------|--------------|--------------|--|
|                                                                    | 標準層、100M                | 標準層、1G     | 標準層、2G      | 標準層、10G      | 標準層、20G      |  |
| D1、<br>D1_v2DS1、<br>DS1_v2                                         | 50/500/100M             | 250/500/1G | 250/500/2G  | 250/500/10G  | 250/500/20G  |  |
| D2、D2_v2、<br>DS2、DS2_v2                                            | 50/500/100M             | 250/500/1G | 250/500/2G  | 250/500/10G  | 250/500/20G  |  |
| D3、D3_v2、<br>DS3、DS3_v2                                            | 50/500/100M             | 250/500/1G | 750/1000/2G | 750/1000/10G | 750/1000/20G |  |
| D4、D4_v2、<br>DS4、DS4_v2                                            | 50/500/100M             | 250/500/1G | 750/1000/2G | 10K/10K/10G  | 10K/10K/20G  |  |
| D5、D5_v2、<br>DS5、DS5_v2                                            | 50/500/100M             | 250/500/1G | 750/1000/2G | 10K/10K/10G  | 10K/20K/20G  |  |
| D2_v3                                                              | 50/500/100M             | 250/500/1G | 750/1000/2G | 750/1000/10G | 750/1000/20G |  |
| D4_v3                                                              | 50/500/100M             | 250/500/1G | 750/1000/2G | 10K/10K/10G  | 10K/10K/20G  |  |
| D8_v3                                                              | 50/500/100M             | 250/500/1G | 750/1000/2G | 10K/10K/10G  | 10K/10K/20G  |  |
| F4、F4s                                                             | 50/500/100M             | 250/500/1G | 750/1000/2G | 750/1000/10G | 750/1000/20G |  |
| F8、F8s                                                             | 50/500/100M             | 250/500/1G | 750/1000/2G | 10K/10K/10G  | 10K/20K/20G  |  |
| F16、F16s                                                           | 50/500/100M             | 250/500/1G | 750/1000/2G | 10K/10K/10G  | 10K/20K/20G  |  |
| * AnyConnect クライアント セッション/TLS プロキシセッション/権限付与またはインスタン<br>スごとのレート制限。 |                         |            |             |              |              |  |

#### 表 7: Azure 上の ASA 仮想:権限付与に基づくライセンス機能の制限

# 注意事項と制約事項

ASA 仮想ファイアウォール機能はASA ハードウェアファイアウォールとよく似ていますが、 次のガイドラインと制限事項があります。

# ASA 仮想(すべての権限付与)のガイドラインと制限事項

#### スマートライセンスのガイドライン

・サポートされる vCPU の最大数は 16 です。AWS と OCI 以外のすべてのプラットフォーム に展開された ASA 仮想の場合、サポートされる最大メモリは 64GB です。AWS および

OCI に展開された ASA 仮想の場合、サポートされる最大メモリは 128GB です。すべての ASA 仮想 ライセンスを、サポートされているすべての ASA 仮想 vCPU/メモリ構成で使用 できます。

- ライセンスされた機能およびライセンスされていないプラットフォーム機能のセッション 制限は、VMメモリの量に基づいて設定されます。
- AnyConnect クライアントおよび TLS プロキシのセッション制限は、ASA 仮想 プラット フォームの権限付与によって決定されます。セッション制限は、ASA 仮想 モデルタイプ (ASAv5/10/30/50/100)に関連付けられなくなりました。
- セッション制限には最小メモリ要件があります。VMメモリが最小要件を下回っている場合、セッション制限はそのメモリ量でサポートされる最大数に設定されます。
- ・既存の権限付与に変更はありません。権限付与SKUと表示名には、引き続きモデル番号 (ASAv5/10/30/50/100)が含まれます。
- 権限付与は、レート制限を介して最大スループットを設定します。
- お客様の発注プロセスに変更はありません。

#### ディスク ストレージ

ASA 仮想 は、デフォルトで最大 8 GB の仮想ディスクをサポートします。ディスクサイズを 8 GB を超えて増やすことはできません。VM リソースをプロビジョニングする場合は、この点 に注意してください。

#### コンテキスト モードのガイドライン

シングル コンテキストモードでだけサポートされます。マルチ コンテキストモードをサポー トしません。

#### ハイ アベイラビリティ ガイドラインのためのフェールオーバー

フェールオーバー配置の場合は、スタンバイ装置が同じライセンス権限付与を備えていること を確認してください(たとえば、両方の装置が 2Gbps の権限付与であることなど)。

#### C)

重要 ASA 仮想 を使用して高可用性ペアを作成する場合は、データインターフェイスを各 ASA 仮想 に同じ順序で追加する必要があります。完全に同じインターフェイスが異なる順序で各 ASA 仮想 に追加されると、ASA 仮想 コンソールにエラーが表示されることがあります。また、 フェールオーバー機能にも影響が出ることがあります。

#### サポートしない ASA 機能

ASA 仮想は、次の ASA 機能をサポートしません。

• クラスタリング (KVM と VMware を除くすべての権限付与)

- ・マルチ コンテキスト モード
- •アクティブ/アクティブ フェールオーバー
- EtherChannel
- AnyConnect Premium (共有) ライセンス

#### 制限事項

• ASA 仮想 は、x710 NIC の 1.9.5 i40en ホストドライバと互換性がありません。これより古 いバージョンまたは新しいバージョンのドライバは動作します。 (VMware のみ)

# 1GB 権限付与のガイドラインと制限事項

#### パフォーマンスのガイドライン

・9 つ以上の設定済み e1000 インターフェイスを使用した 1 GB プラットフォームのジャンボフレーム予約によって、デバイスがリロードされる場合があります。ジャンボフレーム予約が有効になっている場合は、インターフェイスの数を8 つ以下に減らしてください。インターフェイスの正確な数は、その他の構成済み機能の操作で必要となるメモリの量によって異なりますが、8 つより少なくすることはできます。

## 10 GB 権限付与のガイドラインと制限事項

#### パフォーマンスのガイドライン

- ・集約トラフィックで 10 Gbps がサポートされます。
- ASA 仮想のパフォーマンスを向上させるために、次のプラクティスがサポートされています。
  - NUMA ノード
  - 複数の RX キュー
  - SR-IOV プロビジョニング
  - ・詳細については、パフォーマンスの調整(42ページ)およびパフォーマンスの調整(65ページ)を参照してください。
- フルスループットレートを実現するため、CPU ピンニングを推奨します。ESXi 構成での パフォーマンスの向上(42ページ)およびKVM構成でのパフォーマンスの向上(65 ページ)を参照してください。
- ジャンボフレーム予約で e1000 インターフェイスと i40e-vf インターフェイスが混在していると、i40e-vf インターフェイスがダウン状態のままになる場合があります。ジャンボ

**フレーム予約**が有効になっている場合は、e1000ドライバとi40e-vfドライバを使用するインターフェイスのタイプが混在しないようにしてください。

#### 制限事項

- トランスペアレントモードはサポートされていません。
- ASA 仮想 は、x710 NIC の 1.9.5 i40en ホストドライバと互換性がありません。これより古 いバージョンまたは新しいバージョンのドライバは動作します。 (VMware のみ)
- Hyper-V ではサポートされていません。

# 20 GB 権限付与のガイドラインと制限事項

#### パフォーマンスのガイドライン

- ・集約トラフィックで 20 Gbps がサポートされます。
- ASA 仮想 のパフォーマンスを向上させるために、次のプラクティスがサポートされています。
  - NUMA ノード
  - 複数の RX キュー
  - SR-IOV プロビジョニング
  - ・詳細については、パフォーマンスの調整(42ページ)およびパフォーマンスの調整 (65ページ)を参照してください。
- フルスループットレートを実現するため、CPU ピンニングを推奨します。ESXi 構成での パフォーマンスの向上(42ページ)およびKVM構成でのパフォーマンスの向上(65 ページ)を参照してください。

#### 制限事項

- ASA 仮想は、x710 NICの1.9.5 i40enホストドライバと互換性がありません。これより古いバージョンまたは新しいバージョンのドライバは動作します。(VMwareのみ)
- トランスペアレントモードはサポートされていません。
- Amazon Web Services (AWS) および Hyper-V ではサポートされません。

# ASA 仮想 インターフェイスおよび仮想 NIC

ASA 仮想 は、仮想プラットフォーム上のゲストとして、基盤となる物理プラットフォームの ネットワーク インターフェイスを利用します。ASA 仮想 の各インターフェイスは仮想 NIC (vNIC) にマッピングされます。

- •ASA 仮想 のインターフェイス
- ・サポートされている vNIC

# ASA 仮想 のインターフェイス

ASA 仮想 は、次のギガビット イーサネット インターフェイスがあります。

Management 0/0

AWS と Azure の場合は、Management 0/0 をトラフィック伝送用の「外部」インターフェ イスにすることができます。

 GigabitEthernet 0/0 ~ 0/8。ASA 仮想 をフェールオーバーペアの一部として展開する場合 は GigabitEthernet 0/8 がフェールオーバー リンクに使用されることに注意してください。

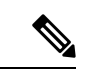

(注) 構成を簡単に移行できるように、Ten GigabitEthernet (VMXNET3 ドライバで使用可能なインターフェイスなど)にはGigabitEthernet というラベルが付いています。これは表面的なものであり、実際 のインターフェイス速度には影響しません。

> ASA 仮想 では、E1000 ドライバを 1 Gbps リンクとして使用して ギガビット イーサネット インターフェイスが定義されます。 VMware では E1000 ドライバの使用が推奨されなくなっているこ とに注意してください。

 Hyper-V は最大 8 つのインターフェイスをサポートします。Management 0/0 および GigabitEthernet 0/0 ~ 0/6。フェールオーバー リンクとして GigabitEthernet 0/6 を使用でき ます。

# サポートされている vNIC

ASA 仮想 では次の vNIC がサポートされています。同じ ASA 仮想 での vNIC の混在 (e1000 と vmxnet3 など) はサポートされていません。

|          | ハイパーバイザのサポー |       |               |                                                                                                    |
|----------|-------------|-------|---------------|----------------------------------------------------------------------------------------------------|
|          |             | 10.00 | ASA 仮想 バー     | <u>\.</u>                                                                                                    |
| VNICのタイノ | VMware      | KVIVI | ション           | 注息                                                                                                    |
| VMXNET3  | 対応          | 非対応   | 9.9(2) 以降     | VMware のデフォルト<br>vmxnet3 を使用する場合は、TCP<br>パフォーマンスの低下を避けるた<br>めに大量受信オフロード (LRO)<br>を無効にする必要があります。<br>VMware および VMXNET3 の<br>LRO を無効にします (12 ペー |
| 1000     |             |       |               |                                                                                                    |
| e1000    | 対応          | 対応    | 9.2(1)以降      | VMware では推奨されません。                                                                                                    |
| virtio   | 非対応         | 対応    | 9.3(2.200) 以降 | KVM のデフォルト                                                                                                    |
| ixgbe-vf | 対応          | 対応    | 9.8(1)以降      | AWS のデフォルト。SR-IOV サ<br>ポート用の ESXi と KVM。                                                                                                    |
| i40e-vf  | 非対応         | 対応    | 9.10(1)以降     | SR-IOV サポート用の KVM。                                                                                                    |

表 8: サポートされている vNIC

#### VMware および VMXNET3 の LRO を無効にします

Large Receive Offload (LRO) は、CPUオーバーヘッドを削減することによって、高帯域幅ネットワーク接続のインバウンドスループットを向上させる手法です。これは、1つのストリームからの複数の着信パケットを大きなバッファに集約してから、ネットワークスタックの上位に渡されるようにすることによって、処理する必要があるパケットの数を減らすことによって機能します。ただし、LROは、ネットワークパケット配信のフローが一貫せず、輻輳しているネットワークで「バースト」する可能性がある場合に、TCPパフォーマンスの問題を引き起こす可能性があります。

#### C)

**重要** VMware は、デフォルトで LRO を有効にして、全体的なスループットを向上させます。した がって、このプラットフォームで ASA 仮想 導入の LRO を無効にする必要があります。

ASA 仮想 マシンで LRO を直接無効化できます。設定変更を行う前に、仮想マシンの電源をオフにします。

- **1.** vSphere Web Client インベントリで ASA 仮想 マシンを検索します。
  - 1. 仮想マシンを検索するには、データセンター、フォルダ、クラスタ、リソースプール、 またはホストを選択します。
  - 2. [Related Objects] タブをクリックし、[Virtual Machines] タブをクリックします。

- 2. 仮想マシンを右クリックして、[Edit Settings] をクリックします。
- **3.** [VM Options] をクリックします。
- 4. [Advanced] を展開します。
- 5. [Configuration Parameters] の下で、[Edit Configuration] ボタンをクリックします。
- 6. [Add Parameter] をクリックし、LRO パラメータの名前と値を入力します。
  - Net.VmxnetSwLROSL | 0
  - Net.Vmxnet3SwLRO | 0
  - Net.Vmxnet3HwLRO | 0
  - Net.Vmxnet2SwLRO | 0
  - Net.Vmxnet2HwLRO | 0

- (注) オプションで、LROパラメータが存在する場合は、値を調べて必要に応じて変更できます。パ ラメータが1に等しい場合、LROは有効です。0に等しい場合、LROは無効です。
  - **7.** [OK] をクリックして変更を保存し、[Configuration Parameters] ダイアログボックスを終了 します。
  - 8. [保存 (Save)] をクリックします。

詳細については、次の VMware サポート記事を参照してください。

- VMware KB 1027511
- VMware KB 2055140

# ASA 仮想 と SR-IOV インターフェイスのプロビジョニン グ

Single Root I/O Virtualization (SR-IOV) により、さまざまなゲスト オペレーティング システム を実行している複数の VM が、ホストサーバー内の単一の PCIe ネットワークアダプタを共有 できるようになります。SR-IOV では、VM がネットワーク アダプタとの間で直接データを移 動でき、ハイパーバイザをバイパスすることで、ネットワークのスループットが増加しサー バーの CPU 負荷が低下します。最近の x86 サーバー プロセッサには、SR-IOV に必要なダイ レクトメモリの転送やその他の操作を容易にする Intel VT-d テクノロジーなど、チップセット の拡張機能が搭載されています。

SR-IOV 仕様では、次の2つのデバイスタイプが定義されています。

- ・物理機能(PF):基本的にスタティックNICです。PFは、SR-IOV機能を含む完全なPCIe デバイスです。PFは、通常のPCIeデバイスとして検出、管理、設定されます。単一PF は、一連の仮想関数(VF)の管理および設定を提供できます。
- Virtual Function (VF): ダイナミック vNIC に似ています。VFは、データ移動に必要な最低限のリソースを提供する、完全または軽量の仮想 PCIe デバイスです。VF は直接的には管理されず、PF を介して配信および管理されます。1つ以上の VF を1つの VM に割り当てることができます。

SR-IOV は、PCI 標準の開発および管理が公認されている業界組織である Peripheral Component Interconnect Special Interest Group (PCI SIG) によって定義および管理されています。SR-IOVの 詳細については、『PCI-SIG SR-IOV Primer: An Introduction to SR-IOV Technology』を参照して ください。

ASA 仮想上で SR-IOV インターフェイスをプロビジョニングするには、適切なオペレーティ ング システム レベル、ハードウェアと CPU、アダプタタイプ、およびアダプタの設定から始 める計画が必要です。

## SR-IOV インターフェイスに関するガイドラインと制限事項

ASA 仮想の導入に使用する具体的なハードウェアは、サイズや使用要件によって異なります。 ASA 仮想 のライセンス (1ページ) には、さまざまな ASA 仮想 プラットフォームに関する ライセンスの権限付与条件に準拠するリソースシナリオが説明されています。加えて、SR-IOV 仮想機能には特定のシステム リソースが必要です。

#### ホストオペレーティング システムとハイパーバイザ サポート

SR-IOV サポートと VF ドライバは、以下で使用できます。

•Linux 2.6.30 カーネル以降

SR-IOV インターフェイスを備えた ASA 仮想 は、現在、次のハイパーバイザでサポートされています。

- VMware vSphere/ESXi
- QEMU/KVM
- AWS

ハードウェア プラットフォーム サポート

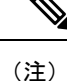

サポートされている仮想化プラットフォームを実行できる任意のサーバークラスのx86CPUデバイスに ASA 仮想 を導入する必要があります。

このセクションでは、SR-IOVインターフェイスに関するハードウェアガイドラインについて 説明します。以下はガイドラインであって要件ではありませんが、このガイドラインに従って いないハードウェアを使用すると、機能の問題や性能の低下につながる可能性があります。

SR-IOV をサポートしており、SR-IOV 対応 PCIe アダプタを搭載したサーバーが必要です。以下のハードウェア検討事項に留意する必要があります。

- 使用可能な VF の数を含む SR-IOV NIC の機能は、ベンダーやデバイスによって異なります。
- ・すべての PCIe スロットが SR-IOV をサポートしているわけではありません。
- •SR-IOV 対応 PCIe スロットは機能が異なる場合があります。

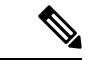

(注) メーカーのマニュアルで、お使いのシステムの SR-IOV サポート を確認する必要があります。

- VT-d対応のチップセット、マザーボード、およびCPUについては、『virtualization-capable IOMMU supporting hardware』を参照してください。VT-d は、SR-IOV システムに必須の BIOS 設定です。
- VMware の場合は、オンラインの『Compatibility Guide』で SR-IOV サポートを検索できます。
- KVM の場合は、『CPU compatibility』を確認できます。KVM 上の ASA 仮想 では、x86 ハードウェアしかサポートされないことに注意してください。

(注) シスコでは、ASA 仮想 を Cisco UCS C シリーズ ラックサーバー でテストしました。Cisco UCS-B サーバーは ixgbe-vf vNIC をサ ポートしていないことに注意してください。

#### SR-IOV でサポートされている NIC

• Intel イーサネット ネットワーク アダプタ X710

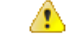

注目 ASA 仮想 は、x710 NIC の 1.9.5 i40en ホストドライバと互換性が ありません。これより古いバージョンまたは新しいバージョンの ドライバは動作します。(VMware のみ)

• Intel Ethernet Server Adapter X520 - DA2

CPU

• x86\_64 マルチコア CPU Intel Sandy Bridge 以降(推奨)

 (注) シスコでは、ASA 仮想 を 2.3GHz の Intel Broadwell CPU (E5-2699-v4) でテストしました。

・コア

- CPU ソケットあたり8個以上の物理コア
- 単一のソケット上で8コアにする必要があります。

(注)

CPU ピンニングは、ASAv50 および ASAv100 上でフルスループットレートを実現するために推奨されています。ESXi 構成でのパフォーマンスの向上(42 ページ)とKVM 構成でのパフォーマンスの向上(65 ページ)を参照してください。

#### BIOS 設定

SR-IOV は、BIOS だけでなく、ハードウェアで実行しているオペレーティング システム イン スタンスまたはハイパーバイザのサポートも必要です。システム BIOS で次の設定をチェック します。

- •SR-IOV が有効になっている。
- •VT-x(仮想化テクノロジー)が有効になっている。
- •VT-d が有効になっている。
- (オプション)ハイパースレッディングが無効になっている。

システムごとに BIOS 設定にアクセスして変更する方法が異なるため、ベンダーのマニュアル でプロセスを確認することをお勧めします。

#### 制限事項

ixgbe-vf インターフェイスを使用する場合、次の制限事項があります。

- ゲストVMでは、VFを無差別モードに設定できません。そのため、ixgbe-vfの使用時はト ランスペアレントモードがサポートされません。
- ・ゲスト VM では、VF 上で MAC アドレスを設定できません。そのため、HA 中は MAC アドレスが転送されません。他の ASA プラットフォームや他のインターフェイス タイプを

使用した場合は転送されます。HAフェールオーバーは、IPアドレスをアクティブからスタンバイに移行することによって機能します。

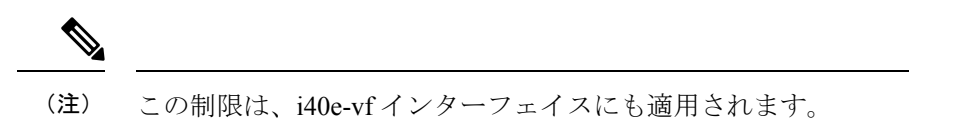

- Cisco UCSB サーバーは ixgbe-vf の vNIC をサポートしません。
- フェールオーバーセットアップでは、ペアになっている ASA 仮想(プライマリ装置)に 障害が発生すると、スタンバイ ASA 仮想 装置がプライマリ装置のロールを引き継ぎ、そ のインターフェイス IP アドレスがスタンバイ ASA 仮想 装置の新しい MAC アドレスで更 新されます。その後、ASA 仮想 は Gratuitous Address Resolution Protocol (ARP) 更新を送 信して、インターフェイス IP アドレスの MAC アドレスの変更を同じネットワーク上の他 のデバイスに通知します。ただし、インターフェイスタイプの非互換性により、Gratuitous ARP 更新は、インターフェイス IP アドレスをグローバル IP アドレスに変換するための NAT または PAT ステートメントで定義されているグローバル IP アドレスに送信されませ ん。

Cisco Secure Firewall ASA Virtual 9.18 スタートアップガイド

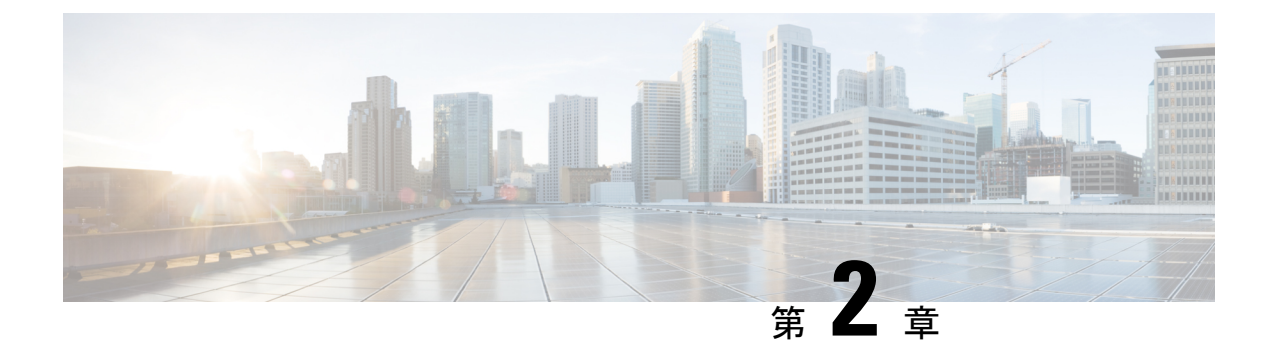

# VMware を使用した ASA 仮想 の導入

ASA 仮想 は、VMware ESXi を実行できる任意のサーバークラスの x86 CPU デバイスに導入できます。

#### (

- **重要** ASA 仮想の最小メモリ要件は2GBです。現在のASA 仮想が2GB 未満のメモリで動作している場合、ASA 仮想マシンのメモリを増やさないと、以前のバージョンから9.13(1)以降にアップグレードできません。また、最新バージョンを使用して新しいASA 仮想マシンを再導入できます。
  - •注意事項と制約事項(19ページ)
  - ASA 仮想 の VMware 機能のサポート (24 ページ)
  - •前提条件 (26ページ)
  - •ASA 仮想 ソフトウェアの解凍と第0日用構成ファイルの作成 (27ページ)
  - VMware vSphere Web Client を使用した ASA 仮想 の導入 (30 ページ)
  - VMware vSphere スタンドアロンクライアントおよび第0日用構成を使用した ASA 仮想の 導入 (36ページ)
  - OVF ツールおよび第0日用構成を使用した ASA 仮想の導入 (37ページ)
  - ASA 仮想 コンソールへのアクセス (38 ページ)
  - vCPU またはスループット ライセンスのアップグレード (40 ページ)
  - ・パフォーマンスの調整(42ページ)

# 注意事項と制約事項

ESXi サーバーに ASA 仮想 の複数のインスタンスを作成して導入できます。ASA 仮想 の導入 に使用される特定のハードウェアは、導入されるインスタンスの数や使用要件によって異なり ます。作成する各仮想アプライアンスには、ホストマシン上での最小リソース割り当て(メモ リ、CPU 数、およびディスク容量)が必要です。

#### C)

**重要 ASA**仮想は、8GBのディスクストレージサイズで導入されます。ディスク容量のリソース割 り当てを変更することはできません。

ASA 仮想 を導入する前に、次のガイドラインと制限事項を確認します。

#### VMWare ESXi での ASA 仮想 のシステム要件

最適なパフォーマンスを確保するために、以下の仕様に準拠していることを確認してください。ASA 仮想ASA 仮想 には、次の要件があります。

 ホストCPUは、仮想化拡張機能を備えたサーバークラスのx86ベースのIntelまたはAMD CPUである必要があります。

たとえば、ASA 仮想 パフォーマンステストラボでは、2.6GHz で動作する Intel<sup>®</sup> Xeon<sup>®</sup> CPU E5-2690v4 プロセッサを搭載した Cisco Unified Computing System<sup>™</sup> (Cisco UCS<sup>®</sup>) C シリーズ M4 サーバーを最低限使用しています。

• ASA 仮想 は、ESXi バージョン 6.0、6.5、6.7、7.0、7.0 アップグレード 1、7.0 アップグレード 2、7.0 アップグレード 3 をサポートします。

#### 推奨される vNIC

最適なパフォーマンスを得るためには、次の vNIC を推奨します。

- PCI パススルーでの i40e:サーバーの物理 NIC を VM に関連付け、DMA(ダイレクトメ モリアクセス)を介して NIC と VM の間でパケットデータを転送します。パケットの移 動に CPU サイクルは必要ありません。
- i40evf/ixgbe-vf:実質的に上記と同じですが(NICとVM間のDMAパケット)、NICを複数のVM間で共有できます。SR-IOVは、導入の柔軟性が高いため、一般的に推奨されます。注意事項と制約事項(47ページ)を参照してください。
- vmxnet3:10Gbpsの動作をサポートしますが、CPUサイクルも必要な準仮想化ネットワークドライバです。これが VMware のデフォルトです。

vmxnet3 を使用する場合は、TCP パフォーマンスの低下を避けるために大量受信オフロード(LRO)を無効にする必要があります。

#### パフォーマンスの最適化

ASA 仮想の最高のパフォーマンスを実現するために、VM とホストの両方を調整することができます。詳細については、パフォーマンスの調整(42ページ)を参照してください。

• NUMA: ゲストVMのCPUリソースを単一のNon-Uniform Memory Access (NUMA) ノー ドに分離することで、ASA 仮想のパフォーマンスを向上できます。詳細については、 NUMA のガイドライン (42ページ) を参照してください。

- Receive Side Scaling: ASA 仮想 は Receive Side Scaling (RSS) をサポートしています。これは、ネットワークアダプタによって複数のプロセッサコアにネットワーク受信トラフィックを分散するために使用されるテクノロジーです。バージョン 9.13(1) 以降でサポートされています。詳細については、Receive Side Scaling (RSS) 用の複数の RX キュー(44ページ)を参照してください。
- VPN の最適化: ASA 仮想 で VPN パフォーマンスを最適化するための追加の考慮事項については、VPN の最適化 (71 ページ)を参照してください。

#### クラスタリング

バージョン 9.17 以降、クラスタリングは VMware で展開された ASA 仮想インスタンスでサポートされます。詳細については、「ASA Cluster for the ASAv」を参照してください。

#### OVF ファイルのガイドライン

導入対象に基づいて、asav-vi.ovfファイルまたは asav-esxi.ovfファイルを選択します。

- asav-vi: vCenter に導入する場合
- asav-esxi: ESXi に導入する場合(vCenter なし)
- ASA 仮想 OVF の導入は、ローカリゼーション(非英語モードでのコンポーネントのイン ストール)をサポートしません。ご自身の環境の VMware vCenter と LDAP サーバーが ASCII 互換モードでインストールされていることを確認してください。
- ASA 仮想 をインストールして VM コンソールを使用する前に、キーボードを [United States English] に設定する必要があります。
- ASA 仮想を導入すると、2 つの異なる ISO イメージが ESXi ハイパーバイザにマウントされます。
  - マウントされた最初のドライブには、vSphereによって生成されたOVF環境変数が備わってます。
  - ・マウントされた2番目のドライブは day0.iso です。

#### ♪

注目 ASA 仮想 マシンが起動したら、両方のドライブのマウントを解除できます。ただし、[電源投入時に接続(Connect at Power On)]がオフになっている場合でも、ドライブ1(OVF 環境変数を使用)は、ASA 仮想の電源をオフ/オンにするたびに常にマウントされます。

#### OVF テンプレートのガイドラインのエクスポート

vSphere の OVF テンプレートのエクスポート機能は、既存の ASA 仮想 インスタンスパッケー ジを OVF テンプレートとしてエクスポートするのに役立ちます。エクスポートされた OVF テ ンプレートを使用して、同じ環境または異なる環境にASA 仮想インスタンスを導入できます。 エクスポートされた OVF テンプレートを使用して vSphere に ASA 仮想 インスタンスを導入す る前に、OVF ファイルの構成の詳細を変更して、導入の失敗を防ぐ必要があります。

ASA 仮想 のエクスポートされた OVF ファイルを変更するには、次の手順を実行します。

- 1. OVF テンプレートをエクスポートしたローカルマシンにログインします。
- 2. テキストエディタで OVF ファイルを参照して開きます。
- <vmw:ExtraConfig vmw:key="monitor\_control.pseudo\_perfctr" vmw:value="TRUE"></vmw:ExtraConfig> タグが存在することを確認します。
- 4. <rasd:ResourceSubType>vmware.cdrom.iso</rasd:ResourceSubType>タグを削除します。

または

<rasd:ResourceSubType>vmware.cdrom.iso</rasd:ResourceSubType>タグと <rasd:ResourceSubType>vmware.cdrom.remotepassthrough</rasd:ResourceSubType>タグを交換します。

詳細については、VMware が公開した「Deploying an OVF fails on vCenter Server 5.1/5.5 when VMware tools are installed (2034422)」を参照してください。

5. UserPrivilege、OvfDeployment、および ControllerType のプロパティ値を入力します。

次に例を示します。

- <Property ovf:qualifiers="ValueMap{"ovf", "ignore", "installer"}" ovf:type="string"
  ovf:key="OvfDeployment">
- + <Property ovf:qualifiers="ValueMap{"ovf", "ignore", "installer"}" ovf:type="string"
  ovf:key="OvfDeployment" ovf:value="ovf">
- <property ovf:type="string" ovf:key="ControllerType"> + <Property ovf:type="string" ovf:key="ControllerType" ovf:value="ASAv"> - <Property ovf:qualifiers="MinValue(0) MaxValue(255)" ovf:type="uint8"</pre>

```
ovf:key="UserPrivilege">
+ <Property ovf:qualifiers="MinValue(0) MaxValue(255)" ovf:type="uint8"
ovf:key="UserPrivilege" ovf:value="15">
```

- 6. OVF ファイルを保存します。
- **7.** OVF テンプレートを使用して、ASA 仮想 を導入します。VMware vSphere Web Client を使用した ASA 仮想 の導入 [英語] を参照してください。

#### ハイ アベイラビリティ ガイドラインのためのフェールオーバー

フェールオーバー配置の場合は、スタンバイ装置が同じライセンス権限付与を備えていること を確認してください(たとえば、両方の装置が 2Gbps の権限付与であることなど)。

C)

重要 ASA 仮想 を使用して高可用性ペアを作成する場合は、データインターフェイスを各 ASA 仮想 に同じ順序で追加する必要があります。完全に同じインターフェイスが異なる順序で各 ASA 仮想 に追加されると、ASA 仮想 コンソールにエラーが表示されることがあります。また、 フェールオーバー機能にも影響が出ることがあります。
ASA 仮想内部インターフェイスまたはASA 仮想フェールオーバーの高可用性リンクに使用されるESX ポートグループについては、2つの仮想NICを使用してESX ポートグループのフェールオーバー順序を設定します(1つはアクティブアップリンク、もう1つはスタンバイアップリンク)。この設定は、2つのVM が相互に ping を実行したり、ASA 仮想 高可用性リンクを稼働させたりするために必要です。

### vMotion に関するガイドライン

VMwareでは、vMotionを使用する場合、共有ストレージのみを使用する必要があります。
 ASA 仮想の導入時に、ホストクラスタがある場合は、ストレージをローカルに(特定のホスト上)または共有ホスト上でプロビジョニングできます。ただし、ASA 仮想をvMotionを使用して別のホストに移行する場合、ローカルストレージを使用するとエラーが発生します。

### スループット用のメモリと vCPU の割り当てとライセンス

 ASA仮想に割り当てられたメモリのサイズは、スループットレベルに合わせたものです。 異なるスループットレベルのライセンスを要求する場合を除いて、[Edit Settings] ダイアロ グボックスのメモリ設定または vCPU ハードウェア設定は変更しないでください。アン ダープロビジョニングは、パフォーマンスに影響を与える可能性があります。

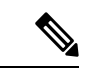

(注) メモリまたは vCPU ハードウェア設定を変更する必要がある場合 は、ASA 仮想 のライセンス (1ページ) に記載されている値の みを使用してください。VMwareが推奨するメモリ構成の最小値、 デフォルト値、および最大値は使用しないでください。

### CPU 予約

 ・デフォルトでは、ASA 仮想の CPU 予約は 1000 MHz です。共有、予約、および制限の設定([設定の編集(Edit Settings)]>[リソース(Resources)]>[CPU])を使用することで、 ASA 仮想に割り当てられる CPU リソースの量を変更できます。より低い設定で必要なト ラフィック負荷が課されている状況で ASA 仮想 が目的を達成できる場合は、CPU 予約の 設定を 1000 Mhz 未満にできます。ASA 仮想 によって使用される CPU の量は、動作して いるハードウェアプラットフォームだけでなく、実行している作業のタイプと量によって も異なります。

仮想マシンの [Performance] タブの [Home] ビューに配置された [CPU Usage (MHz)] チャートから、すべての仮想マシンに関する CPU 使用率をホストの視点で確認できます。ASA 仮想 が標準的なトラフィック量を処理しているときの CPU 使用率のベンチマークを設定すると、その情報を CPU 予約の調整時の入力として使用できます。

詳細については、VMware から発行されている『CPU Performance Enhancement Advice』を 参照してください。

- リソース割り当てとオーバープロビジョニングまたはアンダープロビジョニングされたリ ソースを表示するには、ASA 仮想 show vm および show cpu コマンド、あるいは ASDM [ホーム(Home)]>[デバイスダッシュボード(Device Dashboard)]>[デバイス情報 (Device Information)]>[仮想リソース(Virtual Resources)]タブまたは[モニタリング (Monitoring)]>[プロパティ(Properties)]>[システムリソースグラフ(System Resources Graphs)]>[CPU]ペインを使用できます。
- ASA 仮想バージョン9.16.x以降で、デバイス構成が16vCPUおよび32GB RAMのASAv100 から ASAv10 にダウングレードする場合は、デバイス構成を1vCPUおよび4GB RAM に する必要があります。

### UCS B シリーズ ハードウェアにおけるトランスペアレント モードに関するガイドライン

MAC フラップが、Cisco UCS B シリーズ ハードウェアのトランスペアレントモードで動作す る一部の ASA 仮想 設定で発生することがあります。MAC アドレスがさまざまな場所で出現 した場合、パケットはドロップされます。

VMware 環境にトランスペアレントモードで ASA 仮想 を導入する場合に MAC フラップを回 避するには、次のガイドラインを参考にしてください。

VMware NIC チーミング: UCS B シリーズにトランスペアレントモードで ASA 仮想 を導入する場合、内部および外部インターフェイスに使用するポートグループにはアクティブアップリンクを1つだけ設定し、アップリンクは同じである必要があります。vCenter でVMware NIC チーミングを設定します。

NICチーミングの設定方法の詳細については、VMwareドキュメントを参照してください。

 ARP インスペクション: ASA 仮想 で ARP インスペクションを有効にし、受信インター フェイスで MAC および ARP エントリを静的に設定します。ARP インスペクションと有 効化の詳細については、Cisco Secure Firewall ASA シリーズ コンフィギュレーション ガイ ド(一般的な操作)[英語]を参照してください。

### その他のガイドラインと制限事項

- ESXi 6.7、vCenter 6.7、ASA Virtual 9.12 以降を実行している場合、ASA Virtual は 2 つの CD/DVD IDE ドライブなしで起動します。
- vSphere Web Client は ASA 仮想 OVA の導入ではサポートされないため、vSphere Client を 使用してください。

# ASA 仮想 の VMware 機能のサポート

次の表に、ASA 仮想の VMware 機能のサポートを示します。

| 表 g: ASA 仮想の | <i>VMware</i> 機能のサポート |
|--------------|-----------------------|
|--------------|-----------------------|

| 機能              | 説明                                           | サポート(あり/なし) | コメント                                                                      |
|-----------------|----------------------------------------------|-------------|---------------------------------------------------------------------------|
| コールドクローン        | クローニング中に VM<br>の電源がオフになりま<br>す。              | あり          | -                                                                         |
| DRS             | 動的リソースのスケ<br>ジューリングおよび分<br>散電源管理に使用され<br>ます。 | あり          | VMware のガイドライ<br>ンを参照してくださ<br>い。                                          |
| ホット追加           | 追加時にVMが動作し<br>ています。                          | なし          | -                                                                         |
| ホットクローン         | クローニング中に VM<br>が動作しています。                     | なし          | -                                                                         |
| ホットリムーブ         | 取り外し中にVMが動<br>作しています。                        | なし          | -                                                                         |
| スナップショット        | VM が数秒間フリーズ<br>します。                          | あり          | 使用には注意が必要で<br>す。トラフィックが失<br>われる可能性がありま<br>す。フェールオーバー<br>が発生することがあり<br>ます。 |
| 一時停止と再開         | VM が一時停止され、<br>その後再開します。                     | あり          | -                                                                         |
| vCloud Director | VMの自動配置が可能<br>になります。                         | なし          | -                                                                         |
| VM の移行          | 移行中にVMの電源が<br>オフになります。                       | あり          | -                                                                         |
| VMotion         | VM のライブ マイグ<br>レーションに使用され<br>ます。             | あり          | 共有ストレージを使用<br>します。vMotion に関<br>するガイドライン<br>(23 ページ)を参照<br>してください。        |
| VMware FT       | <b>VM</b> のHAに使用され<br>ます。                    | なし          | ASA 仮想 マシンの障<br>害に対して ASA 仮想<br>のフェールオーバーを<br>使用します。                      |

| 機能                                           | 説明                              | サポート(あり/なし) | コメント                                                 |
|----------------------------------------------|---------------------------------|-------------|------------------------------------------------------|
| VMware HA                                    | ESXi およびサーバー<br>の障害に使用されま<br>す。 | あり          | ASA 仮想 マシンの障<br>害に対して ASA 仮想<br>のフェールオーバーを<br>使用します。 |
| VM ハートビートの<br>VMware HA                      | <b>VM</b> 障害に使用されま<br>す。        | なし          | ASA 仮想 マシンの障<br>害に対して ASA 仮想<br>のフェールオーバーを<br>使用します。 |
| VMware vSphere スタ<br>ンドアロン Windows<br>クライアント | VM を導入するために<br>使用されます。          | あり          | -                                                    |
| VMware vSphere Web<br>Client                 | VM を導入するために<br>使用されます。          | あり          | -                                                    |

# 前提条件

VMware vSphere Web Client、vSphere スタンドアロンクライアント、または OVF ツールを使用 して ASA 仮想を導入できます。システム要件については、Cisco Secure Firewall ASA の互換性 [英語] を参照してください。

### vSphere 標準スイッチのセキュリティ ポリシー

vSphere スイッチについては、レイヤ2セキュリティポリシーを編集して、ASA 仮想 インター フェイスによって使用されるポート グループに対しセキュリティ ポリシーの例外を適用でき ます。次のデフォルト設定を参照してください。

- 無差別モード:拒否
- MAC アドレスの変更:許可
- 不正送信:**許可**

次の ASA 仮想 設定の場合、これらの設定の変更が必要な場合があります。詳細については、 vSphere のマニュアルを参照してください。

|                 | ルーテッドファイ       | アウォールモード | トランスペアレン<br>ル モード | トファイアウォー |
|-----------------|----------------|----------|-------------------|----------|
| セキュリティの例<br>外   | フェールオーバー<br>なし | フェールオーバー | フェールオーバー<br>なし    | フェールオーバー |
| 無差別モード          | <任意>           | <任意>     | 承認                | 承認       |
| MAC アドレスの<br>変更 | <任意>           | 承認       | <任意>              | 承認       |
| 不正送信            | <任意>           | 承認       | 承認                | 承認       |

表 10: ポート グループのセキュリティ ポリシーの例外

# ASA 仮想 ソフトウェアの解凍と第0日用構成ファイルの 作成

ASA 仮想 を起動する前に、第0日用のコンフィギュレーション ファイルを準備できます。こ のファイルは、ASA 仮想 の起動時に適用される ASA 仮想 の設定を含むテキストファイルで す。この初期設定は、「day0-config」というテキストファイルとして指定の作業ディレクトリ に格納され、さらに day0.iso ファイルへと処理されます。この day0.iso ファイルが最初の起動 時にマウントされて読み取られます。第0日用コンフィギュレーションファイルには、少なく とも、管理インターフェイスをアクティブ化するコマンドと、公開キー認証用 SSH サーバー を設定するコマンドを含める必要がありますが、すべてのASA 設定を含めることもできます。 空の day0-config を含むデフォルトの day0.iso がリリースとともに提供されています。day0.iso ファイル (カスタム day0 またはデフォルトの day0.iso) は、最初の起動中に使用できなければ なりません。

### 始める前に

この例ではLinux が使用されていますが、Windows の場合にも同様のユーティリティがあります。

- 初期導入時に自動的にASA 仮想にライセンスを付与するには、Cisco Smart Software Manager からダウンロードした Smart Licensing Identity (ID) トークンを「idtoken」というテキスト ファイルに格納し、第0日用構成ファイルと同じディレクトリに保存します。
- ・仮想 VGA コンソールではなく、ハイパーバイザのシリアルポートから ASA 仮想 にアク セスし、設定する場合は、第0日用構成ファイルにコンソールシリアルの設定を追加して 初回ブート時にシリアルポートを使用する必要があります。
- トランスペアレントモードでASA 仮想を導入する場合は、トランスペアレントモードで 実行される既知のASA構成ファイルを、第0日用構成ファイルとして使用する必要があ ります。これは、ルーテッドファイアウォールの第0日用コンフィギュレーションファ イルには該当しません。

 ISO イメージが ESXi ハイパーバイザにどのようにマウントされるかの詳細については、 注意事項と制約事項(19ページ)の OVF ファイルのガイドラインを参照してください。

### 手順

**ステップ1** ZIP ファイルを Cisco.com からダウンロードし、ローカル ディスクに保存します。

https://www.cisco.com/go/asa-software

(注)

Cisco.com のログインおよびシスコ サービス契約が必要です。

- **ステップ2**ファイルを作業ディレクトリに解凍します。ディレクトリからファイルを削除しないでください。次のファ イルが含まれています。
  - asav-vi.ovf: vCenter への導入用。
  - asav-esxi.ovf: vCenter 以外への導入用。
  - boot.vmdk : ブート ディスク イメージ。
  - disk0.vmdk: ASA 仮想 ディスクイメージ。
  - day0.iso: day0-config ファイルおよびオプションの idtoken ファイルを含む ISO。
  - asav-vi.mf: vCenter への導入用のマニフェストファイル。
  - asav-esxi.mf: vCenter 以外への導入用のマニフェストファイル。
- **ステップ3** 「day0-config」というテキストファイルに ASA 仮想 の CLI 設定を記入します。3 つのインターフェイスの 設定とその他の必要な設定を追加します。

最初の行は ASA のバージョンで始める必要があります。day0-config は、有効な ASA 構成である必要があ ります。day0-config を生成する最適な方法は、既存の ASA または ASA 仮想 から実行コンフィギュレー ションの必要な部分をコピーする方法です。day0-config 内の行の順序は重要で、既存の show running-config コマンド出力の順序と一致している必要があります。

day0-config ファイルの2つの例を示します。1つ目の例では、ギガビットイーサネットインターフェイス を備えた ASA 仮想 を導入する場合の day0-config を示します。2 つ目の例では、10 ギガビットイーサネッ トインターフェイスを備えた ASA 仮想 を導入する場合の day0-config を示します。この day0-config を使用 して、SR-IOV インターフェイスを備えた ASA 仮想 を導入します。注意事項と制約事項 (47 ページ)を 参照してください。

### 例:

```
ASA Version 9.4.1
!
console serial
interface management0/0
nameif management
security-level 100
ip address 192.168.1.1 255.255.255.0
```

no shutdown interface gigabitethernet0/0 nameif inside security-level 100 ip address 10.1.1.2 255.255.255.0 no shutdown interface gigabitethernet0/1 nameif outside security-level 0 ip address 198.51.100.2 255.255.255.0 no shutdown http server enable http 192.168.1.0 255.255.255.0 management crypto key generate rsa modulus 1024 username AdminUser password paSSw0rd ssh 192.168.1.0 255.255.255.0 management aaa authentication ssh console LOCAL call-home http-proxy 10.1.1.1 port 443 license smart feature tier standard throughput level 2G

### 例:

```
ASA Version 9.8.1
1
console serial
interface management 0/0
management-only
nameif management
security-level 0
ip address 192.168.0.230 255.255.255.0
interface GigabitEthernet0/0
nameif inside
security-level 100
ip address 10.10.10.10 255.255.255.0
1
interface GigabitEthernet0/1
nameif outside
security-level 0
ip address 10.10.20.10 255.255.255.0
route management 0.0.0.0 0.0.0.0 192.168.0.254
username cisco password cisco123 privilege 15
!
aaa authentication ssh console LOCAL
ssh 0.0.0.0 0.0.0.0 management
ssh timeout 60
ssh version 2
1
http 0.0.0.0 0.0.0.0 management
1
logging enable
logging timestamp
logging buffer-size 99999
logging buffered debugging
logging trap debugging
dns domain-lookup management
DNS server-group DefaultDNS
name-server 64.102.6.247
1
```

license smart feature tier standard throughput level 10G ! crypto key generate rsa modulus 2048

- ステップ4 (任意) Cisco Smart Software Manager により発行された Smart License ID トークンファイルをコンピュータ にダウンロードします。
- **ステップ5** (任意) ダウンロード ファイルから ID トークンをコピーし、ID トークンのみを含む「idtoken」というテキスト ファイルに保存します。

この ID トークンによって、Smart Licensing サーバーに ASA 仮想 が自動的に登録されます。

ステップ6 テキスト ファイルを ISO ファイルに変換して仮想CD-ROM を生成します。

#### 例:

```
stack@user-ubuntu:-/KvmAsa$ sudo genisoimage -r -o day0.iso day0-config idtoken
I: input-charset not specified, using utf-8 (detected in locale settings)
Total translation table size: 0
Total rockridge attributes bytes: 252
Total directory bytes: 0
Path table size (byptes): 10
Max brk space used 0
176 extents written (0 MB)
stack@user-ubuntu:-/KvmAsa$
```

ステップ7 day0.iso 用に Linux で新しい SHA1 値を計算します。

#### 例:

### openssl dgst -shal day0.iso

SHA1(day0.iso) = e5bee36e1eb1a2b109311c59e2f1ec9f731ecb66 day0.iso

ステップ8 新しいチェックサムを作業ディレクトリの asav-vi.mf ファイルに含め、day0.iso SHA1 値を新しく生成され た値で置き換えます。

### 例:

```
SHA1(asav-vi.ovf) = de0f1878b8f1260e379ef853db4e790c8e92f2b2
SHA1(disk0.vmdk) = 898b26891cc68fa0c94ebd91532fc450da418b02
SHA1(boot.vmdk) = 6b0000ddebfc38ccc99ac2d4d5dbfb8abfb3d9c4
SHA1(day0.iso) = e5bee36e1eb1a2b109311c59e2f1ec9f731ecb66
```

ステップ9 ZIP ファイルを解凍したディレクトリに day0.iso ファイルをコピーします。デフォルト(空)の day0.iso ファイルが上書きされます。

このディレクトリから VM が導入される場合は、新しく生成された day0.iso 内の構成が適用されます。

# VMware vSphere Web Client を使用した ASA 仮想 の導入

この項では、VMware vSphere Web Client を使用して ASA 仮想 を導入する方法について説明し ます。Web クライアントには、vCenter が必要です。vCenter がない場合は、「VMware vSphere スタンドアロンクライアントおよび第0日用構成を使用した ASA 仮想の導入」、または「OVF ツールおよび第0日用構成を使用した ASA 仮想 の導入」を参照してください。

- vSphere Web Client へのアクセスとクライアント統合プラグインのインストール (31 ページ)
- VMware vSphere Web Client を使用した ASA 仮想の導入 (30 ページ)

# vSphere Web Client へのアクセスとクライアント統合プラグインのイン ストール

この項では、vSphere Web Client にアクセスする方法について説明します。また、ASA 仮想 コ ンソールアクセスに必要なクライアント統合プラグインをインストールする方法についても説 明します。一部の Web クライアント機能(プラグインなど)は、Macintosh ではサポートされ ていません。完全なクライアントのサポート情報については、VMware の Web サイトを参照し てください。

### 手順

ステップ1 ブラウザから VMware vSphere Web Client を起動します。

### https://vCenter\_server:port/vsphere-client/

デフォルトでは、port は 9443 です。

- ステップ2 (1回のみ) ASA 仮想 コンソールへのアクセスを可能にするため、クライアント統合プラグインをインス トールします。
  - **1.** ログイン画面で、[Download the Client Integration Plug-in] をクリックしてプラグインをダウンロードします。
  - 2. ブラウザを閉じてから、インストーラを使用してプラグインをインストールします。
  - 3. プラグインをインストールしたら、vSphere Web Client に再接続します。
- ステップ3 ユーザー名とパスワードを入力し、[Login] をクリックするか、[Use Windows session authentication] チェッ クボックスをオンにします(Windows のみ)。

### VMware vSphere Web Client を使用した ASA 仮想 の導入

ASA 仮想 を導入するには、VMware vSphere Web Client(または vSphere Client)、およびオー プン仮想化フォーマット(OVF)のテンプレートファイルを使用します。シスコの ASA 仮想 パッケージを展開するには、vSphere Web Client で Deploy OVF Template ウィザードを使用しま す。このウィザードでは、ASA 仮想 OVA ファイルを解析し、ASA 仮想 を実行する仮想マシ ンを作成し、パッケージをインストールします。

ウィザードの手順のほとんどは、VMware に対し標準のものです。Deploy OVF Template の詳 細については、VMware vSphere Web Client のオンライン ヘルプを参照してください。

#### 始める前に

ASA 仮想 を導入する前に、vSphere(管理用)で少なくとも1つのネットワークを設定してお く必要があります。

### 手順

**ステップ1** ASA 仮想 ZIP ファイルを Cisco.com からダウンロードし、PC に保存します。

http://www.cisco.com/go/asa-software

(注)

Cisco.com のログインおよびシスコ サービス契約が必要です。

- ステップ2 vSphere Web Client の [Navigator] ペインで、[vCenter] をクリックします。
- **ステップ3** [Hosts and Clusters] をクリックします。
- ステップ4 ASA 仮想を導入するデータセンター、クラスタ、またはホストを右クリックして、[Deploy OVF Template] を選択します。

[Deploy OVF Template] ウィザードが表示されます。

- **ステップ5** ウィザード画面の指示に従って進みます。
- ステップ6 [Setup networks] 画面で、使用する各 ASA 仮想 インターフェイスにネットワークをマッピングします。

ネットワークはアルファベット順になっていない可能性があります。ネットワークを見つけることが非 常に困難な場合は、[設定の編集(Edit Settings)]ダイアログボックスからネットワークを後で変更でき ます。展開後、ASA 仮想 インスタンスを右クリックし、[設定の編集(Edit Settings)]を選択して、[設 定の編集(Edit Settings)]ダイアログボックスにアクセスします。ただし、この画面には ASA 仮想 イン ターフェイス ID は表示されません(ネットワーク アダプタ ID のみ)。次のネットワーク アダプタ ID と ASA 仮想 インターフェイス ID の対応一覧を参照してください。

| ネットワーク アダプタ <b>ID</b> | ASA 仮想 インターフェイス ID  |
|-----------------------|---------------------|
| ネットワーク アダプタ1          | Management 0/0      |
| ネットワーク アダプタ2          | GigabitEthernet 0/0 |
| ネットワーク アダプタ 3         | GigabitEthernet 0/1 |
| ネットワーク アダプタ 4         | GigabitEthernet 0/2 |
| ネットワーク アダプタ 5         | GigabitEthernet 0/3 |
| ネットワーク アダプタ6          | GigabitEthernet 0/4 |
| ネットワーク アダプタ 7         | GigabitEthernet 0/5 |
| ネットワーク アダプタ 8         | GigabitEthernet 0/6 |
| ネットワーク アダプタ 9         | GigabitEthernet 0/7 |

| ネットワーク アダプタ <b>ID</b> | ASA 仮想 インターフェイス ID  |
|-----------------------|---------------------|
| ネットワーク アダプタ 10        | GigabitEthernet 0/8 |

すべての ASA 仮想 インターフェイスを使用する必要はありません。ただし、vSphere Web Client ではす べてのインターフェイスにネットワークを割り当てる必要があります。使用しないインターフェイスに ついては、ASA 仮想 設定内でインターフェイスを無効のままにしておくことができます。ASA 仮想 を 導入した後、任意で vSphere Web Client に戻り、[Edit Settings] ダイアログボックスから余分なインター フェイスを削除することができます。詳細については、vSphere Web Client のオンライン ヘルプを参照し てください。

#### (注)

フェールオーバー/HA 配置では、GigabitEthernet 0/8 がフェールオーバー インターフェイスとして事前設定されます。

- ステップ7 インターネットアクセスにHTTPプロキシを使用する場合は、[Smart Call Home Settings] 領域でスマート ライセンスのプロキシアドレスを設定する必要があります。このプロキシは、一般にSmart Call Home に も使用されます。
- ステップ8 フェールオーバー/HA 配置では、[Customize] テンプレート画面で次を設定します。
  - •スタンバイ管理 IP アドレスを指定します。

インターフェイスを設定する場合、同じネットワーク上のアクティブ IP アドレスとスタンバイ IP アドレスを指定する必要があります。プライマリ装置が故障すると、セカンダリ装置はプライマリ 装置の IP アドレスと MAC アドレスを引き継ぎ、トラフィックを通過させます。現在スタンバイに なっている装置が、スタンバイの IP アドレスと MAC アドレスを引き継ぎます。ネットワークデバ イスは、MAC と IP アドレスの組み合わせについて変更を認識しないため、ネットワーク上のどの ような場所でも ARP エントリが変更されたり、タイムアウトが生じたりすることはありません。

• [HA Connection Settings] 領域で、フェールオーバー リンクを設定します。

フェールオーバーペアの2台の装置は、フェールオーバーリンク経由で常に通信して、各装置の動 作ステータスを確認しています。GigabitEthernet 0/8 がフェールオーバーリンクとして事前設定され ています。同じネットワーク上のリンクに対するアクティブな IP アドレスとスタンバイの IP アド レスを入力します。

**ステップ9** ウィザードが完了すると、vSphere Web Client は VM を処理します。[グローバル情報(Global Information)] 領域の[最近のタスク(Recent Tasks)]ペインで[OVF展開の初期設定(Initialize OVF deployment)]ス テータスを確認できます。

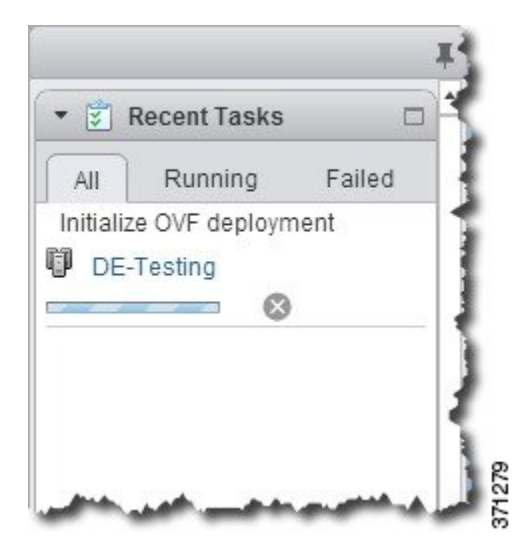

この手順が終了すると、[OVFテンプレートの導入(Deploy OVF Template)] 完了ステータスが表示されます。

|                              | <b>≆</b> R      | Running               | Failed | Į |
|------------------------------|-----------------|-----------------------|--------|---|
| <ul><li>✓</li><li></li></ul> | Depl            | oy OVF templ<br>asav3 | ate    | Ì |
| Ţ                            | Initial<br>DE-T | ize OVF deple         | oyment |   |
|                              |                 |                       | ł      | Ì |

その後、ASA 仮想 インスタンスがインベントリ内の指定されたデータセンターの下に表示されます。

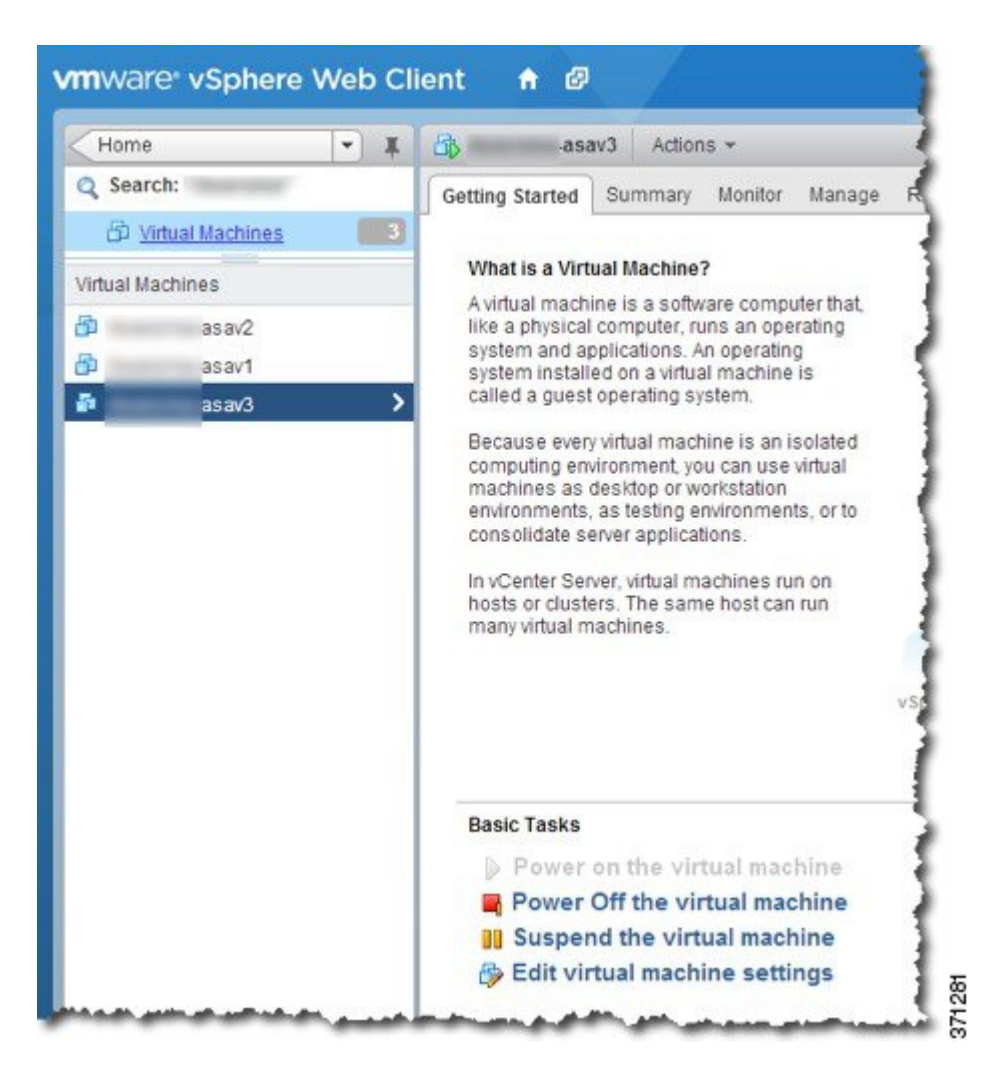

**ステップ10** ASA 仮想マシンがまだ稼働していない場合は、[仮想マシンの電源をオン(Power on the virtual machine)] をクリックします。

ASDMで接続を試行したりコンソールに接続を試行する前に、ASA 仮想 が起動するのを待ちます。ASA 仮想 が初めて起動すると、OVF ファイルから提供されたパラメータを読み込み、それらを ASA 仮想 シ ステム構成に追加します。その後、起動プロセスが自動的に再開され、稼働を開始します。この二重起 動プロセスは、初めて ASA 仮想 を導入した場合にのみ発生します。起動メッセージを確認するには、 [Console] タブをクリックして、ASA 仮想 コンソールにアクセスします。

- ステップ11 フェールオーバー/HA 配置の場合は、この手順を繰り返してセカンダリ装置を追加します。次のガイド ラインを参照してください。
  - ・プライマリ装置と同じスループットレベルを設定します。
  - プライマリ装置とまったく同じIPアドレス設定を入力します。両方の装置のブートストラップ設定は、プライマリまたはセカンダリとして装置を識別するパラメータを除いて同一にします。

### 次のタスク

Cisco Licensing Authority に ASA 仮想 を正常に登録するには、ASA 仮想 にインターネットアク セスが必要です。インターネットに接続してライセンス登録を完了させるには、導入後に追加 の設定が必要になることがあります。

# VMware vSphere スタンドアロンクライアントおよび第0 日用構成を使用した ASA 仮想 の導入

ASA 仮想を導入するには、VMware vSphere Client およびオープン仮想化フォーマット(OVF)のテンプレートファイル(vCenter へ導入する場合は asav-vi.ovf、vCenter 以外へ導入する場合は asav-esxi.ovf)を使用します。シスコの ASA 仮想 パッケージを導入するには、vSphere Client で[OVFテンプレートの導入(Deploy OVF Template)]ウィザードを使用します。このウィザードでは、ASA 仮想 OVA ファイルを解析し、ASA 仮想 を実行する仮想マシンを作成し、パッケージをインストールします。

ウィザードの手順のほとんどは、VMware に対し標準のものです。[Deploy OVF Template] ウィ ザードの詳細については、VMware vSphere クライアントのオンライン ヘルプを参照してくだ さい。

### 始める前に

- ASA 仮想を導入する前に、vSphere(管理用)で少なくとも1つのネットワークを設定しておく必要があります。
- ASA 仮想 ソフトウェアの解凍と第0日用構成ファイルの作成 (27ページ)の手順に従って、第0日用構成を作成します。

### 手順

- **ステップ1** VMware vSphere クライアントを起動し、[File] > [Deploy OVF Template] を選択します。 [Deploy OVF Template] ウィザードが表示されます。
- ステップ2 asav-vi.ovfファイルを解凍した作業ディレクトリを参照し、それを選択します。
- ステップ3 [OVF Template Details] 画面が表示されます。次の画面に移動します。カスタムの第0日用コンフィギュレー ション ファイルを使用する場合は、構成を変更する必要はありません。
- ステップ4 最後の画面に導入設定の要約が表示されます。[Finish] をクリックしてVM を導入します。
- ステップ5 ASA 仮想の電源を投入し、VMware コンソールを開いて、2回目の起動を待機します。
- ステップ6 ASA 仮想 に SSH 接続し、必要な構成を完了します。第0日用コンフィギュレーション ファイルに必要な すべての構成がされていない場合は、VMware コンソールを開いて、必要な構成を完了します。

これで、ASA 仮想は完全に動作可能な状態です。

# **OVF** ツールおよび第 0 日用構成を使用した ASA 仮想 の導入

このセクションでは、第0日用構成ファイルを必要とする OVF ツールを使用した ASA 仮想の 導入方法について説明します。

### 始める前に

- OVF ツールを使用して ASA 仮想 を導入する場合は、day0.iso ファイルが必要です。ZIP ファイルで提供されるデフォルトの空の day0.iso ファイルを使用するか、または、生成し カスタマイズした第0日用コンフィギュレーションファイルを使用できます。第0日用コ ンフィギュレーション ファイルの作成方法については、ASA 仮想 ソフトウェアの解凍と 第0日用構成ファイルの作成(27ページ)を参照してください。
- OVF ツールが Linux または Windows PC にインストールされ、ターゲット ESXi サーバー に接続できることを確認します。

### 手順

ステップ1 OVF ツールがインストールされていることを確認します。

### 例:

linuxprompt# which ovftool

ステップ2 必要な導入オプションを指定した.cmd ファイルを作成します。

### 例:

```
linuxprompt# cat launch.cmd
ovftool \
--name="asav-941-demo" \
--powerOn \
--deploymentOption=4Core8GB \
--diskMode=thin \
--datastore=datastore1 \
--acceptAllEulas \
--net:Management0-0="Portgroup_Mgmt" \
--net:GigabitEthernet0-1="Portgroup_Inside" \
--net:GigabitEthernet0-0="Portgroup_Outside" \
--prop:HARole=Standalone \
asav-esxi.ovf \
vi://root@10.1.2.3/
```

ステップ3 cmd ファイルを実行します。

例:

linuxprompt# ./launch.cmd

ASA 仮想の電源を投入し、2回目の起動を待機します。

ステップ4 ASA 仮想 に SSH 接続し、必要に応じて設定を完了します。さらに設定が必要な場合は、ASA 仮想 に対して VMware コンソールを開き、必要な設定を適用します。

これで、ASA 仮想 は完全に動作可能な状態です。

# ASA 仮想 コンソールへのアクセス

ASDM を使用する場合、トラブルシューティングに CLI を使用する必要がある場合がありま す。デフォルトでは、組み込みの VMware vSphere コンソールにアクセスできます。または、 コピーアンドペーストなどのより優れた機能を持つネットワーク シリアル コンソールを設定 できます。

- VMware vSphere コンソールの使用
- ネットワーク シリアル コンソール ポートの設定

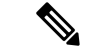

(注) 第0日用構成ファイルを使用して ASA 仮想 を導入する場合、構成ファイルにコンソールシリアルの設定を追加して、初回ブート時に仮想 VGA コンソールではなくシリアルポートを使用できます。ASA 仮想 ソフトウェアの解凍と第0日用構成ファイルの作成(27ページ)を参照してください。

### VMware vSphere コンソールの使用

初期設定またはトラブルシューティングを行うには、VMware vSphere Web Client により提供される仮想コンソールから CLI にアクセスします。後で Telnet または SSH の CLI リモート アクセスを設定できます。

### 始める前に

vSphere Web Client では、ASA 仮想 コンソール アクセスに必要なクライアント統合プラグイン をインストールします。

手順

ステップ1 VMware vSphere Web Client で、インベントリの ASA 仮想 インスタンスを右クリックし、[Open Console] を 選択します。または、[Summary] タブの [Launch Console] をクリックします。 ステップ2 コンソールでクリックして Enter を押します。注: Ctrl + Alt を押すと、カーソルが解放されます。

ASA 仮想 がまだ起動中の場合は、起動メッセージが表示されます。

ASA 仮想 が初めて起動すると、OVF ファイルから提供されたパラメータを読み込み、それらを ASA 仮想 システム構成に追加します。その後、起動プロセスが自動的に再開され、稼働を開始します。この二重起 動プロセスは、初めて ASA 仮想 を導入した場合にのみ発生します。

(注)

ライセンスをインストールするまで、スループットは100 Kbps に制限されるため、予備接続テストを実行 できます。ライセンスは、通常の操作に必要です。ライセンスをインストールするまで、次のメッセージ がコンソールで繰り返し表示されます。

Warning: ASAv platform license state is Unlicensed. Install ASAv platform license for full functionality.

次のプロンプトが表示されます。

ciscoasa>

このプロンプトは、ユーザー EXEC モードで作業していることを示します。ユーザー EXEC モードでは、 基本コマンドのみを使用できます。

ステップ3 特権 EXEC モードにアクセスします。

例:

ciscoasa> **enable** 

次のプロンプトが表示されます。

Password:

ステップ4 Enterキーを押して、次に進みます。デフォルトでは、パスワードは空白です。以前にイネーブルパスワードを設定した場合は、Enterを押す代わりにこれを入力します。

プロンプトが次のように変化します。

ciscoasa#

設定以外のすべてのコマンドは、特権 EXEC モードで使用できます。特権 EXEC モードからコンフィギュ レーション モードに入ることもできます。

特権モードを終了するには、disable コマンド、exit コマンド、または quit コマンドを入力します。

**ステップ5** グローバル コンフィギュレーション モードにアクセスします。

#### ciscoasa# configure terminal

プロンプトが次のように変化します。

ciscoasa(config)#

グローバル コンフィギュレーション モードから ASA 仮想 の設定を開始できます。グローバル コンフィ ギュレーションモードを終了するには、exit コマンド、quit コマンド、または end コマンドを入力します。

### ネットワーク シリアル コンソール ポートの設定

コンソール エクスペリエンスの向上のために、コンソール アクセスについて、ネットワーク シリアルポートを単独で設定するか、または仮想シリアルポートコンセントレータ(vSPC) に接続するように設定できます。各方法の詳細については、VMware vSphere のマニュアルを 参照してください。ASA 仮想 では、仮想コンソールの代わりにシリアル ポートにコンソール 出力を送信する必要があります。この手順では、シリアル ポート コンソールを有効にする方 法について説明します。

### 手順

- ステップ1 VMware vSphere でネットワーク シリアル ポートを設定します。VMware vSphere のマニュアルを参照して ください。
- **ステップ2** ASA 仮想 で、「use\_ttyS0」という名前のファイルを disk0 のルート ディレクトリに作成します。このファ イルには内容が含まれている必要はありません。この場所に存在することのみが必要です。

disk0:/use\_ttyS0

- ASDMから[ツール(Tools)]>[ファイル管理(File Management)]ダイアログボックスを使用して、 この名前で空のテキストファイルをアップロードできます。
- •vSphere コンソールで、ファイル システム内の既存のファイル(任意のファイル)を新しい名前にコ ピーできます。次に例を示します。

ciscoasa(config)# cd coredumpinfo
ciscoasa(config)# copy coredump.cfg disk0:/use\_ttyS0

ステップ3 ASA 仮想をリロードします。

- ASDM から [Tools] > [System Reload] を選択します。
- •vSphere コンソールで reload を入力します。

ASA 仮想は vSphere コンソールへの送信を停止し、代わりにシリアル コンソールに送信します。

ステップ4 シリアル ポートの追加時に指定した vSphere のホスト IP アドレスとポート番号に Telnet 接続するか、または vSPC の IP アドレスとポートに Telnet 接続します。

# vCPU またはスループット ライセンスのアップグレード

ASA 仮想 は、使用できる vCPU の数に影響するスループット ライセンスを使用します。

ASA 仮想の vCPU の数を増やす(または減らす)場合は、新しいライセンスを要求してその新しいライセンスを適用し、新しい値と一致するように VMwareの VM プロパティを変更します。

(注) 割り当てられた vCPU は、ASA 仮想 CPU ライセンスまたはスループットライセンスと一致している必要があります。RAM は、vCPU 用に正しくサイズ調整されている必要があります。 アップグレードまたはダウングレード時には、この手順に従って、ライセンスと vCPUを迅速に調整するようにします。永続的な不一致がある場合、ASA 仮想 は適切に動作しません。

### 手順

- **ステップ1**新しいライセンスを要求します。
- **ステップ2**新しいライセンスを適用します。フェールオーバーペアの場合、両方の装置に新しいライセンスを適用 します。
- ステップ3 フェールオーバーを使用するかどうかに応じて、次のいずれかを実行します。
  - フェールオーバーあり: vSphere Web Client で、スタンバイ ASA 仮想の電源を切断します。たとえば、ASA 仮想をクリックしてから[仮想マシンの電源をオフ(Power Off the virtual machine)]をクリックするか、またはASA 仮想を右クリックして[ゲストOSをシャットダウン(Shut Down Guest OS)]を選択します。
  - フェールオーバーなし: vSphere Web クライアントで、ASA 仮想 の電源を切断します。たとえば、 ASA 仮想 をクリックしてから [仮想マシンの電源をオフ (Power Off the virtual machine)]をクリッ クするか、または ASA 仮想 を右クリックして [ゲストOSをシャットダウン (Shut Down Guest OS)] を選択します。
- **ステップ4** ASA 仮想 をクリックしてから [仮想マシンの設定の編集(Edit Virtual machine settings)] をクリックしま す(または ASA 仮想 を右クリックして [設定の編集(Edit Settings)] を選択します)。

[Edit Settings] ダイアログボックスが表示されます。

- **ステップ5** 新しい vCPU ライセンスの正しい値を確認するには、ASA 仮想 のライセンス (1ページ) にある CPU 要件とメモリ要件を参照してください。
- **ステップ6** [Virtual Hardware] タブの [CPU] で、ドロップダウン リストから新しい値を選択します。
- ステップ7 [Memory] には、新しい RAM の値を入力します。
- **ステップ8** [OK] をクリックします。
- **ステップ9** ASA 仮想の電源を入れます。たとえば、[Power On the Virtual Machine] をクリックします。
- ステップ10 フェールオーバーペアの場合:
  - 1. アクティブ装置へのコンソールを開くか、またはアクティブ装置で ASDM を起動します。
  - 2. スタンバイ装置の起動が終了した後、スタンバイ装置にフェールオーバーします。
    - ASDM: [Monitoring] > [Properties] > [Failover] > [Status] を選択し、[Make Standby] をクリック します。
    - CLI : failover active

3. アクティブ装置に対して、ステップ3~9を繰り返します。

### 次のタスク

詳細については、ASA 仮想 のライセンス (1ページ) を参照してください。

### パフォーマンスの調整

### ESXi 構成でのパフォーマンスの向上

ESXiホストのCPU構成時の設定を調整することによって、ESXi環境内のASA 仮想のパフォーマンスを向上させることができます。[Scheduling Affinity] オプションによって、仮想マシンの CPUをホストの物理コア(およびハイパースレッディングが有効になっている場合のハイパー スレッド)にどのように分散させるかを制御できます。この機能を使用すれば、各仮想マシン を、指定したアフィニティセット内のプロセッサに割り当てることができます。

詳細については、以下の VMware ドキュメントを参照してください。

- 「Administering CPU Resources」の章(『vSphere Resource Management』)。
- Performance Best Practices for VMware vSphere
- vSphere Client  $\sigma d \rightarrow \sigma d \rightarrow \sigma d \rightarrow$

### NUMA のガイドライン

Non-uniform Memory Access (NUMA) は、マルチプロセッサシステムのプロセッサに対するメ インメモリモジュールの配置について記述する共有メモリアーキテクチャです。プロセッサが 自身のノード (リモートメモリ) 内に存在しないメモリにアクセスする場合は、ローカルメモ リにアクセスする場合よりも低速の速度で、NUMA 接続を介してデータを転送する必要があ ります。

X86サーバーアーキテクチャは、複数のソケットおよびソケット内の複数のコアで構成されています。各 CPU ソケットとそのメモリおよび I/O が、NUMA ノードと呼ばれます。メモリからパケットを効率的に読み取るには、ゲストアプリケーションおよび関連付けられている周辺 機器(NIC など)が同じノード内に存在する必要があります。

最適な ASA 仮想 パフォーマンスを実現するには:

 ASA 仮想 マシンは、1つの NUMA ノード上で実行する必要があります。1つの ASA 仮想 が2つのソケットで実行されるように導入されている場合、パフォーマンスは大幅に低下 します。

- •8 コア ASA 仮想(図1:8 コア NUMA アーキテクチャの例(43 ページ))では、ホスト CPUの各ソケットが、それぞれ8個以上のコアを備えている必要があります。サーバー上 で実行されている他の VM についても考慮する必要があります。
- •16 コア ASA 仮想(図 2:16 コア ASA 仮想 NUMA アーキテクチャの例(44 ページ)) では、ホスト CPU 上の各ソケットが、それぞれ 16 個以上のコアを備えている必要があり ます。サーバー上で実行されている他の VM についても考慮する必要があります。
- •NICは、ASA 仮想マシンと同じ NUMA ノード上にある必要があります。

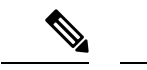

 <sup>(</sup>注) ASA 仮想は、複数の Non-uniform Memory Access (NUMA) ノードおよび物理コア用の複数の CPU ソケットをサポートしません。

次の図は、2つの CPU ソケットがあり、各 CPU に 18 個のコアが搭載されているサーバーを示しています。8 コア ASA 仮想 では、ホスト CPU の各ソケットに最低 8 個のコアが必要です。

図 1:8コア NUMA アーキテクチャの例

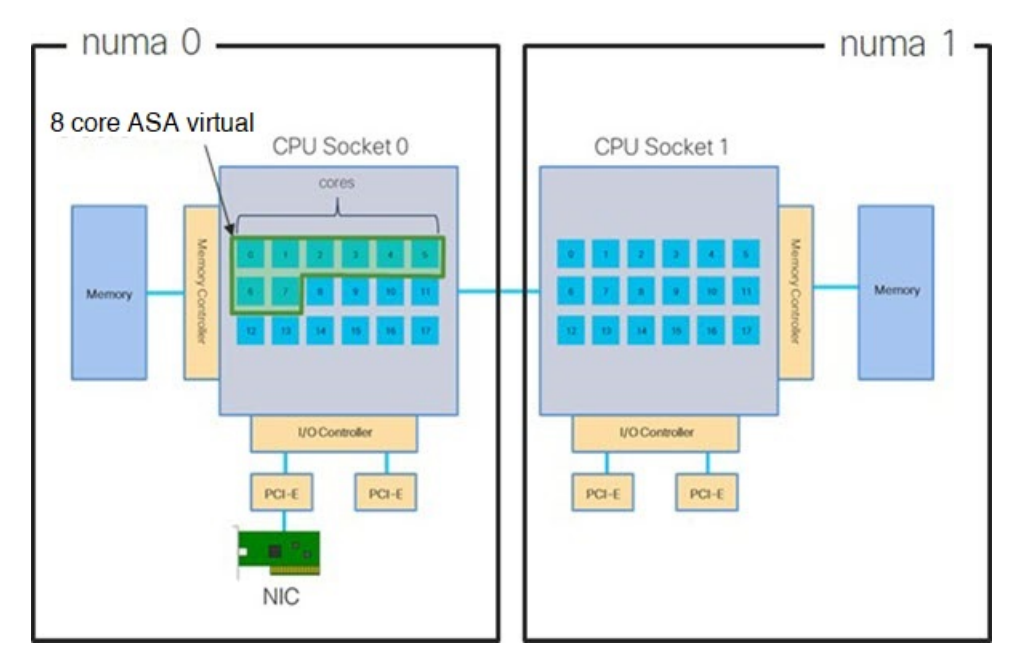

次の図は、2つの CPU ソケットがあり、各 CPU に 18 個のコアが搭載されているサーバーを示 しています。16 コア ASA 仮想 では、ホスト CPU の各ソケットに最低 16 個のコアが必要で す。 図 2:16 コア ASA 仮想 NUMA アーキテクチャの例

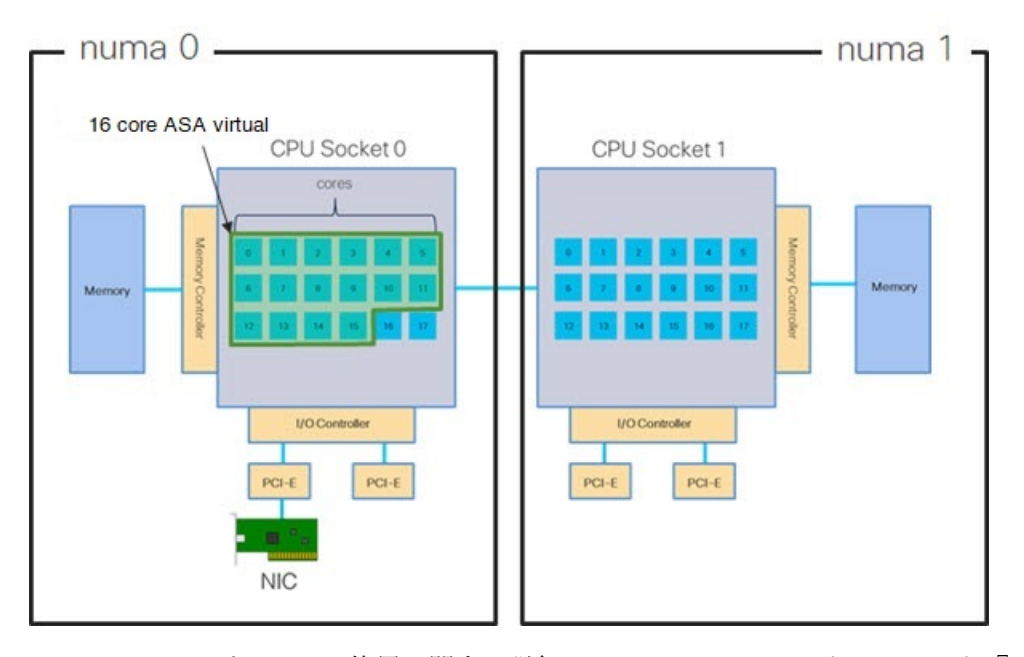

NUMA システムと ESXi の使用に関する詳細については、VMware ドキュメント『vSphere Resource Management』で、お使いのVMware ESXi バージョンを参照してください。このドキュメントおよびその他の関連ドキュメントの最新のエディションを確認するには、 http://www.vmware.com/support/pubs を参照してください。

### Receive Side Scaling (RSS) 用の複数の RX キュー

ASA 仮想 は、複数のプロセッサコアにネットワーク受信トラフィックを分散するためにネットワークアダプタによって使用されるテクノロジーである Receive Side Scaling (RSS) をサポートしています。最大スループットを実現するには、各 vCPU (コア)に独自の NIC RX キューが設定されている必要があります。一般的な RA VPN 展開では、1つの内部/外部ペアのインターフェイスを使用する場合があることに注意してください。

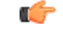

重要 複数の RX キューを使用するには、ASA 仮想 バージョン 9.13(1) 以降が必要です。

内部/外部ペアのインターフェイスを持つ8コア VM の場合、図3:8コア ASA 仮想 RSS RX キュー (45ページ) に示すように、各インターフェイスには4つの RX キューがあります。

### 図 3:8コア ASA 仮想 RSS RX キュー

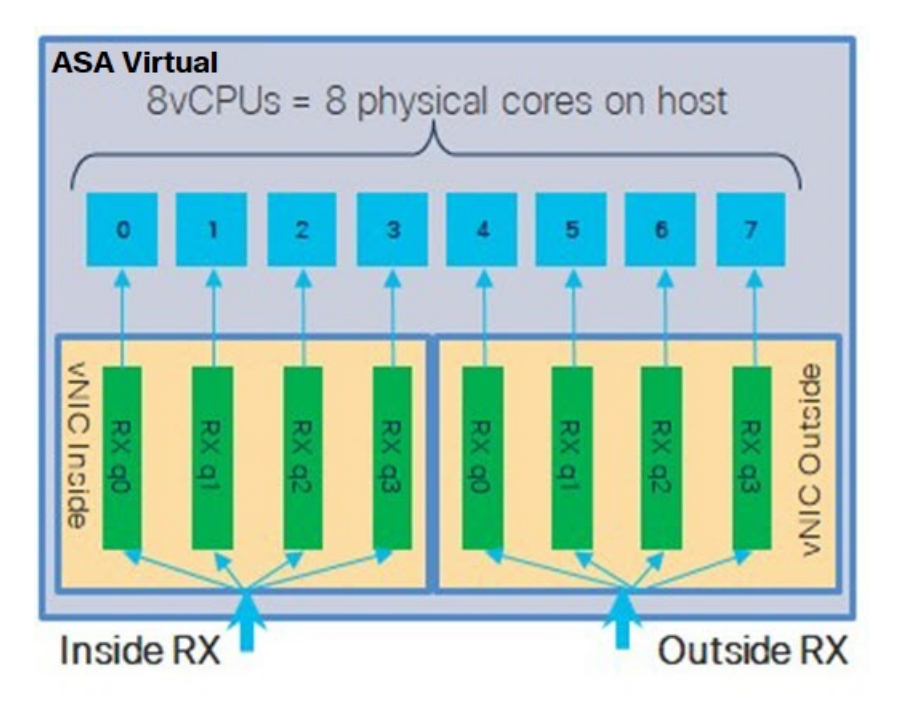

内部/外部ペアのインターフェイスを持つ 16 コア VM の場合、図4:16 コア ASA 仮想 RSS RX キュー (45 ページ) に示すように、各インターフェイスには 8 つの RX キューがあり ます。 図 4:16 コア ASA 仮想 RSS RX キュー

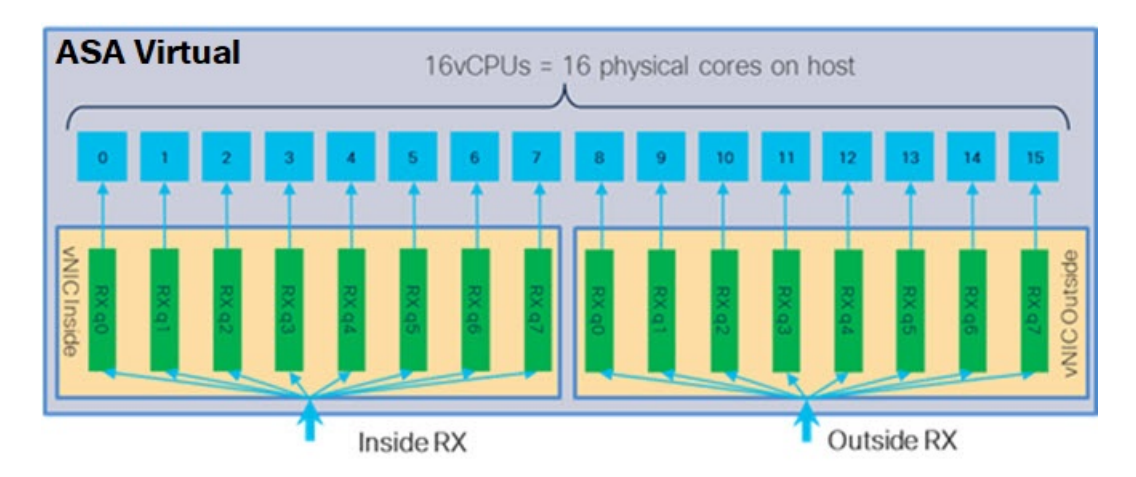

次の表に、VMware 用の ASA 仮想 の vNIC およびサポートされている RX キューの数を示しま す。サポートされている vNIC の説明については、推奨される vNIC (20 ページ)を参照して ください。

### 表 11 : VMware で推奨される NIC/vNIC

| NIC カード | vNIC ドライ<br>バ | ドライバテクノロ<br>ジー | RX キューの<br>数 | パフォーマンス                                                                                                    |
|---------|---------------|----------------|--------------|----------------------------------------------------------------------------------------------------|
| x710*   | i40e          | PCI パススルー      | 最大 8         | PCIパススルーは、テストされた<br>NICの中で最高のパフォーマン<br>スを提供します。パススルーモー<br>ドでは、NICはASA仮想専用で<br>あり、仮想環境に最適な選択肢<br>ではありません。                                                                              |
|         | i40evf        | SR-IOV         | 4            | X710 NIC を使用した SR-IOV の<br>スループットは PCI パススルー<br>よりも (最大 30%) 低下しま<br>す。VMware の i40evf には、<br>i40evf ごとに最大 4 つの RX<br>キューがあります。16 コア VM<br>で最大スループットを実現する<br>には、8 つの RX キューが必要で<br>す。 |
| x520    | ixgbe-vf      | SR-IOV         | 2            | —                                                                                                    |
|         | ixgbe         | PCIパススルー       | 6            | ixgbe ドライバ (PCI パススルー<br>モード) には、6つのRXキュー<br>があります。パフォーマンスは<br>i40evf (SR-IOV) と同等です。                                                                                                 |
| 該当なし    | VMXNET3       | 準仮想化           | 最大 8         | ASAv100には推奨されません。                                                                                                    |
| 該当なし    | e1000         | VMware では推奨さ   | れません。        |                                                                                                    |

\*ASA 仮想 は、x710 NIC の 1.9.5 i40en ホストドライバと互換性がありません。これより古い バージョンまたは新しいバージョンのドライバは動作します。NIC ドライバとファームウェ アのバージョンを識別または確認するための ESXCLI コマンドの詳細については、NIC ドラ イバとファームウェアバージョンの識別 (46 ページ)を参照してください。

### NIC ドライバとファームウェアバージョンの識別

特定のファームウェアおよびドライバのバージョン情報を識別または確認する必要がある場合は、ESXCLI コマンドを使用してそのデータを見つけることができます。

 インストールされている NIC のリストを取得するには、関連するホストに SSH 接続し、 esxcli network nic list コマンドを実行します。このコマンドから、デバイスおよび一 般情報の記録が得られるはずです。 インストールされているNICのリストを取得すれば、詳細な設定情報を得ることができます。必要なNICの名前を指定して、esxcli network nic get コマンドを実行します:esxcli network nic get -n <nic name>。

(注) 一般的なネットワークアダプタ情報は、VMware vSphere クライアントから確認することもで きます。アダプタとドライバは、[Configure] タブ内の [Physical Adapters] の下にあります。

### SR-IOV インターフェイスのプロビジョニング

SR-IOV を使用すれば、複数の VM でホスト内部の1 台の PCIe ネットワーク アダプタを共有 することができます。SR-IOV は次の機能を定義しています。

- 物理機能(PF): PFは、SR-IOV機能を含むフル PCIe機能です。これらは、ホストサーバー上の通常のスタティック NIC として表示されます。
- ・仮想機能(VF): VFは、データ転送を支援する軽量 PCIe機能です。VFは、PFから抽出 され、PFを介して管理されます。

VF は、仮想化されたオペレーティングシステムフレームワーク内の ASA 仮想 マシンに最大 10 Gbps の接続を提供できます。このセクションでは、KVM 環境で VF を設定する方法につい て説明します。ASA 仮想上の SR-IOV サポートについては、ASA 仮想と SR-IOV インターフェ イスのプロビジョニング (13 ページ)を参照してください。

### 注意事項と制約事項

### SR-IOV インターフェイスに関するガイドライン

VMware vSphere 5.1以降のリリースは、特定の設定の環境でしかSR-IOVをサポートしません。 vSphere の一部の機能は、SR-IOV が有効になっていると機能しません。

SR-IOV インターフェイスに関するガイドラインと制限事項(14 ページ)に記載されている ASA 仮想 と SR-IOV に関するシステム要件に加えて、VMware と SR-IOV に関する要件、サ ポートされているNIC、機能の可用性、およびアップグレード要件の詳細については、VMware マニュアル内の『Supported Configurations for Using SR-IOV』で確認する必要があります。

SR-IOV インターフェイスを使用する VMware 上の ASA 仮想 では、インターフェイスタイプ の混在がサポートされています。管理インターフェイスには SR-IOV または VMXNET3 を使用 し、データインターフェイスには SR-IOV を使用することができます。

このセクションでは、VMware システム上の SR-IOV インターフェイスのプロビジョニングに 関するさまざまなセットアップ手順と設定手順を示します。このセクション内の情報は、 VMware ESXi 6.0 と vSphere Web Client、Cisco UCS C シリーズ サーバー、および Intel Ethernet Server Adapter X520 - DA2 を使用した特定のラボ環境内のデバイスから作成されたものです。 SR-IOV インターフェイスを使用する VMware 上の ASA 仮想 では、インターフェイスタイプ の混在がサポートされています。管理インターフェイスには SR-IOV または VMXNET3 を使用 し、データインターフェイスには SR-IOV を使用することができます。

### SR-IOV インターフェイスに関する制限事項

ASA 仮想 を起動すると、ESXi で表示される順序とは逆の順序で、SR-IOV インターフェイス が表示される場合があります。これにより、インターフェイス設定エラーが発生し、特定の ASA 仮想 マシンへのネットワーク接続が切断する場合があります。

注意 ASA 仮想 で SR-IOV ネットワーク インターフェイスの設定を開始する前に、インターフェイ スのマッピングを確認することが重要です。これにより、ネットワークインターフェイスの設 定が、VM ホストの正しい物理 MAC アドレスインターフェイスに適用されます。

ASA 仮想 が起動したら、MAC アドレスとインターフェイスのマッピングを確認できます。 show interface コマンドを使用して、インターフェイスのMAC アドレスなど、インターフェイ スの詳細情報を確認します。インターフェイス割り当てが正しいことを確認するには、show kernel ifconfig コマンドの結果と MAC アドレスを比較します。

### ESXi ホスト BIOS の確認

VMware に SR-IOV インターフェイスを備えた ASA 仮想 を導入するには、仮想化をサポート して有効にする必要があります。VMware では、SR-IOV サポートに関するオンラインの 『Compatibility Guide』だけでなく、仮想化が有効か無効かを検出するダウンロード可能な『CPU Identification Utility』も含めて、仮想化サポートの各種確認手段を提供しています。

また、ESXiホストにログインすることによって、BIOS内で仮想化が有効になっているかどう かを判断することもできます。

### 手順

ステップ1 次のいずれかの方法を使用して、ESXi シェルにログインします。

- ホストへの直接アクセスがある場合は、Alt+F2を押して、マシンの物理コンソールのログインページ を開きます。
- ホストにリモートで接続している場合は、SSHまたは別のリモートコンソール接続を使用して、ホスト上のセッションを開始します。
- ステップ2 ホストによって認識されるユーザ名とパスワードを入力します。
- **ステップ3** 次のコマンドを実行します。

例:

esxcfg-info|grep "\----\HV Support"

HV Support コマンドの出力は、使用可能なハイパーバイザサポートのタイプを示します。可能性のある値の説明を以下に示します。

0: VT/AMD-Vは、サポートがこのハードウェアでは使用できないことを示します。

1: VT/AMD-V は、VT または AMD-V を使用できますが、このハードウェアではサポートされないことを 示します。

2: VT/AMD-V は、VT または AMD-V を使用できますが、現在、BIOS 内で有効になっていないことを示 します。

3: VT/AMD-Vは、VTまたはAMD-VがBIOS内で有効になっており、使用できることを示します。

例:

値の3は、仮想化がサポートされており、有効になっていることを示します。

### 次のタスク

・ホスト物理アダプタ上で SR-IOV を有効にします。

### ホスト物理アダプタ上での SR-IOV の有効化

vSphere Web Client を使用して、ホストで SR-IOV を有効にし、仮想機能の数を設定します。設定しないと、仮想マシンを仮想機能に接続できません。

### 始める前に

SR-IOV 互換ネットワーク インターフェイス カード(NIC) がインストールされていることを確認します。「SR-IOV でサポートされている NIC(15ページ)」を参照してください。

### 手順

- ステップ1 vSphere Web Client で、SR-IOV を有効にする ESXi ホストに移動します。
- ステップ2 [Manage] タブで、[Networking] をクリックし、[Physical adapters] を選択します。 SR-IOV プロパティを調査することにより、物理アダプタが SR-IOV をサポートしているかどうかを確認で きます。
- ステップ3 物理アダプタを選択し、[Edit adapter settings] をクリックします。
- ステップ4 SR-IOVの下で、[Status] ドロップダウンメニューから [Enabled] を選択します。
- **ステップ5** [Number of virtual functions] テキストボックスに、アダプタに設定する仮想機能の数を入力します。

(注)

ASAv50 では、インターフェイスあたり2つ以上のVFを使用しないことをお勧めします。物理インター フェイスを複数の仮想機能で共有すると、パフォーマンスが低下する可能性があります。 **ステップ6** [OK] をクリックします。

ステップ7 ESXi ホストを再起動します。

物理アダプタエントリで表現された NIC ポートで仮想機能がアクティブになります。これらは、ホストの [Settings] タブの [PCI Devices] リストに表示されます。

### 次のタスク

•SR-IOV 機能と設定を管理するための標準 vSwitch を作成します。

### vSphere スイッチの作成

SR-IOV インターフェイスを管理するための vSphere スイッチを作成します。

### 手順

- ステップ1 vSphere Web Client で、ESXi ホストに移動します。
- ステップ2 [Manage] で、[Networking] を選択してから、[Virtual switches] を選択します。
- ステップ3 プラス(+) 記号付きの緑色の地球アイコンである [Add host networking] アイコンをクリックします。
- **ステップ4** [標準スイッチ用仮想マシンポートグループ (Virtual Machine Port Group for a Standard Switch)] 接続タイプ を選択して、[次へ (Next)]をクリックします。
- ステップ5 [New standard switch] を選択して、[Next] をクリックします。
- ステップ6 物理ネットワーク アダプタを新しい標準スイッチに追加します。
  - a) 割り当てられたアダプタの下で、緑色のプラス(+) 記号をクリックしてアダプタを追加します。
  - b) リストから SR-IOV に対応するネットワークインターフェイスを選択します。たとえば、Intel(R) 82599 10 Gigabit Dual Port Network Connection を選択します。
  - c) [Failover order group] ドロップダウン メニューで、[Active adapters] から選択します。
  - d) [OK] をクリックします。
- ステップ7 SR-IOV vSwitch の [Network label] を入力して、 [Next] をクリックします。
- ステップ8 [Ready to complete] ページで選択を確認してから、[Finish] をクリックします。

### 図 5: SR-IOV インターフェイスがアタッチされた新しい vSwitch

|                     | Virtual switches                                                                                                    |                   |
|---------------------|----------------------------------------------------------------------------------------------------|-------------------|
| /irtual switches    | 90 8 5 / X 0                                                                                                    |                   |
| /Mkernel adapters   | Switch                                                                                                    | Discovered Issues |
| Physical adapters   | T vSwitch0                                                                                                    |                   |
| CP/IP configuration | 1 vSwitch1                                                                                                    |                   |
| dvanced             |                                                                                                    |                   |
|                     | Standard switch: vSwitch1 (no item selected)                                                                        |                   |
|                     | Standard switch: vSwitch1 (no item selected)                                                                        | Physical Adapters |
|                     | Standard switch: vSwitch1 (no item selected)           1556-SRIOV           VLAN ID:           Virtual Machines (1) | Physical Adapters |

#### 次のタスク

•仮想マシンの互換性レベルを確認します。

### 仮想マシンの互換性レベルのアップグレード

互換性レベルは、ホストマシンで使用可能な物理ハードウェアに対応する仮想マシンで使用可 能な仮想ハードウェアを決定します。ASA 仮想マシンは、ハードウェアレベルを10以上にす る必要があります。これにより、SR-IOVのパススルー機能が ASA 仮想 に公開されます。こ の手順では、ASA 仮想を短時間で最新のサポートされている仮想ハードウェアバージョンに アップグレードします。

仮想マシンのハードウェアバージョンと互換性については、vSphere 仮想マシン管理マニュア ルを参照してください。

### 手順

ステップ1 vSphere Web Client から vCenter Server にログインします。

ステップ2 変更する ASA 仮想 マシンを特定します。

- a) データセンター、フォルダ、クラスタ、リソースプール、またはホストを選択して、[Related Objects] タブをクリックします。
- b) [仮想マシン(Virtual Machines)]をクリックして、リストから ASA 仮想 マシンを選択します。
- ステップ3 選択した仮想マシンの電源をオフにします。
- ステップ4 ASA 仮想 を右クリックして、[アクション(Actions)]>[すべてのvCenterアクション(All vCenter Actions)]>[互換性(Compatibility)]>[VMアップグレードの互換性(Upgrade VM Compatibility)]を 選択します。
- ステップ5 [はい(Yes)]をクリックして、アップグレードを確認します。
- **ステップ6** 仮想マシンの互換性で [ESXi 5.5以降(ESXi 5.5 and later)] オプションを選択します。
- ステップ7 (オプション)[通常のゲストOSのシャットダウン後にのみアップグレード (Only upgrade after normal guest OS shutdown)]を選択します。

選択された仮想マシンが、選択された [Compatibility] 設定の対応するハードウェア バージョンにアップグ レードされ、仮想マシンの [Summary] タブで新しいハードウェア バージョンが更新されます。

### 次のタスク

• SR-IOV パススルー ネットワーク アダプタを介して ASA 仮想 と仮想機能を関連付けます。

### ASA 仮想 への SR-IOV NIC の割り当て

ASA 仮想 マシンと物理 NIC がデータを交換可能なことを保証するには、ASA 仮想 を SR-IOV パススルー ネットワーク アダプタとして 1 つ以上の仮想機能に関連付ける必要があります。 次の手順では、vSphere Web Client を使用して、SR-IOV NIC を ASA 仮想 マシンに割り当てる 方法について説明します。

### 手順

- ステップ1 vSphere Web Client から vCenter Server にログインします。
- **ステップ2**変更する ASA 仮想 マシンを特定します。
  - a) データセンター、フォルダ、クラスタ、リソースプール、またはホストを選択して、[Related Objects] タブをクリックします。
  - b) [仮想マシン(Virtual Machines)]をクリックして、リストから ASA 仮想 マシンを選択します。
- ステップ3 仮想マシンの [Manage] タブで、[Settings] > [VM Hardware] を選択します。
- ステップ4 [Edit] をクリックして、[Virtual Hardware] タブを選択します。
- ステップ5 [New device] ドロップダウンメニューで、[Network] を選択して、[Add] をクリックします。 [New Network] インターフェイスが表示されます。
- ステップ6 [New Network] セクションを展開して、使用可能な SRIOV オプションを選択します。

- ステップ7 [Adapter Type] ドロップダウンメニューで、[SR-IOV passthrough] を選択します。
- **ステップ8** [Physical function] ドロップダウンメニューで、パススルー仮想マシンアダプタに対応する物理アダプタを 選択します。
- ステップ9 仮想マシンの電源をオンにします。

仮想マシンの電源をオンにすると、ESXiホストが物理アダプタから空いている仮想機能を選択して、それをSR-IOVパススルーアダプタにマップします。ホストが仮想マシンアダプタと 基礎となる仮想機能のすべてのプロパティを確認します。

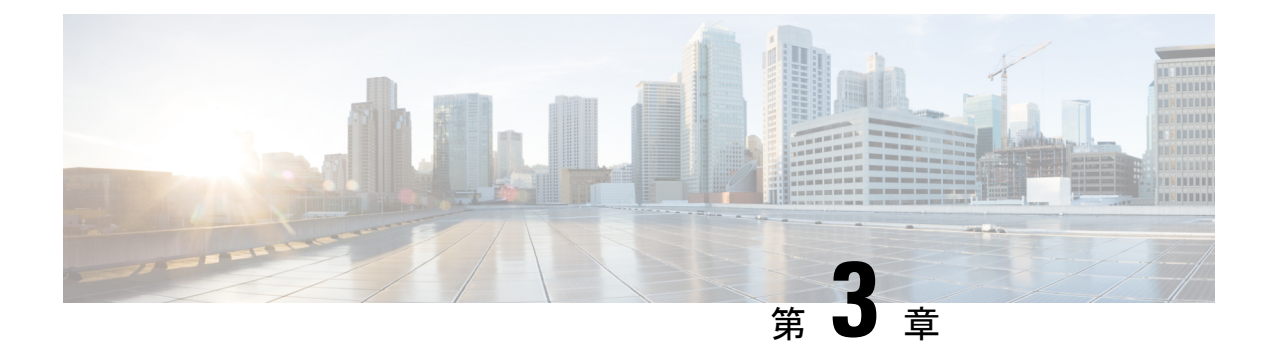

# KVM を使用した ASA 仮想 の導入

カーネルベースの仮想マシン(KVM)を実行できる任意のサーバークラスの x86 CPU デバイスに ASA 仮想を導入できます。

### ¢

- **重要** ASA 仮想の最小メモリ要件は 2GB です。現在の ASA 仮想 が 2GB 未満のメモリで動作している場合、ASA 仮想 マシンのメモリを増やさないと、以前のバージョンから 9.13(1)以降にアップグレードできません。また、最新バージョンを使用して新しい ASA 仮想 マシンを再導入できます。
  - •注意事項と制約事項(55ページ)
  - 概要 (58ページ)
  - •前提条件 (59ページ)
  - ・第0日のコンフィギュレーションファイルの準備 (60ページ)
  - 仮想ブリッジ XML ファイルの準備 (62 ページ)
  - ASA 仮想 の導入 (64 ページ)
  - ・パフォーマンスの調整 (65ページ)
  - CPU 使用率とレポート (77 ページ)

# 注意事項と制約事項

ASA 仮想の導入に使用される特定のハードウェアは、導入されるインスタンスの数や使用要件によって異なります。作成する各仮想アプライアンスには、ホストマシン上での最小リソース割り当て(メモリ、CPU 数、およびディスク容量)が必要です。

### C)

**重要 ASA** 仮想 は、8GB のディスクストレージサイズで導入されます。ディスク容量のリソース割 り当てを変更することはできません。

(注) ASA 仮想 バージョン 9.16.x 以降で、デバイス構成が 16 vCPU および 32GB RAM の ASAv100 から ASAv10 にダウングレードする場合は、デバイス構成を 1 vCPU および 4GB RAM にする 必要があります。

ASA 仮想を導入する前に、次のガイドラインと制限事項を確認します。

### KVM での ASA 仮想 のシステム要件

最適なパフォーマンスを確保するために、以下の仕様に準拠していることを確認してください。ASA 仮想には、次の要件があります。

 ホストCPUは、仮想化拡張機能を備えたサーバークラスのx86ベースのIntelまたはAMD CPUである必要があります。

たとえば、ASA 仮想 パフォーマンステストラボでは、2.6GHz で動作する Intel<sup>®</sup> Xeon<sup>®</sup> CPU E5-2690v4 プロセッサを搭載した Cisco Unified Computing System<sup>™</sup> (Cisco UCS<sup>®</sup>) C シリーズ M4 サーバーを最低限使用しています。

### 推奨される vNIC

最適なパフォーマンスを得るためには、次の vNIC を推奨します。

- PCI パススルーでの i40e:サーバーの物理 NIC を VM に関連付け、DMA (ダイレクトメ モリアクセス)を介して NIC と VM の間でパケットデータを転送します。パケットの移 動に CPU サイクルは必要ありません。
- i40evf/ixgbe-vf:実質的に上記と同じですが(NICとVM間のDMAパケット)、NICを複数のVM間で共有できます。SR-IOVは、導入の柔軟性が高いため、一般的に推奨されます。参照先
- virtio: 10Gbpsの動作をサポートしますが、CPU サイクルも必要な準仮想化ネットワーク ドライバです。

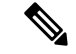

(注) KVM システムで実行されている ASA 仮想 インスタンスでは、vNIC ドライバ i40e バージョン
 2.17.4 を使用する SR-IOV インターフェイスでデータ接続の問題が発生する場合があります。
 この問題の回避策として、この vNIC バージョンを他のバージョンにアップグレードすること
 を推奨します。

### パフォーマンスの最適化

ASA 仮想の最高のパフォーマンスを実現するために、VM とホストの両方を調整することができます。詳細については、パフォーマンスの調整(65ページ)を参照してください。

- NUMA: ゲスト VM の CPU リソースを単一の Non-Uniform Memory Access (NUMA) ノー ドに分離することで、ASA 仮想 のパフォーマンスを向上できます。詳細については、 NUMA のガイドライン (66 ページ) を参照してください。
- Receive Side Scaling: ASA 仮想 は Receive Side Scaling (RSS) をサポートしています。これは、ネットワークアダプタによって複数のプロセッサコアにネットワーク受信トラフィックを分散するために使用されるテクノロジーです。詳細については、Receive Side Scaling (RSS) 用の複数の RX キュー (69 ページ) を参照してください。
- VPN の最適化: ASA 仮想 で VPN パフォーマンスを最適化するための追加の考慮事項については、VPN の最適化 (71 ページ)を参照してください。

#### クラスタリング

バージョン 9.17 以降、クラスタリングは KVM で展開された ASA 仮想インスタンスでサポー トされます。詳細については、「ASA Cluster for the ASAv」を参照してください。

#### CPU ピニング

KVM 環境で ASA 仮想 を機能させるには、CPU ピニングが必要です。CPU ピンニングの有効 化 (65 ページ)を参照してください。

### ハイ アベイラビリティ ガイドラインのためのフェールオーバー

フェールオーバー配置の場合は、スタンバイ装置が同じライセンス権限付与を備えていること を確認してください(たとえば、両方の装置が 2Gbps の権限付与であることなど)。

### Ć

**重要** ASA 仮想を使用して高可用性ペアを作成する場合は、データインターフェイスを各 ASA 仮想 に同じ順序で追加する必要があります。完全に同じインターフェイスが異なる順序で各 ASA 仮想に追加されると、ASA 仮想 コンソールにエラーが表示されることがあります。また、 フェールオーバー機能にも影響が出ることがあります。

### Proxmox VE 上の ASA 仮想

Proxmox Virtual Environment (VE) は、KVM 仮想マシンを管理できるオープンソースのサーバー仮想化プラットフォームです。Proxmox VE は、Web ベースの管理インターフェイスも提供します。

Proxmox VEにASA 仮想を導入する場合は、エミュレートされたシリアルポートを持つように VM を設定する必要があります。シリアルポートがないと、ブートアッププロセス中にASA 仮想 がループ状態になります。すべての管理タスクは、Proxmox VE Web ベース管理インター フェイスを使用して実行できます。  (注) Unix シェルまたは Windows Powershell に慣れている上級ユーザー向けに、Proxmox VE は仮想 環境のすべてのコンポーネントを管理するコマンドラインインターフェイスを提供します。
 このコマンドラインインターフェイスには、インテリジェントなタブ補完機能とUNIXのman ページ形式の完全なドキュメントがあります。

ASA 仮想 を正しく起動するには、VM にシリアルデバイスを設定する必要があります。

- **1.** メイン Management Center の左側のナビゲーションツリーで ASA 仮想 マシンを選択しま す。
- 2. 仮想マシンの電源をオフにします。
- 3. Hardware > Add > Network Device を選択して、シリアルポートを追加します。
- 4. 仮想マシンの電源をオンにします。
- 5. Xterm.js を使用して ASA 仮想 マシンにアクセスします。

ゲスト/サーバーで端末をセットアップしてアクティブ化する方法については、Proxmoxシリア ル端末のページを参照してください。

# 概要

次の図は、ASA 仮想 と KVM のネットワークトポロジの例を示します。この章で説明してい る手順は、このトポロジの例に基づいています。ASA 仮想 は、内部ネットワークと外部ネッ トワークの間のファイアウォールとして動作します。また、別個の管理ネットワークが設定さ れます。
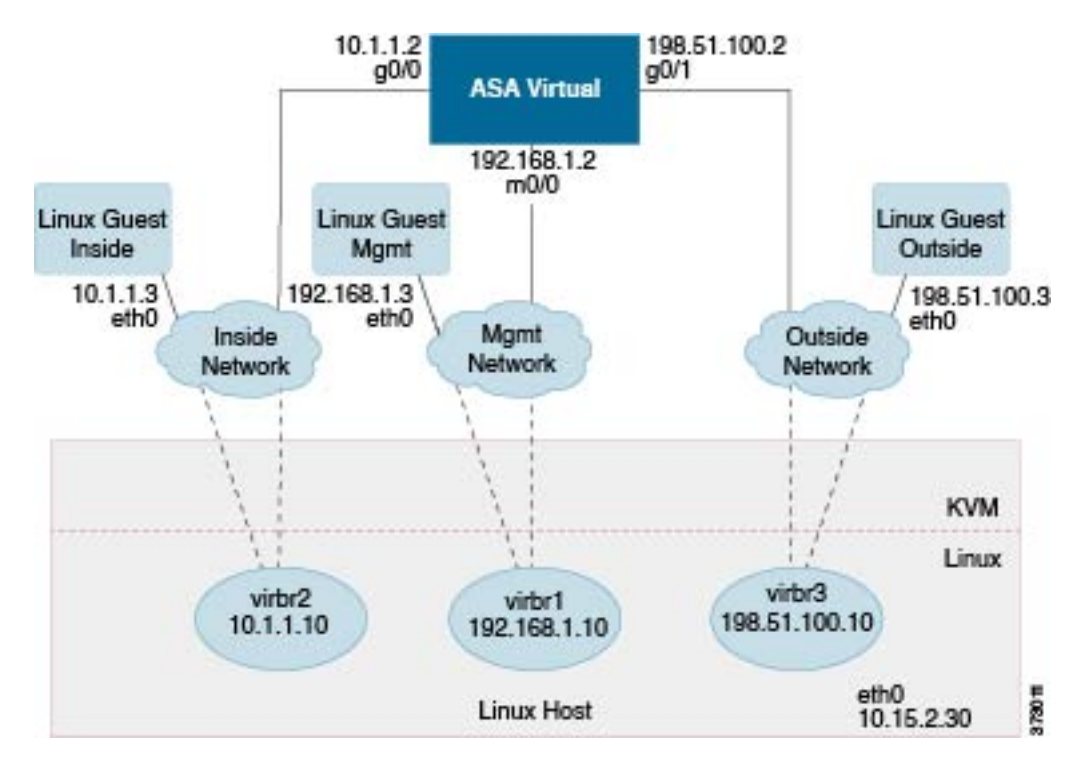

#### 図 6: KVM を使用した ASA 仮想 の導入例

# 前提条件

• Cisco.com から ASA 仮想 qcow2 ファイルをダウンロードし、Linux ホストに格納します。 http://www.cisco.com/go/asa-software

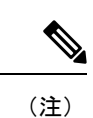

- Cisco.com のログインおよびシスコ サービス契約が必要です。
- このマニュアルの導入例では、ユーザーが Ubuntu 18.04 LTS を使用していることを前提としています。Ubuntu 18.04 LTS ホストの最上部に次のパッケージをインストールします。
  - qemu-kvm
  - libvirt bin
  - bridge-utils
  - Virt-Manager
  - virtinst
  - virsh tools
  - genisoimage

- パフォーマンスはホストとその設定の影響を受けます。ホストを調整することで、KVM でのASA 仮想のスループットを最大化できます。一般的なホスト調整の概念については、 『NFV Delivers Packet Processing Performance with Intel』を参照してください。
- Ubuntu 18.04 の便利な最適化には、次のものが含まれます。
  - macvtap:高性能のLinuxブリッジ。Linuxブリッジの代わりにmacvtapを使用できます。ただし、Linuxブリッジの代わりにmacvtapを使用する場合は、特定の設定を行う必要があります。
  - Transparent Huge Pages:メモリページサイズを増加させます。Ubuntu 18.04 では、デ フォルトでオンになっています。

Hyperthread disabled: 2 つの vCPUを1 つのシングル コアに削減します。

- txqueuelength : デフォルトの txqueuelength を 4000 パケットに増加させ、ドロップレートを低減します。
- pinning: qemu および vhost プロセスを特定のCPU コア にピン接続します。特定の条件下では、ピン接続によってパフォーマンスが大幅に向上します。
- RHEL ベースのディストリビューションの最適化については、『Red Hat Enterprise Linux 7 Virtualization Tuning and Optimization Guide』を参照してください。
- ASA ソフトウェアおよび ASA 仮想 ハイパーバイザの互換性については、Cisco Secure Firewall ASA の互換性 [英語] を参照してください。

# 第0日のコンフィギュレーションファイルの準備

ASA 仮想 を起動する前に、第0日用のコンフィギュレーションファイルを準備できます。こ のファイルは、ASA 仮想の起動時に適用される ASA 仮想の設定を含むテキストファイルで す。この初期設定は、「day0-config」というテキストファイルとして指定の作業ディレクトリ に格納され、さらに day0.iso ファイルへと処理されます。この day0.iso ファイルが最初の起動 時にマウントされて読み取られます。第0日用コンフィギュレーションファイルには、少なく とも、管理インターフェイスをアクティブ化するコマンドと、公開キー認証用 SSH サーバー を設定するコマンドを含める必要がありますが、すべてのASA 設定を含めることもできます。

day0.iso ファイル(カスタム day0.iso またはデフォルト day0.iso)は、最初の起動中に使用でき る必要があります。

- 初期導入時に自動的にASA 仮想にライセンスを付与するには、Cisco Smart Software Manager からダウンロードした Smart Licensing Identity (ID) トークンを「idtoken」というテキスト ファイルに格納し、第0日用構成ファイルと同じディレクトリに保存します。
- 仮想 VGA コンソールではなく、ハイパーバイザのシリアルポートから ASA 仮想 にアク セスし、設定する場合は、第0日用構成ファイルにコンソールシリアルの設定を追加して 初回ブート時にシリアルポートを使用する必要があります。

・トランスペアレントモードでASA 仮想を導入する場合は、トランスペアレントモードで 実行される既知のASA 構成ファイルを、第0日用構成ファイルとして使用する必要があ ります。これは、ルーテッドファイアウォールの第0日用コンフィギュレーションファ イルには該当しません。

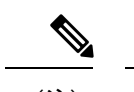

(注) この例ではLinux が使用されていますが、Windowsの場合にも同様のユーティリティがあります。

#### 手順

ステップ1 「day0-config」というテキストファイルに ASA 仮想の CLI 設定を記入します。3 つのインターフェイスの 設定とその他の必要な設定を追加します。

> 最初の行は ASA のバージョンで始める必要があります。day0-config は、有効な ASA 構成である必要があ ります。day0-config を生成する最適な方法は、既存の ASA または ASA 仮想 から実行コンフィギュレー ションの関連部分をコピーする方法です。day0-config 内の行の順序は重要で、既存の show running-config コマンド出力の順序と一致している必要があります。

#### 例:

```
ASA Version 9.4.1
!
console serial
interface management0/0
nameif management
security-level 100
ip address 192.168.1.2 255.255.255.0
no shutdown
interface gigabitethernet0/0
nameif inside
security-level 100
ip address 10.1.1.2 255.255.255.0
no shutdown
interface gigabitethernet0/1
nameif outside
security-level 0
ip address 198.51.100.2 255.255.255.0
no shutdown
http server enable
http 192.168.1.0 255.255.255.0 management
crypto key generate rsa modulus 1024
username AdminUser password paSSw0rd
ssh 192.168.1.0 255.255.255.0 management
aaa authentication ssh console LOCAL
```

- ステップ2 (任意) ASA 仮想の初期導入時に自動的にライセンスを許諾する場合は、day0-config ファイルに次の情報 が含まれていることを確認してください。
  - 管理インターフェイスの IP アドレス
  - (任意) SSmart Licensing で使用する HTTP プロキシ

- •HTTP プロキシ(指定した場合)または tools.cisco.com への接続を有効にする route コマンド
- tools.cisco.com を IP アドレスに解決する DNS サーバー
- 要求する ASA 仮想 ライセンスを指定するための Smart Licensing の設定
- •(任意)CSSM での ASA 仮想 の検索を容易にするための一意のホスト名
- ステップ3 (任意) Cisco Smart Software Manager によって発行された Smart License ID トークンファイルをコンピュー タにダウンロードし、ダウンロードファイルからID トークンをコピーし、ID トークンのみを含む「idtoken」 というテキストファイルを作成します。
- **ステップ4** テキスト ファイルを ISO ファイルに変換して仮想CD-ROM を生成します。

#### 例:

```
stack@user-ubuntu:-/KvmAsa$ sudo genisoimage -r -o day0.iso day0-config idtoken
I: input-charset not specified, using utf-8 (detected in locale settings)
Total translation table size: 0
Total rockridge attributes bytes: 252
Total directory bytes: 0
Path table size (byptes): 10
Max brk space used 0
176 extents written (0 MB)
stack@user-ubuntu:-/KvmAsa$
```

この ID トークンによって、Smart Licensing サーバーに ASA 仮想 が自動的に登録されます。

**ステップ5** ステップ1から5を繰り返し、導入するASA仮想ごとに、適切なIPアドレスを含むデフォルトの構成ファ イルを作成します。

## 仮想ブリッジ XML ファイルの準備

ASA 仮想 ゲストを KVM ホストに接続し、ゲストを相互接続する仮想ネットワークを設定す る必要があります。

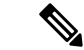

(注) この手順では、KVM ホストから外部への接続は確立されません。

KVMホスト上に仮想ブリッジXMLファイルを準備します。第0日のコンフィギュレーションファイルの準備(60ページ)に記載されている仮想ネットワークトポロジの例では、3つの仮想ブリッジファイル(virbr1.xml、virbr2.xml、virbr3.xml)が必要です(これらの3つのファイル名を使用する必要があります。たとえば、virbr0はすでに存在しているため使用できません)。各ファイルには、仮想ブリッジの設定に必要な情報が含まれています。仮想ブリッジに対して名前と一意のMACアドレスを指定する必要があります。IPアドレスの指定は任意です。

#### 手順

**ステップ1**3つの仮想ネットワークブリッジXMLファイルを作成します。次の例では、virbr1.xml、virbr2.xml、および virbr3.xml です。

#### 例:

```
<network>
<name>virbr1</name>
<br/>
<br/>
<br/>
cbridge name='virbr1' stp='on' delay='0' />
<mac address='52:54:00:05:6e:00' />
<ip address='192.168.1.10' netmask='255.255.255.0' />
</network>
```

#### 例:

```
<network>
<name>virbr2</name>
<bridge name='virbr2' stp='on' delay='0' />
<mac address='52:54:00:05:6e:01' />
<ip address='10.1.1.10' netmask='255.255.255.0' />
</network>
```

#### 例:

```
<network>
<name>virbr3</name>
<bridge name='virbr3' stp='on' delay='0' />
<mac address='52:54:00:05:6e:02' />
<ip address='198.51.100.10' netmask='255.255.255.0' />
</network>
```

**ステップ2**以下を含むスクリプトを作成します(この例では、スクリプトにvirt\_network\_setup.shという名前を付けます)。

virsh net-create virbr1.xml
virsh net-create virbr2.xml
virsh net-create virbr3.xml

**ステップ3** このスクリプトを実行して、仮想ネットワークを設定します。このスクリプトは、仮想ネットワークを稼働状態にします。ネットワークは、KVM ホストが動作している限り稼動します。

stack@user-ubuntu:-/KvmAsa\$ virt\_network\_setup.sh

#### (注)

Linux ホストをリロードする場合は、virt\_network\_setup.sh スクリプトを再実行する必要があります。スク リプトはリブート後に継続されません。

#### ステップ4 仮想ネットワークが作成されたことを確認します。

```
stack@user-ubuntu:-/KvmAsa$ brcll show
bridge name bridge id STP enabled Interfaces
virbr0 8000.00000000000 yes
virbr1 8000.5254000056eed yes virb1-nic
virbr2 8000.5254000056eee yes virb2-nic
```

virbr3 8000.5254000056eec yes virb3-nic stack@user-ubuntu:-/KvmAsa\$

ステップ5 virbrl ブリッジに割り当てられている IP アドレスを表示します。これは、XML ファイルで割り当てた IP アドレスです。

stack@user-ubuntu:-/KvmAsa\$ ip address show virbr1
S: virbr1: <NO-CARRIER,BROADCAST,MULTICAST,UP> mtu 1500 qdisc noqueue state DOWN
link/ether 52:54:00:05:6e:00 brd ff:ff:ff:ff:ff
inet 192.168.1.10/24 brd 192.168.1.255 scope global virbr1
valid\_lft forever preferred\_lft forever

# ASA 仮想 の導入

virt-install ベースの導入スクリプトを使用して ASA 仮想 を起動できます。

手順

**ステップ1** 「virt install asav.sh」という virt-install スクリプトを作成します。

ASA 仮想 マシンの名前は、この KVM ホスト上の他の全 VM で一意である必要があります。

ASA 仮想 では最大 10 のネットワークがサポートされます。この例では 3 つのネットワークが使用されて います。ネットワークブリッジの句の順序は重要です。リストの最初の句は常に ASA 仮想の管理インター フェイス(Management 0/0)、2 番目の句は ASA 仮想 の GigabitEthernet 0/0、3 番目の句は ASA 仮想 の GigabitEthernet 0/1 に該当し、GigabitEthernet 0/8 まで同様に続きます。仮想 NIC は Virtio でなければなりま せん。

例:

```
virt-install \
--connect=qemu:///system \
--network network=default,model=virtio \
--network network=default,model=virtio \
--network network=default,model=virtio \
--name=asav \
--cpu host \
--arch=x86 64 \
--machine=pc-1.0 \
--vcpus=1 \
--ram=2048 \
--os-type=linux \
--virt-type=kvm \
--import \
--disk path=/home/kvmperf/Images/desmo.qcow2,format=qcow2,device=disk,bus=virtio,cache=none \
--disk path=/home/kvmperf/asav_day0.iso,format=iso,device=cdrom \
--console pty, target type=virtio \
--serial tcp, host=127.0.0.1:4554, mode=bind, protocol=telnet
```

ステップ2 virt install スクリプトを実行します。

例:

stack@user-ubuntu:-/KvmAsa\$ ./virt install asav.sh

Starting install... Creating domain...

ウィンドウが開き、VMのコンソールが表示されます。VMが起動中であることを確認できます。VMが起動するまでに数分かかります。VMが起動したら、コンソール画面から CLI コマンドを実行できます。

## パフォーマンスの調整

### KVM 構成でのパフォーマンスの向上

KVM ホストの設定を変更することによって、KVM 環境内の ASA 仮想 のパフォーマンスを向 上させることができます。これらの設定は、ホスト サーバー上の構成時の設定とは無関係で す。このオプションは、Red Hat Enterprise Linux 7.0 KVM で使用できます。

CPU ピニングを有効にすると、KVM 構成でのパフォーマンスを向上できます。

### CPU ピンニングの有効化

ASA 仮想 では、KVM 環境での ASA 仮想 のパフォーマンスを向上させるために KVM CPU ア フィニティオプションを使用する必要があります。プロセッサアフィニティ(CPU ピニング) により、プロセスまたスレッドと中央処理装置(CPU)や幅広い CPU 間のバインドとバイン ド解除が可能になり、任意の CPU ではなく、指定された CPU でのみプロセスまたはスレッド が実行されるようになります。

ピン接続されていないインスタンスでピン接続されているインスタンスのリソース要件が使用 されないようにするために、CPU ピニングを使用しないインスタンスとは別のホストに CPU ピニングを使用するインスタンスを展開するようにホスト集約を設定します。

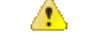

注目 NUMA トポロジを持たないインスタンスと同じホストに NUMA トポロジを持つインスタンス を展開しないでください。

このオプションを使用する場合は、KVM ホストで CPU ピンニングを構成します。

手順

ステップ1 KVM ホスト環境で、ピンニングに使用できる vCPU の数を調べるために、ホストのトポロジを確認します。

例:

virsh nodeinfo

ステップ2 使用可能な vCPU の数を確認します。

#### 例:

virsh capabilities

ステップ3 vCPUをプロセッサ コアのセットにピンニングします。

#### 例:

virsh vcpupin <vm-name> <vcpu-number> <host-core-number>

virsh vcpupin コマンドは、ASA 仮想 上の vCPU ごとに実行する必要があります。次の例は、vCPU が 4 個の ASA 仮想 構成を使用し、ホストに 8 個のコアが搭載されている場合に必要になる KVM コマンドを示しています。

virsh vcpupin asav 0 2 virsh vcpupin asav 1 3 virsh vcpupin asav 2 4 virsh vcpupin asav 3 5

ホストのコア番号は、0~7のどの番号でもかまいません。詳細については、KVMのドキュメンテーションを参照してください。

#### (注)

CPU ピンニングを構成する場合は、ホスト サーバーの CPU トポロジを慎重に検討してください。複数の コアで構成されたサーバーを使用している場合は、複数のソケットにまたがる CPU ピンニングを設定しな いでください。

KVM構成でのパフォーマンスの向上には、専用のシステムリソースが必要になるという短所もあります。

## NUMA のガイドライン

Non-uniform Memory Access (NUMA) は、マルチプロセッサシステムのプロセッサに対するメ インメモリモジュールの配置について記述する共有メモリアーキテクチャです。プロセッサが 自身のノード (リモートメモリ) 内に存在しないメモリにアクセスする場合は、ローカルメモ リにアクセスする場合よりも低速の速度で、NUMA 接続を介してデータを転送する必要があ ります。

X86サーバーアーキテクチャは、複数のソケットおよびソケット内の複数のコアで構成されています。各 CPU ソケットとそのメモリおよび I/O が、NUMA ノードと呼ばれます。メモリからパケットを効率的に読み取るには、ゲストアプリケーションおよび関連付けられている周辺 機器(NIC など)が同じノード内に存在する必要があります。

最適な ASA 仮想 パフォーマンスを実現するには:

 ASA 仮想 マシンは、1つの NUMA ノード上で実行する必要があります。1つの ASA 仮想 が2つのソケットで実行されるように導入されている場合、パフォーマンスは大幅に低下 します。

- •8 コア ASA 仮想(図 7:8 コア ASA 仮想 NUMA アーキテクチャの例(67 ページ))では、ホスト CPU の各ソケットが、それぞれ 8 個以上のコアを備えている必要があります。 サーバー上で実行されている他の VM についても考慮する必要があります。
- •16 コア ASA 仮想(図8:16 コア ASA 仮想 NUMA アーキテクチャの例(68ページ)) では、ホスト CPU 上の各ソケットが、それぞれ 16 個以上のコアを備えている必要があり ます。サーバー上で実行されている他の VM についても考慮する必要があります。
- •NICは、ASA 仮想 マシンと同じ NUMA ノード上にある必要があります。

次の図は、2つの CPU ソケットがあり、各 CPU に 18 個のコアが搭載されているサーバーを示 しています。8 コア ASA 仮想 では、ホスト CPU の各ソケットに最低 8 個のコアが必要です。

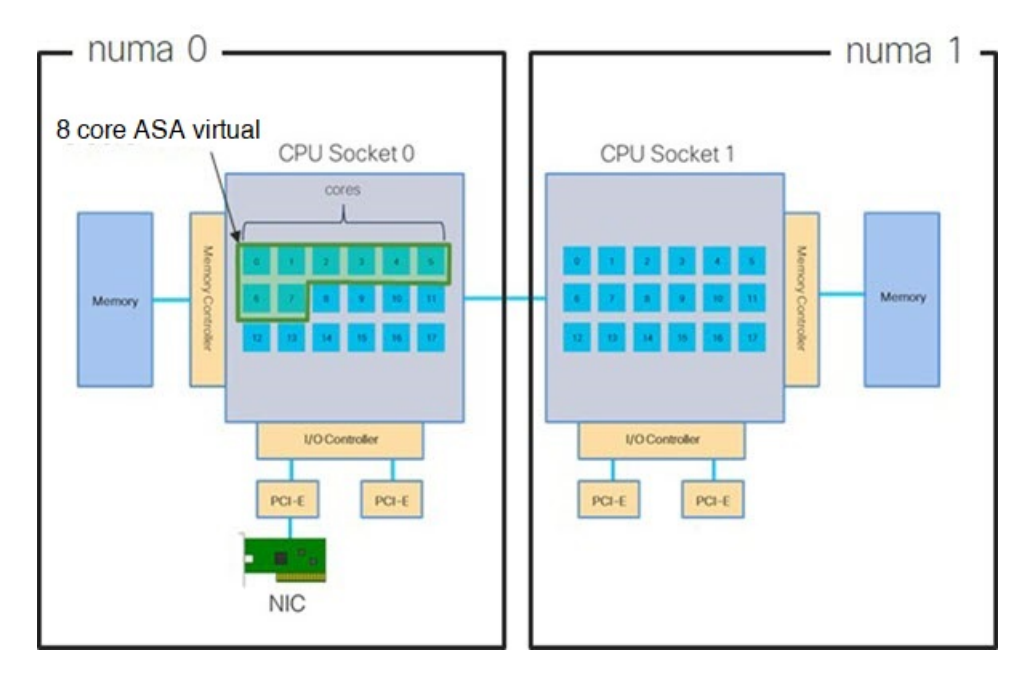

図 7:8コア ASA 仮想 NUMA アーキテクチャの例

次の図は、2つの CPU ソケットがあり、各 CPU に 18 個のコアが搭載されているサーバーを示 しています。16 コア ASA 仮想 では、ホスト CPU の各ソケットに最低 16 個のコアが必要で す。 図 8:16 コア ASA 仮想 NUMA アーキテクチャの例

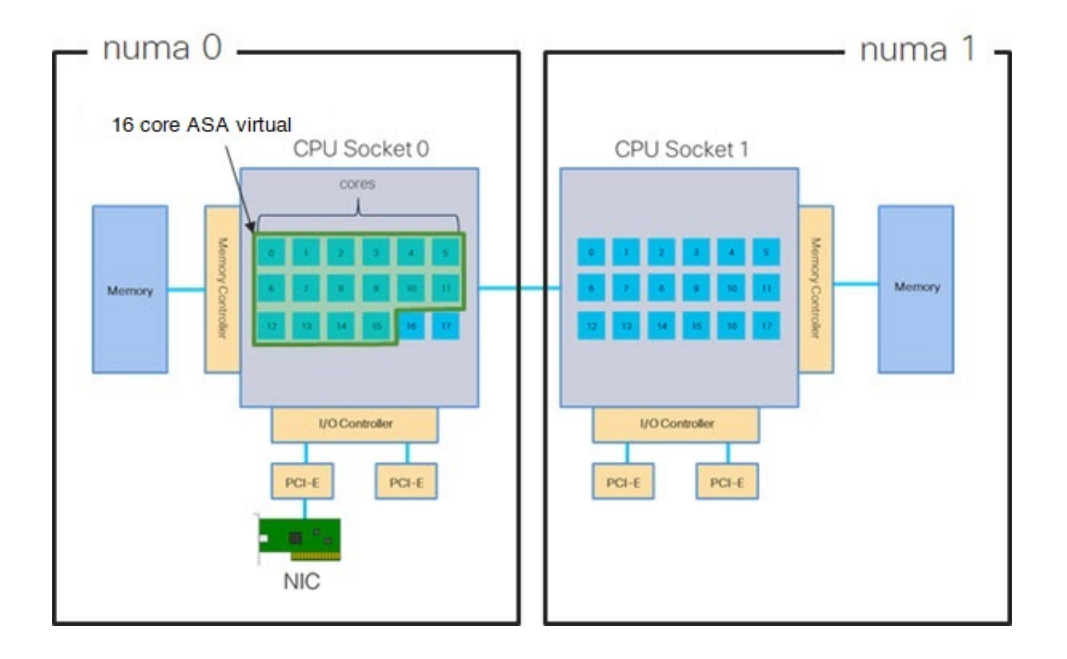

#### NUMA の最適化

理想的には、ASA 仮想 マシンは、NIC が動作しているノードと同じ NUMA ノード上で実行す る必要があります。手順は次のとおりです。

- 「lstopo」を使用してNICがオンになっているノードを判別し、ノードの図を表示します。 NICを見つけて、どのノードが接続されているかをメモします。
- 2. KVM ホストで、virsh list を使用して ASA 仮想 を検出します。
- 3. virsh edit <VM Number>を使用して VM を編集します。
- 4. 選択したノードに ASA 仮想 を配置します。次の例では、18 コアノードを想定しています。

```
ノード0への配置:
```

```
<memory mode='strict' nodeset='1'/>
</numatune>
```

5. .xml の変更を保存し、ASA 仮想 マシンの電源を再投入します。

- 6. VM が目的のノードで実行されていることを確認するには、 ps aux | grep < name of your ASAv VM> を実行して、プロセス ID を取得します。
- 7. sudo numastat -c <ASAv VM Process ID> を実行して、ASA 仮想 マシンが適切に配置され ているか確認します。

KVM での NUMA 調整の使用に関する詳細については、RedHat のドキュメント『9.3. libvirt NUMA Tuning』を参照してください。

### Receive Side Scaling (RSS) 用の複数の RX キュー

ASA 仮想 は、複数のプロセッサコアにネットワーク受信トラフィックを分散するためにネットワークアダプタによって使用されるテクノロジーである Receive Side Scaling (RSS)をサポートしています。最大スループットを実現するには、各 vCPU (コア)に独自の NIC RX キューが設定されている必要があります。一般的な RA VPN 展開では、1つの内部/外部ペアのインターフェイスを使用する場合があることに注意してください。

#### C)

**重要** 複数の RX キューを使用するには、ASA 仮想 バージョン 9.13(1) 以降が必要です。KVM の場 合、*libvirt* のバージョンは 1.0.6 以降である必要があります。

内部/外部ペアのインターフェイスを持つ8コア VM の場合、図9:8コア ASA 仮想 RSS RX キュー (69ページ) に示すように、各インターフェイスには4つの RX キューがあります。

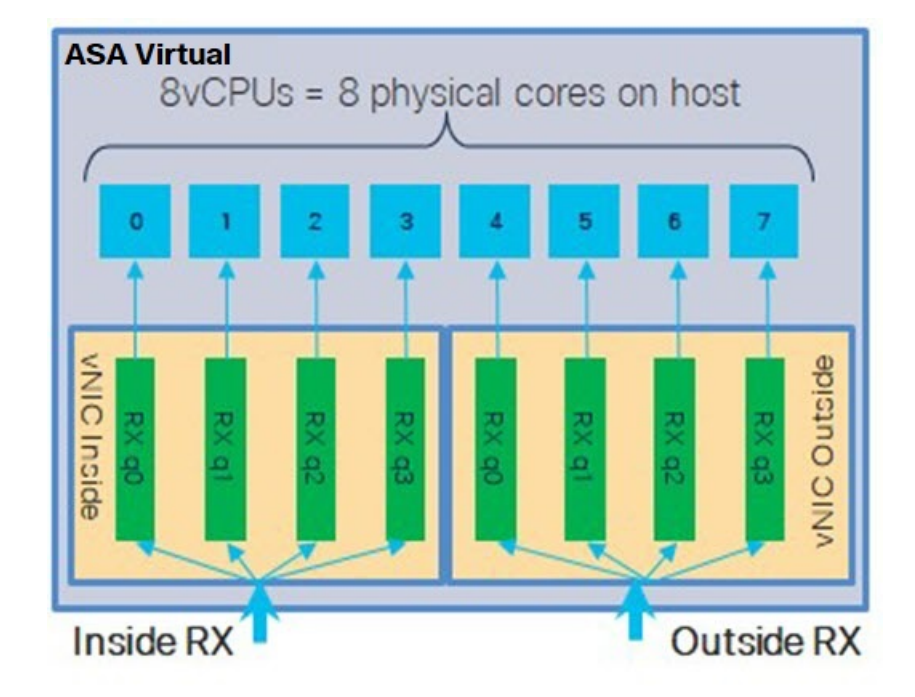

図 9:8コア ASA 仮想 RSS RX キュー

内部/外部ペアのインターフェイスを持つ16コア VM の場合、図10:16コア ASA 仮想 RSS RX キュー (70ページ) に示すように、各インターフェイスには8つの RX キューがあります。

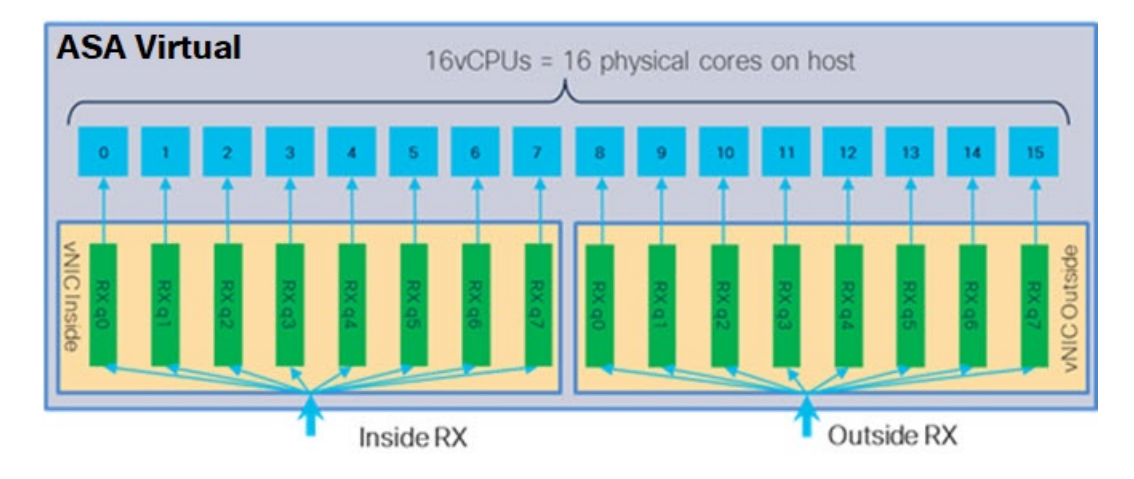

図 10:16 コア ASA 仮想 RSS RX キュー

次の表に、KVM 用の ASA 仮想 の vNIC およびサポートされている RX キューの数を示しま す。サポートされている vNIC の説明については、推奨される vNIC (56 ページ)を参照して ください。

#### 表 12: KVM で推奨される NIC/vNIC

| NIC カード | vNIC ドライ<br>バ     | ドライバテクノロ<br>ジー      | RX キューの<br>数 | パフォーマンス                                                                                                    |
|---------|-------------------|---------------------|--------------|----------------------------------------------------------------------------------------------------|
| x710    | i40e<br>i40evf    | PCI パススルー<br>SR-IOV | 8(最大)<br>8   | x710 の PCI パススルーおよび<br>SR-IOV モードは、最適なパ<br>フォーマンスを提供します。通<br>常、仮想展開では、複数の VM<br>間で NIC を共有できるため、<br>SR-IOV が推奨されます。                                                    |
| x520    | ixgbe<br>ixgbe-vf | PCI パススルー<br>SR-IOV | 6 2          | x520 NIC は、x710 よりも 10 ~<br>30% パフォーマンスが低くなり<br>ます。X520 の PCI パススルーお<br>よび SR-IOV モードは、同様の<br>パフォーマンスを提供します。<br>通常、仮想展開では、複数のVM<br>間で NIC を共有できるため、<br>SR-IOV が推奨されます。 |

| NICカード | vNIC ドライ<br>バ | ドライバテクノロ<br>ジー | RX キューの<br>数 | パフォーマンス                                                                                        |
|--------|---------------|----------------|--------------|------------------------------------------------------------------------------------------------|
| 該当なし   | virtio        | 準仮想化           | 8(最大)        | ASAv100 には推奨されません。<br>その他の展開については、KVM<br>での Virtio のマルチキューサポー<br>トの有効化 (71 ページ) を参<br>照してください。 |

#### KVM での Virtio のマルチキューサポートの有効化

次の例は、libvirt xml を編集するために、Virtio NIC RX キューの数を4 に設定する方法を示しています。

```
<interface type='bridge'>
<mac address='52:54:00:43:6e:3f'/>
<source bridge='clients'/>
<model type='virtio'/>
<driver name='vhost' queues='4'/>
<address type='pci' domain='0x0000' bus='0x00' slot='0x04' function='0x0'/>
</interface>
```

```
¢
```

**重要** 複数の RX キューをサポートするには、*libvirt* のバージョンが 1.0.6 以降である必要がありま す。

### **VPN**の最適化

ASA 仮想 で VPN パフォーマンスを最適化するための追加の考慮事項は、次のとおりです。

- IPSec のスループットは DTLS よりも高くなります。
- •GCM 暗号には、CBC の約2倍のスループットがあります。

### SR-IOV インターフェイスのプロビジョニング

SR-IOV を使用すれば、複数の VM でホスト内部の 1 台の PCIe ネットワーク アダプタを共有 することができます。SR-IOV は次の機能を定義しています。

- 物理機能(PF): PF は、SR-IOV 機能を含むフル PCIe 機能です。これらは、ホスト サーバー上の通常のスタティック NIC として表示されます。
- ・仮想機能(VF): VFは、データ転送を支援する軽量 PCIe機能です。VFは、PFから抽出 され、PFを介して管理されます。

VF は、仮想化されたオペレーティングシステムフレームワーク内の ASA 仮想 マシンに最大 10 Gbps の接続を提供できます。このセクションでは、KVM 環境で VF を設定する方法につい て説明します。ASA 仮想上の SR-IOV サポートについては、ASA 仮想と SR-IOV インターフェ イスのプロビジョニング (13 ページ)を参照してください。

### SR-IOV インターフェイスのプロビジョニングに関する要件

SR-IOV をサポートする物理NICがある場合、SR-IOV 対応VFまたは仮想NIC(vNIC)をASA 仮想 インスタンスにアタッチできます。SR-IOV は、BIOS だけでなく、ハードウェア上で実行しているオペレーティング システム インスタンスまたはハイパーバイザでのサポートも必要です。KVM 環境で実行中のASA 仮想 用の SR-IOV インターフェイスのプロビジョニングに関する一般的なガイドラインのリストを以下に示します。

- ホストサーバーにはSR-IOV対応物理NICが必要です。SR-IOVインターフェイスに関するガイドラインと制限事項(14ページ)を参照してください。
- ホストサーバーのBIOSで仮想化が有効になっている必要があります。詳細については、 ベンダーのマニュアルを参照してください。
- ホストサーバーの BIOS で IOMMU グローバル サポートが SR-IOV に対して有効になって いる必要があります。詳細については、ハードウェアベンダーのマニュアルを参照してく ださい。
- SR-IOV インターフェイスを使用する KVM 上の ASA 仮想 では、インターフェイスタイプの混在がサポートされています。管理インターフェイスには SR-IOV または VMXNET3 を使用し、データインターフェイスには SR-IOV を使用することができます。

#### KVM ホスト BIOS とホスト OS の変更

このセクションでは、KVM システム上の SR-IOV インターフェイスのプロビジョニングに関 するさまざまなセットアップ手順と設定手順を示します。このセクション内の情報は、Intel Ethernet Server Adapter X520 - DA2 を使用した Cisco UCS C シリーズ サーバー上の Ubuntu 14.04 を使用して、特定のラボ環境内のデバイスから作成されたものです。

#### 始める前に

- SR-IOV 互換ネットワーク インターフェイス カード(NIC) が取り付けられていることを 確認します。
- Intel 仮想化テクノロジー(VT-x)機能と VT-d 機能が有効になっていることを確認します。

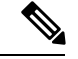

(注) システムメーカーによっては、これらの拡張機能がデフォルトで 無効になっている場合があります。システムごとに BIOS 設定に アクセスして変更する方法が異なるため、ベンダーのマニュアル でプロセスを確認することをお勧めします。

- オペレーティングシステムのインストール中に、Linux KVM モジュール、ライブラリ、 ユーザツール、およびユーティリティのすべてがインストールされていることを確認しま す。前提条件(59ページ)を参照してください。
- ・物理インターフェイスが稼働状態であることを確認します。ifconfig<ethname>を使用して 確認します。

#### 手順

- **ステップ1** "root" ユーザー アカウントとパスワードを使用してシステムにログインします。
- ステップ2 Intel VT-d が有効になっていることを確認します。

#### 例:

kvmuser@kvm-host:/\$ dmesg | grep -e DMAR -e IOMMU

- 0.000000] ACPI: DMAR 0x00000006F9A4C68 000140 (v01 Cisco0 CiscoUCS 00000001 INTL 20091013)
- 0.000000] DMAR: IOMMU enabled

最後の行は、VT-d が有効になっていることを示しています。

ステップ3 /etc/default/grub 設定ファイル内の GRUB\_CMDLINE\_LINUX エントリに intel\_iommu=on パラメータを付加 することによって、カーネル内の Intel VT-d をアクティブにします。

例:

#### # vi /etc/default/grub

```
GRUB_CMDLINE_LINUX="nofb splash=quiet console=tty0 ... intel_iommu=on"
```

···· (注)

AMD プロセッサを使用している場合は、代わりに、amd\_iommu=on をブート パラメータに付加します。

ステップ4 iommu の変更を有効にするためにサーバーをリブートします。

#### 例:

> shutdown -r now

ステップ5 次の形式を使用して sysfs インターフェイス経由で sriov\_numvfs パラメータに適切な値を書き込むことに よって、VF を作成します。

#### #echo n > /sys/class/net/device name/device/sriov\_numvfs

サーバーの電源を入れ直すたびに必要な数のVFが作成されるようにするには、/etc/rc.d/ディレクトリに配置されている rc.local ファイルに上記コマンドを付加します。Linux OS は、ブートプロセスの最後で rc.local スクリプトを実行します。

たとえば、ポートあたり1つの VF を作成するケースを以下に示します。お使いのセットアップではイン ターフェイスが異なる可能性があります。

例:

```
echo '1' > /sys/class/net/eth4/device/sriov_numvfs
echo '1' > /sys/class/net/eth5/device/sriov_numvfs
```

echo '1' > /sys/class/net/eth6/device/sriov\_numvfs
echo '1' > /sys/class/net/eth7/device/sriov\_numvfs

```
ステップ6 サーバーをリブートします。
```

例:

> shutdown -r now

ステップ1 *lspci*を使用して、VF が作成されたことを確認します。

例:

#### > lspci | grep -i "Virtual Function"

kvmuser@kvm-racetrack:~\$ lspci | grep -i "Virtual Function" 0a:10.0 Ethernet controller: Intel Corporation 82599 Ethernet Controller Virtual Function (rev 01) 0a:10.1 Ethernet controller: Intel Corporation 82599 Ethernet Controller Virtual Function (rev 01) 0a:10.2 Ethernet controller: Intel Corporation 82599 Ethernet Controller Virtual Function (rev 01) 0a:10.3 Ethernet controller: Intel Corporation 82599 Ethernet Controller Virtual Function (rev 01)

(注)

ifconfig コマンドを使用して、新しいインターフェイスを表示します。

#### ASA 仮想 への PCI デバイスの割り当て

VF を作成したら、PCI デバイスを追加するのと同様に、VF を ASA 仮想 に追加できます。次の例では、グラフィカル virt-manager ツールを使用して、イーサネット VF コントローラを ASA 仮想 に追加する方法について説明します。

#### 手順

ステップ1 ASA 仮想 を開いて、[Add Hardware] ボタンをクリックし、新しいデバイスを仮想マシンに追加します。

図 11:ハードウェアの追加

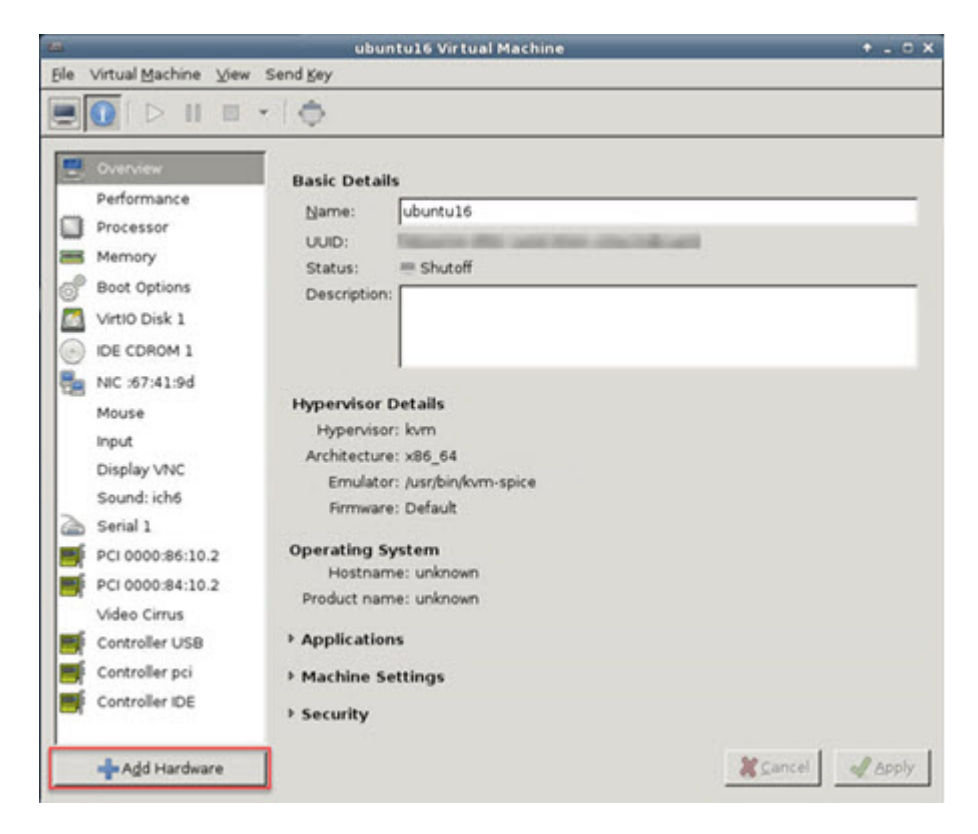

ステップ2 左ペインの [Hardware] リストで [PCI Host Device] をクリックします。

VFを含む PCI デバイスのリストが中央ペインに表示されます。

#### 図12:仮想機能のリスト

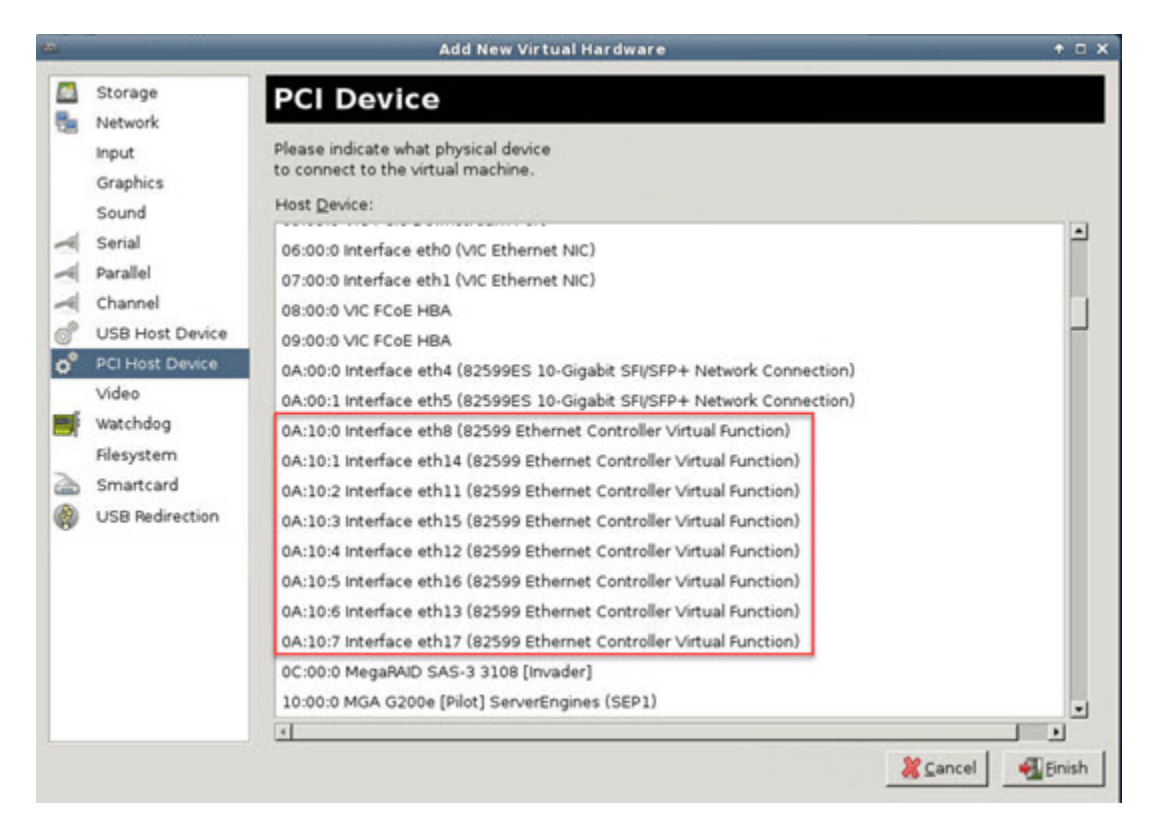

ステップ3 使用可能な仮想機能のいずれかを選択して、[Finish] をクリックします。

PCI デバイスがハードウェア リストに表示されます。デバイスの記述が Ethernet Controller Virtual Function になっていることに注意してください。

#### 図13:追加された仮想機能

|                                                                                                    | ubuntu16 Virtual Machine (on kvm-racetrack)                                        | + _ = ×    |
|----------------------------------------------------------------------------------------------------|------------------------------------------------------------------------------------|------------|
| Ele Virtual Machine View                                                                                                    | Send Key                                                                           |            |
|                                                                                                    | •   <b>\$</b>                                                                      |            |
| Overview     Performance     Processor     Memory     Boot Options     VirtIO Disk 1     IDE CDROM 1     IDE CDROM 1     NIC :67:41:9d     Mouse     Inout | Physical PCI Device     Device: 0A:10:3 82599 Ethernet Controller Virtual Function |            |
| Display VNC<br>Sound: ich6<br>Serial 1<br>PCI 0000:86:10.2<br>PCI 0000:84:10.2                                                                             |                                                                                    |            |
| PCI 0000:0a:10.3<br>Video Cirrus<br>Controller USB<br>Controller pci                                                                                       |                                                                                    |            |
| Add Hardware                                                                                                    | Bernove & Canco                                                                    | el 🖌 Apply |

#### 次のタスク

- ASA 仮想 コマンド ラインから、show interface コマンドを使用して、新しく設定したイン ターフェイスを確認します。
- ASA 仮想 でインターフェイス コンフィギュレーション モードを使用して、トラフィックの送受信インターフェイスを設定して有効化します。詳細については、『Cisco Secure Firewall ASA シリーズ CLI コンフィギュレーション ガイド(一般的な操作)』の「Basic Interface Configuration」の章を参照してください。

# CPU 使用率とレポート

CPU使用率レポートには、指定された時間内に使用された CPUの割合の要約が表示されます。 通常、コアはピーク時以外には合計 CPU 容量の約 30 ~ 40% で動作し、ピーク時は約 60 ~ 70% の容量で動作します。 Ć

重要 9.13(1)以降では、サポートされているすべての ASA Virtual vCPU/メモリ構成ですべての ASA Virtual ライセンスを使用できるようになり、ASA Virtual を使用しているお客様は、さまざま な VM リソースフットプリントで実行できます。

### ASA Virtual の vCPU 使用率

ASA Virtual の vCPU 使用率には、データパス、制御ポイント、および外部プロセスで使用されている vCPU の量が表示されます。

vSphere で報告される vCPU の使用率には、ASA Virtual の使用率に加えて、次のものが含まれます。

- ASA Virtual アイドル時間
- ASA Virtual マシンに使用された %SYS オーバーヘッド
- vSwitch、vNICおよびpNICの間を移動するパケットのオーバーヘッド。このオーバーヘッドは非常に大きくなる場合があります。

### **CPU** 使用率の例

CPU 使用率の統計情報を表示するには、show cpu usage コマンドを使用します。

例

#### Ciscoasa#show cpu usage

報告された vCPU の使用率が大幅に異なる例を次に示します。

- ASA Virtual レポート:40%
- DP : 35%
- 外部プロセス:5%
- ASA(ASA Virtual レポート): 40%
- ASA アイドル ポーリング:10%
- •オーバーヘッド:45%

オーバーヘッドは、ハイパーバイザ機能の実行、および vSwitch を使用した NIC と vNIC の間 のパケット転送に使用されています。

### KVM CPU 使用率レポート

値は、

virsh cpu-stats domain --total start count

コマンドを実行すると、指定されたゲスト仮想マシンのCPU統計情報が表示されます。デフォルトでは、すべてのCPUの統計と合計が表示されます。--totalオプションを指定すると、合計統計のみ表示されます。--countオプションを指定すると、count個のCPUの統計のみ表示されます。

OProfile、topなどのツールを実行すると、ハイパーバイザとVMの両方のCPU使用率を含む、 特定のKVM VM の合計 CPU使用率が表示されます。同様に、Xen VMM に固有の XenMon な どのツールの場合、Xenハイパーバイザ、つまり Dom0の合計 CPU使用率が表示されますが、 VM ごとのハイパーバイザ使用率には分割されません。

これらのツールとは別に、OpenNebula などのクラウド コンピューティング フレームワークに は、VM によって使用される仮想 CPU の割合の大まかな情報のみを提供する特定のツールが 存在します。

### ASA Virtual と KVM のグラフ

ASA Virtual と KVM の間には CPU % の数値に違いがあります。

- •KVM グラフの数値は ASA Virtual の数値よりも常に大きくなります。
- KVMではこの値は「%CPU usage」と呼ばれ、ASA Virtual ではこの値は「%CPU utilization」 と呼ばれます。

用語「%CPU utilization」と「%CPU usage」は別のものを意味しています。

- CPU utilization は、物理 CPU の統計情報を提供します。
- CPU usage は CPU のハイパースレッディングに基づいた論理 CPU の統計情報を提供しま す。しかし、1 つの vCPU のみが使用されるため、ハイパースレッディングは動作しませ ん。

KVM では「%CPU usage」は次のように計算されます。

アクティブに使用された仮想 CPU の量。使用可能な CPU の合計に対する割合として指定されます。

この計算は、ホストから見た CPU 使用率であり、ゲスト オペレーティング システムから見た CPU 使用率ではありません。また、これは仮想マシンで使用可能なすべての仮想 CPU の平均 CPU 使用率になります。

たとえば、1 個の仮想 CPU を搭載した1 つの仮想マシンが、4 個の物理 CPU を搭載した1 台のホストで実行されており、その CPU 使用率が100%の場合、仮想マシンは、1 個の物理 CPU をすべて使用しています。仮想 CPU の使用率は、「MHz 単位の使用率/ 仮想 CPU の数 x コア 周波数」として計算されます。

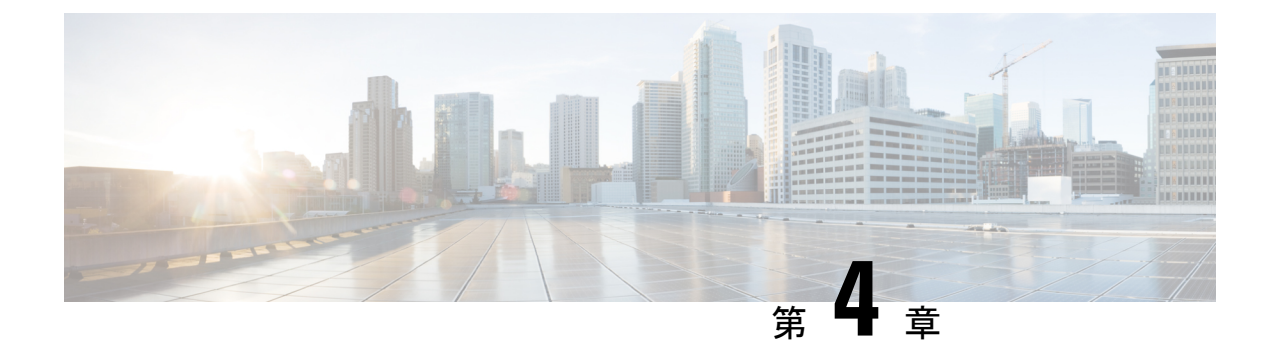

# AWS クラウドへの ASA 仮想 の導入

Amazon Web Services (AWS) クラウドに ASA 仮想 を導入できます。

#### ¢

- 重要 9.13(1)以降では、サポートされているすべての ASA 仮想 vCPU/メモリ構成ですべての ASA 仮 想 ライセンスを使用できるようになりました。これにより、ASA 仮想 を使用しているお客様 は、さまざまな VM リソースフットプリントで実行できるようになります。また、サポート対 象の AWS インスタンスタイプの数も増えます。
  - 概要 (81ページ)
  - •前提条件 (84 ページ)
  - •注意事項と制約事項(85ページ)
  - ・設定の移行とSSH認証(86ページ)
  - ネットワークトポロジの例(87ページ)
  - ASA 仮想 の導入 (87 ページ)
  - Amazon GuardDuty サービスと Threat Defense Virtual の統合 (90 ページ)
  - Secure Firewall ASA Virtual と GuardDuty の統合について (90 ページ)
  - サポートされるソフトウェアプラットフォーム (93 ページ)
  - Amazon GuardDuty と Secure Firewall ASA Virtual の統合のガイドラインと制限事項 (94 ページ)
  - Amazon GuardDuty との統合 ASA 仮想 (94 ページ)
  - ・既存のソリューション展開構成の更新 (108ページ)
  - パフォーマンスの調整(109ページ)

## 概要

ASA 仮想は、物理 ASA と同じソフトウェアを実行して、仮想フォームファクタにおいて実証 済みのセキュリティ機能を提供します。ASA 仮想は、パブリック AWS クラウドに導入できま す。その後設定を行うことで、時間の経過とともにロケーションを展開、契約、またはシフト する仮想および物理データセンターのワークロードを保護できます。

ASA 仮想 は、次の AWS インスタンスタイプをサポートしています。

I

#### 表 13: AWS でサポートされているインスタンス タイプ

| インスタンス       | 属性   |         | インターフェイスの最 |
|--------------|------|---------|------------|
|              | vCPU | メモリ(GB) | 大剱         |
| c3.large     | 2    | 3.75    | 3          |
| c3.xlarge    | 4    | 7.5     | 4          |
| c3.2xlarge   | 8    | 15      | 4          |
| c4.large     | 2    | 3.75    | 3          |
| c4.xlarge    | 4    | 7.5     | 4          |
| c4.2xlarge   | 8    | 15      | 4          |
| c5.large     | 2    | 4       | 3          |
| c5.xlarge    | 4    | 8       | 4          |
| c5.2xlarge   | 8    | 16      | 4          |
| c5.4xlarge   | 16   | 32      | 8          |
| c5a.large    | 2    | 4       | 3          |
| c5a.xlarge   | 4    | 8       | 4          |
| c5a.2xlarge  | 8    | 16      | 4          |
| c5a.4xlarge  | 16   | 32      | 8          |
| c5ad.large   | 2    | 4       | 3          |
| c5ad.xlarge  | 4    | 8       | 4          |
| c5ad.2xlarge | 8    | 16      | 4          |
| c5ad.4xlarge | 16   | 32      | 8          |
| c5d.large    | 2    | 4       | 3          |
| c5d.xlarge   | 4    | 8       | 4          |
| c5d.2xlarge  | 8    | 16      | 4          |
| c5d.4xlarge  | 16   | 32      | 8          |
| c5n.large    | 2    | 5.3     | 3          |
| c5n.xlarge   | 4    | 10.5    | 4          |
| c5n.2xlarge  | 8    | 21      | 4          |
| c5n.4xlarge  | 16   | 42      | 8          |

#### Cisco Secure Firewall ASA Virtual 9.18 スタートアップガイド

| インスタンス       | 属性   |         | インターフェイスの最 |
|--------------|------|---------|------------|
|              | vCPU | メモリ(GB) | 大剱         |
| m4.large     | 2    | 8       | 2          |
| m4.xlarge    | 4    | 16      | 4          |
| m4.2xlarge   | 8    | 32      | 4          |
| m5n.large    | 2    | 8       | 3          |
| m5n.xlarge   | 4    | 16      | 4          |
| m5n.2xlarge  | 8    | 32      | 4          |
| m5n.4xlarge  | 16   | 64      | 8          |
| m5zn.large   | 2    | 8       | 3          |
| m5zn.xlarge  | 4    | 16      | 4          |
| m5zn.2xlarge | 8    | 32      | 4          |

### $\mathcal{P}$

**ヒント** M4 または C4 インスタンスタイプを使用している場合は、パフォーマンスを向上させるため に、Nitro ハイパーバイザと Elastic Network Adapter (ENA) インターフェイスドライバを使用 する M5 または C5 インスタンスタイプに移行することを推奨します。

## $\mathcal{P}$

**ヒント** C4 インスタンスタイプを使用している場合は、パフォーマンスを向上させるために、Nitro ハ イパーバイザと Elastic Network Adapter (ENA) インターフェイスドライバを使用する C5 イン スタンスタイプに移行することを推奨します。

表 14: ASA 仮想 権限付与に基づくライセンス機能の制限

| パフォーマンス階層 | インスタンスタイプ<br>(コア <b>/RAM</b> ) | レート制限    | RA VPN セッション制<br>限 |
|-----------|--------------------------------|----------|--------------------|
| ASAv5     | c5.large<br>2 コア/4 GB          | 100 Mbps | 50                 |
| ASAv10    | c5.large<br>2 コア/4 GB          | 1 Gbps   | 250                |
| ASAv30    | c5.xlarge<br>4 コア/8 GB         | [2 Gbps] | 750                |

| パフォーマンス階層 | インスタンスタイプ<br>(コア <b>/RAM</b> ) | レート制限   | <b>RA VPN</b> セッション制<br>限 |
|-----------|--------------------------------|---------|---------------------------|
| ASAv50    | c5.2xlarge<br>8 コア/16 GB       | 10 Gbps | 10,000                    |
| ASAv100   | c5n.4xlarge<br>16 コア/42 GB     | 16 Gbps | 20,000                    |

AWS にアカウントを作成し、AWS ウィザードを使用して ASA 仮想 をセットアップして、 Amazon Machine Image (AMI) を選択します。AMI は、インスタンスを起動するために必要な ソフトウェア構成を含むテンプレートです。

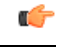

重要 AMI イメージは AWS 環境の外部ではダウンロードできません。

# 前提条件

- aws.amazon.com でアカウントを作成します。
- ASA 仮想 へのライセンス付与。ASA 仮想 にライセンスを付与するまでは、100 回の接続 と 100 Kbps のスループットのみが許可される縮退モードで実行されます。「ASA 仮想 の ライセンス (1ページ)」を参照してください。
- •インターフェイスの要件:
  - 管理インターフェイス
  - 内部および外部インターフェイス
  - (任意) 追加のサブネット (DMZ)
- 通信パス:
  - 管理インターフェイス: ASDM に ASA 仮想 を接続するために使用され、トラフィックの通過には使用できません。
  - 内部インターフェイス(必須): 内部ホストに ASA 仮想 を接続するために使用され ます。
  - 外部インターフェイス(必須): ASA 仮想 をパブリック ネットワークに接続するために使用されます。
  - DMZ インターフェイス(任意): c3.xlarge インターフェイスを使用する場合、DMZ ネットワークに ASA 仮想 を接続するために使用されます。

 ASA 仮想 システム要件については、Cisco Secure Firewall ASA の互換性 [英語] を参照して ください。

## 注意事項と制約事項

#### サポートされる機能

AWS 上の ASA 仮想 は、次の機能をサポートしています。

- 次世代の Amazon EC2 Compute Optimized インスタンスファミリである Amazon EC2 C5 インスタンスのサポート
- •仮想プライベートクラウド(VPC)への展開
- ・拡張ネットワーク(SR-IOV)(使用可能な場合)
- Amazon マーケットプレイスからの展開
- •L3 ネットワークのユーザー展開
- •ルーテッドモード (デフォルト)
- Amazon CloudWatch

#### サポートされない機能

AWS 上の ASA 仮想 は、以下の機能をサポートしていません。

- コンソールアクセス(管理は、ネットワークインターフェイスを介してSSHまたはASDM を使用して実行される)
- VLAN
- ・無差別モード(スニファなし、またはトランスペアレントモードのファイアウォールのサポート)
- ・マルチ コンテキスト モード
- ・クラスタ
- •ASA 仮想 ネイティブ HA
- EtherChannel は、ダイレクト物理インターフェイスのみでサポートされる
- VM のインポート/エクスポート
- •ハイパーバイザに非依存のパッケージ
- VMware ESXi
- ・ブロードキャスト/マルチキャストメッセージ

これらのメッセージはAWS内で伝播されないため、ブロードキャスト/マルチキャストを 必要とするルーティングプロトコルはAWSで予期どおりに機能しません。VXLANはス タティックピアでのみ動作できます。

• Gratuitous/非要請 ARP

これらの ARPS は AWS 内では受け入れられないため、Gratuitous ARP または非要請 ARP を必要とする NAT 設定は期待どおりに機能しません。

• IPv6

## 設定の移行と SSH 認証

SSH公開キー認証使用時のアップグレードの影響:SSH認証が更新されることにより、SSH公開キー認証を有効にするための新たな設定が必要となります。そのため、アップグレード後は、公開キー認証を使用した既存のSSH設定は機能しません。公開キー認証は、Amazon Web Services (AWS)のASA 仮想のデフォルトであるため、AWSユーザーにはこの問題が表示されます。SSH接続を失なう問題を避けるには、アップグレードの前に設定を更新します。または(ASDM アクセスが有効になっている場合)アップグレード後に ASDM を使用して設定を 修正できます。

次は、ユーザー名「admin」の元の設定例です。

username admin nopassword privilege 15
username admin attributes
ssh authentication publickey 55:06:47:eb:13:75:fc:5c:a8:c1:2c:bb:
07:80:3a:fc:d9:08:a9:1f:34:76:31:ed:ab:bd:3a:9e:03:14:1e:1b hashed

ssh authentication コマンドを使用するには、アップグレードの前に次のコマンドを入力します。

aaa authentication ssh console LOCAL
username admin password <password> privilege 15

nopassword キーワードが存在している場合、これを維持するのではなく、代わりにユーザー 名に対応したパスワードを設定することを推奨します。nopassword キーワードは、パスワー ドは入力不可を意味するのではなく、任意のパスワードを入力できます。9.6(2) より前のバー ジョンでは、aaa コマンドは SSH 公開キー認証に必須ではありませんでした。このため、 nopassword キーワードはトリガーされませんでした。9.6(2) では aaa コマンドが必須となり、 password (または nopassword) キーワードが存在する場合、自動的に username の通常のパス ワード認証を許可するようになりました。

アップグレード後は、username コマンドに対する password または nopassword キーワードの 指定は任意となり、ユーザーがパスワードを入力できなくするよう指定できるようになりま す。よって、公開キー認証のみを強制的に使用する場合は、username コマンドを入力しなお します。

username admin privilege 15

# ネットワークトポロジの例

次の図は、ASA 仮想用にAWS 内で設定された4つのサブネット(管理、内部、外部、および DMZ)を備えたルーテッドファイアウォール モードの ASA 仮想の推奨トポロジを示してい ます。

図 14: AWS への ASA 仮想 の導入例

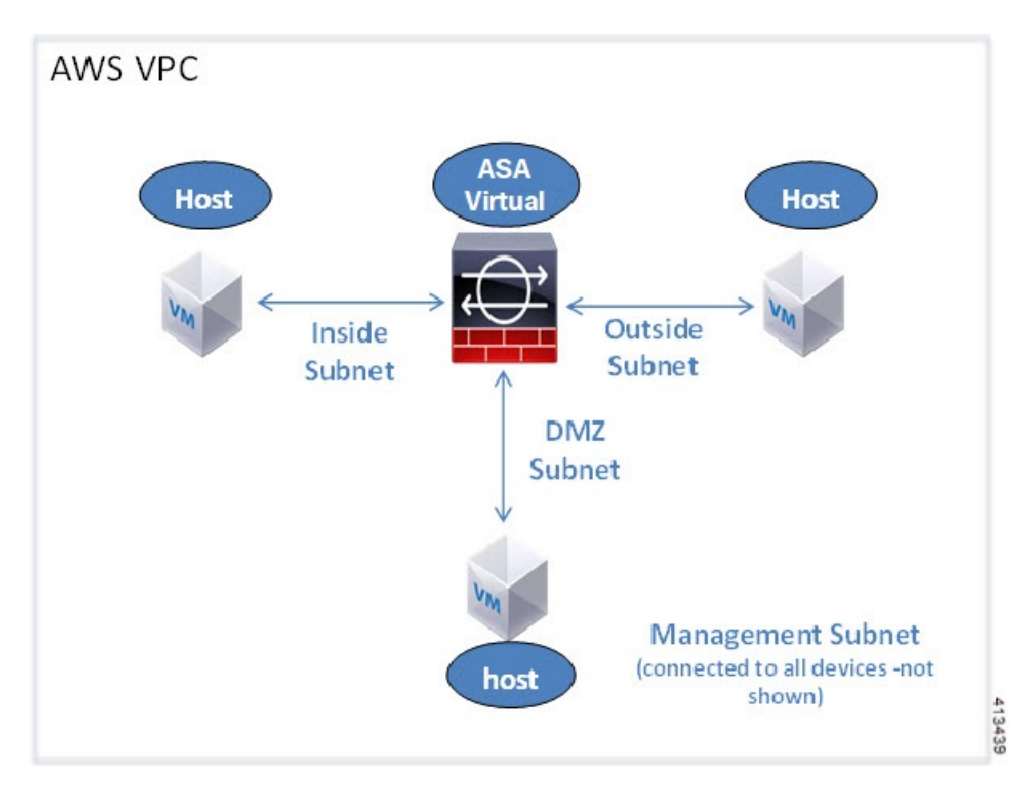

## ASA 仮想 の導入

次の手順は、ASA 仮想 で AWS をセットアップする手順の概略を示しています。詳細な手順については、『Getting Started with AWS』を参照してください。

手順

ステップ1 aws.amazon.com にログインし、地域を選択します。

#### (注)

AWSは互いに分かれた複数の地域に分割されています。地域は、ページの右上隅に表示されます。ある地域で利用可能なリソースは、別の地域には表示されません。目的の地域内に存在していることを定期的に確認してください。

- ステップ2 [マイアカウント (My Account)]> [AWS管理コンソール (AWS Management Console)] をクリックして [ネットワーキング (Networking)]で [VPC]> [VPCウィザードの起動 (Start VPC Wizard)] をクリック し、単一のパブリックサブネットを選択して VPC を作成し、次を設定します(特記のないかぎり、デフォ ルト設定を使用します)。
  - 内部および外部のサブネット: VPC およびサブネットの名前を入力します。
  - インターネットゲートウェイ:インターネットゲートウェイの名前を入力します。これにより、イン ターネットを介した直接接続が可能になります。
  - 外部テーブル:インターネットへの発信トラフィックを有効にするためのエントリを追加します(インターネットゲートウェイに 0.0.0.0/0 を追加します)。
- ステップ3 [My Account]>[AWS Management Console]>[EC2] をクリックし、さらに、[Create an Instance] をクリック します。
  - AMI(Ubuntu Server 14.04 LTS など)を選択します。

イメージ配信通知で識別された AMI を使用します。

- ASA 仮想 でサポートされるインスタンスタイプ (c3.large など)を選択します。
- インスタンスを設定します(CPUとメモリは固定です)。
- •[高度な詳細(Advanced Details)] セクションを展開し、オプションの[ユーザーデータ(User data)] フィールドに第0日用構成を入力できます。これは、ASA 仮想の起動時に適用される ASA 仮想構成 を含むテキスト入力です。スマートライセンスなどの詳細情報を持つ第0日用構成の詳細については、 「第0日のコンフィギュレーションファイルの準備」を参照してください。
  - ・管理インターフェイス:第0日用構成の詳細を指定することを選択する場合は、管理インターフェ イスの詳細を指定する必要があります。これはDHCPを使用するように設定する必要があります。
  - ・データインターフェイス:データインターフェイスの IP アドレスは、その情報を第0日用構成の 一部として指定した場合にのみ割り当てられ、設定されます。データインターフェイスは、DHCP を使用するように設定できます。または、接続するネットワークインターフェイスがすでに作成 されていて、IP アドレスがわかっている場合は、第0日用構成で IP アドレスの詳細を指定できま す。
  - ・第0日用構成なし:第0日用構成を指定せずにASA 仮想を導入すると、ASA 仮想はデフォルトのASA 仮想構成を適用し、AWSメタデータサーバーから接続されたインターフェイスのIP アドレスを取得し、IP アドレスを割り当てます(データインターフェイスにIP アドレスは割り当てられますが、ENI はダウンします)。Management0/0インターフェイスが起動し、DHCP アドレスで設定された IP アドレスを取得します。Amazon EC2 および Amazon VPC のIP アドレッシングについては、「VPC での IP アドレッシング」を参照してください。

#### 第0日用構成の例:

```
! ASA Version 9.x.1.200
!
interface management0/0
management-only
nameif management
security-level 100
```

```
ip address dhcp setroute
no shutdown
!
crypto key generate rsa modulus 2048
ssh 0 0 management
ssh ::/0 management
ssh timeout 60
ssh version 2
username admin password Q1w2e3r4 privilege 15
username admin attributes
service-type admin
aaa authentication ssh console LOCAL
same-security-traffic permit inter-interface
same-security-traffic permit intra-interface
access-list allow-all extended permit ip any any
access-list allow-all extended permit ip any6 any6
access-group allow-all global
interface G0/0
nameif outside
ip address dhcp setroute
no shutdown
interface G0/1
nameif inside
ip address dhcp
no shutdown
1
```

- •ストレージ:デフォルト値を保持します。
- ・タグインスタンス:デバイスを分類するため、多数のタグを作成できます。デバイスに名前を付けると、デバイスを容易に特定できます。
- ・セキュリティグループ:セキュリティグループを作成して名前を付けます。セキュリティグループ
   は、着信および発信トラフィックを制御するためのインスタンスの仮想ファイアウォールです。

デフォルトでは、セキュリティグループはすべてのアドレスに対して開かれています。ASA 仮想の アクセスに使用するアドレスからの SSH 接続だけを許可するように、ルールを変更します。

セキュリティグループでトラフィックを制御する方法については、AWSのドキュメント『Control traffic to your AWS resources using security groups』を参照してください。

- •[高度な詳細(Advanced Details)]セクションを導入し、[ユーザーデータ(User data)]フィールドに、 オプションで第0日用構成を入力できます。これは、ASA 仮想の起動時に適用される ASA 仮想構成 を含むテキスト入力です。第0日用構成にスマートライセンスなどの詳細情報を設定する方法の詳細 については、「第0日のコンフィギュレーションファイルの準備」を参照してください。
  - ・管理インターフェイス:第0日用構成を選択する場合は、管理インターフェイスの詳細を指定す る必要があります。これは DHCP を使用するように設定する必要があります。
  - ・データインターフェイス:データインターフェイスのIPアドレスは、その情報を第0日用構成の 一部として指定した場合にのみ割り当てられ、設定されます。データインターフェイスは、DHCP

を使用するように設定できます。または、接続するネットワークインターフェイスがすでに作成 されていて、IP アドレスがわかっている場合は、第0日用構成でIP の詳細を指定できます。

第0日用構成なし:第0日用構成を指定せずにASA 仮想 を導入すると、ASA 仮想 はデフォルトのASA 仮想構成を適用し、AWSメタデータサーバーから接続されたインターフェイスの IP を取得し、IP アドレスを割り当てます(データインターフェイスに IP は割り当てられますが、ENI はダウンします)。Management0/0 インターフェイスが起動し、DHCP アドレスで設定された IP を取得します。Amazon EC2 および Amazon VPC の IP アドレッシングについては、「VPC での IP アドレッシング」を参照してください。

・設定を確認し、[Launch] をクリックします。

ステップ4 キーペアを作成します。

注意

キーペアにわかりやすい名前を付け、キーを安全な場所にダウンロードします。再度、ダウンロードする ことはできません。キーペアを失った場合は、インスタンスを破棄し、それらを再度導入する必要があり ます。

- ステップ5 [インスタンスの起動(Launch Instance)] をクリックして、ASA 仮想 を導入します。
- ステップ6 [My Account] > [AWS Management Console] > [EC2] > [Launch an Instance] > [My AMIs] をクリックします。
- **ステップ7** ASA 仮想 のインターフェイスごとに [送信元または宛先の確認(Source/Destination Check)] が無効になっていることを確認します。

AWS のデフォルト設定では、インスタンスはその IP アドレス(IPv4)のトラフィックのみを受信でき、 インスタンスは独自の IP アドレス(IPv4)からのみトラフィックを送信できます。ASA 仮想 のルーテッ ドホップとしての動作を有効にするには、ASA 仮想 の各トラフィック インターフェイス(内部、外部、 および DMZ)の [送信元または宛先の確認(Source/Destination Check)]を無効にする必要があります。

## Amazon GuardDuty サービスと Threat Defense Virtual の統合

Amazon GuardDuty は AWS 環境において、VPC ログ、CloudTrail 管理イベントログ、CloudTrail S3 データイベントログ、DNS ログといったさまざまなソースからのデータを処理して、不正の可能性がある悪意のあるアクティビティを特定する監視サービスです。

## Secure Firewall ASA Virtual と GuardDuty の統合について

シスコは、SSH を介した CLI を使用して Amazon GuardDuty サービスと Secure Firewall ASA Virtual を統合するソリューションを提供しています。

このソリューションでは、Amazon GuardDuty から受け取った脅威分析データや検出結果(脅威、攻撃などを生成する悪意のある IP)を使用して、その情報(悪意のある IP)を Secure

Firewall ASA Virtual にフィードし、これらのソース(悪意のある IP)が発生源となる将来の脅威から基盤となるネットワークやアプリケーションを保護します。

## エンドツーエンドの手順

4

次の統合ソリューションとワークフローの図は、Amazon GuardDuty の Secure Firewall Threat Defense Virtual との統合を理解するのに役立ちます。

次のワークフロー図は、Amazon GuardDuty と ASA Virtual の統合ソリューションを示しています。

### ネットワークオブジェクトグループを使用した Secure Firewall Device Manager との統合

次のワークフロー図は、ネットワークオブジェクトグループを使用した Secure Firewall Device Manager と Amazon GuardDuty の統合ソリューションを示しています。

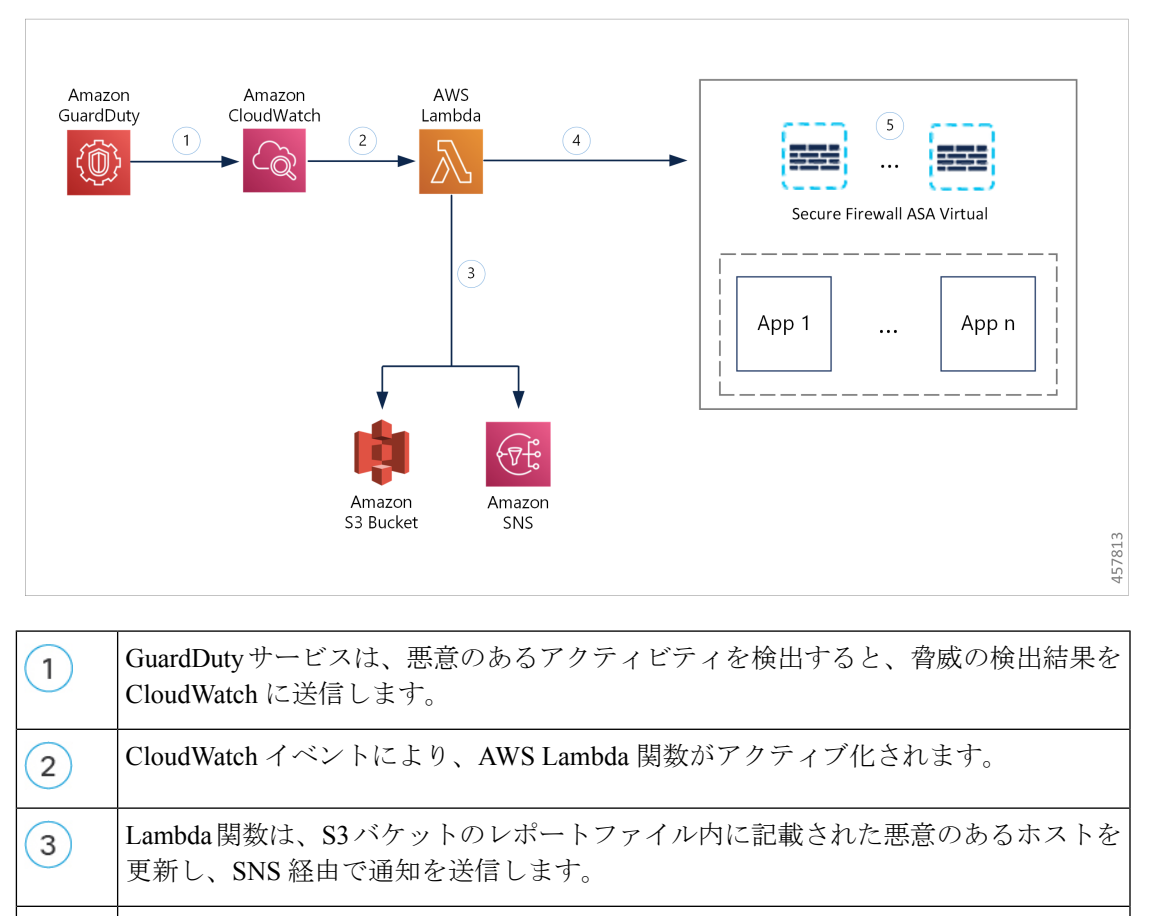

Lambda 関数は、悪意のあるホスト IP アドレスを追加して Secure Firewall Device Manager のネットワーク オブジェクト グループを設定または更新します。

 Secure Firewall Device Manager のアクセス コントロール ポリシーは、設定されたア クションに基づいてトラフィックを処理するように管理対象デバイスに指示します。 たとえば、GuardDutyによって報告された悪意のあるホストからのトラフィックをブ ロックします。
 このアクセス コントロール ポリシーは、Lambda 関数によって検出された悪意のあ る IP アドレスが追加されたネットワーク オブジェクト グループを使用します。

## この統合の主要コンポーネント

| コンポーネント                                  | 説明                                                                       |
|------------------------------------------|--------------------------------------------------------------------------|
| Amazon GuardDuty                         | 特定のリージョン(EC2、S3、IAM など)のさまざまな AWS リソース<br>について、脅威検出結果の生成を行う Amazon サービス。 |
| Amazon Simple<br>Storage Service<br>(S3) | ソリューションに関連するさまざまなアーティファクトを保存するため<br>に使用される Amazon サービスは以下のとおりです。         |
|                                          | ・Lambda 国家の Zip ファイル ・Lambda レイヤの zip ファイル                               |
|                                          | • ASA Virtual 構成の入力ファイル(.ini)                                            |
|                                          | • Lambda 関数によって報告された悪意のある IP アドレスのリストが<br>保存された出力レポートファイル(.txt)          |
| Amazon                                   | Amazon サービスは次の目的で使用されます。                                                 |
| CloudWatch                               | • GuardDutyサービスで報告された検出結果についてモニタリングし、<br>Lambda 関数をトリガーして検出結果を処理します。     |
|                                          | • CloudWatch ロググループで Lambda 関数に関連するアクティビティ<br>をロギングします。                  |
| Amazon Simple<br>Notification Service    | 電子メール通知をプッシュするために使用されるAmazonサービスです。<br>この電子メール通知には、次の内容が含まれます。           |
| (5115)                                   | •Lambda 関数によって正常に処理された Guard Duty 検出結果の詳細。                               |
|                                          | • Lambda 関数によって Cisco Secure Firewall Manager で実行された更新の詳細。               |
|                                          | • Lambda 関数によって発生した重大なエラー。                                               |

| AWS Lambda 関数             | AWS サーバーレス コンピューティング サービスはイベントに応じて<br>コードを実行し、基盤となるコンピューティングリソースを自動的に管<br>理します。CloudWatchイベントルールが GuardDutyの検出結果に基づい<br>て Lambda 関数をトリガーします。Lambda 関数はこの連携で以下を実行<br>します。 |
|---------------------------|----------------------------------------------------------------------------------------------------|
|                           | • GuardDutyの検出結果を処理して、重大度、接続方向、悪意のある<br>IPアドレスの存在など、必要なすべての基準が満たされていること<br>を確認します。                                                                                       |
|                           | <ul> <li>(設定に応じて)悪意のある IP アドレスを追加して、Cisco Secure<br/>Firewall Manager のネットワーク オブジェクト グループを更新しま<br/>す。</li> </ul>                                                         |
|                           | •S3 バケットのレポートファイルで悪意のある IP アドレスを更新します。                                                                                                    |
|                           | <ul> <li>Cisco Secure Firewallの管理者に対して、さまざまなマネージャの更<br/>新やエラーについて通知します。</li> </ul>                                                                                       |
| CloudFormation テ<br>ンプレート | AWS での連携に必要なさまざまなリソースを展開するために使用されます。                                                                                                    |
|                           | CloudFormation テンプレートには、次のリソースが含まれています。                                                                                                    |
|                           | • AWS::SNS::Topic:電子メール通知をプッシュするための SNS ト<br>ピック。                                                                                                    |
|                           | • AWS::Lambda::Function, AWS::Lambda::LayerVersion : Lambda 関<br>数とレイヤファイル。                                                                                              |
|                           | • AWS::Events::Rule : GuardDuty の検出結果イベントに基づいて<br>Lambda 関数をトリガーする CloudWatch イベントルール。                                                                                   |
|                           | • AWS::Lambda::Permission : Lambda 関数をトリガーする CloudWatch<br>イベントルールのアクセス許可。                                                                                               |
|                           | <ul> <li>AWS::IAM::Role、AWS::IAM::Policy:各種AWSリソースのLambda<br/>関数へのさまざまなアクセス許可を付与するIAMロールとポリシー<br/>リソース。</li> </ul>                                                       |
|                           | このテンプレートは、展開をカスタマイズするためのユーザー入力を取り込みます。                                                                                                    |

# サポートされるソフトウェア プラットフォーム

• GuardDuty 統合ソリューションは、SSH を介した CLI を使用して管理される Secure Firewall ASA Virtual に適用できます。

Lambda 関数を使用して、Secure Firewall ASA Virtual 内のネットワーク オブジェクト グループを更新できます。Lambda 関数がパブリック IP アドレスを介して Secure Firewall ASA Virtual に接続できることを確認してください。

# Amazon GuardDuty と Secure Firewall ASA Virtual の統合の ガイドラインと制限事項

- Lambda 関数は、悪意のある IP アドレスが含まれるネットワーク オブジェクト グループの更新のみを実行します。要件に応じて、不要なトラフィックをブロックするアクセスルールとアクセスポリシーを作成します。
- この統合で使用される AWS のサービスはリージョン固有です。異なるリージョンの GuardDuty 検出結果を使用する場合は、リージョン固有のインスタンスを展開する必要が あります。
- SSH経由でCLIを使用して、ASA Virtualのアップデートを設定できます。ASDM、CSM、 および CDO はサポートされていません。
- パスワードベースのログインのみを使用できます。他の認証方式はサポートされていません。
- 入力ファイルで暗号化されたパスワードを使用している場合は、次の点に注意してください。
  - ・対称 KMS キーを使用した暗号化のみがサポートされます。
  - ・すべてのパスワードは、Lambda 関数にアクセス可能な単一のKMSキーを使用して暗 号化する必要があります。

## Amazon GuardDuty との統合 ASA 仮想

次のタスクを実行して、Amazon GuardDuty と ASA 仮想 を統合します。
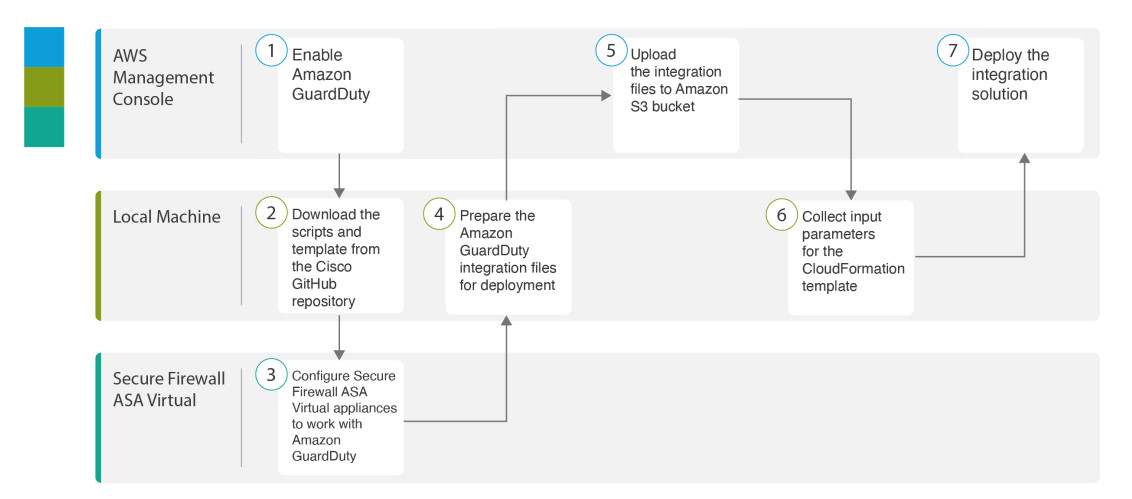

|   | ワークスペース       | 手順                                                                                  |
|---|---------------|-------------------------------------------------------------------------------------|
| 1 | AWS 管理コンソール   | AWS での Amazon GuardDuty サービスの有<br>効化 (95 ページ)                                       |
| 2 | Local Machine | Secure Firewall ASA Virtual と Amazon<br>GuardDuty ソリューションテンプレートの<br>ダウンロード (96 ページ) |
| 3 | ASA 仮想        | Amazon GuardDuty と連携するように管理対<br>象デバイスを設定する (97ページ)                                  |
| 4 | Local Machine | 展開に向けた Amazon GuardDuty リソース<br>ファイルの準備 (99 ページ)                                    |
| 5 | AWS 管理コンソール   | Amazon Simple Storage Service $へのファイル$<br>のアップロード (103 ページ)                         |
| 6 | Local Machine | CloudFormation テンプレートの入力パラメー<br>タの収集 (103 ページ)                                      |
| 7 | AWS 管理コンソール   | スタックの展開 (105 ページ)                                                                   |

# AWS での Amazon GuardDuty サービスの有効化

ここでは、AWS で Amazon GuardDuty サービスを有効にする方法について説明します。

#### 始める前に

すべての AWS リソースが同じリージョンにあることを確認します。

#### 手順

- ステップ1 https://aws.amazon.com/marketplace (Amazon マーケットプレイス) に移動してサインインします。
- **ステップ2** [サービス (Services)]>[GuardDuty]を選択します。
- ステップ3 [GuardDuty] ページで [利用を開始する (Get Started)] をクリックします。
- ステップ4 [GuardDutyの有効化(Enable GuardDuty)]をクリックして、Amazon GuardDuty サービスを有効にします。

GuardDutyの有効化の詳細については、AWSドキュメントの『Getting started with GuardDuty』[英語]を参照してください。

#### 次のタスク

Cisco GitHub リポジトリから Amazon GuardDuty ソリューションファイル (テンプレートとス クリプト)をダウンロードします。を参照してください。Secure Firewall ASA Virtual と Amazon GuardDuty ソリューションテンプレートのダウンロード (96 ページ)

# Secure Firewall ASA Virtual と Amazon GuardDuty ソリューションテンプ レートのダウンロード

Amazon GuardDuty ソリューションに必要なファイルをダウンロードします。Secure Firewall ASA Virtual の該当するバージョン用の導入スクリプトとテンプレートは、次の Cisco GitHub リポジトリから入手できます。

https://github.com/CiscoDevNet/cisco-asav

以下は、Cisco GitHub リポジトリリソースのリストです。

| ファイル           | 説明                                                                         |
|----------------|----------------------------------------------------------------------------|
| READ.MD        | ReadMe ファイル                                                                |
| configuration/ | Secure Firewall ASA Virtual 構成ファイルテンプレート。                                  |
| images/        | Secure Firewall ASA Virtual および Amazon GuardDuty 統合<br>ソリューションの図が格納されています。 |
| lambda/        | Lambda 関数の Python ファイル。                                                    |
| templates/     | 導入用の CloudFormation テンプレート                                                 |

# Amazon GuardDuty と連携するように管理対象デバイスを設定する

Lambda 関数は Amazon GuardDuty の検出結果を処理し、CloudWatch イベントをトリガーした 悪意のある IP アドレスを特定します。次に、Lambda 関数を使用して、悪意のある IP アドレ スが含まれた ASAv のネットワーク オブジェクト グループを更新します。次に、このネット ワーク オブジェクト グループを使用してトラフィックを処理するアクセス コントロール ポリ シーを設定できます。

# ネットワーク オブジェクト グループの作成

ASA Virtual で Lambda 関数のネットワーク オブジェクト グループを設定または作成して、 Amazon GuardDuty によって検出された悪意のある IP アドレスを更新する必要があります。

Lambda 関数でネットワーク オブジェクト グループを設定しない場合、デフォルト名 aws-gd-suspicious-hosts のネットワーク オブジェクト グループが Lambda 関数によって作成さ れ、悪意のある IP アドレスが更新されます。

#### Secure Firewall ASA Virtual でのネットワーク オブジェクト グループの作成

Secure Firewall ASA Virtual で Lambda 関数のネットワーク オブジェクト グループを作成し、 Amazon GuardDuty によって検出された悪意のある IP アドレスを更新する必要があります。

Lambda 関数でネットワーク オブジェクト グループを設定しない場合、デフォルト名 *aws-gd-suspicious-hosts*のネットワーク オブジェクト グループが Lambda 関数によって作成さ れ、悪意のある IP アドレスが更新されます。

最初に、ACL ルールでネットワークオブジェクトグループを使用するには、ダミーの IP アド レスを使用してオブジェクトグループを作成する必要があります。1 つの ASAv で複数のネッ トワーク オブジェクト グループを作成できます。

ネットワークオブジェクトグループとアクセスポリシーの詳細については、『Cisco ASA Series Firewall CLI Configuration Guide』を参照してください。

ネットワーク オブジェクト グループを作成するには、次の手順を実行します。

#### 手順

- ステップ1 Secure Firewall ASA Virtual にログインします。
- ステップ2 説明を使用してネットワークオブジェクトグループを作成します。この例では、作成されたネットワーク オブジェクト グループにダミーのホスト IP アドレス 12.12.12 が追加されます。

例:

hostname(config)# object-group network aws-gd-suspicious-hosts hostname(config)# description Malicious Hosts reported by AWS GuardDuty hostname(config)# network-object host 12.12.12.12

**ステップ3** ネットワークオブジェクトグループを使用してトラフィックを処理するためのアクセスポリシーやアクセ ス制御ルールを作成または更新します。\

#### ヒント

また、Lambda 関数を使用して悪意のある IP アドレスが含まれるネットワーク オブジェクト グループを更 新していることを確認した後に、アクセスコントロールポリシーやアクセス制御ルールを作成または更新 することもできます。

#### 例:

hostname(config)# access-list out-iface-access line 1 extended deny ip object-group aws-gd-suspicious-hosts any

### ASAv で Lambda 関数を利用するためのユーザーアカウントの作成

Lambda 関数では、設定の更新を処理するために ASAv の専用ユーザーが必要です。権限レベル 15 は、ユーザーがすべての権限を持っていることを保証します。

ユーザー作成の詳細については、『Cisco ASA Series Firewall CLI Configuration Guide』を参照してください。

#### 手順

ステップ1 ユーザーを作成します。

username name [ password password] privilege level

例:

hostname(config)# username aws-gd password MyPassword@2021 privilege 15

ステップ2 ユーザー名属性を設定します。

username username attributes

例:

hostname(config)# username aws-gd attributes

ステップ3 すべてのサービスへの管理者レベルのアクセスをユーザーに付与します。

service-type admin

例:

hostname(config)# service-type admin

#### (任意) パスワードの暗号化

必要に応じて、入力構成ファイルに暗号化されたパスワードを指定できます。プレーンテキス ト形式でパスワードを指定することもできます。

Lambda 関数にアクセスできる単一のKMSキーを使用して、すべてのパスワードを暗号化しま す。aws kms encrypt --key-id <*KMS-ARN*> --plaintext <*password*> コマンドを使用して暗号化さ れたパスワードを生成します。このコマンドを実行するには、AWS CLI をインストールして 設定する必要があります。

```
    (注) パスワードが対称 KMS キーを使用して暗号化されていることを確認します。
    AWS CLI については、AWS のコマンド ラインインタフェース [英語] を参照してください。
マスターキーと暗号化の詳細については、パスワードの暗号化と KMS に関する AWS ドキュメ
ントのキーの作成 [英語] と AWS CLI コマンドリファレンス [英語] を参照してください。
```

```
例:
```

```
$ aws kms encrypt --key-id <KMS-ARN> --plaintext <password>
{
    "KeyId": "KMS-ARN",
    "CiphertextBlob":
    "AQICAHgcQFAGtz/hvaxMtJvY/x/rfHnKI3clFPpSXUU7HQRnCAFwfXhXHJAHL8tcVmDqurALAAAAajBoBgkqhki
G9w0BBwagWzBZAgEAMFQGCSqGSIb3DQEHATAeBglghkgBZQMEAS4wEQQM45AIkTqjSekX2mniAgEQgCcOav6Hhol
+wxpWKtXY4y121d0z1P4fx0jTdosfCbPnUExmNJ4zdx8="
}
```

CiphertextBlob キーの値をパスワードとして使用する必要があります。

# 展開に向けた Amazon GuardDuty リソースファイルの準備

Amazon Guard Duty ソリューションの展開リソースファイルは、Cisco GitHub リポジトリで入手 できます。

AWS に Amazon GuardDuty ソリューションを展開する前に、次のファイルを準備する必要があ ります。

- Cisco Secure FirewallASA Virtual マネージャの構成入力ファイル
- Lambda 関数の zip ファイル
- Lambda レイヤの zip ファイル

#### 構成入力ファイルの準備

構成テンプレートでは、Amazon GuardDuty ソリューションと連携する ASAv の詳細を定義す る必要があります。 始める前に

- ・構成ファイルにユーザーアカウントの詳細を指定する前に、デバイスマネージャのユー ザーアカウントを認証および検証します。
- ・構成ファイルでASAvを1つだけ設定してください。ASAvを複数設定すると、Lambda 関数はファイルで設定されたすべてのASAvを同時に更新する可能性があり、その結果、競合状態や非確定的な動作が発生します。
- ASAv の IP アドレスと名前をメモしておく必要があります。
- ASAv でこれらのネットワーク オブジェクト グループにアクセスして更新するには、 Lambda 関数の管理者権限を持つユーザーアカウントを作成しておく必要があります。

#### 手順

- **ステップ1** Amazon GuardDuty リソースファイルをダウンロードしたローカルマシンにログインします。
- ステップ2 asav-template > configuration フォルダを参照します。
- ステップ3 テキストエディタツールで asav-manager-config-input.ini ファイルを開きます。このファイルに は、Amazon GuardDuty ソリューションの統合と展開を計画している ASAv の詳細を入力する必要がありま す。
- ステップ4 次の ASAv パラメータを入力します。

| パラメータ             | 説明                                                                                                    |
|-------------------|----------------------------------------------------------------------------------------------------|
| [asav-1]          | セクション名:ファイル内の一意の ASAv 識別子                                                                                                    |
| public-ip         | ASAv のパブリック IP アドレス                                                                                                    |
| ユーザー名             | ASAv にログインするユーザー名。                                                                                                    |
| パスワード             | ASAvにログインするパスワード。パスワードには、<br>プレーンテキスト形式、または KMS を使用して暗<br>号化された文字列を使用できます。                                                    |
| enable_password   | ASAv のイネーブルパスワード。パスワードには、<br>プレーンテキスト形式、または KMS を使用して暗<br>号化された文字列を使用できます。                                                    |
| object-group-name | Lambda 関数が悪意のあるホスト IP を追加して更新<br>するネットワーク オブジェクト グループの名前。<br>複数のネットワーク オブジェクト グループ名を入<br>力する場合は、カンマ区切り値になっていることを<br>確認してください。 |

**ステップ5** asav-manager-config-input.ini ファイルを保存して閉じます。

#### 次のタスク

Lambda 関数のアーカイブファイルを作成します。

#### Lambda 関数のアーカイブファイルの準備

ここでは、Linux 環境で Lambda 関数ファイルをアーカイブする方法について説明します。

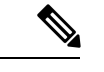

(注) アーカイブプロセスは、ファイルのアーカイブを実行するローカルマシンのオペレーティング システムによって異なる場合があります。

#### 始める前に

Linux ホストで Python バージョン 3.6 以降がインストールされた Ubuntu バージョン 18.04 を実行していることを確認します。

#### 手順

- ステップ1 Amazon GuardDuty リソースをダウンロードしたローカルマシンで CLI コンソールを開きます。
- ステップ2 /lambda フォルダに移動し、ファイルをアーカイブします。以下は、Linux ホストからのサンプルトランス クリプトです。

```
$ cd lambda
$ zip asav-gd-lambda.zip *.py
adding: aws.py (deflated 71%)
adding: asav.py (deflated 79%)
adding: main.py (deflated 73%)
adding: utils.py (deflated 65%)
$
```

zip ファイル asav-gd-lambda.zip が作成されます。

ステップ3 終了して CLI コンソールを閉じます。

#### 次のタスク

zip ファイル asav-gd-lambda.zip を使用して、Lambda レイヤの zip ファイルを作成します。

### Lambda レイヤファイルの準備

ここでは、Linux 環境で Lambda レイヤファイルをアーカイブする方法について説明します。

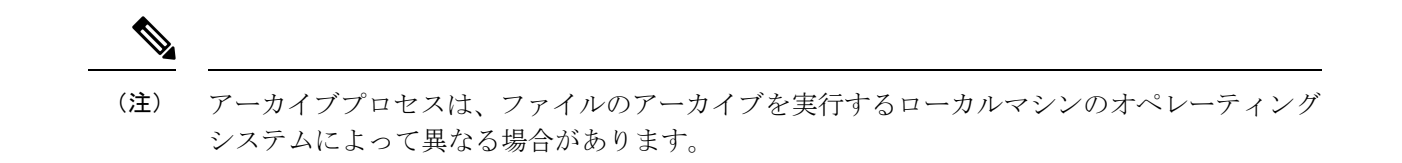

#### 手順

- **ステップ1** Amazon GuardDuty リソースをダウンロードしたローカルマシンで CLI コンソールを開きます。
- ステップ2 CLI コンソールで次のアクションを実行します。

以下は、Python 3.9 がインストールされている Ubuntu 22.04 などの Linux ホストでのサンプルトランスクリ プトです。

```
$ mkdir -p layer
$ virtualenv -p /usr/bin/python3.9 ./layer/
$ source ./layer/bin/activate
$ pip3.9 install cffi==1.15.0
$ pip3.9 install cryptography==37.0.2
$ pip3.9 install paramiko==2.7.1
$ mkdir -p ./python/.libs_cffi_backend/
$ cp -r ./layer/lib/python3.9/site-packages/* ./python/
$ zip -r asav-gd-lambda-layer.zip ./python
```

zip ファイル asav-gd-lambda-layer.zip が作成されます。

Lambda レイヤを作成するには、Python 3.9 とその依存関係をインストールする必要があることに注意して ください。

以下は、Ubuntu 22.04 などの Linux ホストに Python 3.9 をインストールするためのサンプルトランスクリプトです。

```
$ sudo apt update
$ sudo apt install software-properties-common
$ sudo add-apt-repository ppa:deadsnakes/ppa
$ sudo apt install python3.9
$ sudo apt install python3-virtualenv
$ sudo apt install zip
$ sudo apt-get install python3.9-distutils
$ sudo apt-get install python3.9-dev
$ sudo apt-get install libfii-dev
```

ステップ3 終了して CLI コンソールを閉じます。

#### 次のタスク

Amazon S3 バケットでは、Cisco Secure FirewallASA Virtual の構成ファイル、Lambda 関数の zip ファイル、および Lambda レイヤの zip ファイルをアップロードする必要があります。Amazon Simple Storage Service へのファイルのアップロード (103 ページ) を参照してください

# Amazon Simple Storage Service へのファイルのアップロード

すべての Amazon GuardDuty ソリューション アーティファクトを準備したら、AWS ポータル の Amazon Simple Storage Service (S3) バケットフォルダにファイルをアップロードする必要 があります。

#### 手順

- ステップ1 https://aws.amazon.com/marketplace (Amazon マーケットプレイス) に移動してサインインします。
- ステップ2 Amazon S3 コンソールを開きます。
- **ステップ3** Amazon GuardDuty アーティファクトをアップロードするための Amazon S3 バケットを作成します。Amazon S3 の作成 [英語] を参照してください。
- ステップ4 次の Amazon GuardDuty アーティファクトを Amazon S3 バケットにアップロードします。
  - Cisco Secure Firewall ASA Virtual構成ファイル: asav-config-input.ini

(注)

管理センターでセキュリティインテリジェンスのネットワークフィードメソッドを使用して Amazon GuardDuty ソリューションを展開する場合、このファイルをアップロードする必要はありません。

• Lambda レイヤ zip ファイル: asav-gd-lambda-layer.zip

• Lambda 関数 zip ファイル: asav-gd-lambda.zip

#### 次のタスク

Amazon GuardDuty リソースの展開に使用する CloudFormation テンプレートを準備します。 CloudFormation テンプレートの入力パラメータの収集 (103 ページ) を参照してください。

# CloudFormation テンプレートの入力パラメータの収集

シスコでは、AWSのAmazon GuardDuty ソリューションに必要なリソースを展開する際に使用 する CloudFormation テンプレートを提供しています。展開する前に、次のテンプレートパラ メータの値を収集します。

#### 手順

**Template Parameters** 

| パラメータ                     | 説明                                                                                                    | 例                                |
|---------------------------|----------------------------------------------------------------------------------------------------|----------------------------------|
| 展開名*                      | このパラメータに入力する名前<br>は、Cloud Formation テンプレート<br>によって作成されるすべてのリ<br>ソースのプレフィックスとして使<br>用されます。                                                                               | cisco-asav-gd                    |
| GD 検出結果の最小の重大度レベ<br>ル*    | Amazon GuardDuty の検出結果で処<br>理の対象となる最小重大度レベル<br>は、1.0 から 8.9 の範囲にする必要<br>があります。報告された検出結果<br>の重大度が最小範囲よりも低い場<br>合は無視されます。                                                 | 4.0%                             |
|                           | 重大度の分類は次のとおりです。                                                                                                    |                                  |
|                           | • 低:1.0 ~ 3.9                                                                                                    |                                  |
|                           |                                                                                                    |                                  |
|                           | 局:7.0~8.9                                                                                                    |                                  |
| 管理者の電子メール ID*             | Cisco Secure Firewall ASA Virtual の<br>Lambda 関数によって実行された更<br>新に関する通知を受信する Cisco<br>Secure Firewall ASA Virtual の管理<br>者の電子メールアドレス。                                     | abc@xyz.com                      |
| S3 バケット名*                 | Amazon GuardDuty アーティファク<br>トファイル (Lambda 関数の zip<br>ファイル、Lambda レイヤの zip<br>ファイル、および Cisco Secure<br>FirewallASA Virtual 設定マネージャ<br>ファイル) が格納された Amazon<br>S3 バケットの名前。 | 例:asav-gd-bucket                 |
| S3 バケットフォルダ/パスプレ<br>フィックス | 構成ファイルが保存されている<br>Amazon S3 バケットのパスまたは<br>フォルダ名。フォルダがない場合<br>は、このフィールドを空白のまま<br>にします。                                                                                   | 例:「」または「 <b>cisco/asav-gd/</b> 」 |
| Lambda レイヤの zip ファイル名*    | Lambda レイヤの zip ファイル名。                                                                                                    | 例:<br>asav-gd-lambda-layer.zip   |
| Lambda 関数の zip ファイル名*     | Lambda 関数の zip ファイル名。                                                                                                    | 例:asav-gd-lambda.zip             |

| パラメータ                                               | 説明                                                                                                    | 例                                                                       |  |
|-----------------------------------------------------|----------------------------------------------------------------------------------------------------|-------------------------------------------------------------------------|--|
| Cisco Secure Firewall ASA Virtual マ<br>ネージャの構成ファイル名 | Cisco Secure Firewall ASA Virtual の<br>マネージャ設定の詳細が保存され<br>た*.iniファイル(パブリック IP、<br>ユーザー名、パスワード、デバイ<br>スタイプ、ネットワークオブジェ<br>クトグループ名など)。                                                                                                    | 例:asav-config-input.ini                                                 |  |
| パスワードの暗号化に使用される<br>KMS キーの ARN                      | 既存のKMS(パスワードの暗号化<br>に使用される AWS KMS キー)の                                                                                                    | 例:<br>amawskms <egint><awsaccomfit>key/skeyit&gt;</awsaccomfit></egint> |  |
|                                                     | ARN。Cisco Secure FirewallASA<br>Virtual の構成入力ファイルでプ<br>レーンテキストパスワードが指定<br>されている場合は、このパラメー<br>タを空のままにしておくことがで<br>きます。指定する場合、Cisco<br>Secure FirewallASA Virtual の構成<br>入力ファイルに記載されているす<br>べてのパスワードを暗号化する必<br>要があります。パスワードの暗号<br>化には、指定された ARN のみを<br>使用する必要があります。暗号化<br>パスワードの生成:awskmsencrypt<br>key-id <kms arn="">plaintext<br/><password></password></kms> |                                                                         |  |
| デバッグログの有効化/無効化*                                     | CloudWatch で Lambda 関数のデ<br>バッグログを有効または無効にし<br>ます。                                                                                                    | 例 : enable または disable                                                  |  |

\*: 必須フィールド

#### 次のタスク

CloudFormation テンプレートを使用してスタックを展開します。スタックの展開(105ページ) を参照してください

# スタックの展開

Amazon GuardDuty ソリューションを導入するためのすべての前提条件プロセスを完了した後 に、AWS CloudFormation スタックを作成します。対象ディレクトリのテンプレートファイル (templates/cisco-asav-gd-integration.yaml)を使用し、「CloudFormation テンプ レートの入力パラメータの収集」で収集したパラメータを指定します。 手順

#### ステップ1 AWS コンソールにログインします。

ステップ2 [サービス (Services)]>[CloudFormation]>[スタック (Stacks)]>[スタックの作成 (Create stack)] (新し いリソースを使用)>[テンプレートの準備 (Prepare template)] (テンプレートはフォルダ内にあります) >[テンプレートの指定 (Specify template)]>[テンプレートソース (Template source)] (ターゲットディレ クトリ templates/cisco-asav-gd-integration.yamlからテンプレートファイルをアップロード) >[スタックの作成 (Create Stack)]の順に操作を行います。

AWS でスタックを展開する方法の詳細については、AWS ドキュメント [英語] を参照してください。

#### 次のタスク

展開を検証します。展開の検証(106ページ)を参照してください。

また、Amazon GuardDuty によって報告された脅威検出の更新に関する電子メール通知を受信 するように登録します。電子メール通知の登録 (106ページ) を参照してください。

### 電子メール通知の登録

CloudFormation テンプレートでは、GuardDutyの検出結果の更新に関する通知を受信するよう に、電子メール ID が設定されています。これは Lambda 関数によって実行されます。AWS に CloudFormation テンプレートを展開すると、Amazon Simple Notification Service (SNS) サービ スを介してこの電子メール ID に電子メール通知が送信され、通知の更新を登録するように要 求されます。

#### 手順

ステップ1 電子メール通知を開きます。

ステップ2 電子メール通知で利用可能なサブスクリプションリンクをクリックします。

#### 次のタスク

展開を検証します。展開の検証(106ページ)を参照してください。

### 展開の検証

この項で説明されているように、AWS には Amazon GuardDuty ソリューションを検証するオプ ションがあります。CloudFormationの展開が完了したら、以下に示す展開の検証手順を実行で きます。

#### 始める前に

展開を検証するためのコマンドを実行するには、AWS コマンド ラインインターフェイス (CLI)がインストールおよび設定されていることを確認します。AWS CLI のドキュメントに ついては、AWS のコマンド ライン インターフェイス [英語] を参照してください。

#### 手順

- ステップ1 AWS 管理コンソールにログインします。
- **ステップ2** [サービス (Services)]>[GuardDuty]>[設定 (Settings)]>[GuardDutyのが概要 (About GuardDuty)]>[ディ テクタID (Detector ID)]に移動して、ディテクタ ID を書き留めます。

このディテクタ ID は、Amazon GuardDuty のサンプル検出結果を生成するために必要です。

**ステップ3** AWS CLI コンソールを開き、次のコマンドを実行して Amazon GuardDuty のサンプル検出結果を生成します。

aws guardduty create-sample-findings --detector-id <detector-id> --finding-types UnauthorizedAccess:EC2/MaliciousIPCaller.Custom

aws guardduty create-sample-findings --detector-id <detector-id> --finding-types UnauthorizedAccess:EC2/MaliciousIPCaller.Custom

ステップ4 Amazon GuardDuty コンソールの結果リストでサンプルの検出結果を確認します。

サンプル検出結果には、プレフィックス [sample] が含まれています。接続方向、リモート IP アドレスなどの属性を参照して、サンプル検出結果の詳細を確認できます。

ステップ5 Lambda 関数が実行されるのを待ちます。

Lambda 関数がトリガーされたら、以下を確認します。

- ・受信した Amazon GuardDuty の検出結果と、Lambda 関数によって実行された Cisco Secure Firewall ASA Virtual の更新に関する詳細が記載された電子メール通知。
- レポートファイルが Amazon S3 バケットに生成されているかどうかを確認します。レポートファイル には、サンプルの Amazon GuardDuty の検出結果によって報告された悪意のある IP アドレスが含まれ ています。レポートファイル名は、<deployment-name>-report.txtの形式になっています。
- : 設定されたマネージャ(Cisco Secure Firewall ASA Virtual)で、サンプルの検出結果から更新された
   悪意のある IP アドレスを追加してネットワーク オブジェクト グループが更新されていることを確認します。
- **ステップ6** [AWSコンソール (AWS Console)]>[サービス (Services)]>[CloudWatch]>[ログ (Logs)]>[ロググルー プ (Log groups)]に移動し、ロググループを選択して、CloudWatch コンソールで Lambda ログを確認しま す。CloudWatch のロググループ名は、 <deployment-name>-lambda の形式になっています。
- **ステップ1** 展開を検証した後、次のようにサンプル検出結果によって生成されたデータをクリーンアップすることを 推奨します。

- a) AWS コンソールから [サービス (Services)]>[GuardDuty]>[結果 (Findings)]>[結果を選択 (Select the finding)]>[アクション (Actions)]>[アーカイブ (Archive)]に移動して、サンプルの検出結果 データを表示します。
- b) ネットワーク オブジェクト グループに追加された悪意のある IP アドレスを削除して、キャッシュさ れたデータを Cisco Secure Firewall ASA Virtual から消去します。
- c) Amazon S3 バケットのレポートファイルをクリーンアップします。サンプルの検出結果で報告された 悪意のある IP アドレスを削除することで、ファイルを更新できます。

# 既存のソリューション展開構成の更新

展開後にS3バケットやS3バケットフォルダとパスプレフィックス値を更新しないことを推奨 します。ただし、展開したソリューションの構成を更新する必要がある場合は、AWSコンソー ルの [CloudFormation] ページで [スタックの更新(Update Stack)] オプションを使用します。

以下のパラメータを更新できます。

| パラメータ                                              | 説明                                                                                                    |
|----------------------------------------------------|----------------------------------------------------------------------------------------------------|
| Cisco Secure FirewallASA Virtual マネージャの<br>構成ファイル名 | Amazon S3 バケットの構成ファイルを追加ま<br>たは更新します。以前のファイルと同じ名前<br>でファイルを更新できます。構成ファイル名<br>が変更された場合は、AWS コンソールの [ス<br>タックの更新(Update stack)]オプションを使<br>用して、このパラメータを更新できます。 |
| GD 検出結果の最小の重大度レベル*                                 | AWS コンソールの [スタックの更新(Update<br>stack)]オプションを使用して、パラメータ値<br>を更新します。                                                                                           |
| 管理者の電子メール ID*                                      | AWS コンソールの [スタックの更新(Update stack)] オプションを使用して、電子メール<br>ID のパラメータ値を更新します。SNS サービ<br>スコンソールを介して電子メールのサブスク<br>リプションを追加または更新することもでき<br>ます。                      |
| S3 バケット名*                                          | Amazon S3 バケット内の zip ファイルを新しい<br>名前で更新してから、AWS コンソールの [ス<br>タックの更新(Update Stack)]オプションを<br>使用してパラメータを更新します。                                                 |
| Lambda レイヤの zip ファイル名*                             | Amazon S3 バケット内の Lambda レイヤ zip<br>ファイル名を新しい名前で更新してから、AWS<br>コンソールの[スタックの更新(Update stack)]                                                                  |

| パラメータ                          | 説明                                                                                                    |
|--------------------------------|----------------------------------------------------------------------------------------------------|
|                                | オプションを使用して、このパラメータ値を<br>更新します。                                                                                                |
| Lambda 関数の zip ファイル名*          | Amazon S3 バケット内の Lambda 関数 zip ファ<br>イルを新しい名前で更新してから、AWS コン<br>ソールの [スタックの更新(Update stack)]オ<br>プションを使用して、このパラメータ値を更<br>新します。 |
| パスワードの暗号化に使用される KMS キーの<br>ARN | AWS コンソールの [スタックの更新(Update<br>stack)]オプションを使用して、パラメータ値<br>を更新します。                                                             |
| デバッグログの有効化/無効化*                | AWS コンソールの [スタックの更新(Update<br>stack)]オプションを使用して、パラメータ値<br>を更新します。                                                             |

手順

ステップ1 AWS 管理コンソールに進みます。

ステップ2 必要に応じて、新しいバケットとフォルダを作成します。

ステップ3 以下に示すアーティファクトが古いバケットから新しいバケットにコピーされていることを確認します。

• Cisco Secure Firewall ASA Virtual構成ファイル: asav-config-input.ini

• Lambda レイヤ zip ファイル: asav-gd-lambda-layer.zip

• Lambda 関数 zip ファイル: asav-gd-lambda.zip

• Output レポートファイル: <deployment-name>-report.txt

# パフォーマンスの調整

# **VPN**の最適化

AWSc5インスタンスは、以前のc3、c4、およびm4インスタンスよりもはるかに高いパフォーマンスを提供します。c5インスタンスファミリでのおおよそのRAVPNスループット(AES-CBC

ステップ4 パラメータ値を更新するには、Services > CloudFormation > Stacks > > Update (Update Stack) > Prepare template > Use current template > Next > <update parameters>> Update Stack に移動します。

暗号化による 450B TCP トラフィックを使用する DTLS)は、以下のようである必要があります。

- 0.5 Gbps (c5.large)
- 1 Gbps (c5.xlarge)
- 2 Gbps (c5.2xlarge)

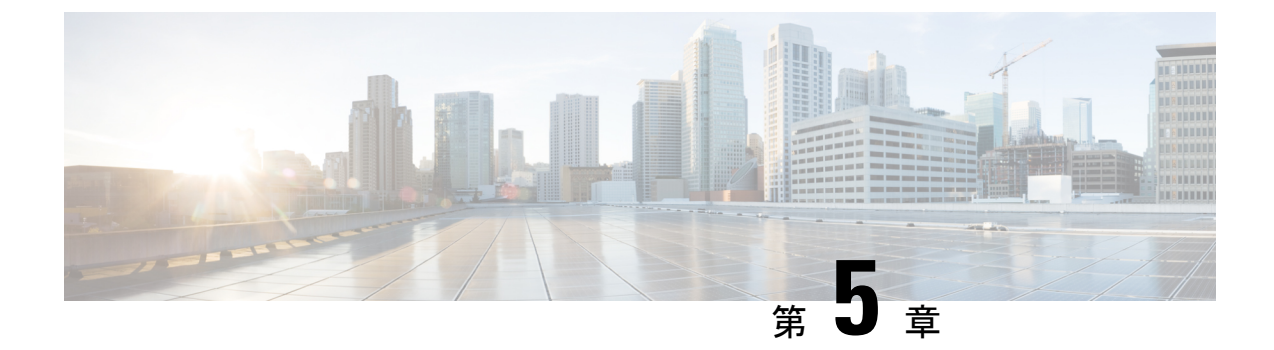

# AWS への ASA 仮想 Auto Scale ソリューションの導入

- AWS での Threat Defense Virtual ASA 仮想 の Auto Scale ソリューション (111 ページ)
- •前提条件 (114ページ)
- Auto Scale ソリューションの展開 (118 ページ)
- メンテナンスタスク (126ページ)
- •トラブルシューティングとデバッギング (130ページ)

# AWS での Threat Defense Virtual ASA 仮想 の Auto Scale ソ リューション

次のセクションでは、Auto Scale ソリューションのコンポーネントが AWS の ASA Virtual でどのように機能するかについて説明します。

# 概要

シスコでは、Lambda、Auto Scaling グループ、Elastic Load Balancing (ELB) 、Amazon S3 バ ケット、SNS、CloudWatch などの複数のAWS サービスを使用して、ASA Virtual ファイアウォー ルの Auto Scaling グループを導入するための CloudFormation テンプレートとスクリプトを提供 しています。

AWS の ASA Virtual Auto Scale は、AWS 環境の ASA Virtual インスタンスに水平 Auto Scaling 機能を追加する、完全なサーバーレス実装です(つまり、この機能の自動化に関与するヘル パー VM はありません)。バージョン 6.4 以降、 Auto Scale ソリューションは、Management Center によって管理される でサポートされます。

ASA Virtual Auto Scale ソリューションは、以下の内容を提供する CloudFormation テンプレート ベースの導入です。

- ・スケールアウトされた ASA 仮想 インスタンスに完全に自動化された構成を自動適用。
- ・ロードバランサとマルチ可用性ゾーンのサポート。

Auto Scale 機能の有効化と無効化をサポート。

# Auto Scale の導入例

この ASA 仮想 AWS Auto Scale ソリューションの導入例は、導入例の図に示されています。 AWS ロードバランサはインバウンドで開始された接続のみを許可するため、外部で生成され たトラフィックのみが ASA 仮想 ファイアウォール経由で内部を通過できます。

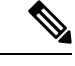

- (注)
  - 前提条件のSSLサーバー証明書(117ページ)で説明されているように、セキュアなポートに は SSL/TLS 証明書が必要です。

インターネットに面したロードバランサは、ネットワークロードバランサまたはアプリケー ション ロードバランサです。いずれの場合も、AWS のすべての要件と条件が適用されます。 導入例の図に示されているように、点線の右側部分は ASA 仮想 テンプレートを介して展開さ れます。左側は完全にユーザー定義の部分です。

(注)

アプリケーションが開始したアウトバウンドトラフィックは ASA 仮想 を通過しません。

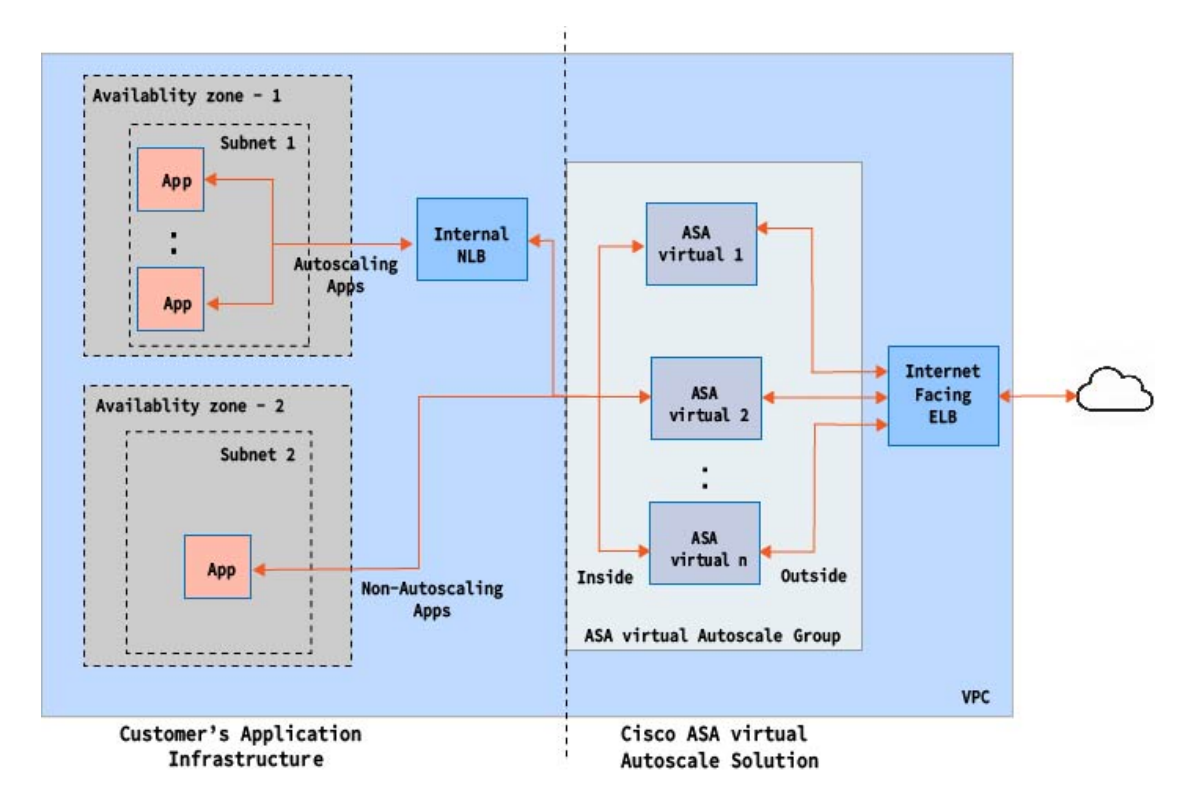

図 15: ASA 仮想 Auto Scale の導入例の図

トラフィックのポートベースの分岐が可能です。この分岐は、NAT ルールによって実現でき ます。たとえば、インターネットに面した LB DNS、ポート:80のトラフィックは、アプリ ケーション1にルーティングでき、ポート:88のトラフィックはアプリケーション2にルー ティングできます。

# Auto Scale ソリューションの仕組み

ASA Virtual インスタンスをスケールインおよびスケールアウトするには、Auto Scale Manager と呼ばれる外部エンティティがメトリックをモニターし、Auto Scale グループにASA Virtual イ ンスタンスの追加または削除を指示し、ASA Virtualインスタンスを設定します。

Auto Scale Manager は、AWS サーバーレスアーキテクチャを使用して実装され、AWS リソー ス および ASA 仮想 と通信します。シスコでは、Auto Scale Manager コンポーネントの導入を 自動化する CloudFormation テンプレートを提供しています。このテンプレートにより、包括的 なソリューションが機能するために必要なその他のリソースも展開されます。

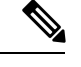

(注)

サーバーレス Auto Scale スクリプトは CloudWatch イベントによってのみ呼び出されるため、 インスタンスの起動時にのみ実行されます。

# Auto Scale ソリューションのコンポーネント

Auto Scale ソリューションは、次のコンポーネントで構成されています。

#### CloudFormation テンプレート

CloudFormation テンプレートは、AWSのAuto Scale ソリューションに必要なリソースを展開するために使用されます。テンプレートの構成は次のとおりです。

- Auto Scale グループ、ロードバランサ、セキュリティグループ、およびその他のコンポー ネント。
- •展開をカスタマイズするためのユーザー入力を取り込むテンプレート。

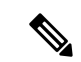

(注)

テンプレートのユーザー入力の検証には限界があるため、展開時 に入力を検証するのはユーザーの責任です。

#### Lambda 関数

Auto Scale ソリューションは、Python で開発された一連の Lambda 関数で、ライフサイクルフック、SNS、CloudWatch イベントやアラームイベントからトリガーされます。基本的な機能は次のとおりです。

・インスタンスに対して Gig0/0、および Gig 0/1 インターフェイスを追加/削除します。

- ・ロードバランサのターゲットグループに Gig0/1 インターフェイスを登録します。
- •ASA 構成ファイルを使用して新しい ASA 仮想 を設定し展開します。

Lambda 関数は、Python パッケージの形式でお客様に提供されます。

#### ライフサイクルフック

- ライフサイクルフックは、インスタンスに関するライフサイクルの変更通知を取得するために使用されます。
- インスタンス起動の場合、ライフサイクルフックを使用して、ASA Virtual インスタンス にインターフェイスを追加し、ターゲットグループに外部インターフェイス IP を登録で きる Lambda 関数をトリガーします。
- インスタンス終了の場合、ライフサイクルフックを使用して Lambda 関数をトリガーし、 ターゲットグループから ASA Virtual インスタンスを登録解除します。

#### Simple Notification Service (SNS)

- AWS の Simple Notification Service (SNS) を使用してイベントが生成されます。
- AWS にはサーバーレス Lambda 関数に適した Orchestrator がないという制限があるため、 ソリューションは、イベントに基づいて Lambda 関数をオーケストレーションするための 一種の関数チェーンとして SNS を使用します。

# 前提条件

# 展開ファイルのダウンロード

ASA Virtual Auto Scale for AWS ソリューションの起動に必要なファイルをダウンロードしま す。該当する ASA バージョン用の展開スクリプトとテンプレートは、GitHub リポジトリから 入手できます。

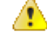

注目 Auto Scale 用のシスコ提供の導入スクリプトおよびテンプレートは、オープンソースの例とし て提供されており、通常のCisco TAC サポートの範囲内ではカバーされないことに注意してく ださい。更新と ReadMe の手順については、GitHub を定期的に確認してください。

# インフラストラクチャ設定

複製/ダウンロードされた GitHub リポジトリでは、infrastructure.yaml ファイルはテンプレー トフォルダ内にあります。このCFTは、バケットポリシーを使用してVPC、サブネット、ルー ト、ACL、セキュリティグループ、VPC エンドポイント、および S3 バケットを展開するため に使用できます。この CFT は、要件に合わせて変更できます。

次の項では、これらのリソースと Auto Scale での使用について詳しく説明します。これらのリ ソースを手動で展開し、Auto Scale で使用することもできます。

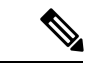

(注) infrastructure.yaml テンプレートは、VPC、サブネット、ACL、セキュリティグループ、S3 バ ケット、および VPC エンドポイントのみを展開します。SSL 証明書、Lambda レイヤ、または KMS キーリソースは作成されません。

### VPC

アプリケーション要件に応じて VPC を作成する必要があります。VPC には、インターネット へのルートがある少なくとも1つのサブネットを持つインターネットゲートウェイがあること が想定されます。セキュリティグループ、サブネットなどの要件については、該当するセク ションを参照してください。

# サブネット

サブネットは、アプリケーションの要件に応じて作成できます。導入例に示されているよう に、ASA Virtual マシン の動作には 3 つのサブネットが必要です。

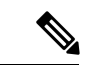

(注) 複数の可用性ゾーンのサポートが必要な場合、サブネットは AWS クラウド内のゾーンプロパ ティであるため、各ゾーンにサブネットが必要です。

#### 外部サブネット

外部サブネットには、インターネットゲートウェイへの「0.0.0.0/0」のデフォルトルートが必 要です。このサブネットには、ASA Virtual の外部インターフェイスが含まれ、インターネッ トに面した NLB も含まれます。

#### 内部サブネット

これは、NAT/インターネットゲートウェイの有無にかかわらず、アプリケーションサブネットに似ています。ASA Virtual の正常性プローブでは、ポート 80 経由で AWS メタデータサーバー (169.254.169.254) に到達できる必要があることに注意してください。

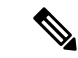

(注) このAutoScale ソリューションでは、ロードバランサの正常性プローブが inside/Gig0/0インター フェイスを介して AWS メタデータサーバーにリダイレクトされます。ただし、ロードバラン サから ASA Virtual に送信される正常性プローブ接続を提供する独自のアプリケーションでこ れを変更できます。この場合、AWS メタデータ サーバー オブジェクトをそれぞれのアプリ ケーションの IP アドレスに置き換えて、正常性プローブ応答を提供する必要があります。

#### 管理サブネット

このサブネットには、ASA Virtual 管理インターフェイスが含まれます。 デフォルトルートを 設定することは任意です。

#### Lambda サブネット

AWS Lambda 関数では、デフォルトゲートウェイとして NAT ゲートウェイを持つ 2 つのサブ ネットが必要です。これにより、Lambda 関数が VPC に対してプライベートになります。Lambda サブネットは、他のサブネットと同じ幅である必要はありません。Lambda サブネットのベス トプラクティスについては、AWS のドキュメントを参照してください。

#### アプリケーションサブネット

Auto Scale ソリューションからこのサブネットに課せられる制限はありませんが、アプリケー ションに VPC 外部のアウトバウンド接続が必要な場合は、サブネット上にそれぞれのルート が設定されている必要があります。これは、アウトバウンドで開始されたトラフィックがロー ドバランサを通過しないためです。AWS Elastic Load Balancing ユーザーガイド [英語] を参照し てください。

# セキュリティグループ

提供された Auto Scale グループテンプレートでは、すべての接続が許可されます。Auto Scale ソリューションを機能させるために必要なのは、次の接続だけです。

#### 表15:必須のポート

| ポート                            | 使用方法                           | サブネット           |
|--------------------------------|--------------------------------|-----------------|
| 正常性プローブ<br>ポート(デフォル<br>ト:8080) | インターネットに面したロードバラ<br>ンサの正常性プローブ | 外部サブネット、内部サブネット |
| アプリケーション<br>ポート                | アプリケーションデータ トラフィッ<br>ク         | 外部サブネット、内部サブネット |

# Amazon S3 バケット

Amazon Simple Storage Service (Amazon S3) は、業界をリードする拡張性、データ可用性、セキュリティ、およびパフォーマンスを提供するオブジェクト ストレージ サービスです。ファイアウォール テンプレートとアプリケーション テンプレートの両方に必要なすべてのファイルを S3 バケットに配置できます。

テンプレートが展開されると、S3 バケット内の Zip ファイルを参照して Lambda 関数が作成されます。したがって、S3 バケットはユーザーアカウントにアクセス可能である必要があります。

# SSL サーバー証明書

インターネットに面したロードバランサが TLS/SSL をサポートしている必要がある場合、証明書 ARN が必要です。詳細については、次のリンクを参照してください。

- サーバー証明書の使用
- テスト用の秘密キーと自己署名証明書の作成
- ・自己署名 SSL 証明書を使用した AWS ELB の作成(サードパーティリンク)

ARN の例: arn:aws:iam::[AWS Account]:server-certificate/[Certificate Name]

# Lambda レイヤ

*autoscale\_layer.zip* は、Python 3.9 がインストールされた Ubuntu 18.04 などの Linux 環境で作成できます。

```
#!/bin/bash
mkdir -p layer
virtualenv -p /usr/bin/python3.9 ./layer/
source ./layer/bin/activate
pip3 install cffi==1.15.1
pip3 install cryptography==2.9.1
pip3 install paramiko==2.7.1
pip3 install requests==2.23.0
pip3 install scp==0.13.2
pip3 install jsonschema==3.2.0
pip3 install pycryptodome==3.15.0
echo "Copy from ./layer directory to ./python\n"
cp -r ./layer/lib/python3.9/site-packages/* ./python/
zip -r autoscale_layer.zip ./python
```

作成された autoscale\_layer.zip ファイルは、lambda-python-files フォルダにコピーする必要があります。

### KMS マスターキー

これは、ASA 仮想パスワードが暗号化形式の場合に必要です。それ以外の場合、このコンポー ネントは必要ありません。パスワードは、ここで提供される KMS のみを使用して暗号化する 必要があります。KMS ARN が CFT で入力される場合、パスワードを暗号化する必要がありま す。それ以外の場合、パスワードはプレーンテキストである必要があります。

マスターキーと暗号化の詳細については、パスワードの暗号化とKMSに関するAWSのドキュ メントのキーの作成[英語]とAWS CLI コマンドリファレンス[英語]を参照してください。

```
例:

$ aws kms encrypt --key-id <KMS-ARN> --plaintext 'MyCOmplIc@tedProtect1oN'

{

"KeyId": "KMS-ARN",

"CiphertextBlob":

"AQICAHgcQFAGtz/hvaxMtJvY/x/rfHnKI3clFPpSXUU7HQRnCAFwfXhXHJAHL&tcVmDqurALAAAAajBoBgkqhki

G9w0BBwagWzBZAgEAMFQGCSqGSIb3DQEHATAeBglghkgBZQMEAS4wEQQM45AIkTqjSekX2mniAgEQgCcOav6Hhol

+wxpWKtXY4y1Z1d0z1P4fx0jTdosfCbPnUExmNJ4zdx8="

}
```

CiphertextBlob キーの値をパスワードとして使用する必要があります。

### Python 3 環境

*make.py* ファイルは、複製されたリポジトリの最上位ディレクトリにあります。これにより、 python ファイルが Zip ファイルに圧縮され、ターゲットフォルダにコピーされます。これらの タスクを実行するには、Python 3 環境が使用可能である必要があります。

# Auto Scale ソリューションの展開

### 準備

アプリケーションが展開されているか、アプリケーションの展開プランが利用可能である必要 があります。

入力パラメータ

導入前に、次の入力パラメータを収集する必要があります。

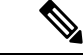

(注) AWS Gateway Load Balancer (GWLB)の場合LoadBalancerType、LoadBalancerSG、 LoadBalancerPort、およびSSLcertificate パラメータは対象外です。

I

#### 表 16: Auto Scale 入力パラメータ

| パラメータ                  | 使用できる値/タ<br>イプ                 | 説明                                                                                                    |
|------------------------|--------------------------------|----------------------------------------------------------------------------------------------------|
| PodNumber              | 文字列<br>許可パター<br>ン:'^\d{1,3}\$' | これはポッド番号です。Auto Scale グループ名<br>(ASA Virtual-Group-Name)の末尾に追加されま<br>す。たとえば、この値が「1」の場合、グループ名<br>はASA Virtual-Group-Name-1. になります。<br>1 桁以上 3 桁以下の数字である必要があります。<br>デフォルト:1                                     |
| AutoscaleGrpNamePrefix | 文字列                            | これはAuto Scale グループ名プレフィックスです。<br>ポッド番号がサフィックスとして追加されます。<br>最大:18文字<br>例: Cisco-ASA Virtual-1                                                                                                    |
| NotifyEmailID          | 文字列                            | Auto Scale イベントはこの電子メールアドレスに<br>送信されます。サブスクリプション電子メール要<br>求を受け入れる必要があります。<br>例:admin@company.com                                                                                                    |
| VpcId                  | 文字列                            | デバイスを展開する必要がある VPC ID。これは、<br>AWS の要件に従って設定する必要があります。<br>タイプ:AWS::EC2::VPC::Id<br>「 <i>infrastructure.yaml</i> 」ファイルを使用してインフ<br>ラストラクチャを展開すると、スタックの出力セ<br>クションにこの値が設定されます。その値を使用<br>してください。                  |
| LambdaSubnets          | リスト                            | Lambda 関数が展開されるサブネット。<br>タイプ:List <aws::ec2::subnet::id><br/>「<i>infrastructure.yaml</i>」ファイルを使用してインフ<br/>ラストラクチャを展開すると、スタックの出力セ<br/>クションにこの値が設定されます。その値を使用<br/>してください。</aws::ec2::subnet::id>               |
| LambdaSG               | リスト                            | Lambda 機能のセキュリティグループ。<br>タイプ:List <aws::ec2::securitygroup::id><br/>「<i>infrastructure.yaml</i>」ファイルを使用してインフ<br/>ラストラクチャを展開すると、スタックの出力セ<br/>クションにこの値が設定されます。その値を使用<br/>してください。</aws::ec2::securitygroup::id> |

| パラメータ            | 使用できる値/タ<br>イプ | 説明                                                                                                    |
|------------------|----------------|----------------------------------------------------------------------------------------------------|
| S3BktName        | 文字列            | ファイルの S3 バケット名。これは、AWS の要件<br>に従ってアカウントに設定する必要があります。                                                                 |
|                  |                | 「 <i>infrastructure.yaml</i> 」ファイルを使用してインフ<br>ラストラクチャを展開すると、スタックの出力セ<br>クションにこの値が設定されます。その値を使用<br>してください。            |
| LoadBalancerType | 文字列            | インターネットに面したロードバランサのタイプ<br>(「アプリケーション」または「ネットワー<br>ク」)。                                                               |
|                  |                | 例:アフリゲーション                                                                                                    |
| LoadBalancerSG   | 文字列            | ロードバランサのセキュリティグループ。ネット<br>ワークロードバランサの場合は使用されません。<br>ただし、セキュリティグループIDを指定する必要<br>があります。                                |
|                  |                | タイプ:List <aws::ec2::securitygroup::id></aws::ec2::securitygroup::id>                                                 |
|                  |                | 「 <i>infrastructure.yaml</i> 」ファイルを使用してインフ<br>ラストラクチャを展開すると、スタックの出力セ<br>クションにこの値が設定されます。その値を使用<br>してください。            |
| LoadBalancerPort | 整数             | ロードバランサポート。このポートは、選択した<br>ロードバランサタイプに基づいて、プロトコルと<br>して HTTP/HTTPS または TCP/TLS を使用して LB<br>で開きます。                     |
|                  |                | ポートが有効な TCP ポートであることを確認しま<br>す。これはロードバランサリスナーの作成に使用<br>されます。                                                         |
|                  |                | デフォルト:80                                                                                                    |
| SSL認証            | 文字列            | セキュアポート接続のSSL証明書のARN。指定し<br>ない場合、ロードバランサで開かれるポートは<br>TCP/HTTP になります。指定した場合、ロードバ<br>ランサで開かれるポートは TLS/HTTPS になりま<br>す。 |

I

| パラメータ            | 使用できる値/タ<br>イプ | 説明                                                                                                    |
|------------------|----------------|----------------------------------------------------------------------------------------------------|
| TgHealthPort     | 整数             | このポートは、正常性プローブのターゲットグルー<br>プによって使用されます。ASA Virtual のこのポー<br>トに到達する正常性プローブは、AWSメタデータ<br>サーバーにルーティングされるため、トラフィッ<br>クには使用しないでください。このポートは有効<br>な TCP ポートである必要があります。            |
|                  |                | アプリケーション自体が正常性プローブに応答す<br>るようにする場合は、それに応じてASA Virtualの<br>NAT ルールを変更できます。このような場合、ア<br>プリケーションが応答しないと、ASA Virtual は<br>Unhealthy インスタンスのしきい値アラームによ<br>り、非正常としてマークされ、削除されます。 |
|                  |                | pj. 0000                                                                                                    |
| AssignPublicIP   | ブール値           | 「true」を選択すると、パブリック IP が割り当て<br>られます。BYOL タイプの ASA Virtual の場合、こ<br>れは https://tools.cisco.com に接続するために必要で<br>す。<br>例:TRUE                                                  |
| ASAvInstanceType | 文字列            | Amazonマシンイメージ (AMI) は、さまざまなイ<br>ンスタンスタイプをサポートしています。インス<br>タンスタイプによって、インスタンスのサイズと<br>必要なメモリ容量が決まります。                                                                        |
|                  |                | ASA Virtual をサポートする AMI インスタンスタ<br>イプのみを使用する必要があります。                                                                                                    |
|                  |                | 例:c4.2xlarge                                                                                                    |
| ASAvLicenseType  | 文字列            | ASA Virtual ライセンスタイプ(BYOL または<br>PAYG)。関連する AMI ID が同じライセンスタイ<br>プであることを確認します。                                                                                             |
|                  |                | 例:BYOL                                                                                                    |
| ASAvAmiId        | 文字列            | ASA Virtual AMI ID(有効な Cisco ASA Virtual AMI ID)。                                                                                                    |
|                  |                | タイプ:AWS::EC2::Image::Id                                                                                                    |
|                  |                | リージョンとイメージの目的のバージョンに応じ<br>て、正しい AMI ID を選択してください。                                                                                                    |

| 使用できる値/タ<br>イプ | 説明                                                                                                    |
|----------------|----------------------------------------------------------------------------------------------------|
| 文字列            | ASA 仮想 構成ファイルの HTTP URL。各 AZ の構<br>成ファイルは URL で使用できる必要があります。<br>Lambda 関数が正しいファイルの選択を処理しま<br>す。                                                                                                    |
|                | HTTP サーバーをホスト構成ファイルに展開する<br>ことも、AWS S3 の静的な Web ホスティング機能<br>を使用することもできます。                                                                                                    |
|                | (注)<br>インポート時に構成ファイル名が URL に付加さ<br>れるため、末尾の「/」も必要です。                                                                                                    |
|                | 「 <i>infrastructure.yaml</i> 」ファイルを使用してインフ<br>ラストラクチャを展開すると、スタックの出力セ<br>クションにこの値が設定されます。その値を使用<br>してください。                                                                                                    |
|                | 例:https://myserver/asavconfig/asaconfig.txt/                                                                                                    |
| 整数             | ASA Virtual を展開する必要がある可用性ゾーンの<br>数(1~3)。ALB 導入の場合、AWS で必要な最<br>小値は2です。                                                                                                    |
|                | 例:2。                                                                                                    |
| カンマ区切り文<br>字列  | <ul> <li>ゾーンの順序のカンマ区切りリスト。</li> <li>(注)</li> <li>ゾーンのリスト順は重要です。サブネットリストは同じ順序で指定する必要があります。</li> <li>「infrastructure.yaml」ファイルを使用してインフラストラクチャを展開すると、スタックの出力セクションにこの値が設定されます。その値を使用してください。</li> <li>例:us-east-1b、us-east-1c</li> </ul> |
|                | 使用できる値/タ<br>イプ         文字列         整数         カンマ区切り文<br>字列                                                                                                    |

| パラメータ               | 使用できる値/タ<br>イプ | 説明                                                                                                    |
|---------------------|----------------|----------------------------------------------------------------------------------------------------|
| ASAvMgmtSubnetId    | カンマ区切りリ<br>スト  | 管理サブネットIDのカンマ区切りリスト。リスト<br>は、対応する可用性ゾーンと同じ順序にする必要<br>があります。                                                                       |
|                     |                | タイプ:List <aws::ec2::securitygroup::id></aws::ec2::securitygroup::id>                                                              |
|                     |                | 「 <i>infrastructure.yaml</i> 」ファイルを使用してインフ<br>ラストラクチャを展開すると、スタックの出力セ<br>クションにこの値が設定されます。その値を使用<br>してください。                         |
| ASAvInsideSubnetId  | カンマ区切りリ<br>スト  | 内部/Gig0/0サブネットIDのカンマ区切りリスト。<br>リストは、対応する可用性ゾーンと同じ順序にす<br>る必要があります。                                                                |
|                     |                | タイプ:List <aws::ec2::securitygroup::id></aws::ec2::securitygroup::id>                                                              |
|                     |                | 「 <i>infrastructure.yaml</i> 」ファイルを使用してインフ<br>ラストラクチャを展開すると、スタックの出力セ<br>クションにこの値が設定されます。その値を使用<br>してください。                         |
| ASAvOutsideSubnetId | カンマ区切りリ<br>スト  | 外部/Gig0/1サブネットIDのカンマ区切りリスト。<br>リストは、対応する可用性ゾーンと同じ順序にす<br>る必要があります。                                                                |
|                     |                | タイプ:List <aws::ec2::securitygroup::id></aws::ec2::securitygroup::id>                                                              |
|                     |                | 「 <i>infrastructure.yaml</i> 」ファイルを使用してインフ<br>ラストラクチャを展開すると、スタックの出力セ<br>クションにこの値が設定されます。その値を使用<br>してください。                         |
| KmsArn              | 文字列            | 既存の KMS の ARN (保存時に暗号化するための<br>AWS KMS キー)。指定した場合、ASA 仮想 のパ<br>スワードを暗号化する必要があります。パスワー<br>ドの暗号化は、指定された ARN のみを使用して実<br>行する必要があります。 |
|                     |                | 暗号化パスワードの生成例: "aws kms encrypt<br>key-id <kms arn="">plaintext <password> "次のよ<br/>うな生成されたパスワードを使用してください。</password></kms>        |
|                     |                | 例: arn:aws:kms:us-east-1:[AWS<br>Account]:key/7d586a25-5875-43b1-bb68-a452e2f6468e                                                |

| パラメータ         | 使用できる値/タ<br>イプ | 説明                                         |
|---------------|----------------|--------------------------------------------|
| CpuThresholds | カンマ区切り整<br>数   | CPUしきい値の下限とCPUしきい値の上限。最小<br>値は0で、最大値は99です。 |
|               |                | デフォルト:10,70                                |
|               |                | しきい値の下限はしきい値の上限よりも小さくす<br>る必要があります。        |
|               |                | 例:30,70                                    |

#### ASA 構成ファイルの更新

ASA 構成ファイルを準備し、ASA 仮想 インスタンスからアクセス可能な HTTP/HTTPS サー バーに保存します。これは標準の ASA 構成ファイル形式です。スケールアウトされた ASA 仮 想 により、構成ファイルがダウンロードされて構成が更新されます。

以下のセクションでは、Auto Scale ソリューション用にASA構成ファイルを変更する方法の例 を示します。

#### オブジェクト、デバイスグループ、NAT ルール、アクセスポリシー

ASA 仮想構成のロードバランサの正常性プローブのオブジェクト、ルート、および NAT ルー ルの例については、次を参照してください。

```
! Load Balancer Health probe Configuration
object network aws-metadata-server
host 169.254.169.254
object service aws-health-port
service tcp destination eq 7777
object service aws-metadata-http-port
service tcp destination eq 80
route inside 169.254.169.254 255.255.255.255 10.0.100.1 1
nat (outside,inside) source static any interface destination static interface
aws-metadata-server service aws-health-port aws-metadata-http-port
!
```

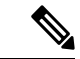

(注) 上記の正常性プローブ接続がアクセスポリシーで許可されている必要があります。

ASA 仮想 構成のデータプレーンの構成例については、次を参照してください。

```
! Data Plane Configuration
route inside 10.0.0.0 255.255.0.0 10.0.100.1 1
object network http-server-80
host 10.0.50.40
object network file-server-8000
host 10.0.51.27
object service http-server-80-port
service tcp destination eq 80
nat (outside, inside) source static any interface destination static interface
```

```
http-server-80 service http-server-80-port http-server-80-port
object service file-server-8000-port
service tcp destination eq 8000
nat (outside, inside) source static any interface destination static interface
file-server-8000 service file-server-8000-port file-server-8000-port
object service https-server-443-port
service tcp destination eq 443
nat (outside, inside) source static any interface destination static interface
http-server-80 service https-server-443-port http-server-80-port
'
```

#### 構成ファイルの更新

ASA 仮想 構成は、*az1-configuration.txt、az2-configuration.txt、*および *az3-configuration.txt* ファ イルで更新する必要があります。

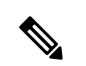

(注) 3つの構成ファイルがあると、可用性ゾーン(AZ)に基づいて構成を変更できます。たとえば、aws-metadata-serverへのスタティックルートには、各AZに異なるゲートウェイがあります。

#### テンプレートの更新

deploy\_autoscale.yaml テンプレートは慎重に変更する必要があります。LaunchTemplate の[ユー ザーデータ(UserData)]フィールドを変更する必要があります。[ユーザーデータ(UserData)] は必要に応じて更新できます。name-server を適宜更新する必要があります。たとえば、VPC DNS IP にすることができます。利用するライセンスが BYOL の場合、ライセンスの idtoken を ここで共有する必要があります。

```
!
dns domain-lookup management
DNS server-group DefaultDNS
name-server <VPC DNS IP>
!
! License configuration
        call-home
        profile License
        destination transport-method http
        destination address http <url>
        license smart
        feature tier standard
        throughput level <entitlement>
        license smart register idtoken <token>
```

# Amazon Simple Storage Service (S3) へのファイルのアップロード

target ディレクトリ内のすべてのファイルを Amazon S3 バケットにアップロードする必要があ ります。必要に応じて、CLIを使用して、target ディレクトリ内のすべてのファイルを Amazon S3 バケットにアップロードできます。

```
$ cd ./target
$ aws s3 cp . s3://<bucket-name> --recursive
```

# スタックの展開

展開のすべての前提条件が完了すると、AWS CloudFormation スタックを作成できます。

target ディレクトリ内の deploy\_autoscale.yaml ファイルを使用します。

target ディレクトリ内の deploy\_ngfw\_autoscale\_with\_gwlb.yaml ファイルを使用します。

(注) deploy\_ngfw\_autoscale\_with\_gwlb.yaml ファイルを展開する前に、AWS GWLB 自動スケール ソ リューション用に infrastructure\_gwlb.yaml ファイルを展開する必要があります。

*deploy\_autoscale\_with\_gwlb.yaml* テンプレートの展開時に作成される GWLB を選択して、ゲートウェイ ロードバランサー エンドポイント (GWLB-E) を作成する必要があります。GWLBe を作成したら、アプリケーションサブネットとデフォルトルートテーブルで GWLBe を使用するようにデフォルトルートを更新する必要があります。

詳細については、「https://docs.amazonaws.cn/en\_us/vpc/latest/privatelink/ create-endpoint-service-gwlbe.html」を参照してください。

入力パラメータ (118ページ) で収集されたパラメータを入力します。

# 展開の検証

テンプレートの展開が成功したら、Lambda 関数と CloudWatch イベントが作成されていること を検証する必要があります。デフォルトでは、Auto Scale グループのインスタンスの最小数と 最大数はゼロです。AWS EC2 コンソールで必要な数のインスタンスを使用して、Auto Scale グ ループを編集する必要があります。これにより、新しい ASA Virtual インスタンスがトリガー されます。

1 つのインスタンスのみを起動してワークフローを確認し、そのインスタンスが期待どおりに 動作しているかどうかを検証することを推奨します。その後に ASA Virtual の実際の要件を展 開でき、動作を確認することもできます。AWS スケーリングポリシーによる削除を回避する ために、最小数の ASA Virtual インスタンスをスケールイン保護としてマークできます。

# メンテナンス タスク

# スケーリングプロセス

このトピックでは、Auto Scale グループの1つ以上のスケーリングプロセスを一時停止してから再開する方法について説明します。

#### スケールアクションの開始と停止

スケールアクションを開始および停止するには、次の手順を実行します。

• AWS 動的スケーリングの場合:スケールアウトアクションを有効化または無効化する方 法については、次のリンクを参照してください。

スケーリングプロセスの一時停止と再開

# ヘルスモニター

60 分ごとに、CloudWatch Cron ジョブは、Health Doctor モジュールの Auto Scale Manager Lambda をトリガーします。

- 有効なASA Virtual VM に属する異常な IP がある場合、ASA Virtual の展開時間が1時間を 超えると、そのインスタンスは削除されます。
- それらの IP が有効な ASA Virtual マシン の IP ではない場合、IP だけがターゲットグルー プから削除されます。

#### ヘルスモニターの無効化

ヘルスモニターを無効にするには、*constant.py* で constant を「True」に設定します。

#### ヘルスモニターの有効化

ヘルスモニターを有効にするには、constant.py で固定値を「False」に設定します。

# ライフサイクルフックの無効化

まれに、ライフサイクルフックを無効にする必要があります。無効にすると、インスタンスに 追加のインターフェイスが追加されません。また、ASA Virtual インスタンスの展開に連続し て失敗することがあります。

### Auto Scale Manager の無効化

Auto Scale Manager を無効化するには、それぞれの CloudWatch イベント「notify-instance-launch」 と「notify-instance-terminate」を無効化する必要があります。これらのイベントを無効にして も、新しいイベントの Lambda はトリガーされません。ただし、すでに実行されている Lambda アクションは続行されます。Auto Scale Manager が突然停止することはありません。スタック の削除またはリソースの削除による突然の停止を試みると、不定状態になる可能性がありま す。

# ロードバランサのターゲット

AWS ロードバランサでは、複数のネットワーク インターフェイスを持つインスタンスに対し てインスタンスタイプのターゲットが許可されないため、Gigabit0/1 インターフェイス IP は ターゲットグループのターゲットとして設定されます。ただし、現在のところ、AWS Auto Scale のヘルスチェックは、IP ではなく、インスタンスタイプのターゲットに対してのみ機能 します。また、これらの IP はターゲットグループから自動的に追加されたり、削除されたり しません。したがって、Auto Scale ソリューションは、これら両方のタスクをプログラムで処 理します。ただし、メンテナンスやトラブルシューティングの場合は、手動で実行する必要が あることがあります。

#### ターゲットグループへのターゲットの登録

ASA Virtual インスタンスをロードバランサに登録するには、Gigabit0/1 インスタンス IP(外部 サブネット)をターゲットとしてターゲットグループに追加する必要があります。「IPアドレ スによるターゲットの登録または登録解除」を参照してください。

#### ターゲットグループからのターゲットの登録解除

ロードバランサに対する ASA Virtual インスタンスの登録を解除するには、Gigabit0/1 インスタ ンス IP(外部サブネット)をターゲットグループのターゲットとして削除する必要がありま す。「IP アドレスによるターゲットの登録または登録解除」を参照してください。

### インスタンスのスタンバイ

AWSでは、Auto Scale グループでのインスタンスの再起動は許可されませんが、ユーザーはインスタンスをスタンバイ状態にして再起動アクションを実行できます。これは、ロードバランサのターゲットがインスタンスタイプの場合に最も機能しますが、ASA Virtual マシンは、複数のネットワークインターフェイスがあるため、インスタンスタイプのターゲットとして設定できません。

#### インスタンスをスタンバイ状態にする

インスタンスがスタンバイ状態になると、正常性プローブが失敗するまで、ターゲットグルー プ内のそのインスタンスの IP は同じ状態のままになります。このため、インスタンスをスタ ンバイ状態にする前に、ターゲットグループからそれぞれの IP を登録解除することをお勧め します。詳細については、ターゲットグループからのターゲットの登録解除(128ページ)を 参照してください。

**IP** が削除されたら、「Auto Scaling グループからのインスタンスの一時的な削除」を参照して ください。

#### スタンバイ状態からのインスタンスの削除

同様に、インスタンスをスタンバイ状態から実行状態に移行できます。スタンバイ状態から削除すると、インスタンスのIPがターゲットグループのターゲットに登録されます。「ターゲットグループへのターゲットの登録(128ページ)」を参照してください。

トラブルシューティングやメンテナンスのためにインスタンスをスタンバイ状態にする方法の 詳細については、AWS News Blog を参照してください。

#### Auto Scale グループからのインスタンスの削除または分離

Auto Scale グループからインスタンスを削除するには、まずインスタンスをスタンバイ状態に 移行する必要があります。「インスタンスをスタンバイ状態にする」を参照してください。ス タンバイ状態になったインスタンスは、削除または分離できます。「Auto Scaling グループか ら EC2 インスタンスをデタッチする」を参照してください。

### インスタンスで終了

インスタンスを終了するには、スタンバイ状態にする必要があります。インスタンスのスタン バイ (128ページ)を参照してください。インスタンスがスタンバイ状態になったら、終了で きます。

# インスタンスのスケールイン保護

Auto Scale グループから特定のインスタンスが誤って削除されないようにするために、そのインスタンスをスケールイン保護として作成できます。インスタンスがスケールイン保護されている場合、スケールインイベントが原因で終了することはありません。

インスタンスをスケールイン保護状態にするには、次のリンクを参照してください。

https://docs.aws.amazon.com/autoscaling/ec2/userguide/as-instance-termination.html

#### (f

**重要** 正常(EC2インスタンスだけでなく、ターゲットIPが正常)なインスタンスの最小数をスケー ルイン保護として設定することをお勧めします。

# 設定の変更

設定の変更は、すでに実行中のインスタンスには自動的に反映されません。変更は新しいデバ イスにのみ反映されます。このような変更は、既存のデバイスに手動でプッシュする必要があ ります。

既存のインスタンスの設定を手動で更新しているときに問題が発生した場合は、それらのイン スタンスをスケーリンググループから削除し、新しいインスタンスに置き換えることを推奨し ます。

#### ASA Virtual の管理者パスワードを変更します。

ASA Virtual パスワードを変更すると、インスタンスを実行するために各デバイスでパスワードを手動で変更する必要があります。新しい ASA Virtual デバイスをオンボードする場合、ASA Virtual パスワードは Lambda 環境変数から取得されます。「AWS Lambda 環境変数の使用」を参照してください。

### AWSリソースに対する変更

AWSの導入後、Auto Scale グループ、起動設定、CloudWatch イベント、スケーリングポリシー など、多くの項目を変更できます。CloudFormation スタックにリソースをインポートするか、 既存のリソースから新しいスタックを作成できます。

AWS リソースで実行される変更を管理する方法の詳細については、「既存リソースの CloudFormation 管理への取り込み」を参照してください。

### CloudWatch ログの収集および分析

CloudWatch ログをエクスポートするには、「AWS CLI を使用した Amazon S3 へのログデータのエクスポート」を参照してください。

# トラブルシューティングとデバッギング

#### AWS CloudFormation コンソール

AWS CloudFormation コンソールで CloudFormation スタックへの入力パラメータを確認できま す。これにより、Web ブラウザからスタックを直接作成、監視、更新、削除できます。

目的のスタックに移動し、[パラメータ(parameter)]タブを確認します。[Lambda関数環境変数(Lambda Functions environment variables)]タブで Lambda 関数への入力を確認することもできます。

AWS CloudFormation コンソールの詳細については、『AWS CloudFormation ユーザーガイド (AWS CloudFormation User Guide) 』を参照してください。

#### Amazon CloudWatch ログ

個々の Lambda 関数のログを表示できます。AWS Lambda はお客様の代わりに Lambda 関数を 自動的に監視し、Amazon CloudWatch を通じてメトリックを報告します。関数の障害のトラブ ルシューティングに役立つように、Lambda は関数によって処理されたすべての要求をログに 記録し、Amazon CloudWatch ログを通じてコードによって生成されたログも自動的に保存しま す。

Lambda コンソール、CloudWatch コンソール、AWS CLI、または CloudWatch API を使用して、 Lambda のログを表示できます。ロググループと CloudWatch コンソールを介したロググループ へのアクセスの詳細については、『Amazon CloudWatch ユーザーガイド(Amazon CloudWatch User Guide)』でモニターリングシステム、アプリケーション、およびカスタムログファイル について参照してください。

#### ロードバランサのヘルスチェックの失敗

ロードバランサのヘルスチェックには、プロトコル、pingポート、pingパス、応答タイムアウト、ヘルスチェック間隔などの情報が含まれます。ヘルスチェック間隔内に200応答コードを返す場合、インスタンスは正常と見なされます。
一部またはすべてのインスタンスの現在の状態がoutofserviceであり、説明フィールドに「インスタンスがヘルスチェックの異常しきい値の数以上連続して失敗しました(Instance has failed at least the Unhealthy Threshold number of health checks consecutively)」というメッセージが表示された場合、インスタンスはロードバランサのヘルスチェックに失敗しています。

ASA 構成の正常性プローブ NAT ルールを確認する必要があります。詳細については、 『Troubleshoot a Classic Load Balancer: Health checks』を参照してください。

#### トラフィックの問題

ASA Virtual インスタンスのトラフィックの問題をトラブルシューティングするには、ロード バランサルール、NAT ルール、および ASA Virtual インスタンスで設定されているスタティッ クルートを確認する必要があります。

セキュリティグループのルールなど、展開テンプレートで提供される AWS 仮想ネットワーク/ サブネット/ゲートウェイの詳細も確認する必要があります。たとえば、「EC2 インスタンス のトラブルシューティング(Troubleshooting EC2 instances)」https://docs.aws.amazon.com/AWSEC2/ latest/UserGuide/ec2-instance-troubleshoot.htmlなど、AWS のドキュメントを参照することもでき ます。

#### ASA 仮想 が設定に失敗

ASA 仮想 の設定に失敗した場合は、Amazon S3 の静的な HTTP Web サーバーのホスティング 構成への接続を確認してください。詳細については、「Amazon S3 での静的な Web サイトの ホスティング(Hosting a static website on Amazon S3)」https://docs.aws.amazon.com/AmazonS3/ latest/dev/WebsiteHosting.htmlを参照してください。

#### ASA 仮想 でライセンス交付に失敗

ASA 仮想 がライセンスに失敗した場合は、CSSM サーバーへの接続、ASA 仮想 セキュリティ グループの構成、アクセス制御リストを確認します。

#### ASA Virtual に SSH 接続できない

ASA Virtual にSSH 接続できない場合は、テンプレートを介して複雑なパスワードがASA Virtual に渡されたかどうかを確認します。

I

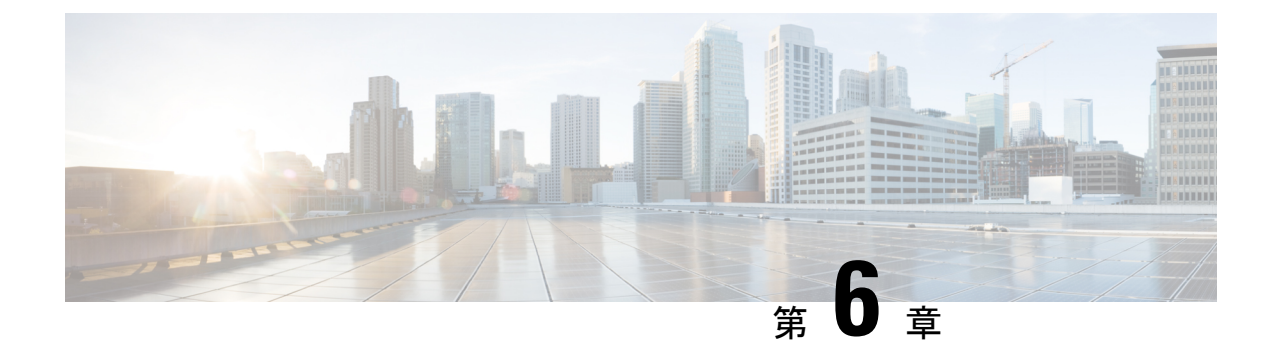

# Microsoft Azure クラウドへの ASA 仮想 の 導入

Microsoft Azure クラウドに ASA 仮想 を導入できます。

#### (¢

- 重要 9.13(1)以降では、サポートされているすべての ASA 仮想 vCPU/メモリ構成ですべての ASA 仮 想 ライセンスを使用できるようになりました。これにより、ASA 仮想 を使用しているお客様 は、さまざまな VM リソースフットプリントで実行できるようになります。また、サポート対 象の Azure インスタンスタイプの数も増えます。
  - •概要 (133ページ)
  - •前提条件 (135ページ)
  - •注意事項と制約事項(136ページ)
  - ・導入時に作成されるリソース (140ページ)
  - Azure ルーティング (141 ページ)
  - •仮想ネットワーク内の VM のルーティング設定 (142 ページ)
  - IP アドレス (142 ページ)
  - DNS (143 ページ)
  - Accelerated Networking (AN)  $(143 \sim )$
  - ASA 仮想 の導入 (144 ページ)
  - 付録: Azure リソース テンプレートの例 (154 ページ)

概要

ASA 仮想 のニーズに合わせて Azure 仮想マシンの階層とサイズを選択します。すべての ASA 仮想 ライセンスを、サポートされているすべての ASA 仮想 vCPU/メモリ構成で使用できます。 そのため、さまざまな Azure インスタンスタイプで ASA 仮想 を実行できます。

| 表 1 | 7 : Azure | でサポー | 1 | されているイ | ンス | .タ: | ンス タイフ | î |
|-----|-----------|------|---|--------|----|-----|--------|---|
|-----|-----------|------|---|--------|----|-----|--------|---|

| インスタンス                  | 属性   | インターフェイス |   |
|-------------------------|------|----------|---|
|                         | vCPU | メモリ(GB)  |   |
| D3、D3_v2、DS3、<br>DS3_v2 | 4    | 14       | 4 |
| D4、D4_v2、DS4、<br>DS4_v2 | 8    | 36       | 8 |
| D5、D5_v2、D85、<br>D85_v2 | 16   | 72       | 8 |
| D8_v3                   | 8    | 32       | 4 |
| D16_v3                  | 16   | 64       | 4 |
| D8s_v3                  | 8    | 32       | 4 |
| D16s_v3                 | 16   | 64       | 8 |
| F4、F4s                  | 4    | 8        | 4 |
| F8、F8s                  | 8    | 16       | 8 |
| F16、F16s                | 16   | 32       | 8 |
| F8s_v2                  | 8    | 16       | 4 |
| F16s_v2                 | 16   | 32       | 8 |

表 18: ASA 仮想 権限付与に基づくライセンス機能の制限

| パフォーマンス階層 | インスタンスタイプ<br>(コア/RAM) | レート制限    | RA VPN セッション制<br>限 |
|-----------|-----------------------|----------|--------------------|
| ASAv5     | D3_v2<br>4 コア/14 GB   | 100 Mbps | 50                 |
| ASAv10    | D3_v2<br>4 コア/14 GB   | 1 Gbps   | 250                |
| ASAv30    | D3_v2<br>4 コア/14 GB   | [2 Gbps] | 750                |
| ASAv50    | D4_v2<br>8 コア/28 GB   | 5.5 Gbps | 10,000             |

| パフォーマンス階層 | インスタンスタイプ<br>(コア/RAM) | レート制限   | RA VPN セッション制<br>限 |
|-----------|-----------------------|---------|--------------------|
| ASAv100   | D5_v2                 | 11 Gbps | 20,000             |
|           | 16 コア/56 GB           |         |                    |

次の方法で Microsoft Azure に ASA 仮想 を導入できます。

- 標準的な Azure パブリック クラウドおよび Azure Government 環境で、Azure Resource Manager を使用してスタンドアロン ファイアウォールとして導入
- Azure Security Center を使用して統合パートナー ソリューションとして導入
- ・標準的な Azure パブリック クラウドおよび Azure Government 環境で、Azure Resource Manager を使用してハイ アベイラビリティ (HA) ペアとして導入

「Azure Resource Manager からの ASA 仮想 の導入 (144 ページ)」を参照してください。標準 的な Azure パブリッククラウドおよび Azure Government 環境で ASA 仮想 HA 構成を導入でき ます。

## 前提条件

• Azure.com でアカウントを作成します。

Microsoft Azure でアカウントを作成したら、ログインして、Microsoft Azure Marketplace 内 で ASA 仮想 を選択し、ASA 仮想 を導入できます。

•ASA 仮想 へのライセンス付与。

ASA 仮想 にライセンスを付与するまでは、100 回の接続と 100 Kbps のスループットのみ が許可される縮退モードで実行されます。「Smart Software Licensing for the ASA 仮想」を 参照してください。

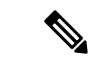

(注) Azure に導入する場合、ASA 仮想にはデフォルトで 2Gbpsの権限 が付与されています。100Mbps および 1Gbpsの権限付与を使用で きます。ただし、100Mbps または 1Gbpsの権限付与を使用できる ように、スループットレベルを明示的に設定する必要がありま す。

•インターフェイスの要件:

4 つのネットワーク上の4 つのインターフェイスとともに ASA 仮想 を導入する必要があ ります。任意のインターフェイスにパブリック IP アドレスを割り当てることができます。 パブリック IP アドレスの作成、変更、削除など、パブリック IP に関する Azure のガイド ラインについては、パブリック IP アドレス [英語] を参照してください。 管理インターフェイス:

Azure では、最初に定義されたインターフェイスが常に管理インターフェイスです。

- 通信パス:
  - 管理インターフェイス:SSHアクセス、およびASA仮想をASDMに接続するために 使用されます。

(注)

- Azure Accelerated Networking は、管理インターフェイスではサポー トされていません。
  - 内部インターフェイス(必須):内部ホストに ASA 仮想 を接続するために使用されます。
  - 外部インターフェイス(必須): ASA 仮想 をパブリック ネットワークに接続するために使用されます。
  - DMZインターフェイス(任意): Standard\_D3インターフェイスを使用する場合に、 ASA 仮想 を DMZ ネットワークに接続するために使用されます。
- ASA 仮想 ハイパーバイザおよび仮想プラットフォームのサポート情報については、Cisco Secure Firewall ASA の互換性 [英語] を参照してください。

### 注意事項と制約事項

サポートされる機能

- Microsoft Azure クラウドからの導入
- Azure Accelerated Networking (AN)
- 選択したインスタンスタイプに基づく最大 16 個の vCPU

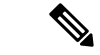

- (注) Azure では L2 vSwitch 機能は設定できません。
  - •インターフェイスのパブリック IP アドレス

任意のインターフェイスにパブリック IP アドレスを割り当てることができます。パブリック IP アドレスの作成、変更、削除など、パブリック IP に関する Azure のガイドラインについては、パブリック IP アドレス [英語] を参照してください。

•ルーテッドファイアウォールモード (デフォルト)

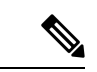

(注) ルーテッドファイアウォールモードでは、ASA 仮想 はネット ワーク内の従来のレイヤ3境界となります。このモードには、各 インターフェイスのIPアドレスが必要です。Azure は VLAN タグ 付きインターフェイスをサポートしていないため、IPアドレスは タグなしのトランク以外のインターフェイスで設定する必要があ ります。

#### Azure DDoS Protection 機能

Microsoft Azure の Azure DDoS Protection は、ASA 仮想 の最前線に実装された追加機能です。 仮想ネットワークでこの機能を有効にすると、ネットワークで予想されるトラフィックの1秒 あたりのパケット数に応じて、一般的なネットワーク層攻撃からアプリケーションを保護する のに役立ちます。この機能は、ネットワークトラフィック パターンに基づいてカスタマイズ できます。

Azure DDoS Protection 機能の詳細については、『Azure DDoS Protection Standard overview』[英語] を参照してください。

#### パスワードの設定

設定したパスワードが次のガイドラインに準拠していることを確認します。パスワードは、以下のルールに従う必要があります。

- ・12 文字以上 72 文字以下の英数字文字列である必要があります。
- ・小文字と大文字、数字、および「\」、「-」以外の特殊文字で構成されます。
- ・ASCII 文字を3文字以上繰り返す、または連続して使用することはできません。
- ディクショナリで使用されている単語は使用しないでください。

次に示すような展開の問題が発生した場合や、起動ログにその他のパスワード関連のエラーが 見つかった場合は、設定したパスワードがパスワードの複雑さに関するガイドラインに準拠し ているかどうかを確認する必要があります。

#### 展開エラー

- OS Provisioning failed for VM 'TEST-CISCO-TDV-QC' due to an internal error. (Code: OSProvisioningInternal Error)
- OS Provisioning failed for VM 'TEST-CISCO-ASAVM' due to an internal error. InternalDetail: RoleInstanceContainerProvisioningDetails: MediaStorageAccountName:ProvisionVmWithUpdate; MediaStorageHostName:ProvisionVmWithUpdate; MediaRelativeUrl:ProvisionVmWithUpdate;
- MediaTenantSecretId:00000000-0000-0000-0000-00000000000; ProvisioningResult:Failure; ProvisioningResultMessage:[ProtocolError] [CopyOvfEnv]
- Error mounting dvd: [OSUtilError] Failed to mount dvd device Inner error: [mount -o ro -t udf,iso9660 /dev/hdc /mnt/cdrom/secure] returned 32:
- mount: /mnt/cdrom/secure: no medium found on /dev/hdc

シリアルコンソールログを参照することで、これらのパスワード関連のエラーを確認および再 確認できます。次に、シリアルコンソールログからのエラーの詳細の例を示します。

10150 bytes copied in 0.80 secs Waagent - 2024-08-02T00:46:55.889400Z INFO Daemon Create user account if not exists Waagent - 2024-08-02100:46:55.890685Z INFO Daemon Set user password. ERROR: Password must contain: ERROR: a value that has less than 3 repetitive or sequential ASCII characters. Invalid Eg:aaaauser, user4321, aaabc789 Failed to add username "cisco" ADD\_USER reply indicates failure

#### 既知の問題

#### アイドル タイムアウト

Azure 上の ASA 仮想 には、VM で設定可能なアイドルタイムアウトがあります。最小設定値 は4分、最大設定値は30分です。ただし、SSH セッションでは最小設定値は5分、最大設定 値は60分です。

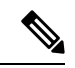

(注) ASA 仮想 のアイドルタイムアウトにより、SSH タイムアウトは常に上書きされ、セッション が切断されることに注意してください。セッションがどちらの側からもタイムアウトしないよ うに、VM のアイドルタイムアウトを SSH タイムアウトに合わせることができます。

#### プライマリ ASA 仮想 からスタンバイ ASA 仮想 へのフェールオーバー

Azure での ASA 仮想 HA 導入で Azure のアップグレードが発生すると、プライマリ ASA 仮想 からスタンバイ ASA 仮想 へのフェールオーバーが発生する場合があります。Azure のアップ グレードにより、プライマリ ASA 仮想 が一時停止状態になります。プライマリ ASA 仮想 が 一時停止している場合、スタンバイ ASA 仮想 は hello パケットを受信しません。スタンバイ ASA 仮想 がフェールオーバーホールド時間を経過しても hello パケットを受信しない場合、スタンバイ ASA 仮想 へのフェールオーバーが発生します。

また、フェールオーバーホールド時間を経過していなくてもフェールオーバーが発生する可能 性があります。プライマリASA 仮想が一時停止状態に入ってから19秒後に再開するシナリオ を考えてみましょう。フェールオーバーホールド時間は30秒ですが、クロックは約2分ごと に同期されるため、スタンバイASA 仮想は正しいタイムスタンプのhelloパケットを受信しま せん。その結果、プライマリASA 仮想からスタンバイASA 仮想へのフェールオーバーが発 生します。

(注) この機能は IPv4 のみをサポートし、ASA Virtual HA は IPv6 設定ではサポートされません。

#### サポートされない機能

- コンソールアクセス(管理は、ネットワークインターフェイスを介してSSHまたはASDM を使用して実行される)
- ユーザー インスタンス インターフェイスの VLAN タギング

- ・ジャンボフレーム
- Azure の観点からの、デバイスが所有していない IP アドレスのプロキシ ARP
- ・無差別モード(スニファなし、またはトランスペアレントモードのファイアウォールのサポート)

- (注) Azure ポリシーでは、インターフェイスは無差別モードでは動作 できないため、ASA 仮想 はトランスペアレント ファイアウォー ルモードでは動作しません。
  - ・マルチ コンテキスト モード
  - クラスタ
  - ・ASA 仮想 ネイティブ HA。

(注)

ステートレスのアクティブ/バックアップ高可用性(HA)設定で ASA 仮想 を Azure に展開できます。

- VM のインポート/エクスポート
- デフォルトでは、Azureクラウド内で稼働する ASA 仮想の FIPS モードは無効になっています。

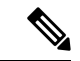

- (注) FIPS モードを有効にする場合は、ssh key-exchange group dh-group14-sha1 コマンドを使用して、Diffie-Helman キー交換グ ループをより強力なキーに変更する必要があります。Diffie-Helman グループを変更しないと、ASA 仮想 に SSH 接続できなくなるた め、グループの変更が、最初に ASA 仮想 を管理する唯一の方法 です。
  - IPv6
  - Azure での Gen 2 VM の生成
  - ・展開後の VM のサイズ変更
  - VM の OS ディスクの Azure ストレージ SKU を Premium から Standard SKU に移行または 更新、およびその逆

## 導入時に作成されるリソース

Azure に ASA 仮想 を展開すると、次のリソースが作成されます。

- ・ASA 仮想 マシン
- ・リソース グループ(既存のリソース グループを選択していない場合)

ASA 仮想 リソースグループは、仮想ネットワークとストレージアカウントで使用するリ ソースグループと同じである必要があります。

• vm name-Nic0、vm name-Nic1、vm name-Nic2、vm name-Nic3 という名前の 4 つの NIC

これらのNICは、それぞれASA 仮想インターフェイスの Management 0/0、GigabitEthernet 0/0、GigabitEthernet 0/2 にマッピングされます。

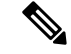

(注) 要件に基づいて、IPv4のみで VNet を作成できます。

• VM 名-SSH-SecurityGroup という名前のセキュリティ グループ

セキュリティグループは、ASA 仮想 Management 0/0 にマッピングされる VM の Nic0 にア タッチされます。

セキュリティ グループには、VPN 目的で SSH、UDP ポート 500、および UDP 4500 を許可するルールが含まれます。導入後に、これらの値を変更できます。

・パブリック IP アドレス(展開時に選択した値に従って命名)。

パブリック IP アドレス (IPv4 のみ)。

任意のインターフェイスにパブリック IP アドレスを割り当てることができます。パブリック IP アドレスの作成、変更、削除など、パブリック IP に関する Azure のガイドラインについては、「パブリック IP アドレス」を参照してください。

- ・4つのサブネットを備えた仮想ネットワーク(既存のネットワークを選択していない場合)
- ・サブネットごとのルーティングテーブル(既存の場合は最新のもの)

このテーブルの名前は、サブネット名-ASAv-RouteTableです。

各ルーティングテーブルには、ASA 仮想 IP アドレスを持つ他の3つのサブネットへのルートがネクストホップとして含まれています。トラフィックを他のサブネットまたはインターネットに到達させる必要がある場合は、デフォルトルートを追加することもできます。

・選択したストレージアカウントの起動時診断ファイル

起動時診断ファイルは、ブロブ(サイズの大きいバイナリオブジェクト)内に配置されます。

- ・選択したストレージアカウントのブロブおよびコンテナ VHD にある2つのファイル(名前は、vm name-disk.vhd および vm name-<uuid>.status)
- •ストレージアカウント(既存のストレージアカウントが選択されていない場合)

(注) VM を削除すると、保持を希望する任意のリソースを除き、これ らの各リソースを個別に削除する必要があります。

## Azure ルーティング

Azure 仮想ネットワークでのルーティングは、仮想ネットワークの有効なルーティングテーブ ルによって決まります。有効なルーティングテーブルは、既存のシステム ルーティングテー ブルとユーザー定義のルーティングテーブルの組み合わせです。

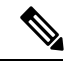

<sup>(</sup>注)

ASA 仮想 では、Azure クラウドルーティングの特性により、EIGRP や OSPF などのダイナミッ クな内部ルーティングプロトコルを使用できません。有効なルーティングテーブルは、仮想ク ライアントにスタティック/ダイナミック ルートが設定されているかどうかに関係なく、ネク スト ホップを決定します。

現在、有効なルーティング テーブルまたはシステム ルーティング テーブルはどちらも表示で きません。

ユーザー定義のルーティング テーブルは表示および編集できます。システム テーブルとユー ザー定義のテーブルを組み合わせて有効なルーティングテーブルを形成した場合、最も限定的 なルート(同位のものを含め)がユーザー定義のルーティングテーブルに含められます。シス テム ルーティング テーブルには、Azure の仮想ネットワーク インターネット ゲートウェイを 指すデフォルトルート(0.0.0.0)が含まれます。また、システム ルーティング テーブルに は、Azureの仮想ネットワークインフラストラクチャゲートウェイを指すネクストホップとと もに、他の定義済みのサブネットへの固有ルートが含まれます。

ASA 仮想 を介してトラフィックをルーティングするために、ASA 仮想 導入プロセスで、ASA 仮想 をネクストホップとして使用する他の3つのサブネットへのルートが各サブネットに追加 されます。サブネット上の ASA 仮想 インターフェイスを指すデフォルトルート(0.0.0.0/0) を追加することもできます。これで、サブネットからのトラフィックはすべて ASA 仮想 を介 して送信されますが、場合によっては、トラフィックを処理する前に、ASA 仮想 ポリシーを 設定する必要があります(通常は NAT/PAT を使用)。

システムルーティングテーブル内の既存の限定的なルートのために、ユーザー定義のルーティ ングテーブルに、ネクストホップとして ASA 仮想 を指す限定的なルートを追加する必要があ ります。追加しないと、ユーザー定義のテーブル内のデフォルトルートではなく、システム ルーティングテーブル内のより限定的なルートが選択され、トラフィックは ASA 仮想 をバイ パスします。

## 仮想ネットワーク内のVM のルーティング設定

Azure 仮想ネットワーク内のルーティングは、クライアントの特定なゲートウェイ設定ではな く、有効なルーティングテーブルに依存します。仮想ネットワーク内で稼働するクライアント は、DHCPによって、それぞれのサブネット上の1アドレスとなるルートを指定されることが あります。これはプレースホルダで、仮想ネットワークのインフラストラクチャ仮想ゲート ウェイにパケットを送信するためにだけ使用されます。パケットは、VMから送信されると、 有効なルーティングテーブル(ユーザー定義のテーブルによって変更された)に従ってルー ティングされます。有効なルーティングテーブルは、クライアントでゲートウェイが1とし て、または ASA 仮想 アドレスとして設定されているかどうかに関係なく、ネクストホップを 決定します。

Azure VM ARP テーブルには、すべての既知のホストに対して同じ MAC アドレス (1234.5678.9abc)が表示されます。これによって、Azure VM からのすべてのパケットが、有 効なルーティングテーブルを使用してパケットのパスを決定する Azure ゲートウェイに到達す るように保証されます。

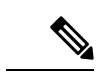

(注) ASA 仮想 では、Azure クラウドルーティングの特性により、EIGRP や OSPF などのダイナミックな内部ルーティングプロトコルを使用できません。有効なルーティングテーブルは、仮想クライアントにスタティック/ダイナミック ルートが設定されているかどうかに関係なく、ネクストホップを決定します。

## IPアドレス

次の情報は Azure の IP アドレスに適用されます。

ASA 仮想 インターフェイスの IP アドレスを設定するには、DHCP を使用する必要があります。

Azure インフラストラクチャは、Azure に設定された IP アドレスが確実に ASA 仮想 イン ターフェイスに割り当てられるように動作します。

• Management 0/0 には、それが接続されているサブネット内のプライベート IP アドレスが 割り当てられます。

パブリックIPアドレスは、プライベートIPアドレスに関連付けられる場合があり、Azure インターネットゲートウェイはNAT変換を処理します。

- 任意のインターフェイスにパブリック IP アドレスを割り当てることができます。
- ダイナミックパブリック IP アドレスは Azure の停止/開始サイクル中に変更される場合があります。ただし、Azure の再起動時および ASA 仮想のリロード時には、パブリック IP アドレスは保持されます。
- •スタティック パブリック IP アドレスは Azure 内でそれらを変更するまで変わりません。

### DNS

すべてのAzure 仮想ネットワークが、次のように使用できる168.63.129.16で、組み込みのDNS サーバーにアクセスできます。

```
configure terminal
dns domain-lookup management
dns server-group DefaultDNS
name-server 168.63.129.16
end
```

この構成は、Smart Licensing を設定し、専用の DNS サーバーをセットアップしていない場合 に使用できます。

### Accelerated Networking (AN)

Azure の Accelerated Networking (AN) 機能により、VM に対するシングルルート I/O 仮想化 (SR-IOV) が可能になります。これにより、VM NIC がハイパーバイザをバイパスしてその下 の PCIe カードに直接アクセスできるようになり、ネットワークが高速化します。AN は VM のスループットパフォーマンスを大幅に向上させ、コアの追加(つまり VM の拡大)にも対応 します。

AN はデフォルトではディセーブルになっています。Azure は、事前プロビジョニングされた 仮想マシンでのANの有効化をサポートしています。Azure でVMを停止し、ネットワークカー ドのプロパティを更新して *enableAcceleratedNetworking* パラメータを true に設定するだけです。 Microsoft ドキュメントの「既存の VM で高速ネットワークを有効にする」を参照してくださ い。その後、VM を再起動します。

#### Mellanox ハードウェアのサポート

Microsoft Azure クラウドには、AN 機能をサポートする Mellanox 4 (MLX4) と Mellanox 5 (MLX5) の 2 種類のハードウェアがあります。ASA 仮想 は、リリース 9.15 以降の次のイン スタンスに対する Mellanox ハードウェアの AN をサポートしています。

- D3、D3\_v2、DS3、DS3\_v2
- D4、 D4\_v2、 DS4、 DS4\_v2
- D5、D5\_v2、DS5、DS5\_v2
- D8\_v3、 D8s\_v3
- D16\_v3、D16s\_v3
- F4、F4s
- F8、F8s、F8s\_v2
- F16、F16s、F16s\_v2

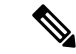

(注) MLX4 (Mellanox 4) は connectx3 = cx3 とも呼ばれ、MLX5 (Mellanox 5) は connectx4 = cx4 と も呼ばれます。

VM の導入に Azure が使用する NIC (MLX4 または MLX5) は指定できません。シスコでは、 高速ネットワーキング機能を使用するために、ASA 仮想 9.15 バージョン以降にアップグレー ドすることを推奨しています。

## ASA 仮想の導入

Microsoft Azure に ASA 仮想 を導入できます。

- ・標準的な Azure パブリッククラウドおよび Azure Government 環境で、Azure Resource Manager を使用してスタンドアロンファイアウォールとして ASA 仮想 を導入します。「Azure Resource Manager からの ASA 仮想の導入」を参照してください。
- Azure Security Center を使用して、Azure 内の統合パートナーソリューションとして ASA 仮想を導入します。セキュリティを重視するお客様には、Azure ワークロードを保護する ためのファイアウォールオプションとして ASA 仮想 が提供されます。セキュリティイベ ントとヘルスイベントが単一の統合ダッシュボードからモニターされます。「Azure Security Center からの ASA 仮想の導入」を参照してください。
- Azure Resource Manager を使用して ASA 仮想高可用性ペアを導入します。冗長性を確保するために、ASA 仮想をアクティブ/バックアップ高可用性(HA)設定で導入できます。パブリッククラウドでの HA では、アクティブな ASA 仮想の障害時に、バックアップ ASA 仮想へのシステムの自動フェールオーバーをトリガーできるステートレスなアクティブ/バックアップソリューションが実装されます。「Azure Resource Manager からの ASA 仮想for High Availabilityの導入(148ページ)」を参照してください。
- ・VHD(cisco.comから入手可能)から管理対象イメージを使用し、カスタムテンプレートでASA仮想またはASA仮想高可用性ペアを導入します。シスコでは、圧縮仮想ハードディスク(VHD)を提供しています。このVHDをAzureにアップロードすることで、ASA仮想の導入プロセスを簡素化できます。管理対象イメージと2つのJSONファイル(テンプレートファイルおよびパラメータファイル)を使用して、単一の協調操作でASA仮想のすべてのリソースを導入およびプロビジョニングできます。カスタムテンプレートを使用するには、「VHDおよびリソーステンプレートを使用したAzureからのASA仮想の導入(150ページ)」を参照してください。

### Azure Resource Manager からの ASA 仮想 の導入

次の手順は、ASA 仮想 で Microsoft Azure をセットアップする手順の概略を示しています。 Azure の設定の詳細な手順については、『Azure を使ってみる』を参照してください。

Azure に ASA 仮想 を導入すると、リソース、パブリック IP アドレス、ルートテーブルなどの さまざまな設定が自動的に生成されます。導入後に、これらの設定をさらに管理できます。た とえば、アイドルタイムアウト値を、デフォルトの短いタイムアウトから変更することができ ます。

#### 手順

ステップ1 Azure Resource Manager (ARM) ポータルにログインします。

Azure ポータルは、データセンターの場所に関係なく、現在のアカウントとサブスクリプションに関連付けられた仮想要素を表示します。

- ステップ2 Cisco ASAv のマーケットプレイスを検索し、導入する ASA 仮想 をクリックします。
- ステップ3 基本的な設定を行います。
  - a) 仮想マシンの名前を入力します。この名前は Azure サブスクリプション内で一意である必要がありま す。

**重要** 名前が一意でなく、既存の名前を再使用すると、導入に失敗します。

- b) ユーザー名を入力します。
- c) 認証タイプとして、[パスワード(Password)]または[SSH公開キー(SSH public key)]を選択します。
   [パスワード(Password)]を選択した場合は、パスワードを入力して確定します。パスワードの複雑さ
   に関するガイドラインについては、「パスワードの設定」を参照してください。
- d) サブスクリプション タイプを選択します。
- e) [Resource group] を選択します。 リソース グループは、仮想ネットワークのリソース グループと同じである必要があります。
- f) 場所を選択します。
   場所は、ネットワークおよびリソース グループと同じである必要があります。
- g) [OK] をクリックします。
- ステップ4 ASA 仮想の設定項目を設定します。
  - a) 仮想マシンのサイズを選択します。
  - b) ストレージアカウントを選択します。

既存のストレージアカウントを使用するほか、新規に作成することもできます。ストレージアカウントの場所はネットワークおよび仮想マシンと同じである必要があります。

c) [Name] フィールドに IP アドレスのラベルを入力し、[OK] をクリックして、パブリック IP アドレスを 要求します。

Azureは、VMを停止して再起動すると変更される可能性のある、ダイナミックパブリックIPをデフォルトでは作成します。固定IPアドレスを優先する場合は、ポータルのパブリックIPを開き、ダイナミックアドレスからスタティックアドレスに変更します。

d) 必要に応じて、DNS のラベルを追加します。

完全修飾ドメイン名は、DNS ラベルと Azure URL の組み合わせで、 <dnslabel>.<location>.cloupapp.azure.com の形式になります。

- e) 既存の仮想ネットワークを選択するか、新しい仮想ネットワークを作成します。
- f) ASA 仮想 を導入する 4 つのサブネットを設定し、[OK] をクリックします。
  - 重要

各インターフェイスを一意のサブネットにアタッチする必要があります。

- g) [OK] をクリックします。
- ステップ5 構成サマリを確認し、[OK] をクリックします。
- ステップ6 利用条件を確認し、[作成 (Create)]をクリックします。

#### 次のタスク

 SSH を介して入力できる CLI コマンドを使用するか、または ASDM を使用して、設定を 続行します。ASDM にアクセスする手順については、「ASDM の起動」を参照してくだ さい。

### Azure Security Center からの ASA 仮想 の導入

Microsoft Azure Security Center は、お客様がクラウド導入に対するセキュリティリスクを防御、 検出、および軽減できるようにする Azure 向けのセキュリティ ソリューションです。Security Center のダッシュボードから、セキュリティポリシーを設定したり、セキュリティ設定をモニ ターしたり、セキュリティ アラートを表示したりできます。

Security Center は、Azure リソースのセキュリティ状態を分析して、潜在的なセキュリティの脆弱性を特定します。推奨事項のリストに従い、必要なコントロールを設定するプロセスを実行します。対象には、Azure のお客様に対するファイアウォール ソリューションとしての ASA 仮想 の導入を含めることができます。

Security Centerの統合ソリューションのように、数クリックでASA 仮想をすばやく導入し、単 ーのダッシュボードからセキュリティイベントと正常性イベントをモニターできます。次の手 順は、Security Center から ASA 仮想を導入する手順の概要です。詳細については、『Azure Security Center』を参照してください。

#### 手順

ステップ1 Azure ポータルにログインします。

Azure ポータルは、データセンターの場所に関係なく、現在のアカウントとサブスクリプションに関連付けられた仮想要素を表示します。

ステップ2 Microsoft Azure メニューから、[Security Center] を選択します。

初めて Security Center にアクセスする場合は、[Welcome] ブレードが開きます。[Yes! I want to Launch Azure Security Center] を選択して、[Security Center] ブレードを開き、データ収集を有効にします。

- ステップ3 [Security Center] ブレードで、[Policy] タイルを選択します。
- ステップ4 [Security policy] ブレードで、[Prevention policy] を選択します。
- ステップ5 [Prevention policy] ブレードで、セキュリティ ポリシーの一部として表示する推奨事項をオンにします。
  - a) [Next generation firewall] を [On] に設定します。これで、ASA 仮想 が Security Center 内の推奨ソリュー ションとなります。
  - b) 必要に応じて、他の推奨事項を設定します。
- ステップ6 [Security Center] ブレードに戻って、[Recommendations] タイルを選択します。

Security Center は、Azure リソースのセキュリティ状態を定期的に分析します。Security Center が潜在的な セキュリティの脆弱性を特定すると、[Recommendations] ブレードに推奨事項が表示されます。

- **ステップ7** [Recommendations] ブレードで [Add a Next Generation Firewall] 推奨事項を選択して、詳細を表示したり、 問題を解決するためのアクションを実行したりします。
- **ステップ8** [新規作成(Create New)]または[既存のソリューションを使用(Use existing solution)]を選択してから、導入する ASA 仮想 をクリックします。
- ステップ9 基本的な設定を行います。
  - a) 仮想マシンの名前を入力します。この名前はAzureサブスクリプション内で一意である必要があります。

#### 重要

名前が一意でなく、既存の名前を再使用すると、導入に失敗します。

- b) ユーザー名を入力します。
- c) 認証のタイプとして、パスワードまたは SSH キーのいずれかを選択します。
  - パスワードを選択した場合は、パスワードを入力して確定します。パスワードの複雑さに関するガ イドラインについては、「パスワードの設定」を参照してください。
- d) サブスクリプションタイプを選択します。
- e) リソース グループを選択します。

リソース グループは、仮想ネットワークのリソース グループと同じである必要があります。

- f) 場所を選択します。
   場所は、ネットワークおよびリソース グループと同じである必要があります。
- g) [OK] をクリックします。
- ステップ10 ASA 仮想の設定項目を設定します。
  - a) 仮想マシンのサイズを選択します。
     ASA 仮想 では、Standard D3 および Standard D3\_v2 がサポートされます。
  - b) ストレージアカウントを選択します。

既存のストレージアカウントを使用するほか、新規に作成することもできます。ストレージアカウ ントの場所はネットワークおよび仮想マシンと同じである必要があります。

c) [Name] フィールドに IP アドレスのラベルを入力し、[OK] をクリックして、パブリック IP アドレス を要求します。

Azure は、VM を停止して再起動すると変更される可能性のある、ダイナミック パブリック IP をデフォルトでは作成します。固定 IP アドレスを優先する場合は、ポータルのパブリック IP を開き、ダイナミック アドレスからスタティック アドレスに変更します。

d) 必要に応じて、DNS のラベルを追加します。

完全修飾ドメイン名は、DNS ラベルと Azure URL の組み合わせで、 <*dnslabel*>.<*location*>.*cloupapp.azure.com* の形式になります。

- e) 既存の仮想ネットワークを選択するか、新しい仮想ネットワークを作成します。
- f) ASA 仮想 を導入する 4 つのサブネットを設定し、[OK] をクリックします。

### 重要

各インターフェイスを一意のサブネットにアタッチする必要があります。

- g) [OK] をクリックします。
- ステップ11 構成サマリを確認し、[OK] をクリックします。
- **ステップ12** 利用条件を確認し、[作成(Create)]をクリックします。

#### 次のタスク

- SSH を介して入力できる CLI コマンドを使用するか、または ASDM を使用して、設定を 続行します。ASDM にアクセスする手順については、「ASDM の起動」を参照してくだ さい。
- Security Center 内の推奨事項がどのように Azure リソースの保護に役立つかの詳細については、Security Center から入手可能なマニュアルを参照してください。

### Azure Resource Manager からの ASA 仮想 for High Availability の導入

次の手順は、Microsoft Azure で高可用性(HA) ASA 仮想 ペアを設定する手順の概略を示しています。Azureの設定の詳細な手順については、『Azure を使ってみる』を参照してください。

Azure の ASA 仮想 HA では、2 つの ASA 仮想 を可用性セットに導入し、リソース、パブリック IP アドレス、ルートテーブルなどの各種設定を自動的に生成します。導入後に、これらの 設定をさらに管理できます。

手順

ステップ1 Azure ポータルにログインします。

Azure ポータルは、データセンターの場所に関係なく、現在のアカウントとサブスクリプションに関連付けられた仮想要素を表示します。

- ステップ2 マーケットプレイスで [Cisco ASAv] を検索し、[ASAv 4 NIC HA] をクリックして、フェールオーバー ASA 仮想 構成を導入します。
- **ステップ3** [Basics] 設定を構成します。
  - a) ASA 仮想 マシン名のプレフィックスを入力します。ASA 仮想 の名前は「プレフィックス」-A と「プ レフィックス」-B になります。

#### 重要

既存のプレフィックスを使用していないことを確認します。使用すると、導入は失敗します。

b) ユーザー名を入力します。

これは両方の仮想マシンの管理ユーザー名です。

**重要** Azure では、admin というユーザー名は使用できません。

c) 両方の仮想マシンに認証タイプとして、[Password] または [SSH public key] のいずれかを選択します。

[パスワード(Password)]を選択した場合は、パスワードを入力して確定します。パスワードの複雑さ に関するガイドラインについては、「パスワードの設定」を参照してください。

- d) サブスクリプション タイプを選択します。
- e) [Resource group] を選択します。

[Create new]を選択して新しいリソースグループを作成するか、[Use existing]で既存のリソースグループを選択します。既存のリソースグループを使用する場合は、空である必要があります。そうでない場合は、新しいリソースグループを作成する必要があります。

f) [Location] を選択します。

場所は、ネットワークおよびリソースグループと同じである必要があります。

- g) [OK] をクリックします。
- ステップ4 [Cisco ASAv settings] を設定します。
  - a) 仮想マシンのサイズを選択します。
  - b) [Managed] または [Unmanaged OS disk] ストレージを選択します。

#### 重要

ASA HA モードでは常に [Managed] を使用します。

- ステップ5 [ASAv-A] 設定を構成します。
  - a) (オプション)[Create new] を選択して、[Name] フィールドに IP アドレスのラベルを入力し、[OK] を クリックしてパブリック IP アドレスを要求します。パブリック IP アドレスが必要ない場合は、[None] を選択します。
    - (注)

Azureは、VMを停止して再起動すると変更される可能性のある、ダイナミックパブリックIPをデフォルトでは作成します。固定 IP アドレスを優先する場合は、ポータルのパブリック IP を開き、ダイナミック アドレスからスタティック アドレスに変更します。

- b) 必要に応じて、DNSのラベルを追加します。
   完全修飾ドメイン名は、DNS ラベルと Azure URL の組み合わせで、
   <dnslabel>.<location>.cloupapp.azure.comの形式になります。
- c) ASAv-A 起動時診断のストレージアカウントに必要な設定を構成します。
- **ステップ6** [ASAv-B] 設定についても、この手順を繰り返します。
- ステップ7 既存の仮想ネットワークを選択するか、新しい仮想ネットワークを作成します。
  - a) ASA 仮想 を導入する 4 つのサブネットを設定し、[OK] をクリックします。
    - 重要

各インターフェイスを一意のサブネットにアタッチする必要があります。

- b) [OK] をクリックします。
- ステップ8 構成の [Summary] を確認し、[OK] をクリックします。
- ステップ9 利用条件を確認し、[作成 (Create)]をクリックします。

#### 次のタスク

- SSH を介して入力できる CLI コマンドを使用するか、または ASDM を使用して、設定を 続行します。ASDM にアクセスする手順については、「ASDM の起動」を参照してくだ さい。
- Azure の ASA 仮想 HA 構成の詳細については、『ASA Series General Operations Configuration Guide』の「Failover for High Availability in the Public Cloud」の章を参照してください。

### VHD およびリソーステンプレートを使用した Azure からの ASA 仮想 の 導入

シスコが提供する圧縮 VHD イメージを使用して、独自のカスタム ASA 仮想 イメージを作成 できます。VHD イメージを使用して展開するには、Azure ストレージアカウントに VHD イ メージをアップロードする必要があります。次に、アップロードしたディスクイメージおよび Azure Resource Manager テンプレートを使用して、管理対象イメージを作成できます。Azure テ ンプレートは、リソースの説明とパラメータの定義が含まれている JSON ファイルです。

#### 始める前に

 ASA 仮想 テンプレートの展開には、JSON テンプレートおよび対応する JSON パラメータ ファイルが必要です。テンプレートファイルは、次の GitHub リポジトリからダウンロー ドできます。 https://github.com/CiscoDevNet/cisco-asav/tree/master/deployment-templates/azure

- ・テンプレートとパラメータファイルを構築する手順については、付録: Azure リソーステンプレートの例(154ページ)を参照してください。
- この手順では、Azure に Linux VM が存在している必要があります。一時的な Linux VM (Ubuntu 16.04 など)を使用して、Azure に圧縮 VHD イメージをアップロードすることを お勧めします。このイメージを解凍するには、約50GBのストレージが必要です。また、 Azure の Linux VM から Azure ストレージへのアップロード時間が短くなります。

VM を作成する必要がある場合は、次のいずれかの方法を使用します。

- Azure CLI による Linux 仮想マシンの作成
- Azure ポータルでの Linux 仮想マシンの作成
- Azure サブスクリプションには、ASA 仮想を展開する場所で使用可能なストレージアカウ ントが必要です。

手順

- **ステップ1** https://software.cisco.com/download/home ページから、ASA 仮想 圧縮 VHD イメージをダウンロードします。
  - a) [Products] > [Security] > [Firewalls] > [Adaptive Security Appliances (ASA)] > [Adaptive Security Appliance (ASA) Software] に移動します。
  - b) [Adaptive Security Virtual Appliance (ASAv)] をクリックします。

手順に従ってイメージをダウンロードしてください。

たとえば、asav9-14-1.vhd.bz2

ステップ2 Azure の Linux VM に圧縮 VHD イメージをコピーします。

Azure との間でファイルをやり取りするために使用できるオプションが数多くあります。この例では、 SCP(セキュアコピー)を示します。

# scp /username@remotehost.com/dir/asav9-14-1.vhd.bz2 <linux-ip>

- **ステップ3** Azure の Linux VM にログインし、圧縮 VHD イメージをコピーしたディレクトリに移動します。
- ステップ4 ASA 仮想 VHD イメージを解凍します。

ファイルを解凍または圧縮解除するために使用できるオプションが数多くあります。この例では Bzip2 ユーティリティを示しますが、Windows ベースのユーティリティも正常に機能します。

# bunzip2 asav9-14-1.vhd.bz2

ステップ5 Azure ストレージアカウントのコンテナに VHD をアップロードします。既存のストレージアカウントを 使用するほか、新規に作成することもできます。ストレージアカウント名には、小文字と数字のみを使 用できます。 ストレージアカウントに VHD をアップロードするために使用できるオプションが数多くあります。 AzCopy、Azure Storage Copy Blob API、Azure Storage Explorer、Azure CLI、Azure ポータルなどです。ASA 仮想 と同等の大きさのファイルには、Azure ポータルを使用しないことを推奨します。

次の例は、Azure CLI を使用した構文を示しています。

```
azure storage blob upload \
    --file <unzipped vhd> \
    --account-name <azure storage account> \
    --account-key yX7txxxxxx1dnQ== \
    --container <container> \
    --blob <desired vhd name in azure> \
    --blobtype page
```

- ステップ6 VHD から管理対象イメージを作成します。
  - a) Azure ポータルで、[イメージ (Images)]を選択します。
  - b) [追加(Add)]をクリックして、新しいイメージを作成します。
  - c) 次の情報を入力します。
    - [サブスクリプション (Subscription)]: ドロップダウンリストからサブスクリプションを選択します。
    - •[リソースグループ(Resource group)]:既存のリソースグループを選択するか、新しいリソース グループを作成します。
    - [名前(Name)]:管理対象イメージのユーザー定義の名前を入力します。
    - [リージョン(Region)]: VM が展開されるリージョンを選択します。
    - [OSタイプ (OS type)]: OS タイプとして [Linux] を選択します。
    - [VMの世代(VM generation)]: [世代1(Gen 1)]を選択します。

(注)

[世代2 (Gen 2)] はサポートされていません。

- •[ストレージブロブ (Storage blob)]:ストレージアカウントを参照して、アップロードした VHD を選択します。
- [アカウントタイプ (Account type)]:要件に応じて、ドロップダウンリストから[Standard HDD]、 [Standard SSD]、または [Premium SSD] を選択します。

このイメージの展開用に計画している VM サイズを選択する場合は、選択したアカウントタイプがその VM サイズでサポートされていることを確認します。

- [ホストキャッシング (Host caching)]:ドロップダウンリストから[読み取り/書き込み (Read/write)]を選択します。
- •[データディスク(Data disks)]: デフォルトのままにして、データディスクを追加しないでくだ さい。
- d) [作成 (Create)]をクリックします。

「イメージが正常に作成されました(Successfully created image)」というメッセージが[通知 (Notifications)]タブの下に表示されるまで待ちます。

(注)

管理対象イメージが作成されたら、アップロードした VHD とアップロード ストレージ アカウントを削除できます。

**ステップ1** 新規に作成した管理対象イメージのリソース ID を取得します。

Azure の内部では、あらゆるリソースがリソース ID に関連付けられています。リソース ID は、この管理対象イメージから新しい ASA 仮想 ファイアウォールを展開するときに必要になります。

- a) Azure ポータルで、[イメージ (Images)]を選択します。
- b) 前のステップで作成した管理対象イメージを選択します。
- c) [概要(Overview)]をクリックして、イメージのプロパティを表示します。
- d) クリップボードにリソース ID をコピーします。

リソース ID は、次の形式を取ります。

#### /subscriptions/<subscription-id>/resourceGroups/<resourceGroup> /providers/Microsoft.Compute/<container>/ <vhdname>

- ステップ8 管理対象イメージおよびリソーステンプレートを使用して、ASA仮想ファイアウォールを構築します。
  - a) [新規(New)]を選択し、オプションから選択できるようになるまで[テンプレート展開(Template Deployment)]を検索します。
  - b) [作成 (Create)]を選択します。
  - c) [エディタで独自のテンプレートを構築する(Build your own template in the editor)]を選択します。 カスタマイズできる空白のテンプレートが作成されます。テンプレートを作成する方法の例につい ては、リソーステンプレートの作成(155ページ)を参照してください。
  - d) カスタマイズした JSON テンプレートコードをウィンドウに貼り付け、[保存(Save)]をクリックします。
  - e) ドロップダウンリストから [サブスクリプション (Subscription)]を選択します。
  - f) 既存の[リソースグループ(Resource group)]を選択するか、新しいリソースグループを作成します。
  - g) ドロップダウンリストから [ロケーション (Location)]を選択します。
  - h) 前ステップからの管理対象イメージの[リソースID (Resource ID)]を[VM管理対象イメージID (Vm Managed Image Id)]フィールドに貼り付けます。
- **ステップ9** [カスタム展開(Custom deployment)]ページの最上部にある[パラメータの編集(Edit parameters)]をク リックします。カスタマイズできるパラメータテンプレートが作成されます。
  - a) [ファイルのロード (Load file)]をクリックし、カスタマイズした ASA 仮想 パラメータファイルを 参照します。パラメータテンプレートを作成する例については、「パラメータファイルの作成(164 ページ)」を参照してください。
  - b) カスタマイズした JSON パラメータコードをウィンドウに貼り付け、[保存 (Save)]をクリックします。

- ステップ10 カスタム展開の詳細を確認します。[基本(Basics)]と[設定(Settings)]の情報([リソースID(Resource ID)]など)が、想定した展開設定に一致することを確認します。
- **ステップ11** 利用規約を確認し、[上記の利用規約に同意します(I agree to the terms and conditions stated above)] チェッ クボックスをオンにします。
- **ステップ12** [購入 (Purchase)]をクリックし、管理対象イメージおよびカスタムテンプレートを使用して ASA 仮想 ファイアウォールを導入します。

テンプレートファイルとパラメータファイルに競合がなければ、展開が正常に完了しているはずです。

管理対象イメージは、同じサブスクリプションおよび地域内の複数の展開に使用できます。

#### 次のタスク

 SSH を介して入力できる CLI コマンドを使用するか、または ASDM を使用して、設定を 続行します。ASDM にアクセスする手順については、「ASDM の起動」を参照してくだ さい。

## 付録:Azure リソース テンプレートの例

この項では、ASA 仮想を展開するために使用できる Azure Resource Manager テンプレートの構造について説明します。Azure リソーステンプレートは JSON ファイルです。必須の全リソースの展開を簡素化するため、この例には 2 つの JSON ファイルが含まれています。

- ・テンプレートファイル:これは、リソースグループ内のすべてのコンポーネントを展開するメインリソースファイルです。
- ・パラメータファイル:このファイルには、ASA 仮想 を正常に展開するために必要なパラ メータが含まれています。このファイルには、サブネット情報、仮想マシンの階層とサイ ズ、ASA 仮想 のユーザー名とパスワード、ストレージコンテナの名前など、詳細な情報 が含まれています。このファイルは Azure Stack Hub 展開環境用にカスタマイズできます。

### テンプレート ファイルの形式

この項では、Azure Resource Manager テンプレートの構造について説明します。次の例は、テ ンプレートファイルを縮小表示したもので、テンプレートのさまざまな部分を示しています。

Azure Resource Manager JSON テンプレート ファイル

```
{
    "$schema":
    "http://schema.management.azure.com/schemas/2015-01-01/deploymentTemplate.json#",
    "contentVersion": "",
    "parameters": { },
    "variables": { },
    "variables": { },
    "resources": [ ],
```

```
"outputs": { }
```

}

テンプレートは、ASA 仮想 展開の値を作成するために使用できる JSON および式で構成されています。その最も単純な構造では、テンプレートに次の要素が含まれています。

表 19: 定義済みの Azure Resource Manager JSON テンプレートファイル要素

| 要素             | 必須 | 説明                                                                                                    |
|----------------|----|----------------------------------------------------------------------------------------------------|
| \$schema       | 0  | テンプレート言語のバージョンを説明するJSONスキー<br>マファイルの場所。前の図に示した URL を使用しま<br>す。                                                                  |
| contentVersion | 0  | テンプレートのバージョン(1.0.0.0 など)。この要素<br>には任意の値を指定できます。テンプレートを使用し<br>てリソースを展開するときは、この値を使用して、適<br>切なテンプレートが使用されていることを確認できま<br>す。         |
| パラメータ          | ×  | 展開を実行してリソース展開をカスタマイズするとき<br>に指定する値。パラメータにより、展開時に値を入力<br>できます。絶対に必要というわけではありませんが、<br>指定しないと、JSONテンプレートは毎回同じパラメー<br>タでリソースを展開します。 |
| 変数             | ×  | テンプレート言語式を簡素化するためにテンプレート<br>で JSON フラグメントとして使用される値。                                                                             |
| リソース           | 0  | リソースグループで展開または更新されるリソースタ<br>イプ。                                                                                                 |
| outputs        | ×  | 展開後に返される値。                                                                                                    |

JSON テンプレートは、展開するリソースタイプを宣言するためだけでなく、その関連する設定パラメータを宣言するためにも利用できます。次の例は、新しい ASA 仮想 を展開するテン プレートを示しています。

### リソース テンプレートの作成

以下の例を使用して、テキストエディタを使用した独自の導入テンプレートを作成できます。

手順

ステップ1 次の例に示したテキストをコピーします。

例:

```
{
    "$schema": "http://schema.management.azure.com/schemas/2015-01-01/deploymentTemplate.json#",
    "contentVersion": "1.0.0.0",
    "parameters": {
        "vmName": {
            "type": "string",
            "defaultValue": "ngfw",
            "metadata": {
                "description": "Name of the NGFW VM"
            }
        },
        "vmManagedImageId": {
            "type": "string",
            "defaultValue":
"/subscriptions/{subscription-id}/resourceGroups/myresourcegroup1/providers/Microsoft.Compute/images/myImage",
            "metadata": {
                "description": "The ID of the managed image used for deployment.
/subscriptions/{subscription-id}/resourceGroups/myresourcegroup1/providers/Microsoft.Compute/images/myImage"
            }
        },
        "adminUsername": {
            "type": "string",
            "defaultValue": "",
            "metadata": {
                "description": "Username for the Virtual Machine. admin, Administrator among other
values are disallowed - see Azure docs"
           }
        },
        "adminPassword": {
            "type": "securestring",
            "defaultValue" : "",
            "metadata": {
                "description": "Password for the Virtual Machine. Passwords must be 12 to 72 chars
and have at least 3 of the following: Lowercase, uppercase, numbers, special chars"
            }
        },
        "vmStorageAccount": {
            "type": "string",
            "defaultValue": "",
            "metadata": {
                "description": "A storage account name (boot diags require a storage account).
Between 3 and 24 characters. Lowercase letters and numbers only"
            }
        },
        "virtualNetworkResourceGroup": {
            "type": "string",
            "defaultValue": ""
            "metadata": {
                "description": "Name of the virtual network's Resource Group"
            }
        },
        "virtualNetworkName": {
            "type": "string",
            "defaultValue": "",
            "metadata": {
                "description": "Name of the virtual network"
            }
        },
        "mgmtSubnetName": {
            "type": "string",
            "defaultValue": "",
```

リソース テンプレートの作成

```
"metadata": {
            "description": "The FTDv management interface will attach to this subnet"
       }
   },
   "mgmtSubnetIP": {
       "type": "string",
       "defaultValue": "",
       "metadata": {
            "description": "NGFW IP on the mgmt interface (example: 192.168.0.10)"
       }
   }.
   "diagSubnetName": {
       "type": "string"
       "defaultValue": "",
       "metadata": {
           "description": "The FTDv diagnostic0/0 interface will attach to this subnet"
       }
   },
   "diagSubnetIP": {
       "type": "string"
       "defaultValue": ""
       "metadata": {
            "description": "NGFW IP on the diag interface (example: 192.168.1.10)"
       }
   },
   "gig00SubnetName": {
       "type": "string",
       "defaultValue": "",
       "metadata": {
            "description": "The FTDv Gigabit 0/0 interface will attach to this subnet"
       }
   },
   "gig00SubnetIP": {
       "type": "string"
       "defaultValue": "",
       "metadata": {
           "description": "The IP on the Gigabit 0/0 interface (example: 192.168.2.10)"
       }
   },
   "gig01SubnetName": {
       "type": "string",
       "defaultValue": "",
       "metadata": {
            "description": "The FTDv Gigabit 0/1 interface will attach to this subnet"
       }
   },
   "gig01SubnetIP": {
       "type": "string",
       "defaultValue": "",
       "metadata": {
           "description": "The IP on the Gigabit 0/1 interface (example: 192.168.3.5)"
       }
   },
    "VmSize": {
       "type": "string",
       "defaultValue": "Standard_D3_v2",
       "allowedValues": [ "Standard_D3_v2" , "Standard_D3" ],
       "metadata": {
           "description": "NGFW VM Size (Standard D3 v2 or Standard D3)"
       }
   }
},
"variables": {
```

```
"virtualNetworkID":
"[resourceId(parameters('virtualNetworkResourceGroup'),'Microsoft.Network/virtualNetworks',
parameters('virtualNetworkName'))]",
        "vmNicOName":"[concat(parameters('vmName'),'-nicO')]",
        "vmNic1Name":"[concat(parameters('vmName'),'-nic1')]",
        "vmNic2Name":"[concat(parameters('vmName'),'-nic2')]",
        "vmNic3Name":"[concat(parameters('vmName'),'-nic3')]",
        "vmNicONsgName":"[concat(variables('vmNicOName'),'-NSG')]",
        "vmMgmtPublicIPAddressName": "[concat(parameters('vmName'), 'nic0-ip')]",
        "vmMgmtPublicIPAddressType": "Static",
        "vmMgmtPublicIPAddressDnsName": "[variables('vmMgmtPublicIPAddressName')]"
    },
    "resources": [
        {
            "apiVersion": "2017-03-01",
            "type": "Microsoft.Network/publicIPAddresses",
            "name": "[variables('vmMgmtPublicIPAddressName')]",
            "location": "[resourceGroup().location]",
            "properties": {
              "publicIPAllocationMethod": "[variables('vmMgmtPublicIpAddressType')]",
              "dnsSettings": {
                "domainNameLabel": "[variables('vmMgmtPublicIPAddressDnsName')]"
              }
            }
        },
        {
            "apiVersion": "2015-06-15",
            "type": "Microsoft.Network/networkSecurityGroups",
            "name": "[variables('vmNicONsgName')]",
            "location": "[resourceGroup().location]",
            "properties": {
                "securityRules": [
                    {
                        "name": "SSH-Rule",
                         "properties": {
                            "description": "Allow SSH",
                            "protocol": "Tcp",
                            "sourcePortRange": "*",
                            "destinationPortRange": "22",
                            "sourceAddressPrefix": "Internet",
                            "destinationAddressPrefix": "*",
                            "access": "Allow",
                            "priority": 100,
                            "direction": "Inbound"
                        }
                    },
                        "name": "SFtunnel-Rule",
                        "properties": {
                            "description": "Allow tcp 8305",
                            "protocol": "Tcp",
                            "sourcePortRange": "*",
                            "destinationPortRange": "8305",
                            "sourceAddressPrefix": "Internet",
                            "destinationAddressPrefix": "*",
                            "access": "Allow",
                             "priority": 101,
                            "direction": "Inbound"
                        }
                    }
                ]
```

}

```
},
        {
            "apiVersion": "2017-03-01",
            "type": "Microsoft.Network/networkInterfaces",
            "name": "[variables('vmNicOName')]",
            "location": "[resourceGroup().location]",
            "dependsOn": [
                "[concat('Microsoft.Network/networkSecurityGroups/',variables('vmNicONsgName'))]",
                "[concat('Microsoft.Network/publicIPAddresses/',
variables('vmMqmtPublicIPAddressName'))]"
            ],
            "properties": {
                "ipConfigurations": [
                    {
                         "name": "ipconfig1",
                         "properties": {
                            "privateIPAllocationMethod": "Static",
                            "privateIPAddress" : "[parameters('mgmtSubnetIP')]",
                            "subnet": {
                                 "id": "[concat(variables('virtualNetworkID'),'/subnets/',
parameters('mqmtSubnetName'))]"
                             },
                             "publicIPAddress":{
                                 "id": "[resourceId('Microsoft.Network/publicIPAddresses/',
variables('vmMgmtPublicIPAddressName'))]"
                            }
                        }
                    }
                ],
                "networkSecurityGroup": {
                    "id": "[resourceId('Microsoft.Network/networkSecurityGroups',
variables('vmNicONsgName'))]"
                "enableIPForwarding": true
            }
        },
        {
            "apiVersion": "2017-03-01",
            "type": "Microsoft.Network/networkInterfaces",
            "name": "[variables('vmNic1Name')]",
            "location": "[resourceGroup().location]",
            "dependsOn": [
            1,
            "properties": {
                "ipConfigurations": [
                    {
                        "name": "ipconfig1",
                         "properties": {
                            "privateIPAllocationMethod": "Static",
                             "privateIPAddress" : "[parameters('diagSubnetIP')]",
                            "subnet": {
                                 "id": "[concat(variables('virtualNetworkID'),'/subnets/',
parameters('diagSubnetName'))]"
                            }
                                                       }
                ],
                "enableIPForwarding": true
            }
        },
        {
            "apiVersion": "2017-03-01",
            "type": "Microsoft.Network/networkInterfaces",
            "name": "[variables('vmNic2Name')]",
```

```
"location": "[resourceGroup().location]",
            "dependsOn": [
            1,
            "properties": {
                "ipConfigurations": [
                    {
                        "name": "ipconfig1",
                        "properties": {
                             "privateIPAllocationMethod": "Static",
                             "privateIPAddress" : "[parameters('gig00SubnetIP')]",
                             "subnet": {
                                 "id": "[concat(variables('virtualNetworkID'),'/subnets/',
parameters('gig00SubnetName'))]"
                                                      }
                            }
                    }
                ],
                "enableIPForwarding": true
            }
        },
        {
            "apiVersion": "2017-03-01",
            "type": "Microsoft.Network/networkInterfaces",
            "name": "[variables('vmNic3Name')]",
            "location": "[resourceGroup().location]",
            "dependsOn": [
            ],
            "properties": {
                "ipConfigurations": [
                    {
                        "name": "ipconfig1",
                        "properties": {
                             "privateIPAllocationMethod": "Static",
                             "privateIPAddress" : "[parameters('gig01SubnetIP')]",
                             "subnet": {
                                 "id": "[concat(variables('virtualNetworkID'),'/subnets/',
parameters('gig01SubnetName'))]"
                                                      }
                            }
                    }
                ],
                "enableIPForwarding": true
            }
        },
        {
            "type": "Microsoft.Storage/storageAccounts",
            "name": "[concat(parameters('vmStorageAccount'))]",
            "apiVersion": "2015-06-15",
            "location": "[resourceGroup().location]",
            "properties": {
              "accountType": "Standard LRS"
            }
        },
            "apiVersion": "2017-12-01",
            "type": "Microsoft.Compute/virtualMachines",
            "name": "[parameters('vmName')]",
            "location": "[resourceGroup().location]",
            "dependsOn": [
                "[concat('Microsoft.Storage/storageAccounts/', parameters('vmStorageAccount'))]",
                "[concat('Microsoft.Network/networkInterfaces/',variables('vmNicOName'))]",
                "[concat('Microsoft.Network/networkInterfaces/',variables('vmNic1Name'))]",
                "[concat('Microsoft.Network/networkInterfaces/',variables('vmNic2Name'))]",
                "[concat('Microsoft.Network/networkInterfaces/',variables('vmNic3Name'))]"
            1,
```

```
"properties": {
                "hardwareProfile": {
                    "vmSize": "[parameters('vmSize')]"
                },
                "osProfile": {
                    "computername": "[parameters('vmName')]",
                    "adminUsername": "[parameters('AdminUsername')]",
                    "adminPassword": "[parameters('AdminPassword')]"
                },
                "storageProfile": {
                    "imageReference": {
                         "id": "[parameters('vmManagedImageId')]"
                    },
                    "osDisk": {
                         "osType": "Linux",
                         "caching": "ReadWrite",
                         "createOption": "FromImage"
                    }
                },
                "networkProfile": {
                    "networkInterfaces": [
                         {
                             "properties": {
                                 "primary": true
                             },
                             "id": "[resourceId('Microsoft.Network/networkInterfaces',
variables('vmNicOName'))]"
                        },
                         {
                             "properties": {
                                 "primary": false
                             },
                             "id": "[resourceId('Microsoft.Network/networkInterfaces',
variables('vmNic1Name'))]"
                         },
                         {
                             "properties": {
                                 "primary": false
                             },
                             "id": "[resourceId('Microsoft.Network/networkInterfaces',
variables('vmNic2Name'))]"
                         },
                         {
                             "properties": {
                                 "primary": false
                             "id": "[resourceId('Microsoft.Network/networkInterfaces',
variables('vmNic3Name'))]"
                         }
                    ]
                },
                "diagnosticsProfile": {
                    "bootDiagnostics": {
                        "enabled": true,
                         "storageUri":
"[concat('http://',parameters('vmStorageAccount'),'.blob.core.windows.net')]"
                    }
                }
            }
        }
    ],
    "outputs": { }
}
```

- ステップ2 このファイルを、たとえばazureDeploy.jsonというように、JSONファイルとしてローカルに保存します。
- ステップ3 ファイルを編集し、導入パラメータに合うテンプレートを作成します。
- **ステップ4** VHD およびリソーステンプレートを使用した Azure からの ASA 仮想 の導入 (150 ページ) で説明してい るように、このテンプレートを使用して ASA 仮想 を展開します。

### パラメータファイルの形式

新しい展開を開始するときには、リソーステンプレートにパラメータが定義されています。展開を開始するには、これらを入力しておく必要があります。リソーステンプレートに定義した パラメータを手動で入力することも、パラメータをテンプレートパラメータJSONファイルに 配置しておくこともできます。

パラメータファイルには、パラメータファイルの作成(164ページ)のパラメータの例に表示 される各パラメータの値が含まれています。これらの値は、展開時にテンプレートに自動的に 渡されます。さまざまな展開シナリオに合わせて複数のパラメータファイルを作成できます。

この例のASA仮想テンプレートの場合、パラメータファイルに次のパラメータを定義する必要があります。

| フィールド            | 説明                                                                                              | 例                                                                                                    |
|------------------|-------------------------------------------------------------------------------------------------|----------------------------------------------------------------------------------------------------|
| vmName           | Azure における ASA 仮想 マシ<br>ンの名前。                                                                   | cisco-asav                                                                                                    |
| vmManagedImageId | 展開に使用される管理対象イ<br>メージの ID。Azure の内部で<br>は、あらゆるリソースがリ<br>ソース ID に関連付けられてい<br>ます。                  | /subscriptions/73d2537e-ca44-46aa-b<br>eb2-74ff1dd61b41/<br>resourceGroups/ew<br>ManagedImages-rg/providers/Microsoft<br>.Compute/<br>images/ASAv910-Managed-I<br>mage |
| adminUsername    | ASA 仮想にログインするため<br>のユーザー名。予約名の<br>「admin」にすることはできま<br>せん。                                       | jdoe                                                                                                    |
| adminPassword    | 管理者アカウントのパスワー<br>ド。これは、12~72文字の長<br>さで、1つの小文字、1つの大<br>文字、1つの数字、1つの特殊<br>文字のうち3つを含める必要<br>があります。 | Pw0987654321                                                                                                    |

表 20: ASA 仮想 パラメータの定義

| フィールド                       | 説明                                                                                                    | 例                |
|-----------------------------|----------------------------------------------------------------------------------------------------|------------------|
| vmStorageAccount            | <ul> <li>Azure ストレージアカウント。</li> <li>既存のストレージアカウント</li> <li>を使用するほか、新規に作成</li> <li>することもできます。スト</li> <li>レージアカウント名は、3~</li> <li>24 文字で、小文字と数字のみ</li> <li>含めることができます。</li> </ul> | ciscoasavstorage |
| virtualNetworkResourceGroup | 仮想ネットワークのリソース<br>グループの名前。ASA 仮想は<br>常に新しいリソースグループ<br>に配置されます。                                                                                                    | ew-west8-rg      |
| virtualNetworkName          | 仮想ネットワークの名前。                                                                                                    | ew-west8-vnet    |
| mgmtSubnetName              | 管理インターフェイスは、こ<br>のサブネットに接続されま<br>す。これは、Nic0(最初のサ<br>ブネット)にマップされま<br>す。既存のネットワークに参<br>加する場合、これは既存のサ<br>ブネット名に一致する必要が<br>あります。                                                   | mgmt             |
| mgmtSubnetIP                | 管理インターフェイス IP アド<br>レス。                                                                                                    | 10.8.0.55        |
| gig00SubnetName             | GigabitEthernet 0/0 インター<br>フェイスは、このサブネット<br>に接続されます。これは、Nicl<br>(2番目のサブネット) にマッ<br>プされます。既存のネット<br>ワークに参加する場合、これ<br>は既存のサブネット名に一致<br>する必要があります。                               | inside           |
| gig00SubnetIP               | GigabitEthernet 0/0 インター<br>フェイス IP アドレス。これ<br>は、ASA 仮想の最初のデータ<br>インターフェイス用です。                                                                                                 | 10.8.2.55        |

| フィールド           | 説明                                                                                                    | 例                                 |
|-----------------|----------------------------------------------------------------------------------------------------|-----------------------------------|
| gig01SubnetName | GigabitEthernet 0/1 インター<br>フェイスは、このサブネット<br>に接続されます。これは、Nic2<br>(3番目のサブネット) にマッ<br>プされます。既存のネット<br>ワークに参加する場合、これ<br>は既存のサブネット名に一致<br>する必要があります。 | outside                           |
| gig01SubnetIP   | GigabitEthernet 0/1 インター<br>フェイス IP アドレス。これ<br>は、ASA 仮想の2番目のデー<br>タインターフェイス用です。                                                                  | 10.8.3.55                         |
| gig02SubnetName | GigabitEthernet 0/2 インター<br>フェイスは、このサブネット<br>に接続されます。これは、Nic3<br>(4番目のサブネット) にマッ<br>プされます。既存のネット<br>ワークに参加する場合、これ<br>は既存のサブネット名に一致<br>する必要があります。 | dmz                               |
| gig02SubnetIP   | GigabitEthernet 0/2 インター<br>フェイスの IP アドレス。これ<br>は、ASA 仮想 の 3 番目のデー<br>タインターフェイス用です。                                                              | 10.8.4.55                         |
| vmSize          | ASA 仮想 VM に使用する VM<br>のサイズ。Standard_D3_V2 と<br>Standard_D3 がサポートされて<br>います。Standard_D3_V2 がデ<br>フォルトです。                                          | Standard_D3_V2 または<br>Standard_D3 |

### パラメータ ファイルの作成

以下の例を使用して、テキストエディタを使用した独自のパラメータファイルを作成できま す。

(注) 次の例は、IPV4 専用です。

#### 手順

ステップ1 次の例に示したテキストをコピーします。

#### 例:

{

```
"$schema": "https://schema.management.azure.com/schemas/2015-01-01/deploymentParameters.json#",
"contentVersion": "1.0.0.0",
"parameters": {
    "vmName": {
        "value": "cisco-asav1"
      },
      "vmManagedImageId": {
    }
}
```

```
"value":
```

"/sibscriptions/33d2517e-ca88-46aa-beb2-74ffldd6lb41/resourceGroups/ewManagedTinages-rg/providers/Microsoft.Compute/images/ASAv-9.10.1-81-Managed-Tinage"

```
},
"adminUsername": {
 "value": "jdoe"
},
"adminPassword": {
 "value": "Pw0987654321"
},
"vmStorageAccount": {
 "value": "ciscoasavstorage"
},
"virtualNetworkResourceGroup": {
 "value": "ew-west8-rg"
},
"virtualNetworkName": {
 "value": "ew-west8-vn"
},
"mgmtSubnetName": {
 "value": "mgmt"
},
"mgmtSubnetIP": {
  "value": "10.8.3.77"
},
"gig00SubnetName": {
  "value": "inside"
},
"gig00SubnetIP": {
 "value": "10.8.2.77"
},
"gig01SubnetName": {
  "value": "outside"
},
"gig01SubnetIP": {
 "value": "10.8.1.77"
},
"gig02SubnetName": {
  "value": "dmz"
},
"gig02SubnetIP": {
 "value": "10.8.0.77"
},
"VmSize": {
 "value": "Standard_D3_v2"
}
```

} }

- **ステップ2** このファイルを、たとえば azure Parameters. json というように、JSON ファイルとしてローカルに保存します。
- ステップ3 ファイルを編集し、導入パラメータに合うテンプレートを作成します。
- **ステップ4** VHD およびリソーステンプレートを使用した Azure からの ASA 仮想 の導入 (150 ページ) で説明してい るように、このパラメータ テンプレートを使用して ASA 仮想 を展開します。
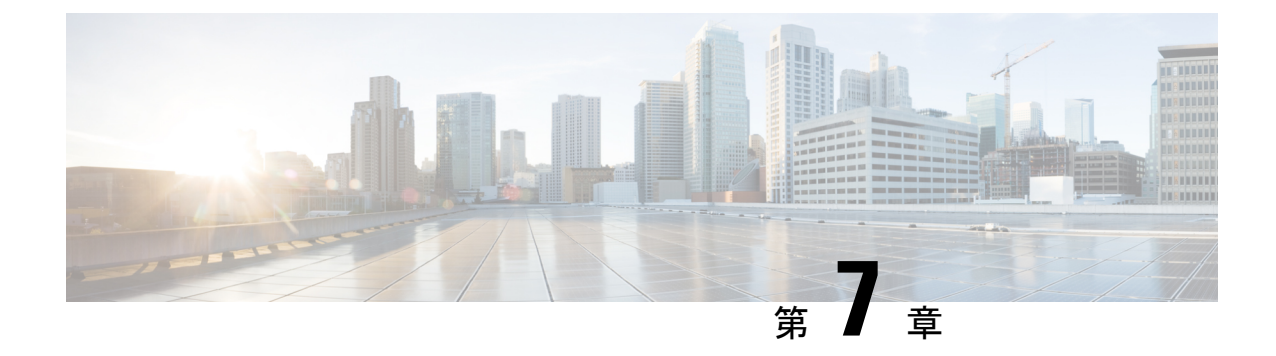

# Microsoft Azure への ASA 仮想 Auto Scale ソ リューションの導入

- Azure での ASA Virtual の Auto Scale ソリューション (167 ページ)
- 導入パッケージのダウンロード (169ページ)
- Auto Scale ソリューションのコンポーネント (170 ページ)
- •前提条件 (171ページ)
- Auto Scale ソリューションの展開 (179 ページ)
- Auto Scale ロジック (195 ページ)
- Auto Scale のロギングとデバッグ (195 ページ)
- Auto Scale のガイドラインと制約事項 (197 ページ)
- •トラブルシューティング (197ページ)
- ソースコードからの Azure 関数の構築 (198 ページ)

# Azure での ASA Virtual の Auto Scale ソリューション

## 概要

ASA Virtual Auto Scale for Azure は、Azure が提供するサーバーレスインフラストラクチャ(Logic App、Azure 関数、ロードバランサ、セキュリティグループ、仮想マシンスケールセットなど)を使用する完全なサーバーレス導入です。

ASA Virtual Auto Scale for Azure 導入の主な特徴は次のとおりです。

- Azure Resource Manager (ARM) テンプレートベースの展開。
- CPU およびに基づくスケーリングメトリックのサポート:

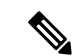

(注) 詳細については、「Auto Scale ロジック (195ページ)」を参照してください。

- ASA Virtual 展開とマルチ可用性ゾーンのサポート。
- スケールアウトされた ASA 仮想 インスタンスに完全に自動化された構成を自動適用。
- ・ロードバランサとマルチ可用性ゾーンのサポート。
- Auto Scale 機能の有効化と無効化をサポート。
- ・シスコでは、導入を容易にするために、Auto Scale for Azure 導入パッケージを提供しています。

## Auto Scale の導入例

ASA 仮想 Auto Scale for Azure は、ASA 仮想 スケールセットを Azure の内部ロードバランサ (ILB) と Azure の外部ロードバランサ(ELB)の間に配置する自動水平スケーリングソリュー ションです。

- ELBは、インターネットからのトラフィックをスケールセット内のASA仮想インスタン スに分散させます。その後、ファイアウォールがアプリケーションにトラフィックを転送 します。
- ILBは、アプリケーションからのアウトバウンドインターネットトラフィックをスケールセット内のASA仮想インスタンスに分散させます。その後、ファイアウォールがインターネットにトラフィックを転送します。
- ネットワークパケットが、単一の接続で両方(内部および外部)のロードバランサを通過 することはありません。
- スケールセット内のASA 仮想 インスタンスの数は、負荷条件に基づいて自動的にスケー リングおよび設定されます。

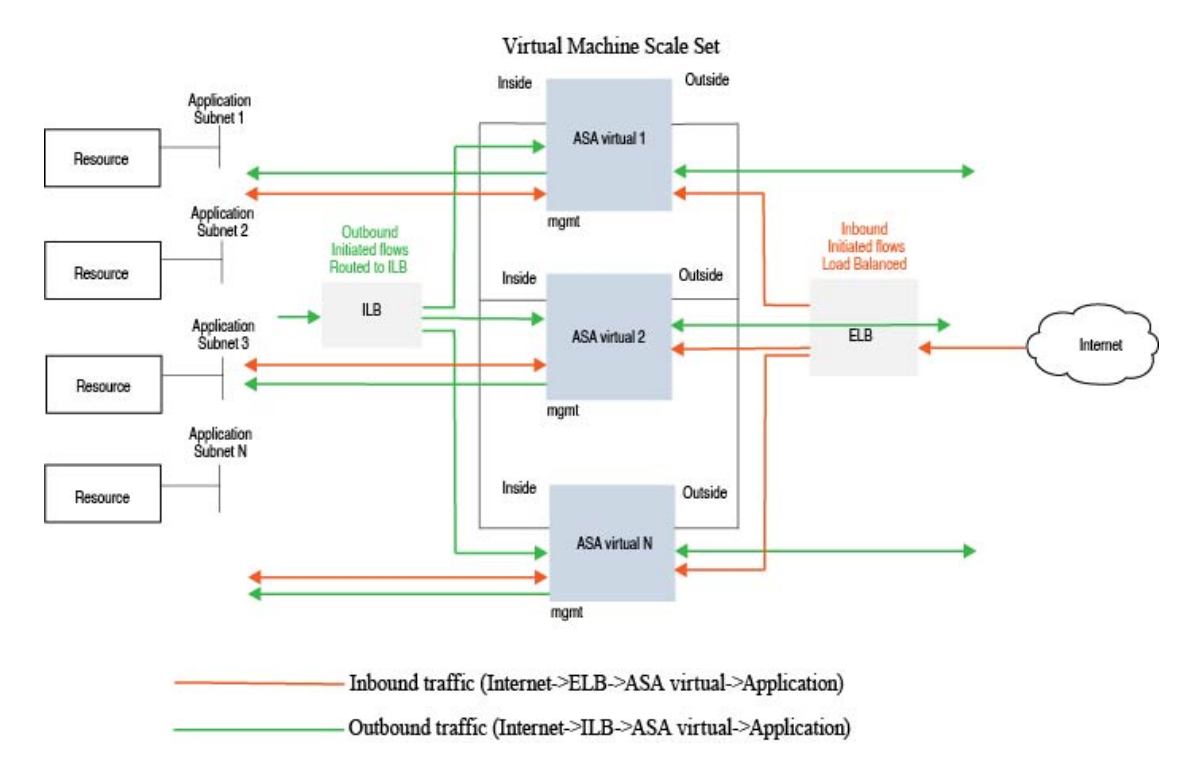

### 図 16:ASA 仮想 Auto Scale の導入例

## スコープ

このドキュメントでは、ASA Virtual Auto Scale for Azure ソリューションと、のサーバーレス コンポーネントを展開する詳細な手順について説明します。

## C-

- **重要** 導入を開始する前に、ドキュメント全体をお読みください。
  - ・導入を開始する前に、前提条件を満たしていることを確認します。
  - ここに記載されている手順と実行順序に従っていることを確認します。

# 導入パッケージのダウンロード

ASA Virtual Auto Scale for Azure ソリューションは、Azure が提供するサーバーレス インフラス トラクチャ(Logic App、Azure 関数、ロードバランサ、仮想マシンスケールセットなど)を使 用する Azure Resource Manager(ARM)テンプレートベースの展開です。

ASA Virtual Auto Scale for Azure ソリューションの起動に必要なファイルをダウンロードしま す。該当するバージョン用の展開スクリプトとテンプレートは、GitHub リポジトリから入手で きます。

## Δ

注目 Auto Scale 用のシスコ提供の導入スクリプトおよびテンプレートは、オープンソースの例とし て提供されており、通常のCisco TAC サポートの範囲内ではカバーされないことに注意してく ださい。更新と ReadMe の手順については、GitHub を定期的に確認してください。

ASM\_Function.zip パッケージの作成方法については、「ソースコードからの Azure 関数の構築 (198 ページ)」を参照してください。

# Auto Scale ソリューションのコンポーネント

ASA Virtual Auto Scale for Azure ソリューションは、次のコンポーネントで構成されています。

### Azure 関数 (Function App)

Function App とは一連の Azure 関数です。基本的な機能は次のとおりです。

- Azure メトリックを定期的に通信またはプローブします。
- ASA Virtual の負荷をモニターし、スケールイン/スケールアウト操作をトリガーします。

関数は、圧縮された Zip パッケージの形式で提供されます(「Azure Function App パッケージ の構築(174ページ)」を参照)。関数は、特定のタスクを実行するために可能な限り独立し ており、拡張機能や新しいリリースのサポートのために必要に応じてアップグレードできま す。

## **Orchestrator** (Logic App)

Auto Scale Logic App は、ワークフロー、つまり一連のステップの集合です。Azure 関数は独立 したエンティティであり、相互に通信できません。この Orchestrator は、関数の実行を順序付 けし、関数間で情報を交換します。

- Logic App は、Auto Scale Azure 関数間で情報をオーケストレーションおよび受け渡すため に使用されます。
- •各ステップは、Auto Scale Azure 関数または組み込みの標準ロジックを表します。
- Logic App は JSON ファイルとして提供されます。
- ・Logic App は、GUI または JSON ファイルを使用してカスタマイズできます。

## 仮想マシンスケールセット(VMSS)

VMSS は、ASA Virtual デバイスなどの同種の仮想マシンの集合です。

- VMSS では、新しい同一の VM をセットに追加できます。
- VMSSに追加された新しいVMは、ロードバランサ、セキュリティグループ、およびネットワークインターフェイスに自動的に接続されます。

- VMSS には組み込みの Auto Scale 機能があり、ASA Virtual for Azure では無効になっています。
- ・VMSS で ASA Virtual インスタンスを手動で追加したり、削除したりしないでください。

## Azure Resource Manager (ARM) テンプレート

ARM テンプレートは、ASA Virtual Auto Scale for Azure ソリューションに必要なリソースを展開するために使用されます。

Auto Scale for Azure : ARM テンプレート **azure\_asav\_autoscale.json** は、以下を含む Auto Scale Manager コンポーネントへの入力情報を提供します。

- Azure Function App
- Azure Logic App
- ・仮想マシンスケールセット (VMSS)
- 内部および外部ロードバランサ。
- •展開に必要なセキュリティグループおよびその他のコンポーネント。

## (

**重要** ユーザー入力の検証に関しては、ARM テンプレートには限界があるため、展開時に入力を検 証する必要があります。

# 前提条件

## Azure のリソース

## リソース グループ

このソリューションのすべてのコンポーネントを展開するには、既存または新しく作成された リソースグループが必要です。

(注) 後で使用するために、リソースグループ名、リソースグループが作成されたリージョン、および Azure サブスクリプション ID を記録します。

## ネットワーキング

仮想ネットワークが使用可能または作成済みであることを確認します。 Auto Scale 展開では、 ネットワークリソースの作成、変更、管理は行われません。 ASA Virtual には3つのネットワークインターフェイスが必要なため、仮想ネットワークには 次の3つのサブネットが必要です。

- 1. 管理トラフィック
- 2. 内部トラフィック
- 3. 外部トラフィック

サブネットが接続されているネットワーク セキュリティ グループで、次のポートを開く必要 があります。

• SSH (TCP/22)

ロードバランサと ASA Virtual 間の正常性プローブに必要です。

サーバーレス機能と ASA Virtual 間の通信に必要です。

アプリケーション固有のプロトコルまたはポート

ユーザーアプリケーションに必要です(TCP/80など)。

(注)

仮想ネットワーク名、仮想ネットワーク CIDR、3 つすべてのサブネットの名前、および外部 と内部のサブネットのゲートウェイ IP アドレスを記録します。

## ASA 構成ファイルの準備

ASA 仮想 構成ファイルを準備し、ASA 仮想 インスタンスからアクセス可能な HTTP/HTTPS サーバーに保存します。これは標準のASA構成ファイル形式です。スケールアウトされたASA 仮想 により、このファイルがダウンロードされて構成が更新されます。

ASA 構成ファイルでは、(少なくとも)次のことが必要になります。

- ・すべてのインターフェイスに DHCP IP 割り当てを設定します。
- GigabitEthernet0/1 は「内部」インターフェイスである必要があります。
- GigabitEthernet0/0 は「外部」インターフェイスである必要があります。
- ゲートウェイを内部インターフェイスと外部インターフェイスに設定します。
- 内部インターフェイスと外部インターフェイスで Azure ユーティリティ IP からの SSH を 有効にします(ヘルスプローブ用)。
- •外部インターフェイスから内部インターフェイスにトラフィックを転送するための NAT 構成を作成します。
- 目的のトラフィックを許可するアクセスポリシーを作成します。
- ・構成のライセンスを取得します。PAYG 課金はサポートされていません。

(注) 管理インターフェイスを特別に設定する必要はありません。 以下は、の ASA 構成ファイルのサンプルです。 ASA Version 9.13(1) interface GigabitEthernet0/1 nameif inside security-level 100 ip address dhcp setroute interface GigabitEthernet0/0 nameif outside security-level 0 ip address dhcp setroute route outside 0.0.0.0 0.0.0.0 10.12.3.1 2 route inside 0.0.0.0 0.0.0.0 10.12.2.1 3 1 ssh 168.63.129.0 255.255.255.0 outside ssh 168.63.129.0 255.255.255.0 inside 1 object network webserver host 10.12.2.5 object service myport service tcp source range 1 65535 destination range 1 65535 access-list outowebaccess extended permit object myport any any log disable access-group outowebaccess in interface outside object service app service tcp source eq www nat (inside,outside) source static webserver interface destination static interface any service app app object network obj-any subnet 0.0.0.0 0.0.0.0 nat (inside,outside) source dynamic obj-any interface destination static obj-any obj-any configure terminal dns domain-lookup management policy-map global policy class inspection default inspect icmp call-home profile License destination transport-method http destination address http https://tools.cisco.com/its/service/oddce/services/DDCEService license smart feature tier standard throughput level 2G

license smart register idtoken <TOKEN>

: end

Cisco Secure Firewall ASA Virtual 9.18 スタートアップガイド

## Azure Function App パッケージの構築

ASA Virtual Auto Scale ソリューションでは、*ASM\_Function.zip* アーカイブファイルを作成する 必要があります。このファイルから、圧縮された ZIP パッケージの形式で一連の個別の Azure 関数が提供されます。

ASM\_Function.zip パッケージの作成方法については、「ソースコードからの Azure 関数の構築 (198 ページ)」を参照してください。

関数は、特定のタスクを実行するために可能な限り独立しており、拡張機能や新しいリリース のサポートのために必要に応じてアップグレードできます。

# 入力パラメータ

次の表に、テンプレートパラメータおよび例を示します。各パラメータの値を決めたら、Azure サブスクリプションにARM テンプレートを展開するときに、各パラメータを使用してASA Virtual デバイスを作成できます。「Auto Scale ARM テンプレートの展開 (179ページ)」を参 照してください。

## 表 21:テンプレートパラメータ

| パラメータ名             | 使用できる値/<br>タイプ    | 説明                                       | リソースの作<br>成タイプ |
|--------------------|-------------------|------------------------------------------|----------------|
| resourceNamePrefix | 文字列*(3~<br>10 文字) | すべてのリソースは、このプ<br>レフィックスを含む名前で作<br>成されます。 | 新規作成           |
|                    |                   | 注:小文字のみを使用してく<br>ださい。                    |                |
|                    |                   | 例:asav                                   |                |
| virtualNetworkRg   | 文字列               | 仮想ネットワークのリソース<br>グループの名前。                | 既存             |
|                    |                   | 例:cisco-virtualnet-rg                    |                |
| virtualNetworkName | 文字列               | 仮想ネットワーク名(作成済<br>み)                      | 既存             |
|                    |                   | 例:cisco-virtualnet                       |                |
| mgmtSubnet         | 文字列               | 管理サブネット名(作成済<br>み)                       | 既存             |
|                    |                   | 例:cisco-mgmt-subnet                      |                |

| パラメータ名           | 使用できる値/<br>タイプ | 説明                                                                                                    | リソースの作<br>成タイプ |
|------------------|----------------|----------------------------------------------------------------------------------------------------|----------------|
| insideSubnet     | 文字列            | 内部サブネット名(作成済<br>み)<br>例:cisco-inside-subnet                                                                                                    | 既存             |
| internalLbIp     | 文字列            | 内部サブネットの内部ロード<br>バランサの IP アドレス(作成<br>済み)。<br>例:1.2.3.4                                                                                                    |                |
| outsideSubnet    | 文字列            | 外部サブネット名(作成済<br>み)<br>例:cisco-outside-subnet                                                                                                    | 既存             |
| softwareVersion  | 文字列            | ASA Virtual バージョン(展開<br>時にドロップダウンから選<br>択)<br>デフォルト:914.1.0許可:<br>914.1.0,913.1.0                                                                                                    | 既存             |
| vmSize           | 文字列            | ASA Virtual インスタンスのサ<br>イズ (展開時にドロップダウ<br>ンから選択)                                                                                                    | 該当なし           |
| asaAdminUserName | 文字列 *          | ASA 仮想「admin」ユーザーの<br>ユーザー名。<br>パスワードの長さは12 ~ 72<br>文字で、小文字、大文字、数<br>字、特殊文字を使用する必要<br>があります。また、文字の繰<br>り返しは 2 回までにする必要<br>があります。<br>これは「admin」にはできませ<br>ん。VM 管理者ユーザー名の<br>ガイドラインについては、<br>「Azure」を参照してくださ<br>い。<br>(注)<br>テンプレートには、このパラ<br>メータのコンプライアンス<br>チェック機能はありません。 | 新規作成           |

I

| パラメータ名               | 使用できる値/<br>タイプ    | 説明                                                                                                    | リソースの作<br>成タイプ |
|----------------------|-------------------|----------------------------------------------------------------------------------------------------|----------------|
| asaAdminUserPassword | 文字列 *             | <ul> <li>ASA 仮想管理者ユーザのパス<br/>ワード。</li> <li>パスワードの長さは12~72<br/>文字で、小文字、大文字、数</li> <li>字、特殊文字を使用する必要<br/>があります。また、文字の繰<br/>り返しは2回までにする必要<br/>があります。</li> <li>(注)</li> <li>テンプレートには、このパラ<br/>メータのコンプライアンス</li> <li>チェック機能はありません。</li> </ul>                                                                                                | 新規作成           |
| scalingPolicy        | POLICY-I/POLICY-2 | POLICY-1:設定された期間<br>に、いずれかのASA Virtualの<br>平均負荷がスケールアウトし<br>きい値を超えるとスケールア<br>ウトがトリガーされます。<br>POLICY-2:設定された期間<br>に、Auto Scale グループ内のす<br>べてのASA Virtual デバイスの<br>平均負荷がスケールアウトし<br>きい値を超えるとスケールア<br>ウトがトリガーされます。<br>どちらの場合も、スケールイ<br>ンロジックは同じままです。<br>設定された期間に、すべての<br>ASA Virtual デバイスの平均負<br>荷がスケールインしきい値を<br>下回るとスケールインがトリ<br>ガーされます。 | 該当なし           |
| scalingMetricsList   | 文字列               | スケーリングの決定に使用さ<br>れるメトリック。<br>許可:CPU<br>デフォルト:CPU                                                                                                    | 該当なし           |

I

| パラメータ名            | 使用できる値/<br>タイプ | 説明                                                                                                    | リソースの作<br>成タイプ |
|-------------------|----------------|----------------------------------------------------------------------------------------------------|----------------|
| scaleInThreshold  | 文字列            | スケールインしきい値(パー<br>セント単位)。                                                                                                    | 該当なし           |
|                   |                | ASA Virtualメトリック(CPU<br>使用率)がこの値を下回る<br>と、スケールインがトリガー<br>されます。                                                                                                    |                |
|                   |                | 「Auto Scale ロジック (195<br>ページ)」を参照してくださ<br>い。                                                                                                    |                |
| scaleOutThreshold | 文字列            | スケールアウトしきい値<br>(パーセント単位)。                                                                                                    | 該当なし           |
|                   |                | <ul> <li>デフォルト:80</li> <li>ASA Virtualメトリック(CPU<br/>使用率)がこの値を上回る<br/>と、スケールアウトがトリ<br/>ガーされます。</li> <li>「scaleOutThreshold」は、常に<br/>「scaleInThreshold」より大き<br/>くする必要があります。</li> <li>「Auto Scale ロジック(195<br/>ページ)」を参照してくださ</li> </ul> |                |
| minAsaCount       | 整数             | い。<br>任意の時点でスケールセット<br>で使用可能な最小 ASA Virtual<br>インスタンス数。<br>例:2。                                                                                                    | 該当なし           |
| maxAsaCount       | 整数             | スケールセットで許可される<br>最大 ASA Virtual インスタンス<br>数。<br>例:10<br>(注)<br>Auto Scale ロジックではこの<br>変数の範囲はチェックされな<br>いため、慎重に入力してくだ                                                                                                    | 該当なし           |

| パラメータ名                                    | 使用できる値/<br>タイプ                | 説明                                                                                                    | リソースの作<br>成タイプ      |
|-------------------------------------------|-------------------------------|----------------------------------------------------------------------------------------------------|---------------------|
| metricsAverageDuration                    | 整数                            | ドロップダウンから選択しま<br>す。<br>この数値は、メトリックが平<br>均化される時間(分単位)を<br>表します。<br>この変数の値が5(5分)の場<br>合、Auto Scale Manager がスケ<br>ジュールされると、メトリッ<br>クの過去5分間の平均が<br>チェックされ、その結果に基<br>づいてスケーリングの判断が<br>行われます。<br>(注)<br>Azure の制限により、有効な<br>数値は1、5、15、および30<br>だけです。                  | 該当なし                |
| initDeploymentMode                        | BULK/STEP                     | 主に最初の展開、またはス<br>ケールセットにASA Virtual イ<br>ンスタンスが含まれていない<br>場合に適用されます。<br>BULK: Auto Scale Manager<br>は、「minAsaCount」個のASA<br>Virtual インスタンスを同時に<br>展開しようとします。<br>STEP: Auto Scale Manager は、<br>スケジュールされた間隔ごと<br>に「minAsaCount」個のASA<br>Virtualデバイスを1つずつ展<br>開します。 |                     |
| configurationFile<br>* A zure にた 新しいリソーフィ | 文字列                           | ASA 仮想構成ファイルのファ<br>イルパス。<br>例:<br>https://myserver/asavconfig/asaconfig<br>.txt                                                                                                    | 該当なし                |
| はすべて小文字を使用してくた                            | ショルコル別に関<br>ごさい <b>スペース</b> 1 | ッ る 両 阿                                                                                                    | wy つか、また<br>いでください。 |

# Auto Scale ソリューションの展開

## Auto Scale ARM テンプレートの展開

: ARM テンプレート azure\_asav\_autoscale.json を使用して、Azure 用 ASA Virtual Auto Scale に 必要なリソースを展開します。特定のリソースグループ内では、ARM テンプレートを展開す ることで次の内容が作成されます。

- ・仮想マシンスケールセット (VMSS)
- 外部ロードバランサ
- 内部ロードバランサ
- Azure Function App
- Logic App
- セキュリティグループ(データインターフェイスおよび管理インターフェイス用)

## 始める前に

• GitHub リポジトリ(https://github.com/CiscoDevNet/cisco-asav/tree/master/autoscale/azure)か ら、ARM テンプレートをダウンロードします。

## 手順

**ステップ1** 複数の Azure ゾーンに ASA Virtual インスタンスを展開する必要がある場合は、展開リージョンで使用可能なゾーンに基づいて、ARM テンプレートを編集します。

## 例:

```
"zones": [
"1",
"2",
"3"
],
```

この例は、3つのゾーンを持つ「Central US」リージョンを示しています。

**ステップ2** 外部ロードバランサで必要なトラフィックルールを編集します。この「json」配列を拡張することで、任意の数のルールを追加できます。

例:

```
"type": "Microsoft.Network/loadBalancers",
"name": "[variables('elbName')]",
```

```
"location": "[resourceGroup().location]",
        "apiVersion": "2018-06-01",
        "sku": {
          "name": "Standard"
        }.
        "dependsOn": [
          "[concat('Microsoft.Network/publicIPAddresses/', variables('elbPublicIpName'))]"
        1,
        "properties": {
          "frontendIPConfigurations": [
            {
              "name": "LoadBalancerFrontEnd",
                "properties": {
                  "publicIPAddress": {
                    "id": "[resourceId('Microsoft.Network/publicIPAddresses/',
variables('elbPublicIpName'))]"
                  }
                }
            }
          ],
          "backendAddressPools": [
            {
              "name": "backendPool"
            }
          ],
          "loadBalancingRules": [
            {
              "properties": {
                "frontendIPConfiguration": {
                "Id": "[concat(resourceId('Microsoft.Network/loadBalancers', variables('elbName')),
 '/frontendIpConfigurations/LoadBalancerFrontend')]"
                },
                "backendAddressPool": {
                "Id": "[concat(resourceId('Microsoft.Network/loadBalancers', variables('elbName')),
 '/backendAddressPools/BackendPool')]"
                },
                "probe": {
                "Id": "[concat(resourceId('Microsoft.Network/loadBalancers', variables('elbName')),
 '/probes/lbprobe')]"
                },
                "protocol": "TCP",
                "frontendPort": "80",
                "backendPort": "80",
                "idleTimeoutInMinutes": "[variables('idleTimeoutInMinutes')]"
              }.
              "Name": "lbrule"
            }
          ],
```

(注) このファイルを編集しない場合は、導入後に Azure ポータルから編集することもできます。

**ステップ3** Microsoftアカウントのユーザー名とパスワードを使用して、Microsoft Azure ポータルにログインします。

ステップ4 [リソースグループ(Resource Groups)] ブレードにアクセスするには、サービスのメニューから[リソー スグループ(Resource groups)]をクリックします。サブスクリプション内のすべてのリソースグループ がブレードに一覧表示されます。

新しいリソースグループを作成するか、既存の空のリソースグループを選択します。たとえば、ASA Virtual\_AutoScale。

### 図 17: Azure ポータル

| Microsoft Azure                                                                | P. Search resources, services, and                                                                                        | l deci (5+)                                                                                       | 09010                   |
|--------------------------------------------------------------------------------|----------------------------------------------------------------------------------------------------|---------------------------------------------------------------------------------------------------|-------------------------|
| Home )<br>ASAv_AutoScale<br>Terrora prine                                      | 8                                                                                                    |                                                                                                   |                         |
| P Beards (Ort+.)                                                               | < 🕂 Add 🗏 Edit columns 💈 Celete resource group: 🔘 Refresh 🗄 Eig                                                           | iorits CiV. 😵 Oper query 🕴 🖗 Assignitiqui 🛹 More 🗸 🗟 Deirle 🗄 Export template 📋                   | ♥ Feedback              |
| Controlen     Activity log     Activity log     Account control (AAM)     Tags | A Execution     Subscription Starsport Access Friendsise     Subscription D II     Tage Damped II: Chick here to add tage | Deployments : No deployments                                                                      |                         |
| Settings                                                                       | Her by name                                                                                                    | 6d filter                                                                                         |                         |
| 4 Quickstart                                                                   | Showing 0 to 0 of 0 records. 📋 Show hidden types 🗇                                                                        |                                                                                                   | No grouping             |
| 👌 Deployments                                                                  | Name 1.                                                                                                    | type 74                                                                                           | Location T <sub>a</sub> |
| D Policies                                                                     |                                                                                                    |                                                                                                   |                         |
| 2 Properties                                                                   |                                                                                                    |                                                                                                   |                         |
| A Looks                                                                        |                                                                                                    |                                                                                                   |                         |
| Cost Management                                                                |                                                                                                    |                                                                                                   |                         |
| K Cost analysis                                                                |                                                                                                    |                                                                                                   |                         |
| Cost alerts (preview)                                                          |                                                                                                    |                                                                                                   |                         |
| Budgets                                                                        |                                                                                                    | No resources to display                                                                           |                         |
| Advisor recommendations                                                        |                                                                                                    | The resources are summity thereof and not all resources may be deplaced such as hotper resources. |                         |
| Monitoring                                                                     |                                                                                                    | By changing your fitters if you don't see what you've looking for                                 |                         |
| Insights (preview)                                                             |                                                                                                    | Law road                                                                                          |                         |
| N Alers                                                                        |                                                                                                    |                                                                                                   |                         |
| da Metrics                                                                     |                                                                                                    | Gear Etters / Show hidden                                                                         |                         |

- **ステップ5** [リソースの作成(+) (Create a resource (+))]をクリックして、テンプレート展開用の新しいリソース を作成します。[リソースグループの作成(Create Resource Group)]ブレードが表示されます。
- **ステップ6** [マーケットプレイスの検索 (Search the Marketplace)]で、「テンプレートの展開(カスタムテンプレートを使用した展開) (Template deployment (deploy using custom templates))」と入力し、Enter を押します。

```
図 18:カスタムテンプレートの展開
```

|                                                                                         |                                                                                                    | 32 Search resource                                                                                                    | s, services, and docs (G+/)                                                                             |  |
|-----------------------------------------------------------------------------------------|----------------------------------------------------------------------------------------------------|----------------------------------------------------------------------------------------------------|----------------------------------------------------------------------------------------------------|--|
| ome > ASAv_AutoScale > New                                                              | 5                                                                                                    |                                                                                                    |                                                                                                    |  |
| emplate deployme                                                                        | nt (deploy using cus                                                                                                    | tom templates) (prev                                                                                                    | iew) 🖉                                                                                                  |  |
| S                                                                                       | te deployment (depl                                                                                                    | oy using custom ter                                                                                                    | nplates) (preview) 🗢 Save for later                                                                     |  |
| Create                                                                                  |                                                                                                    |                                                                                                    |                                                                                                    |  |
| Overview Plans Usage Inf                                                                | formation + Support                                                                                                    |                                                                                                    |                                                                                                    |  |
|                                                                                         |                                                                                                    |                                                                                                    |                                                                                                    |  |
| applications running in Microsoft A<br>o deploy and manage these resou                  | pure usually rely on a combination of re<br>roes as a group, using a JSON descript                                      | esources, like databases, servers, and<br>ion of the resources and their deployt                                                      | eb apps. Azure Resource Manager templates enable you<br>ent settings.                                   |  |
| idit your template with intelliSense                                                    | and deploy it to a new or existing reso                                                                                 | urce group.                                                                                                    |                                                                                                    |  |
|                                                                                         |                                                                                                    |                                                                                                    |                                                                                                    |  |
| More offers from Microsoft                                                              |                                                                                                    |                                                                                                    |                                                                                                    |  |
| More offers from Microsoft                                                              | \$                                                                                                    |                                                                                                    | 4                                                                                                    |  |
| Nore offers from Microsoft                                                              | Wire Data 2.0                                                                                                    | Microsoft HPC Pack 2012 R2                                                                                                    | Windows Server 2019                                                                                     |  |
| More offers from Microsoft                                                              | Wire Data 2.0<br>Microsoft                                                                                              | Microsoft HPC Pack 2012 R2<br>Microsoft                                                                                               | Windows Server 2019<br>Datacenter (zh-ori)                                                              |  |
| More offers from Microsoft<br>Workspace<br>Microsoft<br>Windows Witail Deattop resource | Wire Data 2.0<br>Microsoft<br>Provides the ability to equise wire<br>data and hepsi identify insteach,<br>retard instea | Microsoft: HPC Pack 2012 82<br>Microsoft<br>Preprint data HPC selection fair<br>to deploy, contact these and<br>separate WindowsCinux | Windows Server 2019<br>Datacenter ((br-crit)<br>Microsoft<br>Acure Highel Senetif for Windows<br>Server |  |

- **ステップ7** [作成 (Create)]をクリックします。
- **ステップ8** テンプレートを作成するためのオプションは複数あります。[エディタで独自のテンプレートを作成する (Build your own template in editor)]を選択します。

### 図 19: 独自のテンプレートの作成

|       | Microsoft Azure                                                                                                    |
|-------|----------------------------------------------------------------------------------------------------|
| Home  | > ASAv_AutoScale > New > Template deployment (deploy using custom                                                                                         |
| Cus   | from a custom template                                                                                                    |
| Sele  | ct a template Basics Review + create                                                                                                    |
| Auton | ate deploying resources with Azure Resource Manager templates in a single, c<br>a template below to get started. Learn more about template deployment [2] |
| Comr  | <sup>p</sup> Build your own template in the editor<br>non templates                                                                                       |
| R.    | Create a Linux virtual machine                                                                                                    |
|       |                                                                                                    |
|       | Create a Windows virtual machine                                                                                                    |
|       | Create a Windows virtual machine<br>Create a web app                                                                                                    |
|       | Create a Windows virtual machine<br>Create a web app<br>Create a SQL database                                                                             |
| Load  | Create a Windows virtual machine<br>Create a web app<br>Create a SQL database<br>a GitHub quickstart template                                             |

**ステップ9** [テンプレートの編集(Edit template)]ウィンドウで、すべてのデフォルトコンテンツを削除し、更新した *azure\_asav\_autoscale.json* からコンテンツをコピーして、[保存(Save)] をクリックします。

### 🗵 20 : Edit Template

| Microsoft Azure                                                                                                    | P Search resources, services, and docs (G+/)                                                                                                    |
|----------------------------------------------------------------------------------------------------|----------------------------------------------------------------------------------------------------|
| Iome > ASAv_AutoScale > New > Templ<br>Cdit template<br>dit your Azure Resource Manager template<br>+ Add resource                                                 | ite deployment (deploy using custom templates) (preview) > Custom deployment > The second second sec |
| ≪<br>♦ Parameters (19)<br>► Variables (31)                                                                                                    | <pre>1 { 2 "\$schema": "http://schema.management.azure.com/schemas/2015-01-01/deploymentTemplate.json", 3 "contentVersion": "1.0.0.0", 4 "parameters": { </pre>                                                                                                    |
| CogicApp<br>(MicrosoftLogic/workflows)                                                                                                    | <pre>5 "resourceNamePrefix": { 6</pre>                                                                                                    |
| <ul> <li>[variables('mgmtSecGrp')]</li> <li>(MicrosoftNetwork/networkSecuri</li> <li>[variables('dataSecGrp')]</li> <li>(MicrosoftNetwork/networkSecuri</li> </ul> | 9 "maxLength" : 10,<br>10 "metadata": {<br>11 "description": "Prefix used in resource names created by this template(Use only lowercase letters)"<br>12 1                                                                                                    |
| [variables('storageAccountName')<br>(Microsoft.Storage/storageAccour)                                                                                              | 13 ),<br>14 "virtualNetworkRg": {                                                                                                    |
| [variables('hostingPlanName')]<br>(Microsoft.Web/serverfarms)                                                                                                    | 15 "type:: "string",<br>16 "defaultvalue": "cisco-virtualnet-rg",<br>17 "metadata" (                                                                                                    |
| (Microsoft.Web/sites)                                                                                                    | 18 "description": "Virtual network resource group name"<br>19 }                                                                                                    |
| <ul> <li>[variables['appInsightsName']]</li> <li>(MicrosoftInsights/components)</li> </ul>                                                                         | 20 ),<br>21 "virtualNetworkName": {                                                                                                    |
| [variables('hostName®indingsNam<br>(Microsoft:Web/sites<br>/hostName®indings)                                                                                      | 22 "type": "string",<br>23 "defaultValue": "cisco-virtualnet",<br>24 "metadata": {                                                                                                    |
| A TAX A REALFMAN AND                                                                                                    |                                                                                                    |

## **ステップ10** 次のセクションで、すべてのパラメータを入力します。各パラメータの詳細については、「入力パラメー タ (174 ページ)」を参照してください。次に、[購入 (Purchase)]をクリックします。

### 図 21: ARM テンプレートパラメータ

| ≡ Micro                           | soft Azure                             |                                            | R                 | Search resources, servi |
|-----------------------------------|----------------------------------------|--------------------------------------------|-------------------|-------------------------|
| Home > ASA                        | v_AutoScale > New >                    | Template deployment (deploy using cust     | om templates) (   | (preview) >             |
| Custom<br>Deploy from a co        | deployment                             |                                            |                   |                         |
| Custo<br>12 res                   | mized template LS<br>ources            |                                            | Edit template     | Edit paramet            |
| Deployment s                      | cope                                   |                                            |                   |                         |
| Select the subs<br>manage all you | cription to manage de<br>ir resources. | ployed resources and costs. Use resource g | roups like folder | s to organize and       |
| Subscription *                    | 0                                      | Microsoft Azure Enterprise                 |                   | ~                       |
| Resour                            | ce group * 💿                           | ASAv_AutoScale                             |                   | ~                       |
|                                   |                                        | Create new                                 |                   |                         |
| Parameters                        |                                        |                                            |                   |                         |
| Region ()                         |                                        | Central US                                 |                   | $\times$                |
| Resource Nam                      | e Prefix 🛈                             | asav                                       |                   |                         |
| Virtual Network                   | kRg 🛈                                  | cisco-virtualnet-rg                        |                   |                         |
| Virtual Network                   | k Name 💿                               | cisco-virtualnet                           |                   |                         |
| Mgmt Subnet                       | 0                                      | cisco-mgmt-subnet                          |                   |                         |
| Inside Subnet                     | 0                                      | cisco-inside-subnet                        |                   |                         |
| Internal Lb IP                    | 0                                      | 11.1.2.100                                 |                   |                         |
| Outside Subnet                    | t 🕢                                    | cisco-outside-subnet                       |                   |                         |

## (注)

[パラメータの編集(Edit Parameters)]をクリックして、JSON ファイルを編集するか、または事前入力 されたコンテンツをアップロードできます。

ARM テンプレートの入力検証機能は限られているため、入力を検証するのはユーザーの責任です。

ステップ11 テンプレートの展開が成功すると、ASA Virtual Auto Scale for Azure ソリューションに必要なすべてのリ ソースが作成されます。次の図のリソースを参照してください。[タイプ(Type)]列には、Logic App、 VMSS、ロードバランサ、パブリック IP アドレスなどの各リソースが示されます。 図 22: ASA Virtual 自動スケールテンプレートの展開

| Microsoft Azure                                             | P. Search resources, services, and docs (G+/)                                                                                                    |                                                              |
|-------------------------------------------------------------|----------------------------------------------------------------------------------------------------|--------------------------------------------------------------|
| ASAv_AutoScale                                              | A                                                                                                    |                                                              |
| Overview     Activity log     Access control (IAM)     Tags | A Second as calculating (change): Microsoft Azure Enterprise     Subsortption (Dalege): Microsoft Azure Enterprise     Subsortption (D :     Tags (change): Click here to add tags | O Anagolagis - Rever - B Deele - E Deptrompan                |
| ettings<br>a Quickstart<br>b Deployments                    | ator Type == all X Location == all X <sup>t</sup> y Add filter<br>Showing 1 to 11 of 11 records. ☐ Show hidden types ○                                                             | Time 1.                                                      |
| Policies<br>E Properties                                    | asavdorqhs23iu7ty                                                                                                    | Storage account<br>Vistual machine scale set                 |
| st Management<br>Cost analysis                              | ↓     ♥     asav-ingettent/SecGrp       ↓     M     asav-logic-app       ↓     ♦     asav-log                                                                                      | Network security group<br>Logic app<br>Load balancer         |
| Cost allerts (preview)<br>Budgets                           | savefunction-app                                                                                                    | App Service plan<br>Function App                             |
| Advisor recommendations mitoring                            | asaretb-publicip                                                                                                    | Public IP address<br>Load balancer<br>Network security group |
| Alerts<br>Metrics                                           | □ ♥ asav-appinsight                                                                                                    | Application Insights                                         |

## Azure Function App の展開

ARM テンプレートを展開すると、Azure によってスケルトン Function App が作成されます。このアプリは、Auto Scale Manager ロジックに必要な関数を使用して手動で更新および設定する 必要があります。

## 始める前に

• ASM\_Function.zip パッケージをビルドします。「ソースコードからの Azure 関数の構築 (198 ページ)」を参照してください。

## 手順

**ステップ1** ARM テンプレートを展開したときに作成した Function App に移動し、関数が存在しないことを確認しま す。ブラウザで次の URL にアクセスします。

https://<Function App Name>.scm.azurewebsites.net/DebugConsole

「Auto Scale ARM テンプレートの展開 (179ページ)」の例の場合、次のようになります。

https://asav-function-app.scm.azurewebsites.net/DebugConsole

- ステップ2 ファイルエクスプローラで、site/wwwroot に移動します。
- ステップ3 ASM Function.zipをファイルエクスプローラの右隅にドラッグアンドドロップします。

**Cisco Secure Firewall ASA Virtual 9.18** スタートアップガイド

図 23: ASA Virtual Auto Scale 機能のアップロード

| ting Started | Impluyativenurcion-appartazureweziseturet debuggionisee                                        |                                        |
|--------------|------------------------------------------------------------------------------------------------|----------------------------------------|
|              | KUGU Environment Debug console + Process explorer Tools + Site extensions                      |                                        |
|              | / wwwroot 🕂 🛛 0 items 🖌 🍙 🚨                                                                    |                                        |
|              | Name Mod                                                                                       | led Star                               |
|              |                                                                                                | Drag here to upload                    |
|              | Kudu Remote Execution Console                                                                  | C.C.C.C.C.C.C.C.C.C.C.C.C.C.C.C.C.C.C. |
|              | Type 'exit' then hit 'enter' to get a new CMD process.<br>Type 'cls' to clear the console      |                                        |
|              | Microsoft Windows [Version 10.0.14303]<br>(c) 2016 Microsoft Corporation. All rights reserved. |                                        |
|              | 0:\home><br>0:\home\site>                                                                      |                                        |

ステップ4 アップロードが成功すると、すべてのサーバーレス関数が表示されます。

図 24: ASA Virtual のサーバーレス機能

| Kuqu | Environment Debug console • Process explorer Tools • Site exte | nsions                  |  |  |  |  |  |  |
|------|----------------------------------------------------------------|-------------------------|--|--|--|--|--|--|
| / ww | . / www.root +   13 items   🏫 🥹 💻                              |                         |  |  |  |  |  |  |
|      | Name                                                           | Modified                |  |  |  |  |  |  |
| 10   | 🖀 AsaScalein                                                   | 10/23/2020, 12:28:15 PM |  |  |  |  |  |  |
| 10   | 🖀 AsaScaleOut                                                  | 10/23/2020, 12:28:15 PM |  |  |  |  |  |  |
| to   | 🖀 AutoScaleManager                                             | 10/23/2020, 12:28:16 PM |  |  |  |  |  |  |
| to   | 🖀 bin                                                          | 10/23/2020, 12:28:16 PM |  |  |  |  |  |  |
| to   | CheckASAvLicenseConfig                                         | 10/23/2020, 12:28:27 PM |  |  |  |  |  |  |
| 10   | CleanupASAvConfiguration                                       | 10/23/2020, 12:28:27 PM |  |  |  |  |  |  |
| 10   | E ConfigureASAv                                                | 10/23/2020, 12:28:27 PM |  |  |  |  |  |  |

ステップ5 PuTTY SSH クライアントをダウンロードします。

Azure 関数は、SSH 接続を介して ASA Virtual にアクセスする必要があります。ただし、サーバーレスコー ドで使用されるオープンソースライブラリは、ASA Virtual で使用される SSH キー交換アルゴリズムをサ ポートしていません。したがって、事前に構築された SSH クライアントをダウンロードする必要がありま す。

www.putty.org から PuTTY コマンドライン インターフェイスを PuTTY バックエンド (plink.exe) にダウン ロードします。

### 図 25: PuTTY のダウンロード

| Alternative     | e binary files                      |                                 |                          |
|-----------------|-------------------------------------|---------------------------------|--------------------------|
| The installer p | packages above will provide version | ons of all of these (except Pul | TYtel), but you can down |
| (Not sure who   | ether you want the 32-bit or the 64 | -bit version? Read the FAQ e    | ntry.)                   |
| nutty ava (th   | e SSH and Telnet client itself)     |                                 |                          |
| 32-bit:         | putty.exe                           | (or by FTP)                     | (signature)              |
| 64-bit:         | putty.exe                           | (or by FTP)                     | (signature)              |
| pscp.exe (an    | SCP client, i.e. command-line se    | cure file copy)                 |                          |
| 32-bit:         | pscp.exe                            | (or by FTP)                     | (signature)              |
| 64-bit:         | pscp.exe                            | (or by FTP)                     | (signature)              |
| psftp.exe (ar   | SFTP client, i.e. general file tra  | nsfer sessions much like FT     | P)                       |
| 32-bit:         | psftp.exe                           | (or by FTP)                     | (signature)              |
| 64-bit:         | psftp.exe                           | (or by FTP)                     | (signature)              |
| puttytel.exe    | (a Telnet-only client)              |                                 |                          |
| 32-bit:         | puttytel.exe                        | (or by FTP)                     | (signature)              |
| 64-bit:         | puttytel.exe                        | (or by FTP)                     | (signature)              |
| plink.exe (a    | command-line interface to the P     | uTTY back ends)                 |                          |
| 32-bit:         | plink.exe                           | (or by FTP)                     | (signature)              |
| 64-bit          | plink.exe                           | (or by FTP)                     | (signature)              |

- ステップ6 SSH クライアントの実行ファイル plink.exe の名前を asassh.exe に変更します。
- **ステップ7** asassh.exe をファイルエクスプローラの右隅(前のステップで ASM\_Function.zip をアップロードした場所)にドラッグアンドドロップします。
- ステップ8 SSHクライアントがFunction Appとともに存在することを確認します。必要に応じてページを更新します。

## 設定の微調整

Auto Scale Manager を微調整したり、デバッグで使用したりするために使用できる設定がいく つかあります。これらのオプションは、ARM テンプレートには表示されませんが、Function App で編集できます。

## 始める前に

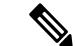

(注) 設定はいつでも編集できます。設定を編集する場合は、次の手順に従います。

- Function App を無効にします。
- 既存のスケジュール済みタスクが終了するまで待ちます。
- 設定を編集して保存します。
- Function App を有効にします。

## 手順

ステップ1 Azure ポータルで、ASA Virtual Function App を検索して選択します。

図 26: ASA Virtual 機能アプリケーション

| C A                                                                                                    | 2 A to before its and an an analytic to day it and                                                                                                    | with combined with the electron #107+174, with date, but this half at 179                                                                                                    | (3) reactions of a list day of the second and the second second 20                                                                                           | Concept Ville and Dial Concept               | 10 17 10                                                                                         | 5 m e.                                       |
|----------------------------------------------------------------------------------------------------|----------------------------------------------------------------------------------------------------|----------------------------------------------------------------------------------------------------|----------------------------------------------------------------------------------------------------|----------------------------------------------|--------------------------------------------------------------------------------------------------|----------------------------------------------|
| Concert Concerns 1                                                                                                    |                                                                                                    | No                                                                                                    | 0                                                                                                    | Contraction of the                           |                                                                                                  |                                              |
| Microsoft Azure                                                                                                    | gracementy to complete grace/more a water                                                                                                    | and resources, services, and does (5+7)                                                                                                    | Cons Cobedus Cases                                                                                                    | 8800                                         | 201                                                                                              | patiend@stg                                  |
| Home 3: ASAv, AutoScale 3: asav-                                                                                                    | function-app                                                                                                    |                                                                                                    |                                                                                                    |                                              |                                                                                                  |                                              |
| asav-function-a                                                                                                    | pp Configuration                                                                                                    |                                                                                                    |                                                                                                    |                                              |                                                                                                  |                                              |
|                                                                                                    |                                                                                                    |                                                                                                    |                                                                                                    |                                              |                                                                                                  |                                              |
| P Search (Chrl+/)                                                                                                    | * O Refresh 🖾 Save 🗙 Discard                                                                                                    |                                                                                                    |                                                                                                    |                                              |                                                                                                  |                                              |
| Oversies                                                                                                    | Application settings Function runtime settings                                                                                                    | General settings                                                                                                    |                                                                                                    |                                              |                                                                                                  |                                              |
| Activity log                                                                                                    |                                                                                                    |                                                                                                    |                                                                                                    |                                              |                                                                                                  |                                              |
| Access control (AM)                                                                                                    | Application settings                                                                                                    |                                                                                                    |                                                                                                    |                                              |                                                                                                  |                                              |
| Ø Tags                                                                                                    | Application settings are encrypted at rest and trans                                                                                                    | smitted over an encrypted channel. You can choose to display them in plai                                                                                                    | in text in your browser by using the controls belo                                                                                                    | w. Application Settings are exposed as envir | ronment variables                                                                                | for access by y                              |
|                                                                                                    | and the second second se                                                                                                    |                                                                                                    |                                                                                                    |                                              |                                                                                                  |                                              |
| Diagnose and solve problems                                                                                                    | application at runtime. Learn more                                                                                                    |                                                                                                    |                                                                                                    |                                              |                                                                                                  |                                              |
| <ul> <li>Diagnose and solve problems</li> <li>Security</li> </ul>                                                                                                    | Application at runtime. Learn more     How application setting      Show values                                                                                                    | Ø Advanced +dt                                                                                                    |                                                                                                    |                                              |                                                                                                  |                                              |
| <ul> <li>Diagnose and solve problems</li> <li>Security</li> <li>Events (preview)</li> </ul>                                                                                                    | application at runtime. Learn more                                                                                                    | 🖉 kövancad edit.                                                                                                    |                                                                                                    |                                              |                                                                                                  |                                              |
| <ul> <li>Diagnose and solve problems</li> <li>Security</li> <li>Events (preview)</li> <li>Functions</li> </ul>                                                                                                    | application at runtime. Learn more                                                                                                    | / Advanced edit.                                                                                                    | Source                                                                                                    | Deployment slot setting                      | Delete                                                                                           | ten                                          |
| Orignose and solve problems     Security     Events (preview)     Punctions     Punctions                                                                                                    | Application at runnine. Cean more  + New application setting  Fitter application settings  Name  APPRODUCTS_ADTUARUTATIONEDY                                                                                                    | Ø Advanced edit.           Wher         P Addee value Cick to does value                                                                                                    | Seurce<br>App Config                                                                                                    | Deployment slot setting                      | Delete<br>B                                                                                      | ten<br>0                                     |
| Diagnose and solve problems     Security     Events (preview)     Functions     App keys                                                                                                    | Application sit runtime. Learn more                                                                                                    | Advanced edit.           When         P Middee value, Club to show value           P Middee value, Club to show value         P Middee value, Club to show value                                                                                                    | Structo<br>App Codig<br>App Codig                                                                                                    | Deployment slot setting                      | Delete<br>B<br>B                                                                                 | ten<br>1                                     |
| Diagnose and solve problems     Security     Events (preview)     Functions     App Rept     App Rept     App Rept                                                                                                    | Application structures Learn more      Area application setting      Their application settings      Neme      APPEOPRING      Ally-application      Ally-application      Ally-                                                                                                    | Advanced edit  Woke  Middee value, Cick to show value  Advanced edit to the value  Advanced edit to the value  Advanced edit to the value  Advanced edit to the value  Advanced edit to the value  Advanced edit to the value  Advanced edit to the value  Advanced edit  Advanced edit  Advanced  | Searce<br>App Contig<br>App Contig<br>App Contig                                                                                                    | Deployment slot setting                      | Delete<br>B<br>B<br>B                                                                            | ten<br>0<br>0                                |
| Dagnose and solve problems     Secontly     Events (previse)     Functions     App Imps     App Imps     Provies                                                                                                    | Application an number & same more there application setting to these values There application settings Application settings Application settings Applications Add (const), 93                                                                                                    | Ø Advanced webt.           When         ® Helders value. Olds to show value           ® Helders value. Click to show value         ® Helders value. Click to show value           ® Helders value. Click to show value         ® Helders value. Click to show value                                                                                                    | <b>Source</b><br>App Contig<br>App Contig<br>App Contig<br>App Contig                                                                                        | Deployment slot setting                      | Deleta<br>R<br>R<br>R                                                                            | 100<br>100<br>100                            |
| Disgroup and solve problems     Soundly     Exercit previous     Founds previous     Reductions     App lengs     App lengs     App lengs     App lengs     Displayment                                                                                                    | Application sit nutrime. Laser nove<br>these application setting @ Drow values<br>Fiber application settings<br>Amendon'st, Northunkohtschorter<br>Ada, NUSHOAD<br>Ada, VISHOAD<br>Ada, VISHOAD<br>A | Advanced edit  Note  Advanced edit  Advanced edit Advanced edit  Advanced edit  Advanced edit  Advanced edit  Advanced edit  Advanced edit  Advanced edit  Advanced edit  Advanced edit   | Source<br>Aug Coulog<br>Aug Coulog<br>Aug Coulog<br>Aug Coulog<br>Aug Coulog<br>Aug Coulog                                                                   | Deployment slot setting                      | Delete<br>B<br>B<br>B<br>B<br>B<br>B                                                             | 100<br>0<br>0<br>0<br>0                      |
| Disprose and sofile problems     Security     Security     Security     Securits (preview)     Functions     App krys     App krys     App krys     App krys     Deployment     Deployment dos                                                                                                    | Application sit runtime. Learn more                                                                                                    | Advanced edit  When  Model Advanced edit  Advanced edit Advanced edit  Advanced edit  Advanced edit  Advanced  | Searce<br>Ang Conta<br>Ang Conta<br>Ang Conta<br>Ang Conta<br>Ang Conta<br>Ang Conta<br>Ang Conta                                                            | Deployment slot setting                      | Delete<br>B<br>B<br>B<br>B<br>B<br>B<br>B<br>B<br>B<br>B<br>B<br>B<br>B<br>B<br>B<br>B<br>B<br>B | 100 0 0 0 0 0 0 0 0 0 0 0 0 0 0 0 0 0 0      |
| Disprove and sofile problems     Security     Security     Event spreview)     Functions     Produces     App flas     App flas     Provises     Deployment close     Disployment close                                                                                                    | Application an number & Saam more                                                                                                    |                                                                                                    | Secure<br>App Contig<br>Apg Contig<br>Apg Contig<br>Apg Contig<br>Apg Contig<br>Apg Contig<br>Apg Contig                                                     | Deployment slot setting                      | Delete<br>B<br>B<br>B<br>B<br>B<br>B<br>B<br>B<br>B<br>B<br>B<br>B<br>B<br>B<br>B<br>B<br>B<br>B | ten<br>1 1 1 1 1 1 1 1 1 1 1 1 1 1 1 1 1 1 1 |
| P Diagnose and solve problems     Security     Security     Events (previse)     Ventiones     App Reps     App Reps     Provides     Opployment dots     Opployment dots     Diaployment dots     Controls                                                                                                    | esplation structine, Learn nove                                                                                                    | Advanced edd:  Note:  Advanced edd:  Advanced edd: Advanced edd: Advanced edd: Advanc | Searce<br>Age Corlig<br>Age Corlig<br>Age Corlig<br>Age Corlig<br>Age Corlig<br>Age Corlig<br>Age Corlig<br>Age Corlig                                       | Deployment dot setting                       | Delete<br>B<br>B<br>B<br>B<br>B<br>B<br>B<br>B<br>B<br>B<br>B<br>B<br>B<br>B<br>B<br>B<br>B<br>B | In                                           |
| Chaptone and solve problems     Security     Security     Security     Securits (preview)     Functions     App lays     App lays | epilication sit runtime (Learn nove                                                                                                    | Advanced edd:                                                                                                    | 500050<br>Aga Cooling<br>Aga Cooling<br>Aga Cooling<br>Aga Cooling<br>Aga Cooling<br>Aga Cooling<br>Aga Cooling<br>Aga Cooling<br>Aga Cooling<br>Aga Cooling | Deployment slot setting                      | Deletes<br>R<br>R<br>R<br>R<br>R<br>R<br>R<br>R<br>R<br>R<br>R<br>R<br>R                         | In                                           |

ステップ2 ここでは、ARM テンプレートを介して渡された設定も編集できます。変数名は、ARM テンプレートとは 異なる場合がありますが、変数の目的は名前から簡単に識別できます。

ほとんどのオプションは、名前を見ればわかります。次に例を示します。

• [構成名(Configuration Name)]: 「DELETE\_FAULTY\_ASA」([デフォルト値](Default value )]: YES)

スケールアウト中に、新しい ASA Virtual インスタンスが起動し、構成ファイルを介して設定されま すFMC に登録されます。設定が失敗した場合、このオプションに基づいて、Auto Scale Manager がそ の ASA Virtual インスタンスを保持するか、削除するかを決定します。([はい(Yes)]:障害のある ASA Virtual を削除します。[いいえ(No)]:設定が失敗した場合でも、ASA Virtual インスタンスを保 持します)。

 Function App 設定では、Azure サブスクリプションにアクセスできるユーザーは、すべての変数 (「password」などのセキュアな文字列を含んでいる変数を含む)をクリアテキスト形式で表示でき ます。

この点に関するセキュリティ上の懸念がある場合(たとえば、Azure サブスクリプションが組織内の 低い権限を持つユーザー間で共有されている場合)、ユーザーは Azure の Key Vault サービスを使用し てパスワードを保護できます。この設定をすると、関数の設定でクリアテキストの「password」を入 力する代わりに、ユーザーは、パスワードが保存されている Key Vault によって生成された、セキュア な識別子を入力する必要があります。

(注)

Azure のドキュメントを検索して、アプリケーションデータを保護するためのベストプラクティスを 見つけてください。

## 仮想マシンスケールセットでの IAM ロールの設定

Azure Identity and Access Management (IAM) は、Azure Security and Access Control の一部とし て使用され、ユーザーの ID を管理および制御します。Azure リソースのマネージド ID は、 Azure Active Directory で自動的にマネージド ID が Azure サービスに提供されます。

これにより、明示的な認証ログイン情報がなくても、Function App が仮想マシンスケールセット(VMSS)を制御できます。

## 手順

- ステップ1 Azure ポータルで、VMSS に移動します。
- ステップ2 [アクセス制御(IAM) (Access control (IAM))]をクリックします。
- ステップ3 [追加(Add)]をクリックしてロールの割り当てを追加します。
- ステップ4 [ロール割り当ての追加(Add role assignment)]ドロップダウンから、[共同作成者(Contributor)]を選択 します。
- ステップ5 [アクセスの割り当て先(Assign access to)]ドロップダウンから、[Function App]を選択します。
- ステップ6 ASA Virtual Function App を選択します。

図 27: AIM ロールの割り当て

| Provide the second second seco | 20 betricer and doct (01-0)                                                                                                    |                                                                                                    |                                                                                                    |
|----------------------------------------------------------------------------------------------------|----------------------------------------------------------------------------------------------------|----------------------------------------------------------------------------------------------------|----------------------------------------------------------------------------------------------------|
| Ss control (IAM)                                                                                                    | > Annum X and also here<br>> Annum X ramow V G det Neetbader<br>res Classic administrators<br>Grant access to this resource<br>drant access to this resource<br>drant access to resource by assigning a rele.                                                                                                    | View access to this resource<br>View the rule analysewish they grant access to this,<br>and other removes. | Add role assignment Auk e Coebuur Auge North to Coebuur Auge North to Coebuur Auge North |
| Reliefs the tred of access a surve, group, survice principal,<br>or managed depth (sa to this interview). Later more d'<br>Find ()<br>Uses, egoing, or service principal<br>Uses, egoing, or service principal<br>Search by name or email abitivis                                                                                                    | In the subjected in         team miner of           View decay assignments for how been devided in the subject and the subject and | Vee Laan nove ()*                                                                                          | Anti-fording age                                                                                                    |
|                                                                                                    |                                                                                                    |                                                                                                    | eventions you want to a single to the role for this resource.<br>Learn more about NAC                                                                                                    |
|                                                                                                    | scontrol (IAM)   - Add _ Constant in assignments III Stitt subwork ( Clear's access _ Role assignments _ Role _ Deny assignment - Clear's access _ Role assignments _ Role _ Deny assignment - Units may access - Clear and a control to this resource Clear and a control to this resource Clear and a control to this resourc                                                                             | net<br>ss control (IAM)<br>• • Ad                                                                          | st control (IAM)  • • A d • Control of view angiones: © is its tooloon ○ Annon × none v O of testback  • • • • • • • • • • • • • • • • • • •                                                                                                    |

ステップ7 [保存(Save)]をクリックします。

(注)

まだ ASA Virtual インスタンスが起動していないことも確認する必要があります。

## Azure セキュリティグループの更新

ARM テンプレートは、管理インターフェイス用とデータインターフェイス用の2つのセキュ リティグループを作成します。管理セキュリティグループは、ASA Virtual 管理アクティビティ に必要なトラフィックのみを許可します。ただし、データインターフェイスのセキュリティグ ループはすべてのトラフィックを許可します。

## 手順

展開のトポロジとアプリケーションのニーズに基づいてセキュリティグループのルールを微調整します。

## (注)

データインターフェイスのセキュリティグループは、少なくともロードバランサからの SSH トラフィック を許可する必要があります。

## Azure Logic App の更新

Logic App は、Auto Scale 機能の Orchestrator として機能します。ARM テンプレートによってス ケルトン Logic App が作成されます。このアプリケーションを手動で更新して、Auto Scale Orchestrator として機能するために必要な情報を提供する必要があります。

## 手順

ステップ1 リポジトリから、LogicApp.txt ファイルをローカルシステムに取得し、次のように編集します。

### 重要

手順をすべて読んで理解してから続行してください。

手動の手順は、ARM テンプレートでは自動化されないため、Logic App のみ後で個別にアップグレードできます。

- a) 必須: すべての「SUBSCRIPTION ID」を検索し、サブスクリプション ID 情報に置き換えます。
- b) 必須: すべての「RG NAME」を検索し、リソースグループ名に置き換えます。
- c) 必須: すべての「FUNCTIONAPPNAME」を検索し、Function App 名に置き換えます。

次の例は、LogicApp.txtファイルの行の一部を示しています。

```
"AutoScaleManager": {
       "inputs": {
            "function": {
                 "id":
"/subscriptions/SUBSCRIPTION ID/resourceGroups/RG NAME/providers/Microsoft.Web/sites/FUNCTIONAPPNAME/functions/AutoScaleManager"
            }
.
                           },
                           "Deploy Changes to ASA": {
                                "inputs": {
                                    "body": "@body('AutoScaleManager')",
                                    "function": {
                                         "id":
"/subscriptions/SUBSCRIPTION ID/resourceGroups/RG NAME/providers/Microsoft.Web/sites/FUNCTIONAPPNAME/functions/DeployConfiguration"
                                    }
                           "DeviceDeRegister": {
                               "inputs": {
                                    "body": "@body('AutoScaleManager')",
                                    "function": {
                                         "id":
"/subscriptions/SUBSCRIPTION ID/resourceGroups/RG NAME/providers/Microsoft.Web/sites/FUNCTIONAPPNAME/functions/DeviceDeRegister"
                                    }
                               },
```

```
"runAfter": {
    "Delay_For_connection_Draining": [
```

d) (任意) トリガー間隔を編集するか、デフォルト値(5)のままにします。これは、Auto Scale 機能が 定期的にトリガーされる時間間隔です。次の例は、LogicApp.txtファイルの行の一部を示しています。

```
"triggers": {
    "Recurrence": {
        "conditions": [],
        "inputs": {},
        "recurrence": {
            "frequency": "Minute",
            "interval": 5
        },
```

e) (任意)ドレインする時間を編集するか、デフォルト値(5)のままにします。これは、スケールイン 操作中にデバイスを削除する前に、ASA Virtual から既存の接続をドレインする時間間隔です。次の例 は、LogicApp.txt ファイルの行の一部を示しています。

f) (任意) クールダウン時間を編集するか、デフォルト値(10)のままにします。これは、スケールアウト完了後にNO ACTION を実行する時間です。次の例は、LogicApp.txtファイルの行の一部を示しています。

(注)

これらの手順は、Azureポータルからも実行できます。詳細については、Azureのドキュメントを参照して ください。

ステップ2 [Logic Appコードビュー (Logic App code view)]に移動し、デフォルトの内容を削除して、編集した Logic App.txt ファイルの内容を貼り付け、[保存 (Save)]をクリックします。

図 28 : Logic App コードビュー

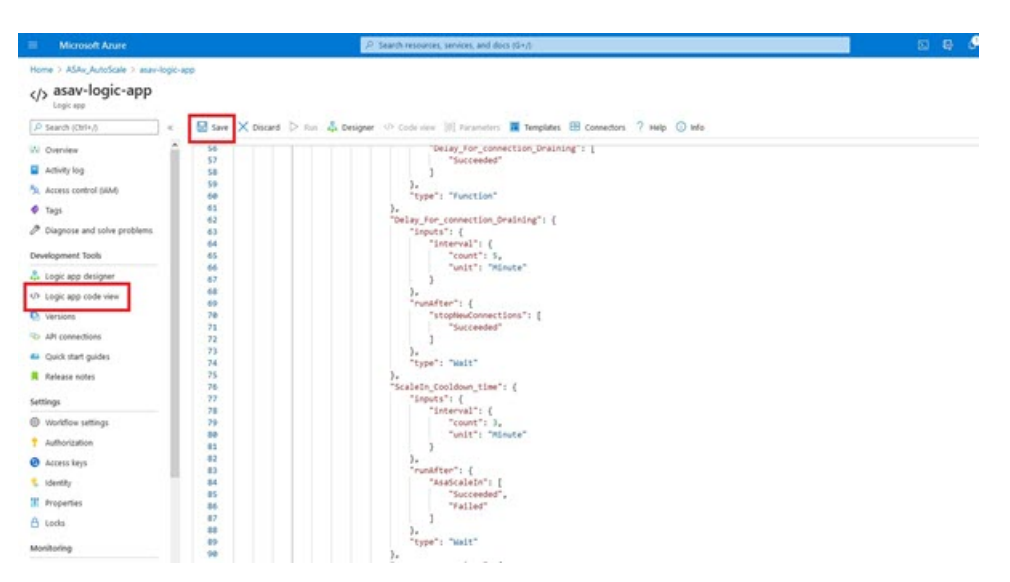

**ステップ3** Logic App を保存すると、[無効 (Disabled)]状態になります。Auto Scale Manager を起動する場合は、[有 効化 (Enable)]をクリックします。

図 29: Logic App の有効化

| Microsoft Azure                                                                | P Search resources, services, and docs (G+/)                                                                                                    |
|--------------------------------------------------------------------------------|----------------------------------------------------------------------------------------------------|
| Home > ASAv_AutoScale ><br>asav-logic-app<br>Logic app<br>P Search (Ctrl+/)    | 🛠 🗢 Run Trigger 🖑 Refresh 🥒 Edit 🍵 Delete 🕐 Enable 🕐 Update Schema 🗈 Clone 🐨 Export                                                                                                    |
| W Overview                                                                     | Inable     Inable     In improve traffic flow, we're adding new outhound IP addresses with firewall set                                                                                                    |
| Activity log     Access control (IAM)     Tags     Diagnose and solve problems | Essentials     Resource group (change) : ASAr, AutoScale     Location : Central US     Subscription (change) : Microsoft Ature Enterprise     Subscription (D : 1160d7r=ae69-4e9f 6ad0-b434b9a63775                           |
| e Loois and decigned                                                           | Summary                                                                                                    |
| <ul> <li>Logic app code view</li> </ul>                                        | Trigger Ac                                                                                                    |
| Versions  APi connections  Quick start guides  Release notes  Settings         | RECURRINCE         CC           Recurrence         29           FREQUENCY         Via           Runs every 5 minutes.         Via           Evaluated 0 times, fired 0 times in the last 24 hours         Set tingger history |
| <ul> <li>Workflow settings</li> <li>Authorization</li> </ul>                   | Runs history                                                                                                    |
| Acress here                                                                    | All V Start time earlier than V Pick a                                                                                                    |
| Identifie                                                                      | Specify the run identifier to open monitor view directly                                                                                                    |
| Properties                                                                     | Status Start time Identifier                                                                                                    |
| 0                                                                              | No runs                                                                                                    |

**ステップ4** 有効にすると、タスクの実行が開始されます。[実行中(Running)]ステータスをクリックしてアクティビ ティを表示します。

図 30: Logic App の実行ステータス

| Microsoft Azure                          | P Search resources, services, and             | f does (G+A                         | 🛛 🖓 🖓 🕲 ? 😄 sputwar     |
|------------------------------------------|-----------------------------------------------|-------------------------------------|-------------------------|
| Home > ASAv_AutoScale > asav-logic-app > | Runs history >                                |                                     |                         |
| (A) Runs history                         | Logic app run ossessesessessessessessessesses |                                     |                         |
| C) Refresh                               | 🕄 Run Details 🛞 Resubmit 🚫 Cancel Run 🕕 Info  |                                     |                         |
| AI ~                                     |                                               | _                                   |                         |
| Start time earlier than                  |                                               | 0 Recurrence                        | Cs .                    |
| Pick a date 🔛 Pick a time                |                                               |                                     |                         |
| Search to filter items by identifier     |                                               | AutoScaleManager                    | 224                     |
| Start time Duration                      |                                               |                                     |                         |
| ▶ 10/23/2020, 12:42 PM ··                |                                               | V                                   | 0                       |
| <                                        |                                               | (V) meander counters                |                         |
|                                          |                                               |                                     |                         |
|                                          |                                               | (x) Initialize action type          | Os                      |
|                                          |                                               |                                     |                         |
|                                          |                                               | Check if Scaling is Required or Not | 175                     |
|                                          |                                               | 🕐 Running.                          |                         |
|                                          |                                               | INPUTS Show raw inputs              | >                       |
|                                          |                                               | Lorenion result                     |                         |
|                                          |                                               | false                               |                         |
|                                          |                                               |                                     |                         |
|                                          | The                                           | X False                             |                         |
|                                          |                                               |                                     |                         |
|                                          | No Action required                            | 05 Branch based on Scale-In or      | scale-Out condition 103 |
|                                          |                                               |                                     |                         |

- ステップ5 Logic App が起動すると、導入関連のすべての手順が完了します。
- ステップ6 ASA Virtual インスタンスが作成されていることを VMSS で確認します。

### 図 31:稼働中のASA Virtual インスタンス

| Microsoft Azure             |                                | P Search resources, ser     | vices, and docs (G+/)     |                |              |
|-----------------------------|--------------------------------|-----------------------------|---------------------------|----------------|--------------|
| Home > asav-vmss            |                                |                             |                           |                |              |
| asav-vmss   Instand         | es                             |                             |                           |                |              |
| Search (Ctrl+/) «           | 🗅 Start 🦿 Restart 🗌 S          | top 🕒 Reimage 🗊 Delete ↑ Up | ograde 🕐 Refresh 🛛 🖉 Prot | tection Policy |              |
| S Overview                  | P Search virtual machine insta | ices                        |                           |                |              |
| Activity log                | Name                           | Computer name               | Status                    | Health state   | Provisioning |
| Access control (IAM)        | asav-vmss_0                    | asav-vmss000000             | Creating (Running)        |                | Creating     |
| Tags                        | asav-vmss_1                    | asav-vmss000001             | Creating (Running)        |                | Creating     |
| Diagnose and solve problems | asav-vmss_2                    | asav-vmss000002             | Creating (Running)        |                | Creating     |
| Settings                    |                                |                             |                           |                |              |
| Instances                   |                                |                             |                           |                |              |
| 2 Networking                |                                |                             |                           |                |              |

この例では、ARM テンプレートの展開で「'minAsaCount'」が「3」に設定され、「initDeploymentMode」が 「BULK」に設定されているため、3 つの ASA Virtual インスタンスが起動されます。

## ASA Virtualのアップグレード

ASA Virtual アップグレードは、仮想マシンスケールセット(VMSS)のイメージアップグレードの形式でのみサポートされます。したがって、ASA Virtual は Azure REST API インターフェイスを介してアップグレードします。

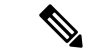

(注) 任意の REST クライアントを使用して ASA Virtual をアップグレードできます。

## 始める前に

- •市場で入手可能な新しい ASA Virtual イメージバージョンを取得します(例: 914.001)。
- •元のスケールセットの展開に使用する SKU を取得します(例: asav-azure-byol)。
- ・リソースグループと仮想マシンスケールセット名を取得します。

## 手順

**ステップ1** ブラウザで次の URL にアクセスします。

https://docs.microsoft.com/en-us/rest/api/compute/virtualmachinescalesets/update#code-try-0

ステップ2 [パラメータ (Parameters)] セクションに詳細を入力します。

### 図 32: ASA Virtualのアップグレード

|       |           |            |            | Overview Solutions Products Documentation Pricing Training Marketplace                                                                              | e Partners Support Blog More -                  |                                             |                           |
|-------|-----------|------------|------------|----------------------------------------------------------------------------------------------------|-------------------------------------------------|---------------------------------------------|---------------------------|
|       |           |            |            |                                                                                                    | Request URL                                     |                                             |                           |
| -06-0 | 1         |            |            |                                                                                                    | PATCH https://management.azure.com/subscription | s/1160df7e-ae69-4e9f-8ad0-b434b9a63755/reso | unteGroups,FtdAutoScaleRt |
| ale s | e.        |            |            |                                                                                                    |                                                 |                                             |                           |
|       |           |            |            | Diceov Ditruit                                                                                                    |                                                 |                                             |                           |
|       |           |            |            |                                                                                                    | Parameters                                      |                                             |                           |
| 17.84 | after the |            | obserape   | constituence and other the construction of the second second second second second second second second second s                                     |                                                 |                                             |                           |
|       |           |            |            |                                                                                                    | subscription3d"                                 | Microsoft Azure Enterprise 👻                |                           |
| me    | ters      |            |            |                                                                                                    | resource(rouckase*                              | FtdAutoScaleRG                              |                           |
|       |           |            |            |                                                                                                    |                                                 |                                             |                           |
|       | In        | Required   | Туре       | Description                                                                                                    | v#ScaleSetName*                                 | demo-ftdv-vmss                              |                           |
| d     | path      | True       | string     | Subscription credentials which uniquely identify Microsoft Acure subscription. The<br>subscription ID forms part of the URI for every service call. | api-version*                                    | 2018-06-01                                  |                           |
|       | path      | True       | string     | The name of the resource group.                                                                                                    | natte                                           | value                                       | +                         |
|       | path      | True       | string     | The name of the VM scale set to create or update.                                                                                                   |                                                 |                                             |                           |
|       | query     | True       | string     | Client Api Version.                                                                                                    | Headers                                         |                                             |                           |
|       |           |            |            |                                                                                                    | Context-Type*                                   | application/json                            |                           |
|       |           |            |            |                                                                                                    | name                                            | value                                       | +                         |
| Bo    | dy        |            |            |                                                                                                    |                                                 |                                             |                           |
|       |           | Туре       |            | Description                                                                                                    | Body                                            |                                             |                           |
|       |           | VirtualMad | ineScaleSe | identity The identity of the virtual machine scale set, if configured.                                                                              | B Second Starts 6                               |                                             |                           |
|       |           | -          |            | The purchase plan when deploying a virtual machine scale set from VM                                                                                | "victuelPechineProfile": (                      |                                             |                           |

**ステップ3** 新しい ASA Virtual イメージバージョン、SKU、トリガー RUN を含む JSON 入力を [本文(Body)] セクションに入力します。

ステップ4 VMSS が変更を受け入れると、Azure から成功の応答が返ってきます。

新しいイメージは、スケールアウト操作の一環として起動される新しいASA Virtual インスタンスで使用されます。

- 既存のASA Virtual インスタンスは、スケールセットに存在している間、古いソフトウェアイメージを 使用し続けます。
- 前述の動作を上書きし、既存のASA Virtual インスタンスを手動でアップグレードできます。これを行うには、VMSSの[アップグレード(Upgrade)]ボタンをクリックします。選択した ASA Virtual インスタンスが再起動されて、アップグレードされます。アップグレードされた ASA Virtual インスタンスは手動で再登録および再設定する必要があります。この方法は推奨されません。

# Auto Scale ロジック

## スケールアウトロジック

- POLICY-1:設定された期間に、いずれか ASA Virtualの平均負荷がスケールアウトしきい 値を超えるとスケールアウトがトリガーされます。
- POLICY-2:設定された期間に、すべての ASA Virtual デバイスの平均負荷がスケールア ウトしきい値を超えるとスケールアウトがトリガーされます。「

## スケールインロジック

・設定された期間に、すべてのASA Virtual デバイスの CPU 使用率が設定されたスケールインしきい値を下回った場合。

## 注意

- スケールイン/スケールアウトは1つずつ行われます(つまり、一度に1つの ASA Virtual だけがスケールインまたはスケールアウトされます)。
- ・上記のロジックは、ロードバランサがすべての ASA 仮想 デバイスに接続を均等に分散しようとし、平均してすべての ASA 仮想 デバイスが均等にロードされるという前提に基づいています。

# Auto Scale のロギングとデバッグ

サーバーレスコードの各コンポーネントには、独自のロギングメカニズムがあります。また、 ログはアプリケーションインサイトにパブリッシュされます。

・個々の Azure 関数のログを表示できます。

### 図 33: Azure 関数ログ

|                                      |                                                  | Pisca                         | ch resources, services, and di        | (1+D) 130                                        |                             | E 6 0 7                                                                                  |               | distigatevit.on |
|--------------------------------------|--------------------------------------------------|-------------------------------|---------------------------------------|--------------------------------------------------|-----------------------------|------------------------------------------------------------------------------------------|---------------|-----------------|
| Home > ftdv-function-app - AutoScale | Manager                                          |                               |                                       |                                                  |                             |                                                                                          |               |                 |
| ftdv-function-app - AutoSci          | aleManager                                       |                               |                                       |                                                  |                             |                                                                                          |               | ¢×              |
| ,♀ "tidu-function-app" 🛛 🗙           | 🗘 Refresh 🛛 🛧 Live app m                         | webrics                       |                                       |                                                  | Invocation Details          |                                                                                          |               | ×               |
| Microsoft Azure Enterprise           |                                                  |                               |                                       |                                                  |                             |                                                                                          |               |                 |
| Function Apps                        | Application insights instance<br>ftdv-appinsight | Success count in last 30 days | Error count in last 30 days<br>0<br>0 | Query returned 1 items<br>Run in Application Ins | Run in Application Insights |                                                                                          |               |                 |
| 🕶 🎪 ftdv-function-app                |                                                  |                               |                                       |                                                  |                             |                                                                                          |               |                 |
| + EFunctions +                       | DATE (UTQ) V                                     | SUCCESS V                     | RESULT CODE -                         | DURATION (MS) -                                  | BARE (URC)                  | MISSAGE                                                                                  | LOG UNVEL     |                 |
| · / AutoScaleManager                 | 2020-04-28 13:39:39.107                          | 0                             | 200                                   | 10524.016                                        | 2020-04-28 13:39:39.116     | Executing 'AutoScaleManager' (Reasons' This function was programmatically called via t.  | . Information |                 |
| 4 Internale                          |                                                  |                               |                                       |                                                  | 2020-04-28 13-39-40.319     | AutoScaleManageru: Task to check Scaling requirement Started (ASM Version : V2.0)        | Warning       |                 |
|                                      |                                                  |                               |                                       |                                                  | 2020-04-28 13:39:40.319     | AutoScaleManager::: Checking PMC connection                                              | Information   |                 |
| O Manage                             |                                                  |                               |                                       |                                                  | 2020-04-28 13:39:40.320     | u61::: FMC IP : 52.176.101.169                                                           | Information   |                 |
| Q Monitor                            |                                                  |                               |                                       |                                                  | 2020-04-28 13:39:40.320     | util:::: Getting Auth Token                                                              | Information   |                 |
| f ConfigureFtdinterfaces             |                                                  |                               |                                       |                                                  | 2020-04-28 13-39-44-235     | utit::: Auth Token generation : Success                                                  | Information   |                 |
| f CreateStaticRoutes                 |                                                  |                               |                                       |                                                  | 2020-04-28 13:39:44.235     | AutoScaleManager::: Sampling Resource Utilization at 1min Average                        | Information   |                 |
| f DeleteUnRegisteredFTD              |                                                  |                               |                                       |                                                  | 2020-04-28 13:39:49:627     | AutoScaleManagerii: Current capacity of VMSS: 0                                          | Warning       |                 |
| f DeployConfiguration                |                                                  |                               |                                       |                                                  | 2020-04-28 13:39:49:628     | AutoScaleManaget::: Current VMSS capacity is 0, considering it as first deployment (min. | Warning       |                 |
| > / DeviceDeRegister                 |                                                  |                               |                                       |                                                  | 2020-04-28 13:39:49:628     | AutoScaleManager::: Selected initial deployment mode is BULK                             | Warning       |                 |
| A / DeviceBenister                   |                                                  |                               |                                       |                                                  | 2020-04-28 13:39:49.628     | AutoScaleManager: Deploying 3 number of FTDvs in scale set                               | Warning       |                 |
| C Dirabiatianth Barba                |                                                  |                               |                                       |                                                  | 2020-04-28 13:39:49.629     | Executed 'AutoScaleManager' (Succeeded, Ids 321d78c-baca-4c55-9311-1c88b4e26793)         | Information   |                 |
| • ) Usaberreattivitue                |                                                  |                               |                                       |                                                  |                             |                                                                                          |               |                 |
| ) / FtdScalein                       |                                                  |                               |                                       |                                                  |                             |                                                                                          |               |                 |
| FtdScaleOut                          |                                                  |                               |                                       |                                                  |                             |                                                                                          |               |                 |
| f GetFtdPublicip                     |                                                  |                               |                                       |                                                  |                             |                                                                                          |               |                 |
| f MinimumConfigVerification          |                                                  |                               |                                       |                                                  |                             |                                                                                          |               |                 |
| f Wait/orDeploymentTask              |                                                  |                               |                                       |                                                  |                             |                                                                                          |               |                 |
| > / WaltForFtdToComeUp               |                                                  |                               |                                       |                                                  |                             |                                                                                          |               |                 |
| Proxies                              |                                                  |                               |                                       |                                                  |                             |                                                                                          |               |                 |
|                                      |                                                  |                               |                                       |                                                  |                             |                                                                                          |               |                 |

・Logic App とその個々のコンポーネントの実行ごとに同様のログを表示できます。

図 34: Logic App の実行ログ

| Runs history « ×                        | Logic app run                         |                                     |                                                 |          |
|-----------------------------------------|---------------------------------------|-------------------------------------|-------------------------------------------------|----------|
| C Refresh                               | 🕄 Run Details 💿 Resubmit 🔘 Cancel Run |                                     |                                                 |          |
|                                         |                                       | () Recumence                        |                                                 | Q 100% Q |
| Pick a date                             |                                       |                                     |                                                 |          |
| Search to filter items by identifier    |                                       | 5 AutoScaleManager                  | 55                                              |          |
| 514RT TIME DURATION STATIC RES          |                                       | -                                   |                                                 |          |
| • 7/20/201 5.66 Sec                     |                                       | Check if Scaling is Required or Not | 04                                              |          |
| • 7/20/201 6.03 Sec                     |                                       | O Cancelled.                        |                                                 |          |
| Ø 7/20/201 5.63 Sec                     | fftue                                 |                                     | If faite                                        |          |
| 7/20/201 7.06 Sec     7/20/201 6.29 Sec | No Action required                    | a° 1                                | Branch based on Scale-In or Scale-Out condition | 05       |
| • 7/20/201 6.82 Sec                     |                                       |                                     |                                                 |          |
| • 7/20/201 5.68 Sec                     |                                       |                                     |                                                 |          |
| 0 7/20/201_ 5.71 Sec_                   |                                       |                                     |                                                 |          |
| 0 7/20/201 5.65 Sec                     |                                       |                                     |                                                 |          |
| 0 7/20/201 6.02 Sec                     |                                       |                                     |                                                 |          |

- ・必要な場合は、Logic Appで実行中のタスクをいつでも停止または終了できます。ただし、 現在実行中の ASA Virtual デバイスが起動または終了すると、一貫性のない状態になります。
- ・各実行または個々のタスクにかかった時間は、Logic App で確認できます。
- Function App は、新しいzipをアップロードすることでいつでもアップグレードできます。
   Logic App を停止し、すべてのタスクの完了を待ってから、Function App をアップグレードします。

# Auto Scale のガイドラインと制約事項

ASA Virtual Auto Scale for Azure を導入する場合は、次のガイドラインと制限事項に注意してください。

- ・スケーリングの決定は、CPU 使用率に基づきます。
- •ASA Virtual 管理インターフェイスは、パブリック IP アドレスを持つように設定されます。
- IPv4 だけがサポートされます。
- ARM テンプレートの入力検証機能は限られているため、入力を正しく検証するのはユー ザーの責任です。
- Azure 管理者は、Function App 環境内の機密データ(管理者ログイン情報やパスワードなど)をプレーンテキスト形式で確認できます。Azure Key Vault サービスを使用して、センシティブデータを保護できます。
- ・設定の変更は、すでに実行中のインスタンスには自動的に反映されません。変更は新しい デバイスにのみ反映されます。このような変更は、既存のデバイスに手動でプッシュする 必要があります。
- 既存のインスタンスの設定を手動で更新しているときに問題が発生した場合は、それらの インスタンスをスケーリンググループから削除し、新しいインスタンスに置き換えること を推奨します。

# トラブルシューティング

次に、ASA Virtual Auto Scale for Azure の一般的なエラーシナリオとデバッグのヒントを示します。

- ASA Virtual に SSH 接続できない:複雑なパスワードがテンプレートを介して ASA Virtual に渡されているか確認します。セキュリティグループで SSH 接続が許可されているか確 認します。
- ロードバランサのヘルスチェックエラー: ASA Virtual がデータインターフェイスの SSH
   に応答しているか確認します。セキュリティグループの設定を確認します。
- トラフィックの問題:ロードバランサルール、ASA Virtual で設定された NAT ルールおよびスタティックルートを確認します。テンプレートとセキュリティグループルールで提供される Azure 仮想ネットワーク/サブネット/ゲートウェイの詳細を確認します。
- Logic App が VMSS にアクセスできない: VMSS の IAM ロール設定が正しいか確認します。
- Logic App の実行時間が長すぎる:スケールアウトされた ASA Virtual デバイスで SSH ア クセスを確認します。Azure VMSS で ASA Virtual デバイスの状態を確認します。

- ・サブスクリプション ID 関連の Azure 関数のスローエラー:アカウントでデフォルトのサ ブスクリプションが選択されていることを確認します。
- スケールイン操作の失敗: Azure でのインスタンスの削除には長時間かかることがあります。このような状況では、スケールイン操作がタイムアウトし、エラーが報告されますが、最終的にはインスタンスが削除されます。
- ・設定を変更する前に、Logic App を無効にし、実行中のすべてのタスクが完了するまで待ちます。

# ソースコードからの Azure 関数の構築

## システム要件

- Microsoft Windows  $\overline{r}$   $\overline{\lambda} \rho \wedge \overline{\eta} / \overline{\rho} \gamma \gamma \rho \wedge \overline{\eta} \gamma \gamma \rho$ .
- Visual Studio (Visual Studio 2019 バージョン 16.1.3 でテスト済み)

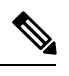

(注) Azure 関数は C# を使用して記述されます。

•「Azure 開発」ワークロードを Visual Studio にインストールする必要があります。

## Visual Studio を使用したビルド

- 1. 「code」フォルダをローカルマシンにダウンロードします。
- 2. 「ASAAutoScaling」フォルダに移動します。
- 3. Visual Studio でプロジェクトファイル「ASAAutoScaling」を開きます。
- 4. クリーンアップしてビルドするには、Visual Studioの標準手順を使用します。

### 図 35: Visual Studio ビルド

| A Manager.cs • X A                                                                                                    |                      | Clean Solution                                                                                                    |             | e_Operati           |                    | t rea, ILoaper log) |    | Solution Explorer                                                                                                    |
|----------------------------------------------------------------------------------------------------|----------------------|----------------------------------------------------------------------------------------------------|-------------|---------------------|--------------------|---------------------|----|----------------------------------------------------------------------------------------------------|
| Eusing System;<br>using System.Threading<br>using Microsoft.Asplet<br>using Microsoft.Azure.<br>using Microsoft.Azure<br>using Microsoft.Exten: | å                    | Kun Lote Anarysis on Solution<br>Byild ASAvAutoScaling<br>Rgbuild ASAvAutoScaling<br>Clean ASAvAutoScaling<br>Pack ASAvAutoScaling<br>Publish ASAvAutoScaling | 1           | Shift+F6            | A south objection  |                     |    | Search Solution Explorer (Ctrl+.)<br>Solution XSAvAutoScaling (1 of 1 project<br>MSAvAutoScaling<br>MSAvAutoScaling<br>Propenties<br>gitpionee |
| using Microsoft.kest.<br>using Microsoft.Azure.<br>using Microsoft.Azure.<br>using Microsoft.Azure.                                             |                      | Batch Build<br>Configuration Manager<br>Configure Continuous Delivery to a                                                                                    | loure       |                     |                    |                     |    | <ul> <li>C* ASAv_Configuration.cs</li> <li>C* Azure_Operations.cs</li> <li>f host,ison</li> <li>local.settings.json</li> </ul>                 |
| using Nicrosoft.Azure.)<br>using Nicrosoft.Azure.)<br>using Nicrosoft.Azure.)<br>using Nicrosoft.Azure.)<br>using Network/Management            | lana<br>lana<br>lana | agement.Monitor;<br>agement.Monitor;<br>agement.Monitor.Models;<br>agement.Network;<br>lent = Microsoft.Azure.Manaj                                           | ement.Netwo | ork.NetworkPlanage  | mentClient;        |                     |    | <ul> <li>C* Manager.cs</li> <li>C* Ubils.cs</li> </ul>                                                                                         |
| <pre>B/* Scaling Logic:-     If current Scale set</pre>                                                                                         | t ci                 | apacity = 0, Start Scale-Out                                                                                                    | (increase   | VM count by 1 or    | by 'MIN_ASA_COUNT  | duration based on   |    | Solution Explorer Team Explorer Properties                                                                                                    |
| POLICY-1 : ScaleOut     O No issues found                                                                                                    |                      | If any VH's average usage (                                                                                                    | pes beyond  | "SCALE_OUT_THRES    | HLD' for 'SAMPLING | _TIME_MIN' duration | *  |                                                                                                    |
| r List                                                                                                    |                      |                                                                                                    |             |                     |                    |                     |    | 課 <del>및</del> <i>위</i>                                                                                                    |
| tire Solution 🔹 🙆 0 Em                                                                                                    | ors                  | 1 0 of 3 Warnings 0 of 8 M                                                                                                    | Aessages 😽  | Build + IntelliSens | e •                | Search Error List   | ρ. |                                                                                                    |
| 3.C. a Descision                                                                                                    |                      |                                                                                                    | Denie       | ect                 | File               | Line Suppression 9  | Y  |                                                                                                    |

- 5. ビルドが正常にコンパイルされたら、\bin\Release\netcoreapp2.1 フォルダに移動します。
- 6. すべての内容を選択し、[送信先 (Send to)]>[圧縮 (ZIP) フォルダ (Compressed (zipped) folder)]の順にクリックして、ZIP ファイルを ASM\_Function.zip として保存します。

図 36 : ASM\_Function.zip のビルド

| IneR A | Name                | ^                                  | Data modified             | Turne       | Cas |
|--------|---------------------|------------------------------------|---------------------------|-------------|-----|
| ugeo.  | reame               |                                    | Date modified             | lype        | SUE |
|        | AsaScaleIn          |                                    | 23-10-2020 12:51 PM       | File folder |     |
|        | AsaScaleOut         |                                    | 23-10-2020 12:51 PM       | File folder |     |
|        | AutoScaleManager    |                                    | 23-10-2020 12:51 PM       | File folder |     |
|        | bin                 |                                    | 23-10-2020 12:51 PM       | File folder |     |
|        | CheckASAvLicense    | Config                             | 23-10-2020 12:51 PM       | File folder |     |
|        | CleanupASAvConfi    | guration                           | 23-10-2020 12:51 PM       | File folder |     |
|        | ConfigureASAv       |                                    | 23-10-2020 12:51 PM       | File folder |     |
| ~      | DeleteUnConfigure   | dASA                               | 23-10-2020 12:51 PM       | File folder |     |
|        | GetAsaPublicIp      |                                    | 23-10-2020 12:51 PM       | File folder |     |
|        | stopNewConnectio    | ns                                 | 23-10-2020 12:51 PM       | File folder |     |
|        | waitForAsaToCome    | Open                               | 23-10-2020 12:51 PM       | File folder |     |
| a_Co   | ASAvAutoScaling.d   | Open in new window                 | 23-10-2020 12:51 PM       | JSON File   |     |
| toSca  | host.json           | Pin to Quick access                | 27-10-2019 01:49 PM       | JSON File   |     |
|        | local.settings.json | Add to VLC media player's Playlist | 27-10-2019 01:49 PM       | JSON File   |     |
| Same   |                     | A Play with VLC media player       |                           |             |     |
|        |                     | 7-Zip                              | >                         |             |     |
|        |                     | CRC SHA                            | S.                        |             |     |
|        |                     |                                    |                           |             |     |
| reties |                     | Give access to                     | >                         |             |     |
| oScale |                     | Cisco AMP For Endpoints            | >                         |             |     |
| oScale |                     | Send to                            | > Bluetooth device        |             |     |
| est    |                     | Cut                                | Compressed (zipped) fold  | ler         |     |
| et     |                     | Conv                               | Desktop (create shortcut) |             |     |
|        |                     | 2007                               | Documents                 |             |     |
|        |                     | Create shortcut                    | Fax recipient             |             |     |
|        |                     | Delete                             | 121 Mail recipient        |             |     |
| VMs    |                     | Rename                             |                           |             |     |
|        |                     |                                    |                           |             |     |

I

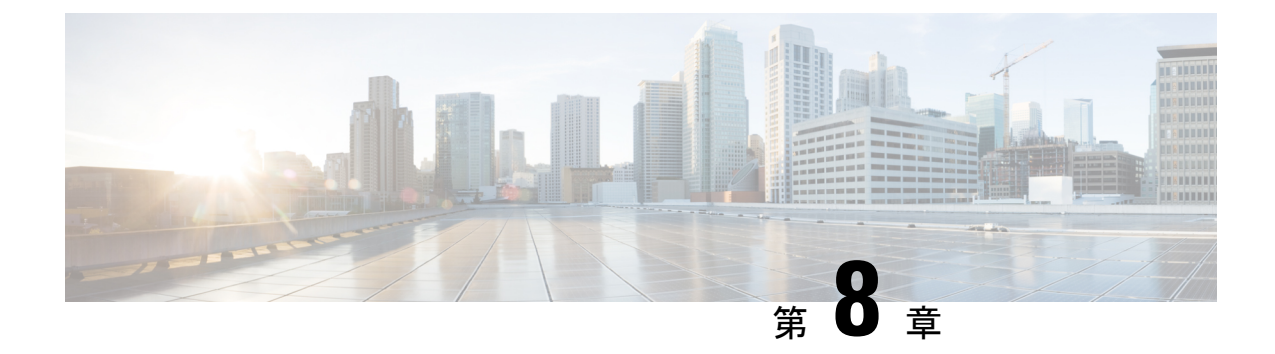

# Rackspace Cloud への ASA 仮想 の導入

Rackspace Cloud に ASA 仮想 を導入できます。

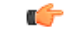

- 重要 9.13(1)以降では、サポートされているすべての ASA 仮想 vCPU/メモリ構成ですべての ASA 仮想 ライセンスを使用できるようになりました。これにより、ASA 仮想 を使用しているお客様は、さまざまな VM リソースフットプリントで実行できるようになります。
  - ・概要 (201ページ)
  - ・前提条件 (203 ページ)
  - Rackspace Cloud ネットワーク (203 ページ)
  - Rackspace の 第0日の 構成 (205 ページ)
  - ASA 仮想 の導入 (207 ページ)
  - CPU 使用率とレポート (208 ページ)

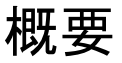

Rackspace は、あらゆる主要なパブリックおよびプライベートクラウド テクノロジーにわたる 専門知識とマネージドサービスを提供するリーディングプロバイダです。Rackspace Cloud は、 ユーティリティ コンピューティング ベースで課金が行われるクラウドコンピューティング製 品およびサービスのセットです。

Rackspace Cloud で ASA 仮想 for Rackspace を仮想アプライアンスとして導入できます。この章 では、単一インスタンスの ASA 仮想 アプライアンスをインストールして構成する方法につい て説明します。

Rackspace Cloud のインスタンスタイプは、フレーバと呼ばれます。フレーバという用語は、 RAM サイズ、vCPU、ネットワークスループット(RXTX ファクタ)、ディスク容量から成る サーバーの組み合わせを指します。次の表に、ASA 仮想の導入に適した Rackspace フレーバ を示します。

## 表 22: Rackspace でサポートされるフレーバ

| フレーバ              | 属性   |         | 総帯域幅       |
|-------------------|------|---------|------------|
|                   | vCPU | メモリ(GB) |            |
| 汎用 1-2            | 2    | 2       | 400 Mbps   |
| 汎用 1-4            | 4    | 4       | 800 Mbps   |
| 汎用 1-8            | 8    | 8       | 1.6 Gbps   |
| コンピューティング<br>1-4  | 2    | 3.75    | 312.5 Mbps |
| コンピューティング<br>1-8  | 4    | 7.5     | 625 Mbps   |
| コンピューティング<br>1-15 | 8    | 15      | 1.3 Gbps   |
| メモリ 1-15          | 2    | 15      | 625 Mbps   |
| メモリ 1-15          | 4    | 30      | 1.3 Gbps   |
| メモリ 1-15          | 8    | 60      | 2.5 Gbps   |

## Rackspace のフレーバについて

Rackspace 仮想クラウドサーバーのフレーバは、次のクラスに分類されます。

・汎用 v1

- •汎用ワークロードから高パフォーマンスの Web サイトまで、さまざまなユースケースに役立ちます。
- vCPU はオーバーサブスクライブされ、「バースト可能」です。つまり、物理ホスト 上のクラウドサーバーに割り当てられる vCPU の数は、物理 CPU スレッドの数より も多くなります。

## ・コンピューティング v1

- •Webサーバー、アプリケーションサーバー、およびその他のCPU集約型のワークロー ド向けに最適化されています。
- vCPUは「予約済み」です。つまり、物理ホスト上のクラウドサーバーに割り当てられる vCPU の数は、そのホスト上の物理 CPU スレッドの数よりも多くなることはありません。

・メモリ v1

メモリ集約型のワークロードに推奨されます。
#### • I/O v1

 高速ディスク I/O のメリットを得やすい高パフォーマンスのアプリケーションおよび データベースに最適です。

# 前提条件

• Rackspace アカウントを作成します。

すべての Rackspace Public Cloud アカウントは、デフォルトで Managed Infrastructure サービ スレベルに設定されます。クラウドコントロールパネル内で Managed Operations サービス レベルにアップグレードできます。クラウドコントロールパネルの上部で、アカウントの ユーザー名をクリックし、[Upgrade Service Level] を選択します。

- ASA 仮想 へのライセンス付与。ASA 仮想 にライセンスを付与するまでは、100 回の接続 と 100 Kbps のスループットのみが許可される縮退モードで実行されます。「ASA 仮想 の ライセンス (1ページ)」を参照してください。
- •インターフェイスの要件:
  - 管理インターフェイス
  - 内部および外部インターフェイス
  - (任意) 追加のサブネット (DMZ)
- 通信パス:
  - 管理インターフェイス: ASDM に ASA 仮想 を接続するために使用され、トラフィックの通過には使用できません。
  - 内部インターフェイス(必須): 内部ホストに ASA 仮想 を接続するために使用されます。
  - 外部インターフェイス(必須): ASA 仮想 をパブリック ネットワークに接続するために使用されます。
  - DMZ インターフェイス(任意): DMZ ネットワークに ASA 仮想 を接続するために 使用されます。
- ASA および ASA 仮想 システムの互換性と要件については、Cisco Secure Firewall ASA の 互換性 [英語] を参照してください。

# Rackspace Cloud ネットワーク

クラウド構成には、必要に応じて接続された複数の種類のネットワークを含めることができま す。クラウドサーバーのネットワーキング機能は、多くの場合、他のネットワークと同じ方法 で管理できます。ASA 仮想の導入では、主に、Rackspace Cloudの次の3 種類の仮想ネットワークと情報を交換します。

- PublicNet:クラウドサーバー、クラウドロードバランサ、ネットワークアプライアンスなどのクラウドインフラストラクチャコンポーネントをインターネットに接続します。
  - PublicNet を使用して、ASA 仮想 をインターネットに接続します。
  - ASA 仮想は、Management0/0インターフェイスを介してこのネットワークに接続します。
  - PublicNet は、IPv4とIPv6のデュアルスタックです。PublicNetを使用してサーバーを 作成すると、そのサーバーはデフォルトでIPv4アドレスとIPv6アドレスを受け取り ます。
- ServiceNet:各 Rackspace クラウドリージョン内の IPv4 専用の内部マルチテナントネット ワーク。
  - ServiceNetは、構成内のサーバー間でトラフィック(East-Westトラフィック)を伝送 するように最適化されます。
  - クラウドファイル、クラウドロードバランサ、クラウドデータベース、クラウドバッ クアップなどのリージョン別サービスへの無料アクセスをサーバーに提供します。
  - ネットワーク 10.176.0.0/12 および 10.208.0.0/12 は ServiceNet 用に予約されています。
     ServiceNet 接続を備えるサーバーは、これらのネットワークのいずれかの IP アドレスを使用してプロビジョニングされます。
  - •ASA 仮想は、Gigabit0/0インターフェイスを介してこのネットワークに接続します。

 プライベート Cloud Networks: Cloud Networks を使用すると、クラウドで分離された安全 なネットワークを作成および管理できます。

- これらのネットワークは単一のテナントであり、ネットワークトポロジ、IPアドレッシング(IPv4 または IPv6)、および接続するクラウドサーバーを完全に制御できます。
- Cloud Networks はリージョンを対象範囲とし、特定のリージョン内の任意のクラウド サーバーに接続できます。
- APIを介して、またはRackspace Cloud コントロールパネルを使用して、Cloud Networks を作成および管理できます。

ASA 仮想 は、Gigabit0/1 ~ Gigabit0/8 のインターフェイスを介してこれらのネット ワークに接続します。

# Rackspace の第0日の構成

Rackspace Cloud に VM を展開すると、Rackspace のプロビジョニング情報を持つファイルを含む CD-ROM デバイスが VM に接続されます。プロビジョニング情報には次の項目があります。

- ホスト名
- 必要なインターフェイスの IP アドレス
- •スタティック IP ルート
- ユーザー名とパスワード(オプションの SSH 公開キー)
- ・DNS サーバー
- •NTPサーバー

これらのファイルは初期展開時に読み込まれ、ASA の構成が生成されます。

### ASA 仮想 ホスト名

デフォルトでは、ASA 仮想ホスト名は、ASA 仮想の構築を開始するときにクラウドサーバー に割り当てる名前です。

```
hostname rackspace-asav
```

ASA ホスト名構成では、RFC 1034 および 1101 に準拠するホスト名のみ使用できます。

- ・先頭と末尾が文字または数字である必要があります。
- •内側の文字は、文字、数字、またはハイフンである必要があります。

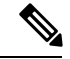

(注) ASA 仮想 では、これらのルールに準拠するように、元のクラウドサーバー名にできるだけ近 い名前にクラウドサーバー名が変更されます。クラウドサーバー名の先頭と末尾に特殊文字が ある場合はそれを削除し、ルールに準拠しない内側の文字をハイフンに置き換えます。

たとえば、クラウドサーバーの名前が ASAv-9.13.1.200 の場合、ホスト名は ASAv-9-13-1-200 になります。

#### Interfaces

インターフェイスは次のように設定されます。

- Management0/0
  - PublicNet に接続されているため、「outside」という名前が付けられます。
  - Rackspace は、IPv4 と IPv6 の両方のパブリックアドレスを PublicNet インターフェイ スに割り当てます。

- Gigabit0/0
  - ServiceNet に接続されているため、「management」という名前が付けられます。
  - Rackspace は、Rackspace リージョンの ServiceNet サブネットから IPv4 アドレスを割 り当てます。
- Gigabit0/1 ~ Gigabit0/8
  - プライベート Cloud Networks に接続されているため、「inside」、「inside02」、 「inside03」などの名前が付けられます。
  - Rackspace は、Cloud Networks サブネットから IP アドレスを割り当てます。

3つのインターフェイスを持つ ASA 仮想 のインターフェイス構成は次のようになります。

```
interface GigabitEthernet0/0
nameif management
security-level 0
ip address 10.176.5.71 255.255.192.0
!
interface GigabitEthernet0/1
nameif inside
security-level 100
ip address 172.19.219.7 255.255.255.0
!
interface Management0/0
nameif outside
security-level 0
ip address 162.209.103.109 255.255.255.0
ipv6 address 2001:4802:7800:1:be76:4eff:fe20:1763/64
```

### スタティック ルート

Rackspace は、次のスタティック IP ルートをプロビジョニングします。

- PublicNet インターフェイス (outside) 経由のデフォルト IPv4 ルート。
- PublicNet インターフェイス経由のデフォルト IPv6 ルート。
- ServiceNet インターフェイス (management) 上のインフラストラクチャ サブネットルート。

route outside 0.0.0.0 0.0.0.0 104.130.24.1 1 ipv6 route outside ::/0 fe80::def route management 10.176.0.0 255.240.0.0 10.176.0.1 1 route management 10.208.0.0 255.240.0.0 10.176.0.1 1

## ログイン クレデンシャル

Rackspaceによって作成されたパスワードを使用して、「admin」という名前のユーザーが作成 されます。Rackspace公開キーを使用してクラウドサーバーが展開されている場合、ユーザー 「admin」の公開キーが作成されます。

```
username admin password <admin_password> privilege 15
username admin attributes
ssh authentication publickey <public key>
```

#### day0 SSH 構成:

- PublicNet インターフェイス (outside) 経由の SSH が IPv4 と IPv6 に対して有効になりま す。
- ServiceNet インターフェイス(management) 経由の SSH が IPv4 に対して有効になりま す。
- Rackspace の要求に応じて、より強力なキー交換グループを設定します。

aaa authentication ssh console LOCAL ssh 0 0 management ssh 0 0 outside ssh ::0/0 outside ssh version 2 ssh key-exchange group dh-group14-shal

### DNS と NTP

Rackspace は、DNS と NTP に使用される 2 つの IPv4 サービスアドレスを提供します。

```
dns domain-lookup outside
dns server-group DefaultDNS
name-server 69.20.0.164
name-server 69.20.0.196
ntp server 69.20.0.164
ntp server 69.20.0.196
```

# ASA 仮想の導入

Rackspace Cloud で ASA 仮想 を仮想アプライアンスとして導入できます。この手順では、単一 インスタンスの ASA 仮想 アプライアンスをインストールする方法を示します。

### 始める前に

ホスト名の要件、インターフェイスのプロビジョニング、ネットワーク情報など、ASA 仮想 の導入を成功させるために Rackspace Cloud で有効にする構成パラメータの説明については、 Rackspace の第0日の構成 (205 ページ)のトピックを参照してください。

### 手順

ステップ1 Rackspace mycloud ポータルで、[SERVERS] > [CREATE RESOURCES] > [Cloud Server] に移動します。

ステップ2 [Create Server] ページの [Server Details] で次のように入力します。

- a) [サーバー名(Server Name)] フィールドに ASA 仮想 マシンの名前を入力します。
- b) [Region] ドロップダウンリストからリージョンを選択します。
- ステップ3 [Image] で、[Linux/Appliances] > [ASAv] > [Version] を選択します。

#### (注)

通常、新しい ASA 仮想 を導入する場合は、サポートされている最新バージョンを選択します。

ステップ4 [Flavor] で、リソースのニーズに合った [Flavor Class] を選択します。適切な VM のリストについては、表 22: Rackspace でサポートされるフレーバ (202 ページ) を参照してください。

#### 重要

9.13(1) 以降は、ASA 仮想の最小メモリ要件は 2GB です。1 つ以上の vCPU を使用して ASA 仮想を導入する場合、ASA 仮想の最小メモリ要件は 4GB です。

**ステップ5** (オプション) [Advanced Options] で、SSH キーを設定します。

Rackspace Cloud の SSH キーの詳細については、「Managing access with SSH keys」を参照してください。

- ステップ6 ASA 仮想 の該当する [推奨のインストール (Recommended Installs)] および [項目別のチャージ (Itemized Charges)]を確認し、[サーバーの作成 (Create Server)]をクリックします。
  root 管理者のパスワードが表示されます。パスワードをコピーし、ダイアログを閉じます。
- **ステップ1** サーバーを作成すると、サーバーの詳細ページが表示されます。サーバーのステータスがアクティブになるまで待ちます。通常、これには数分かかります。

### 次のタスク

- ASA 仮想 に接続します。
- SSH を介して入力できる CLI コマンドを使用するか、または ASDM を使用して、設定を 続行します。ASDM にアクセスする手順については、「ASDM の起動」を参照してくだ さい。

# CPU 使用率とレポート

CPU使用率レポートには、指定された時間内に使用された CPUの割合の要約が表示されます。 通常、コアはピーク時以外には合計 CPU 容量の約 30 ~ 40% で動作し、ピーク時は約 60 ~ 70% の容量で動作します。

# ASA Virtual の vCPU 使用率

ASA Virtual の vCPU 使用率には、データパス、制御ポイント、および外部プロセスで使用されている vCPU の量が表示されます。

Rackspace で報告される vCPU 使用率には、ASA Virtual の使用率に加えて、次のものが含まれます。

- ASA Virtual アイドル時間
- •ASA Virtual マシンに使用された %SYS オーバーヘッド
- vSwitch、vNICおよびpNICの間を移動するパケットのオーバーヘッド。このオーバーヘッドは非常に大きくなる場合があります。

# **CPU** 使用率の例

CPU 使用率の統計情報を表示するには、show cpu usage コマンドを使用します。

#### 例

Ciscoasa#show cpu usage

報告された vCPU の使用率が大幅に異なる例を次に示します。

- ASA Virtual レポート:40%
- DP : 35%
- 外部プロセス:5%
- ASA(ASA Virtual レポート): 40%
- ASA アイドル ポーリング:10%
- ・オーバーヘッド:45%

オーバーヘッドは、ハイパーバイザ機能の実行、および vSwitch を使用した NIC と vNIC の間 のパケット転送に使用されています。

# Rackspace CPU 使用率レポート

使用可能なクラウドサーバーのCPU、RAM、およびディスク容量の構成情報の表示に加えて、 ディスク、I/O、およびネットワーク情報も表示できます。この情報を使用して、ニーズに適 したクラウドサーバーを決定してください。コマンドライン nova クライアントまたは Cloud Control Panel インターフェイスを使用して、使用可能なサーバーを表示できます。

コマンドラインで、次のコマンドを実行します。

nova flavor-list

使用可能なすべてのサーバー構成が表示されます。リストには、次の情報が含まれています。

• ID: サーバー構成 ID

- 名前: RAM サイズとパフォーマンスタイプでラベル付けされた構成名
- Memory MB: 構成の RAM の量
- ・ディスク:GB単位のディスクサイズ(汎用クラウドサーバーの場合、システムディスクのサイズ)
- エフェメラル:データディスクのサイズ
- スワップ:スワップ領域のサイズ
- VCPU:構成に関連付けられた仮想 CPU の数
- RXTX\_Factor:サーバーに接続されたPublicNetポート、ServiceNetポート、および分離されたネットワーク(クラウドネットワーク)に割り当てられる帯域幅の量(Mbps単位)
- Is Public : 未使用

# ASA Virtual と Rackspace のグラフ

ASA Virtual と Rackspace の間には CPU % の数値に違いがあります。

- Rackspace グラフの数値は ASA Virtual の数値よりも常に大きくなります。
- Rackspace ではこの値は「%CPU usage」と呼ばれ、ASA Virtual ではこの値は「%CPU utilization」と呼ばれます。

用語「%CPU utilization」と「%CPU usage」は別のものを意味しています。

- CPU utilization は、物理 CPU の統計情報を提供します。
- CPU usage は CPU のハイパースレッディングに基づいた論理 CPU の統計情報を提供します。しかし、1 つの vCPU のみが使用されるため、ハイパースレッディングは動作しません。

**Rackspace** では「%CPU usage」は次のように計算されます。

アクティブに使用された仮想 CPU の量。使用可能な CPU の合計に対する割合として指定されます。

この計算は、ホストから見た CPU 使用率であり、ゲスト オペレーティング システムから見た CPU 使用率ではありません。また、これは仮想マシンで使用可能なすべての仮想 CPU の平均 CPU 使用率になります。

たとえば、1 個の仮想 CPU を搭載した1 つの仮想マシンが、4 個の物理 CPU を搭載した1 台のホストで実行されており、その CPU 使用率が100%の場合、仮想マシンは、1 個の物理 CPU をすべて使用しています。仮想 CPU の使用率は、「MHz 単位の使用率/仮想 CPU の数 x コア 周波数」として計算されます。

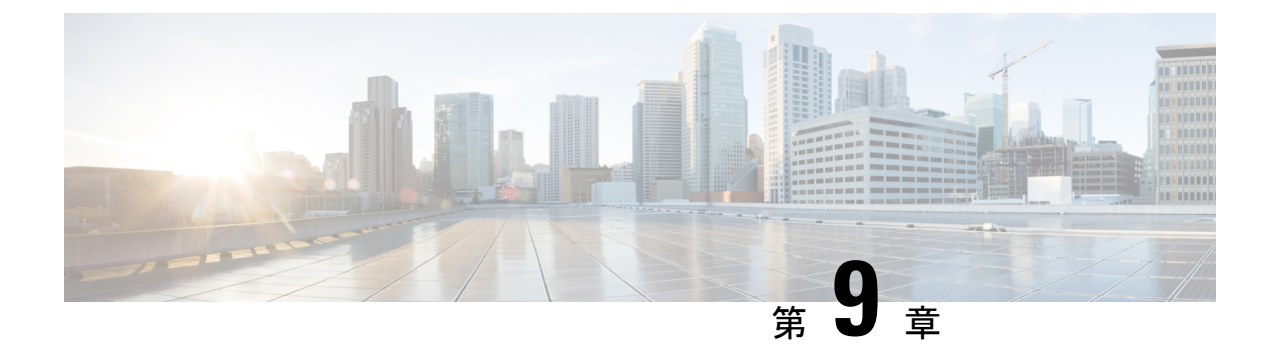

# Hyper-V を使用した ASA 仮想 の導入

Microsoft Hyper-V を使用して ASA 仮想 を導入できます。

## ۴

- 重要 9.13(1)以降は、ASA 仮想の最小メモリ要件は 2GB です。現在の ASA 仮想 が 2GB 未満のメモリで動作している場合、ASA 仮想 マシンのメモリを増やさないと、以前のバージョンから 9.13(1)以降にアップグレードできません。また、バージョン 9.13(1)を使用して新しい ASA 仮想 マシンを再導入できます。
  - ・概要 (211ページ)
  - •注意事項と制約事項(212ページ)
  - ・前提条件 (214ページ)
  - ・第0日のコンフィギュレーションファイルの準備(214ページ)
  - Hyper-V マネージャを使用した ASA 仮想 と第0日用構成ファイルの導入 (216ページ)
  - ・コマンドラインを使用した Hyper-V への ASA 仮想 の導入 (217 ページ)
  - Hyper-V マネージャを使用した Hyper-V への ASA 仮想 の導入 (218 ページ)
  - Hyper-V マネージャからのネットワーク アダプタの追加 (225 ページ)
  - ネットワーク アダプタの名前の変更 (227 ページ)
  - MAC アドレス スプーフィング (228 ページ)
  - SSH の設定 (229 ページ)
  - CPU 使用率とレポート (229 ページ)

# 概要

スタンドアロンの Hyper-V サーバー上に、または Hyper-V マネージャを介して Hyper-V を導入 できます。PowerShell CLI コマンドを使用したインストール手順については、「コマンドライ ンを使用した Hyper-V への ASA 仮想 のインストール」(46 ページ)を参照してください。 Hyper-V マネージャを使用したインストール手順については、「Hyper-V マネージャを使用し た Hyper-V への ASA 仮想 のインストール」(46 ページ)を参照してください。Hyper-V はシ リアル コンソール オプションを提供していません。管理インターフェイスを介して SSH また は ASDM を通じて Hyper-V を管理できます。SSH の設定については、「SSH の設定」の 54 ページを参照してください。

次の図は、ルーテッドファイアウォール モードでの ASA 仮想 の推奨トポロジを示していま す。ASA 仮想 向けに Hyper-V でセットアップされた 3 つのサブネット(管理、内部、および 外部)があります。

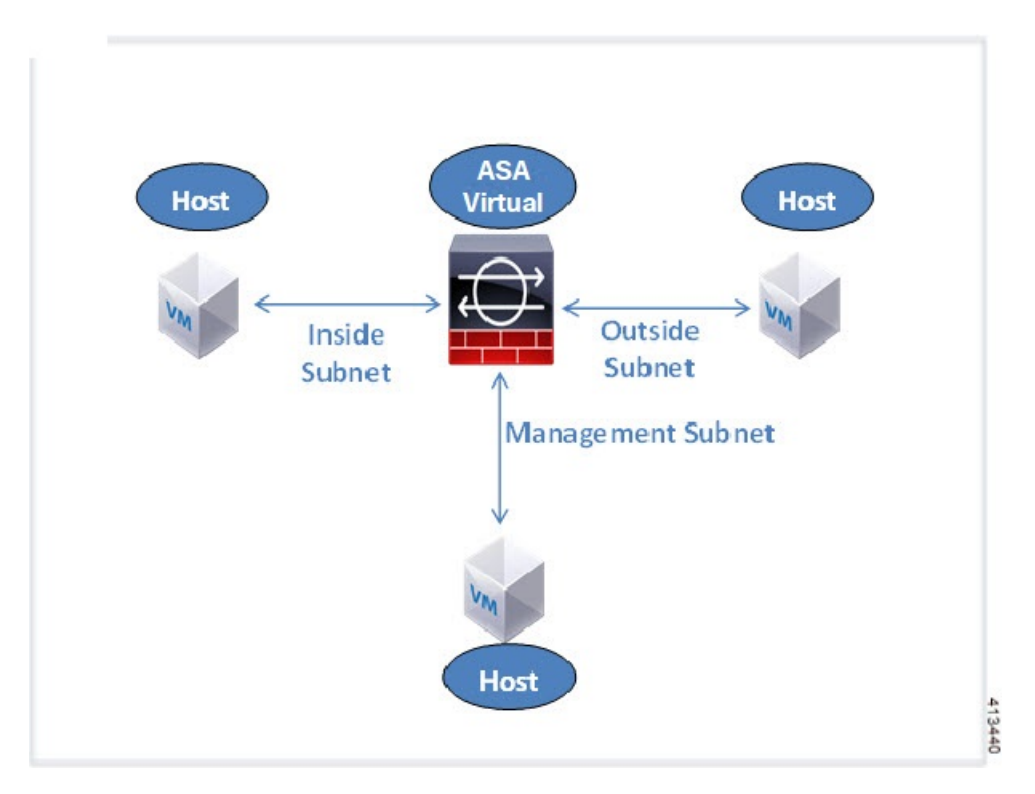

図 37: ルーテッド ファイアウォール モードの ASA 仮想の推奨トポロジ

# 注意事項と制約事項

- •プラットフォーム サポート
  - Cisco UCS B シリーズ サーバー
  - ・Cisco UCS C シリーズ サーバー
  - Hewlett Packard Proliant DL160 Gen8
- ・サポートされる OS
  - Windows Server 2019
  - ・ネイティブ Hyper-V

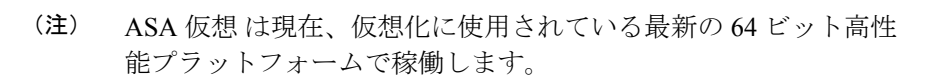

•ファイル形式

Hyper-V への ASA 仮想の初期導入では、VHDX 形式がサポートされています。

• 第 0 日用 (Day 0) 構成

必要な ASA CLI 設定コマンドを含むテキスト ファイルを作成します。手順については、 「第0日のコンフィギュレーション ファイルの準備」を参照してください。

第0日用構成のファイアウォールトランスペアレントモード

設定行「firewall transparent」は、第0日用コンフィギュレーションファイルの先頭に配置 する必要があります。ファイル内のそれ以外の場所にあると、異常な動作が起きる場合が あります。手順については、「第0日のコンフィギュレーションファイルの準備」を参照 してください。

•フェールオーバー

Hyper-V上の ASA 仮想 はアクティブ/スタンバイフェールオーバーをサポートしていま す。ルーテッドモードとトランスペアレントモードの両方でアクティブ/スタンバイフェー ルオーバーを実行するには、すべての仮想ネットワークアダプタで MAC アドレススプー フィングを有効化する必要があります。「Hyper-Vマネージャを使用した MAC アドレス スプーフィングの設定」を参照してください。スタンドアロン ASA 仮想 のトランスペア レントモードの場合、アクティブ/スタンバイフェールオーバーはサポートされてないた め、管理インターフェイスの MAC アドレススプーフィングは有効にしないでください。

- Hyper-V は最大 8 つのインターフェイスをサポートします。Management 0/0 および GigabitEthernet 0/0 ~ 0/6。フェールオーバー リンクとして GigabitEthernet を使用できま す。
- VLANs

トランクモードでインターフェイスにVLANを設定するには、Set-VMNetworkAdapterVLan Hyper-V Powershell コマンドを使用します。管理インターフェイスの NativeVlanID は、特 定のVLANとして、またはVLANがない場合は「0」として設定できます。トランクモー ドは、Hyper-V ホストをリブートした場合は保持されません。各リブート後に、トランク モードを再設定する必要があります。

- レガシーネットワークアダプタはサポートされていません。
- 第2世代仮想マシンはサポートされていません。
- Microsoft Azure はサポートされていません。

# 前提条件

- MS Windows 2012 に Hyper-V をインストールします。
- 第0日用コンフィギュレーションテキストファイルを使用する場合は、それを作成しま す。

ASA 仮想の初回導入前に、第0日用構成を追加する必要があります。追加しない場合は、 第0日用構成を使用するために、ASA 仮想 から write erase を実行する必要があります。 手順については、「第0日のコンフィギュレーションファイルの準備」を参照してくださ い。

・Cisco.com から ASA 仮想 VHDX ファイルをダウンロードします。

http://www.cisco.com/go/asa-software

- (注)
- Cisco.com のログインおよびシスコ サービス契約が必要です。
  - Hyper-V スイッチには、3 つ以上のサブネット/VLAN が構成されます。
  - Hyper-V システム要件については、「Cisco Secure Firewall ASA Compatibility」を参照して ください。

# 第0日のコンフィギュレーション ファイルの準備

ASA 仮想 を起動する前に、第0日用のコンフィギュレーション ファイルを準備できます。こ のファイルは、ASA 仮想の起動時に適用される ASA 仮想の設定を含むテキストファイルで す。この初期設定は、「day0-config」というテキストファイルとして指定の作業ディレクトリ に格納され、さらに day0.iso ファイルへと処理されます。この day0.iso ファイルが最初の起動 時にマウントされて読み取られます。第0日用コンフィギュレーションファイルには、少なく とも、管理インターフェイスをアクティブ化するコマンドと、公開キー認証用 SSH サーバー をセットアップするコマンドを含める必要がありますが、すべての ASA 設定を含めることも できます。day0.iso ファイル(カスタム day0 またはデフォルトの day0.iso)は、最初の起動中 に使用できなければなりません。

### 始める前に

この例ではLinux が使用されていますが、Windows の場合にも同様のユーティリティがありま す。

 初期導入時に自動的にASA 仮想にライセンスを付与するには、Cisco Smart Software Manager からダウンロードした Smart Licensing Identity (ID) トークンを「idtoken」というテキスト ファイルに格納し、第0日用構成ファイルと同じディレクトリに保存します。

- ・トランスペアレントモードでASA 仮想を導入する場合は、トランスペアレントモードで 実行される既知のASA構成ファイルを、第0日用構成ファイルとして使用する必要があ ります。これは、ルーテッドファイアウォールの第0日用コンフィギュレーションファ イルには該当しません。
- ASA 仮想の初回起動前に、第0日用構成ファイルを追加する必要があります。ASA 仮想の初回起動後に第0日用構成ファイルを使用する場合は、write erase コマンドを実行し、第0日用構成ファイルを適用してから、ASA 仮想を起動する必要があります。

手順

ステップ1 「day0-config」というテキストファイルに ASA 仮想 の CLI 設定を記入します。3 つのインターフェイス の設定とその他の必要な設定を追加します。

最初の行は ASA のバージョンで始める必要があります。day0-config は、有効な ASA 構成である必要があ ります。day0-config を生成する最適な方法は、既存の ASA または ASA 仮想 から実行コンフィギュレー ションの必要な部分をコピーする方法です。day0-config 内の行の順序は重要で、既存の show run コマンド 出力の順序と一致している必要があります。

### 例:

```
ASA Version 9.5.1
interface management0/0
nameif management
security-level 100
 ip address 192.168.1.2 255.255.255.0
no shutdown
interface gigabitethernet0/0
nameif inside
security-level 100
ip address 10.1.1.2 255.255.255.0
 no shutdown
interface gigabitethernet0/1
nameif outside
security-level 0
ip address 198.51.100.2 255.255.255.0
no shutdown
http server enable
http 192.168.1.0 255.255.255.0 management
crypto key generate rsa modulus 1024
username AdminUser password paSSw0rd
ssh 192.168.1.0 255.255.255.0 management
aaa authentication ssh console LOCAL
```

- ステップ2 (任意) Cisco Smart Software Manager により発行された Smart License ID トークン ファイルをコンピュータ にダウンロードします。
- ステップ3 (任意) ダウンロードしたファイルから ID トークンをコピーし、ID トークンのみを含むテキスト ファイ ルを作成します。
- ステップ4 (任意) ASA 仮想の初期導入時に自動的にライセンスを許諾する場合は、day0-config ファイルに次の情報 が含まれていることを確認してください。

管理インターフェイスの IP アドレス

- (任意) SSmart Licensing で使用する HTTP プロキシ
- •HTTP プロキシ(指定した場合)または tools.cisco.com への接続を有効にする route コマンド
- ・tools.cisco.com を IP アドレスに解決する DNS サーバー
- 要求する ASA 仮想 ライセンスを指定するための Smart Licensing の設定
- ・(任意)CSSM での ASA 仮想 の検索を容易にするための一意のホスト名

ステップ5 テキストファイルを ISO ファイルに変換して仮想CD-ROM を生成します。

stack@user-ubuntu:-/KvmAsa\$ sudo genisoimage -r -o day0.iso day0-config idtoken I: input-charset not specified, using utf-8 (detected in locale settings) Total translation table size: 0 Total rockridge attributes bytes: 252 Total directory bytes: 0 Path table size (byptes): 10 Max brk space used 0 176 extents written (0 MB) stack@user-ubuntu:-/KvmAsa\$

この ID トークンによって、Smart Licensing サーバーに ASA 仮想 が自動的に登録されます。

ステップ6 ステップ1から5を繰り返し、導入するASA仮想ごとに、適切なIPアドレスを含むデフォルトの構成ファ イルを作成します。

# Hyper-V マネージャを使用した ASA 仮想 と第0日用構成 ファイルの導入

第0日用コンフィギュレーションファイルを設定したら(「第0日のコンフィギュレーションファイルの準備」)、Hyper-Vマネージャを使用して導入できます。

### 手順

- ステップ1 [Server Manager] > [Tools] > [Hyper-V Manager] に移動します。
- ステップ2 Hyper-Vマネージャの右側にある [Settings] をクリックします。[Settings] ダイアログボックスが開きます。 左側の [Hardware] の下で、[IDE Controller 1] をクリックします。

図 38: Hyper-V マネージャ

| ASAv5-100-10-14-22-new                                                                                                    | ¥ | 4 ) Q                                                                        |                                                      |            |
|----------------------------------------------------------------------------------------------------|---|------------------------------------------------------------------------------|------------------------------------------------------|------------|
| Hardware     Add Hardware     BIOS     Boot from CD     Memory     Nomeral                                                                                                    | ^ | DVD Drive                                                                    | roller to attach the CD/t<br>Location:<br>0 (in use) | DVD drive. |
| au 21195     Processor     1 Virtual processor     IVirtual processor     IDE Controller 0     ASAvtiveerV.vbdx                                                                      |   | Media<br>Specify the media to use with your virtual<br>O None<br>Image file: | CD/DVD drive.                                        |            |
| DVD Drive                                                                                                    |   | C:\Users\dhensel.CISCO\ASAvHyper                                             | V\day0-v30.iso                                       |            |
|                                                                                                    | Ш | Physical CD/DVD drive:                                                       | : virtual machine, dick R                            | Browse     |
| Name ASAv5-100-10-14-22-new Integration Services Some services offered Chedxpoint File Location C: ProgramData Microsoft Win Smart Paging File Location C: ProgramData Microsoft Win | - |                                                                              |                                                      |            |

**ステップ3** 右側のペインの [Media] の下で、[Image file] のラジオ ボタンを選択して、第0日用 ISO コンフィギュレー ション ファイルを保存するディレクトリを参照し、[Apply] をクリックします。ASA 仮想 は、初回起動時 に、第0日用構成ファイルの内容に基づいて構成されます。

# コマンドラインを使用した Hyper-V への ASA 仮想 の導入

Windows PowerShell コマンドラインを介して Hyper-V に ASA 仮想 をインストールできます。 スタンドアロンの Hyper-V サーバー上にいる場合は、コマンド ラインを使用して Hyper-V を インストールする必要があります。

手順

ステップ1 Windows Powershell を開きます。

ステップ2 ASA 仮想 を導入します。

#### 例:

new-vm -name \$fullVMName -MemoryStartupBytes \$memorysize -Generation 1 -vhdpath C:\Users\jsmith.CISCO\ASAvHyperV\\$ImageName.vhdx -Verbose

ステップ3 ASA 仮想のモデルに応じて、CPU 数をデフォルトの1から変更します。

#### 例:

set-vm -Name \$fullVMName -ProcessorCount 4

**ステップ4** (任意) インターフェイス名をわかりやすい名前に変更します。

#### 例:

Get-VMNetworkAdapter -VMName \$fullVMName -Name "Network Adapter" | Rename-vmNetworkAdapter -NewName mgmt

**ステップ5** (任意) ネットワークで必要な場合は、VLAN ID を変更します。

#### 例:

Set-VMNetworkAdapterVlan -VMName \$fullVMName -VlanId 1151 -Access -VMNetworkAdapterName "mgmt"

ステップ6 Hyper-V が変更を反映するように、インターフェイスを更新します。

#### 例:

Connect-VMNetworkAdapter -VMName \$fullVMName -Name "mgmt" -SwitchName 1151mgmtswitch

ステップ1 内部インターフェイスを追加します。

#### 例:

Add-VMNetworkAdapter -VMName \$fullVMName -name "inside" -SwitchName 1151mgmtswitch Set-VMNetworkAdapterVlan -VMName \$fullVMName -VlanId 1552 -Access -VMNetworkAdapterName "inside"

## ステップ8 外部インターフェイスを追加します。

### 例:

Add-VMNetworkAdapter -VMName \$fullVMName -name "outside" -SwitchName 1151mgmtswitch Set-VMNetworkAdapterVlan -VMName \$fullVMName -VlanId 1553 -Access -VMNetworkAdapterName "outside"

# Hyper-V マネージャを使用した Hyper-V への ASA 仮想 の 導入

Hyper-V マネージャを使用して、Hyper-V に ASA 仮想 をインストールできます。

### 手順

ステップ1 [Server Manager] > [Tools] > [Hyper-V Manager] に移動します。

#### 🗵 39 : Server Manager

| Server Manager                                 |                                                                   |                                                                                                    |
|------------------------------------------------|-------------------------------------------------------------------|----------------------------------------------------------------------------------------------------|
|                                                | • 遼   🚺 Manage 👖                                                  | ols View Help                                                                                                    |
| u71c01hpv0307<br>prime.cisco.com               | Last installed update<br>Windows Update<br>Last checked for upd   | Bitvise SSH Server Control Panel<br>Component Services<br>Computer Management<br>Connection Manager Administration Kit<br>Defragment and Optimize Drives<br>Embedded Lockdown Manager<br>Event Viewer |
| Domain: Off, Public: Off<br>Enabled<br>Enabled | Windows Error Repo<br>Customer Experience<br>IE Enhanced Security | Group Policy Management<br>Health Registration Authority<br>Hyper-V Manager<br>Internet Information Services (IIS) Manager                                                                            |

ステップ2 Hyper-Vマネージャが表示されます。

|  | 🖄 40. ПУ |
|--|----------|
|--|----------|

| 89                    |                                                                                                    | Hyper-                                                                           | V Manager                                            |                                | [=]0                                                                                                    |  |
|-----------------------|----------------------------------------------------------------------------------------------------|----------------------------------------------------------------------------------|------------------------------------------------------|--------------------------------|----------------------------------------------------------------------------------------------------|--|
| File Action View Help |                                                                                                    |                                                                                  |                                                      |                                |                                                                                                    |  |
| 🕈 🌩 🙎 💽 📓 💭           |                                                                                                    |                                                                                  |                                                      |                                |                                                                                                    |  |
| Hyper-V Manager       | Mintured Marchinese                                                                                                    |                                                                                  |                                                      | -                              | Actions                                                                                                    |  |
| UC1C01HPV0307         | virtual machines                                                                                                    |                                                                                  |                                                      | Variation                      | U71C01HPV0307                                                                                                    |  |
| UTIC01H#V0309         | Name<br>EXISTINGCSR<br>ASAv5-100-14-10-19-byhand<br>ASAv5-100-14-10-16-byhand<br>ASAv5-100-14-10-16<br>ASAv5-100-16-16-22 new<br>ASAv30-100-14-10-16-byhand<br>ASAv30-100-14-10-16-byhand | State CP<br>Running 013<br>Running 013<br>Off<br>Off<br>Off<br>Off<br>Off<br>Off | U Usage Assigned Memory<br>2048 MB<br>1024 MB        | Uptime /<br>1.1948<br>19:53:55 | New import Virtual Machine Hyper-V Settings Virtual Switch Manager Kitual SAN Manager Kitual SAN Manager Kitual SAN Manager |  |
|                       | <                                                                                                    |                                                                                  |                                                      | >                              | A Inspect Disk-                                                                                                    |  |
|                       | Checkpoints                                                                                                    | selected virtual machine h                                                       | Stop Service     Remove Server     Refresh     Vitew |                                |                                                                                                    |  |
|                       |                                                                                                    |                                                                                  | 2 Helo                                               |                                |                                                                                                    |  |
|                       |                                                                                                    |                                                                                  | ASAUS-100-10-14-22-new                               |                                |                                                                                                    |  |
|                       |                                                                                                    |                                                                                  |                                                      |                                | Connect                                                                                                    |  |
|                       |                                                                                                    |                                                                                  |                                                      |                                | Settings                                                                                                    |  |
|                       | ASAv5-100-10-14-22-nd                                                                                                    | ew                                                                               |                                                      | -                              | Start                                                                                                    |  |
|                       | Created:                                                                                                    | 6/2/2015 10:23:56 PM                                                             | Clustered: No                                        |                                | b Checkpoint                                                                                                    |  |
|                       | Version: Generation: Notes:                                                                                                    | 5.0<br>1<br>None                                                                 |                                                      |                                | Move     Export     Rename                                                                                                  |  |
|                       |                                                                                                    |                                                                                  |                                                      |                                | Eastha Paperston                                                                                                    |  |
|                       | Summary Memory Networking                                                                                                    | Replication                                                                      |                                                      |                                | Chaole Representation                                                                                                    |  |
|                       | 1                                                                                                    |                                                                                  |                                                      | 2                              | M Hep                                                                                                    |  |

**ステップ3** 右側のハイパーバイザのリストから、目的のハイパーバイザを右クリックし、[New]>[Virtual Machine] を選択します。

#### 図 41:新規仮想マシンの起動

|                     |                                                                                                    |   |                               | Hyper-V I                  |
|---------------------|----------------------------------------------------------------------------------------------------|---|-------------------------------|----------------------------|
| File Action View He | lp                                                                                                    |   |                               |                            |
| 🗢 🔿 🙇 🖬 🚺           |                                                                                                    |   |                               |                            |
| Hyper-V Manager     | Virtual Machin                                                                                                    |   |                               |                            |
| U71C01HPV030        | New       ▶         Import Virtual Machine       Hyper-V Settings         Hyper-V Settings       Virtual Switch Manager         Virtual SAN Manager       Edit Disk         Edit Disk       Inspect Disk         Stop Service       Remove Server         Refresh       Import Provide Server |   | Virtual N<br>Hard Dis         | Machine<br>sk              |
|                     |                                                                                                    |   | Floppy [<br>hand Off<br>W Off | Disk<br>f<br>f<br>f        |
|                     |                                                                                                    |   |                               | f                          |
|                     |                                                                                                    |   | The selecte                   | ed virtual machine has n   |
|                     | View                                                                                                    | + |                               |                            |
|                     | Help                                                                                                    |   |                               | 4<br>2<br>3<br>4<br>4<br>4 |

ステップ4 [New Virtual Machine] ウィザードが表示されます。

#### 図 42: [New Virtual Machine] ウィザード

| 3.                                                                                                    | New Virtual Machine Wizard                                                                                                    |
|----------------------------------------------------------------------------------------------------|----------------------------------------------------------------------------------------------------|
| Before You                                                                                                    | Begin                                                                                                    |
| Before You Begin<br>Specify Name and Location<br>Specify Generation<br>Assign Memory<br>Configure Networking<br>Connect Virtual Hard Disk<br>Installation Options<br>Summary | This wizard helps you create a virtual machine. You can use virtual machines in place of physical computers for a variety of uses. You can use this wizard to configure the virtual machine now, and you can change the configuration later using Hyper-V Manager.         To create a virtual machine, do one of the following:         • Click Finish to create a virtual machine that is configured with default values.         • Click Next to create a virtual machine with a custom configuration.         • Click Next to create a virtual machine with a custom configuration. |
|                                                                                                    | < Previous Next > Finish Cancel                                                                                                    |

ステップ5 ウィザードを通じて作業し、次の情報を指定します。

- •ASA 仮想の名前と場所
- ASA 仮想の世代

ASA 仮想 でサポートされている唯一の世代は [世代1 (Generation 1)]です。

- ASA 仮想のメモリ量(100Mbpsの場合は1024 MB、1Gbpsの場合は2048 MB、2Gbpsの場合は8192 MB)
- ネットワーク アダプタ(セットアップ済みの仮想スイッチに接続)
- •仮想ハードディスクと場所

[Use an existing virtual hard disk] を選択し、VHDX ファイルの場所を参照します。

ステップ6 [終了 (Finish)]をクリックすると、ASA 仮想構成を示すダイアログボックスが表示されます。

#### 図43:新規仮想マシンの概要

| <b>}</b>                                                                      | New Virtual Machine Wizard                                                                                                    | x |  |  |  |  |
|-------------------------------------------------------------------------------|----------------------------------------------------------------------------------------------------|---|--|--|--|--|
| Completing                                                                    | the New Virtual Machine Wizard                                                                                                    |   |  |  |  |  |
| Before You Begin<br>Specify Name and Location<br>Specify Generation           | You have successfully completed the New Virtual Machine Wizard. You are about to create the<br>following virtual machine.<br>Description:                                                        |   |  |  |  |  |
| Assign Memory<br>Configure Networking<br>Connect Virtual Hard Disk<br>Summary | Name: ASAv30-100-14-10-22<br>Generation: Generation 1<br>Memory: 8192 MB<br>Network: 1151mgmtswitch<br>Hard Disk: C:\Users\dhensel.CISCO\ASAvHyperV\asav100-14-10-22-v30.vhdx (VHDX, dynamically |   |  |  |  |  |
|                                                                               | K     III       To create the virtual machine and close the wizard, click Finish.                                                                                                    | > |  |  |  |  |
|                                                                               | < Previous Next > Enish Cance                                                                                                    |   |  |  |  |  |

ステップ7 ASA 仮想に4つのvCPUがある場合は、ASA 仮想を起動する前に、vCPU値を変更する必要があります。Hyper-Vマネージャの右側にある [Settings] をクリックします。[Settings] ダイアログボックスが開きます。左側の[Hardware]メニューで、[Processor]をクリックし、[Processor]ペインを表示します。[Number of virtual processors]を4に変更します。

100Mbps および 1Gbps の権限付与では 1 個の vCPU、 2Gbps の権限付与では 4 個の vCPU となります。デフォルトは 1 です。

#### 図 44:仮想マシンのプロセッサの設定

| ASAv30-100-14-10-22                                                                                                    | A > Q                                                                                                    |
|----------------------------------------------------------------------------------------------------|----------------------------------------------------------------------------------------------------|
| <ul> <li>Hardware         <ul> <li>Add Hardware</li> <li>BIOS<br/>Boot from CD</li> <li>Memory<br/>8192 MB</li> <li>Processor<br/>4 Virtual processors</li> <li>IDE Controller 0</li> <li>Hard Drive<br/>asav 100-14-10-22-v30.vhdx</li> <li>IDE Controller 1</li> <li>DVD Drive<br/>None</li> <li>SCSI Controller</li> <li>Vetwork Adapter<br/>115 Imgmtswitch</li> <li>COM 1<br/>None</li> <li>None</li> <li>Diskette Drive<br/>None</li> <li>Diskette Drive<br/>None</li> <li>Management</li> <li>Name<br/>ASAv30-100-14-10-22</li> <li>Integration Services<br/>Some services offered</li> <li>Checkpoint File Location<br/>C:\ProgramData Wicrosoft\Win</li> <li>Smart Paging File Location</li> </ul> </li> </ul> | Processor         You can modify the number of virtual processors based on the number of processors of the physical computer. You can also modify other resource control settings.         Number of virtual processors:         Image: Control         Resource control         You can use resource controls to balance resources among virtual machines.         Virtual machine reserve (percentage):         Image: Operation of total system resources:         Image: Operation of total system resources:         Image: Operation of total s |

ステップ8 [仮想マシン(Virtual Machines)]メニューで、リスト内の ASA 仮想 の名前を右クリックし、[接続 (Connect)]をクリックして、ASA 仮想 に接続します。コンソールが開き、停止されている ASA 仮想 が表示されます。

#### 図 45: 仮想マシンへの接続

| Virtual Machines           |                    |           |                 |        |
|----------------------------|--------------------|-----------|-----------------|--------|
| Name 🔻                     | State              | CPU Usage | Assigned Memory | Uptime |
| ASAv5-100-14-10-16         | Off                |           |                 | 1.604  |
| 🖥 ASAv5-100-10-14-22-new   | Off                |           |                 |        |
| ASAv30-100-14-10-16-byhand | Off                |           |                 |        |
| ASAv30-100-14-10-22        | Connect            |           |                 |        |
| ASAv30-100-14-10-16        | connect            |           |                 |        |
| ASAv10-100-14-10-16-byha   | Settings           | 100       |                 | -      |
| 31 01 kt 001 01 √ 8        | Start              |           |                 | >      |
| Checknoints                | Checkpoint         |           |                 | G      |
| encerpoints                | Move               |           |                 | 0      |
|                            | Export             | d         | cooints         |        |
|                            | D                  |           | cponte.         |        |
|                            | Kename             |           |                 |        |
|                            | Delete             |           |                 |        |
|                            | Enable Replication |           |                 |        |
|                            | Help               | të:       |                 |        |

**ステップ9** [仮想マシンの接続(Virtual Machine Connection)] コンソールウィンドウで、青緑色の開始ボタンをクリックして、ASA 仮想 を起動します。

#### 図 46: 仮想マシンの開始

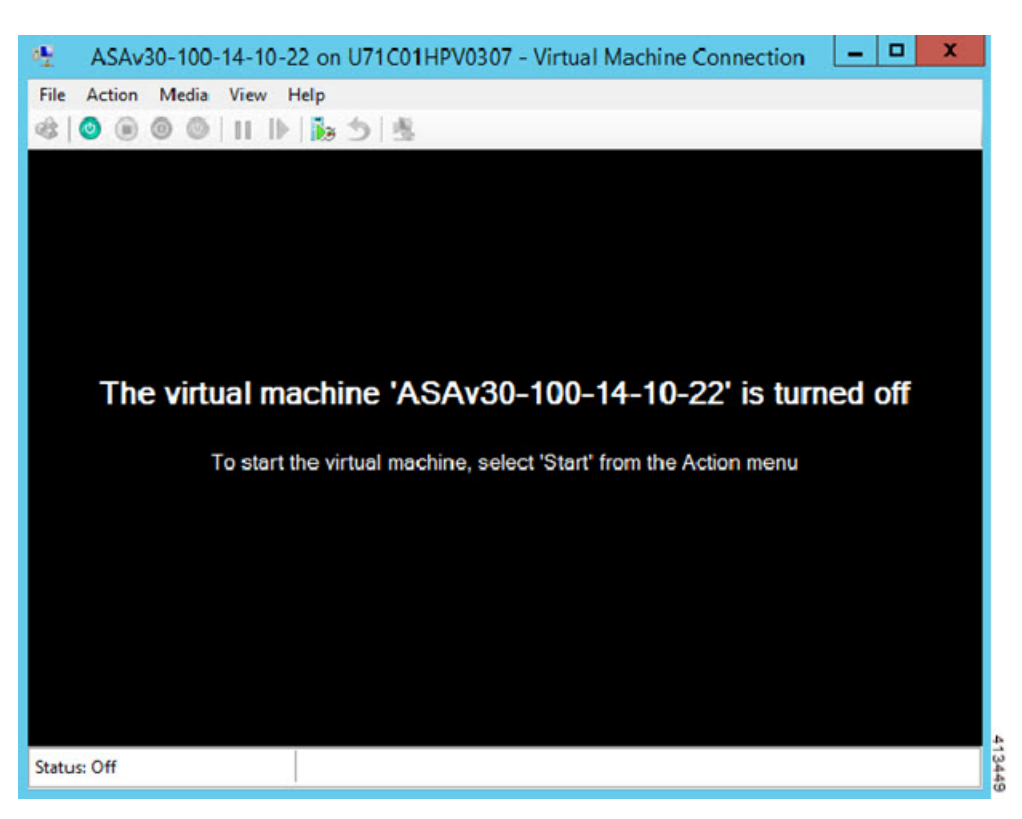

ステップ10 ASA 仮想の起動の進行状況がコンソールに表示されます。

図 47:仮想マシンの起動の進行状況

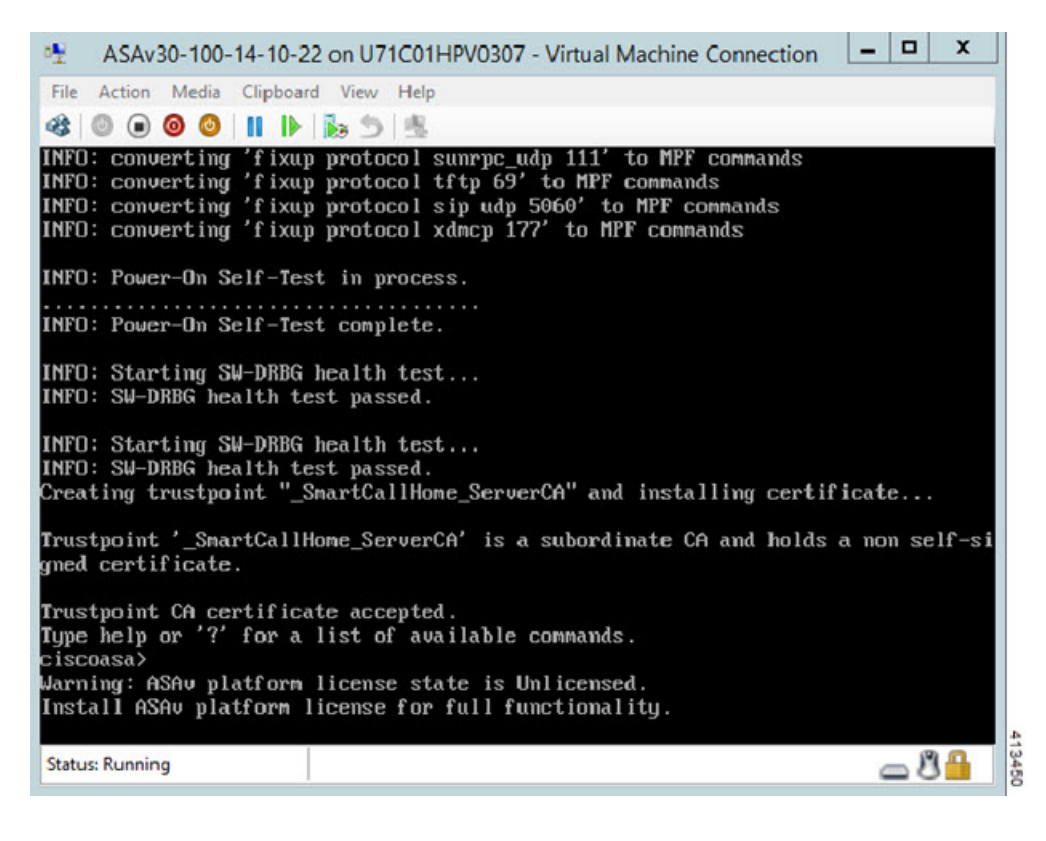

# Hyper-V マネージャからのネットワーク アダプタの追加

新しく導入された ASA 仮想 のネットワークアダプタは1つだけです。さらに2つ以上のネットワーク アダプタを追加する必要があります。この例では、内部ネットワーク アダプタを追加します。

始める前に

・ASA 仮想 はオフ状態である必要があります。

### 手順

ステップ1 Hyper-V マネージャの右側にある [Settings] をクリックします。[Settings] ダイアログボックスが開きます。 左側の [Hardware] メニューで、[Add Hardware] をクリックし、次に [Network Adapter] をクリックします。 (注) レガシー ネットワーク アダプタを使用しないでください。

### 図 **48** : ネットワーク アダプタの追加

|                                                                                                    | ^    | 1 Add Hardware                                                                                                    |
|----------------------------------------------------------------------------------------------------|------|----------------------------------------------------------------------------------------------------|
| Add Hardware                                                                                                    |      | You can use this setting to add devices to your virtual machine.                                                              |
| Boot from CD                                                                                                    |      | Select the devices you want to add and click the Add button.                                                                  |
| Memory                                                                                                    |      | SCSI Controller                                                                                                    |
| 8192 MB                                                                                                    |      | Network Adapter                                                                                                    |
| Processor     Virbual processor                                                                                                    |      | Legacy Network Adapter                                                                                                    |
| IDE Controller 0                                                                                                    |      | Fibre Channel Adapter                                                                                                    |
| Hard Drive<br>asav 100-14-10-22-v30.vhd                                                                                                    | x    | Add                                                                                                    |
| 🗉 🔝 IDE Controller 1                                                                                                    |      |                                                                                                    |
| DVD Drive<br>None                                                                                                    |      | A network adapter requires drivers that are installed when you install integration<br>services in the guest operating system. |
| SCSI Controller                                                                                                    |      |                                                                                                    |
| 🗉 🏺 Network Adapter                                                                                                    |      |                                                                                                    |
| 1151mgmtswitch                                                                                                    | =    |                                                                                                    |
| None                                                                                                    |      |                                                                                                    |
| TO COM 2                                                                                                    |      |                                                                                                    |
| None                                                                                                    |      |                                                                                                    |
| El autoria a la                                                                                                    |      |                                                                                                    |
| None Diskette Drive                                                                                                    |      |                                                                                                    |
| None Management                                                                                                    |      |                                                                                                    |
| Diskette Drive None     None     Name     ASAv30-100-14-10-22                                                                                                    | - N9 |                                                                                                    |
| Diskette Drive None     None     ASAv30-100-14-10-22     Integration Services     Some services offered                                                                        |      |                                                                                                    |
| Diskette Drive     None     None     Asay 30-100-14-10-22     Integration Services     Some services offered     Checkpoint File Location     C: \ProgramData \Plicrosoft\Win. |      |                                                                                                    |
|                                                                                                    |      |                                                                                                    |
|                                                                                                    |      |                                                                                                    |

**ステップ2** ネットワークアダプタの追加後、仮想スイッチとその他の機能を変更できます。また、必要に応じてVLAN ID を設定できます。

#### 図 49: ネットワーク アダプタ設定の変更

| Ha<br>M  | Add Hardware<br>BIOS<br>Boot from CD                          | ^ | Network Adapter     Specify the configuration of the networ     Virtual switch: | k adapter or remove the network adapter.                              |
|----------|---------------------------------------------------------------|---|---------------------------------------------------------------------------------|-----------------------------------------------------------------------|
|          | Memory<br>8192 MB                                             |   | 1151mgmtswitch                                                                  | v                                                                     |
| • 🗖      | Processor<br>1 Virtual processor                              |   | VLAN ID<br>Finable virtual LAN identification                                   |                                                                       |
| •        | IDE Controller 0<br>Hard Drive<br>asav 100-14-10-22-v30.vhdx  |   | The VLAN identifier specifies the virtue network communications through this    | ual LAN that this virtual machine will use for all s network adapter. |
| -        | IDE Controller 1                                              |   | 1552                                                                            |                                                                       |
| 150      | None                                                          |   | Bandwidth Management                                                            |                                                                       |
| Ð 🖗      | Network Adapter<br>1151mgmtswitch                             | = | Specify how this network adapter ut                                             | lizes network bandwidth. Both Minimum                                 |
| <b>B</b> | Network Adapter<br>1151 mgmtswitch                            |   | Minimum bandwidth:                                                              | O     Mbps                                                            |
| Ţ        | COM 1.<br>None                                                |   | Maximum bandwidth:                                                              | 0 Mbps                                                                |
| 7        | COM 2<br>None                                                 |   | To leave the minimum or maximum                                                 | um unrestricted, specify 0 as the value.                              |
|          | Diskette Drive<br>None                                        |   | To remove the network adapter from the                                          | his virtual machine, dick Remove.                                     |
| t Ma     | anagement                                                     |   |                                                                                 | Remove                                                                |
| I        | ASAv30-100-14-10-22                                           |   | Use a legacy network adapter inst<br>network-based installation of the c        | ead of this network adapter to perform a                              |
| <b>F</b> | Integration Services<br>Some services offered                 |   | services are not installed in the gu                                            | est operating system.                                                 |
| 3        | Checkpoint File Location<br>C:\ProgramData\Microsoft\Win      |   |                                                                                 |                                                                       |
|          | Smart Paging File Location<br>C: \ProgramData \Microsoft \Win |   |                                                                                 |                                                                       |
|          | Automatic Start Action                                        | - |                                                                                 |                                                                       |

# ネットワーク アダプタの名前の変更

Hyper-Vでは、「Network Adapter」という汎用ネットワークインターフェイス名が使用されま す。このため、ネットワークインターフェイスがすべて同じ名前であると、紛らわしい場合が あります。Hyper-Vマネージャを使用して名前を変更することはできません。Windows Powershell コマンドを使用して変更する必要があります。

手順

ステップ1 Windows Powershell を開きます。

ステップ2 必要に応じてネットワーク アダプタを変更します。

#### 例:

\$NICRENAME= Get-VMNetworkAdapter -VMName 'ASAvVM' -Name "Network Adapter"
rename-VMNetworkAdapter -VMNetworkAdapter \$NICRENAME[0] -newname inside
rename-VMNetworkAdapter -VMNetworkAdapter \$NICRENAME[1] -newname outside

# MAC アドレス スプーフィング

ASA 仮想 がトランスペアレントモードでパケットを渡し、HA アクティブ/スタンバイフェー ルオーバーに対応できるように、すべてのインターフェイスの MAC アドレススプーフィング を有効にする必要があります。Hyper-V マネージャ内で、または Powershell コマンドを使用し て、これを実行できます。

# Hyper-V マネージャを使用した MAC アドレス スプーフィングの設定

Hyper-V マネージャを使用して、MAC スプーフィングを Hyper-V に設定できます。

手順

ステップ1 [Server Manager] > [Tools] > [Hyper-V Manager] に移動します。

Hyper-V マネージャが表示されます。

- ステップ2 Hyper-V マネージャの右側の [Settings] をクリックして、設定ダイアログボックスを開きます。
- ステップ3 左側の [Hardware] メニューで次の操作をします。
  - 1. [Inside] をクリックして、メニューを展開します。
  - 2. [Advanced Features] をクリックして、MAC アドレス オプションを表示します。
  - **3.** [Enable MAC address spoofing] ラジオ ボタンをクリックします。

ステップ4 外部インターフェイスでも、この手順を繰り返します。

# コマンド ラインを使用した MAC アドレス スプーフィングの設定

Windows Powershell コマンド ラインを使用して、MAC スプーフィングを Hyper-V に設定できます。

### 手順

ステップ1 Windows Powershell を開きます。

**ステップ2** MAC アドレス スプーフィングを設定します。

## 例:

Set-VMNetworkAdapter -VMName \$vm\_name\
-ComputerName \$computer\_name -MacAddressSpoofing On\
-VMNetworkAdapterName \$network adapter\r"

# SSH の設定

Hyper-Vマネージャの[仮想マシンの接続(Virtual Machine Connection)]から管理インターフェ イスを介して SSH アクセスできるように ASA 仮想 を設定できます。第0日用コンフィギュ レーション ファイルを使用している場合は、ASAv への SSH アクセスを追加できます。詳細 については、「第0日のコンフィギュレーション ファイルの準備」を参照してください。

### 手順

**ステップ1** RSAキーペアが存在することを確認します。

### 例:

asav# show crypto key mypubkey rsa

ステップ2 RSAキーペアがない場合は、RSAキーペアを生成します。

### 例:

asav(conf t) # crypto key generate rsa modulus 2048

username test password test123 privilege 15 aaa authentication ssh console LOCAL ssh 10.7.24.0 255.255.255.0 management ssh version 2

**ステップ3**別の PC から SSH を使用して ASA 仮想 にアクセスできることを確認します。

# CPU 使用率とレポート

CPU使用率レポートには、指定された時間内に使用された CPUの割合の要約が表示されます。 通常、コアはピーク時以外には合計 CPU 容量の約 30 ~ 40% で動作し、ピーク時は約 60 ~ 70% の容量で動作します。

# ASA Virtual の vCPU 使用率

ASA Virtual の vCPU 使用率には、データパス、制御ポイント、および外部プロセスで使用されている vCPU の量が表示されます。

Hyper-V で報告される vCPU 使用率には、ASA Virtual の使用率に加えて、次のものが含まれます。

- ASA Virtual アイドル時間
- ASA Virtual マシンに使用された %SYS オーバーヘッド

# **CPU** 使用率の例

CPU 使用率の統計情報を表示するには、show cpu usage コマンドを使用します。

例

### Ciscoasa#show cpu usage

報告された vCPU の使用率が大幅に異なる例を次に示します。

- ASA Virtual レポート: 40%
- DP : 35%
- 外部プロセス:5%
- ASA (ASA Virtual レポート) : 40%
- ASA アイドル ポーリング:10%
- オーバーヘッド:45%

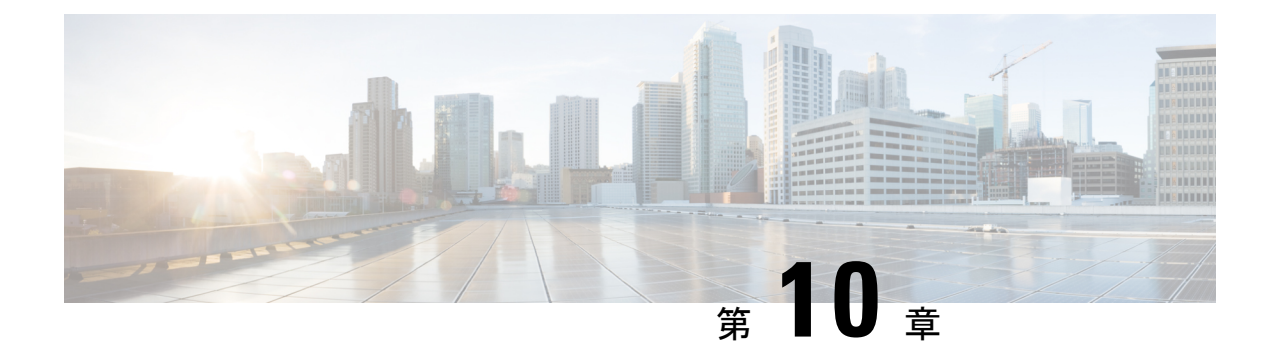

# Oracle Cloud Infrastructure への ASA 仮想 の 展開

Oracle Cloud Infrastructure (OCI) に ASA 仮想 を導入できます。

- •概要(231ページ)
- •前提条件 (232ページ)
- •注意事項と制約事項 (233 ページ)
- ネットワークトポロジの例(234ページ)
- ASA 仮想 の導入 (235 ページ)
- OCI 上の ASA 仮想 インスタンスへのアクセス (241 ページ)

# 概要

OCIは、オラクルが提供する可用性の高いホスト環境でアプリケーションを実行できるパブ リック クラウド コンピューティング サービスです。

ASA 仮想は、物理ASA 仮想と同じソフトウェアを実行して、仮想フォームファクタにおいて 実証済みのセキュリティ機能を提供します。ASA 仮想は、パブリック OCI で展開できます。 その後設定を行うことで、時間の経過とともにロケーションを展開、契約、またはシフトする 仮想および物理データセンターのワークロードを保護できます。

## OCI のコンピューティングシェイプ

シェイプは、インスタンスに割り当てられる CPU の数、メモリの量、およびその他のリソー スを決定するテンプレートです。ASA 仮想 は、次の「標準:汎用」の OCI シェイプタイプを サポートします。

| OCI シェイプ               |                                                              | 属性   | インターフェイス |         |
|------------------------|--------------------------------------------------------------|------|----------|---------|
|                        | る <b>ASAV</b> のハー<br>ジョン                                     | oCPU | RAM (GB) |         |
| インテル<br>VM.Standard2.4 | 9.15、9.16、<br>9.17、9.18、<br>9.19、9.20、<br>9.21、および9.22<br>以降 | 4    | 60       | 最小4、最大4 |
| IntelVM.Standard2.8    | 9.15、9.16、<br>9.17、9.18、<br>9.19、9.20、<br>9.21、および9.22<br>以降 | 8    | 120      | 最小4、最大8 |

表 23: でサポートされるコンピューティングシェイプ ASA 仮想

- •ASA 仮想には、少なくとも3つのインターフェイスが必要です。
- OCI では、1 つの oCPU は 2 つの vCPU に相当します。
- ・サポートされる vCPU の最大数は 16(8 個の oCPU) です。

ユーザーは、OCI でアカウントを作成し、Oracle Cloud Marketplace の Cisco ASA 仮想ファイア ウォール(ASA 仮想)製品を使用してコンピューティングインスタンスを起動し、OCIのシェ イプを選択します。

# 前提条件

- ・https://www.oracle.com/cloud/sign-in.html でアカウントを作成します。
- ASA 仮想 へのライセンス付与。ASA 仮想 にライセンスを付与するまでは、100 回の接続 と100 Kbpsのスループットのみが許可される縮退モードで実行されます。「Licenses: Smart Software Licensing」を参照してください。
- •インターフェイスの要件:
  - •管理インターフェイス
  - 内部および外部インターフェイス
  - (任意) 追加のサブネット (DMZ)
- 通信パス:
  - 管理インターフェイス: ASDM に ASA 仮想 を接続するために使用され、トラフィックの通過には使用できません。

- 内部インターフェイス(必須): 内部ホストに ASA 仮想 を接続するために使用されます。
- 外部インターフェイス(必須): ASA 仮想 をパブリック ネットワークに接続するために使用されます。
- DMZ インターフェイス(任意): DMZ ネットワークに ASA 仮想 を接続するために 使用されます。
- ASA 仮想 システム要件については、Cisco Secure Firewall ASA の互換性 [英語] を参照して ください。

# 注意事項と制約事項

### サポートされる機能

OCI 上の ASA 仮想 は、次の機能をサポートしています。

- OCI 仮想クラウドネットワーク (VCN) での展開
- ・インスタンスあたり最大 16 個の vCPU (8 個の oCPU)
- •ルーテッドモード(デフォルト)
- ・ライセンス:BYOLのみをサポート
- Single Root I/O Virtualization (SR-IOV) をサポート

### ASA 仮想 スマートライセンスのパフォーマンス階層

ASA 仮想 は、導入要件に基づいて異なるスループットレベルと VPN 接続制限を提供するパフォーマンス階層型ライセンスをサポートしています。

| パフォーマンス階層 | インスタンスタイプ<br>(コア/RAM)                                | レート制限    | RA VPN セッション制<br>限 |
|-----------|------------------------------------------------------|----------|--------------------|
| ASAv5     | VM.Standard2.4<br>4 $\Box \mathcal{T}/60 \text{ GB}$ | 100 Mbps | 50                 |
| ASAv10    | VM.Standard2.4 $4 \supset \mathcal{T}/60 \text{ GB}$ | 1 Gbps   | 250                |
| ASAv30    | VM.Standard2.4 $4 = \mathcal{T}/60 \text{ GB}$       | 2 Gbps   | 750                |
| ASAv50    | VM.Standard2.8<br>8 コア/120 GB                        | NA       | 10,000             |

| パフォーマンス階層 | インスタンスタイプ<br>(コア <b>/RAM</b> ) | レート制限 | <b>RA VPN</b> セッション制<br>限 |
|-----------|--------------------------------|-------|---------------------------|
| ASAv100   | VM.Standard2.8                 | NA    | 20,000                    |
|           | 8 コア/120 GB                    |       |                           |

### サポートされない機能

OCI 上の ASA 仮想 は、次の機能をサポートしていません。

- ・ASA 仮想 ネイティブ HA
- ・トランスペアレント/インライン/パッシブモード
- •マルチコンテキストモード
- IPv6

### 制限事項

- OCI に ASA 仮想 を展開する場合、Mellanox 5 は SR-IOV モードの vNIC としてサポートさ れません。
- ・静的設定と DHCP 設定の両方で ASAv に必要な個別のルーティングルール。

# ネットワークトポロジの例

次の図は、ASA 仮想 用の3つのサブネット(管理、内部、外部)がOCI内に設定されている ルーテッドファイアウォールモードのASA 仮想の推奨ネットワークトポロジを示していま す。

#### 図 50: OCI上の ASA 仮想の展開例

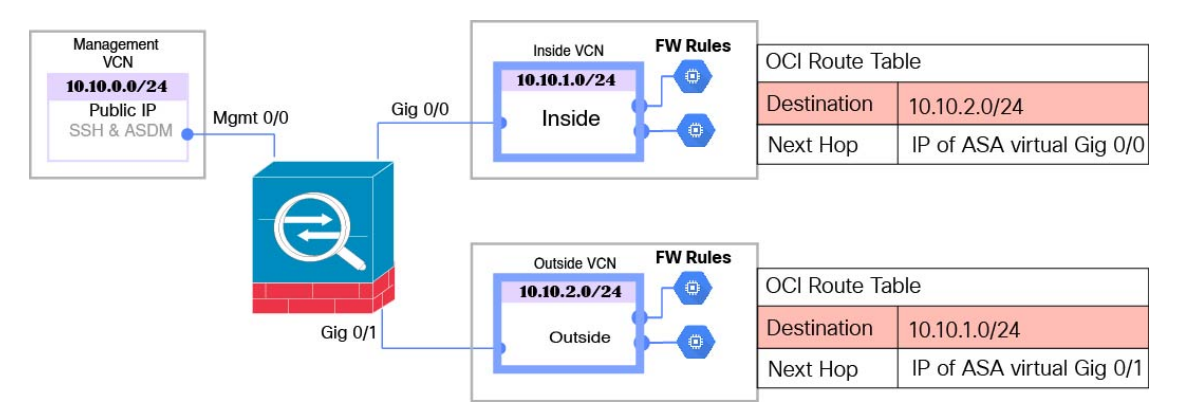

# ASA 仮想 の導入

次の手順では、OCI環境を準備し、ASA 仮想 インスタンスを起動する方法について説明しま す。OCIポータルにログインし、OCI Marketplace で Cisco ASA 仮想ファイアウォール (ASA 仮想)製品を検索し、コンピューティングインスタンスを起動します。ASA 仮想の起動後に、 トラフィックの送信元と接続先に応じて、トラフィックをファイアウォールに転送するように ルートテーブルを設定する必要があります。

# 仮想クラウドネットワーク(VCN)の作成

ASA 仮想 展開用の仮想クラウドネットワーク(VCN)を設定します。少なくとも、ASA 仮想の各インターフェイスに1つずつ、合計3つの VCN が必要です。

次の手順に進み、管理 VCN を完了できます。次に、[Networking] に戻り、内部インターフェ イスおよび外部インターフェイスの VCN を作成します。

#### 始める前に

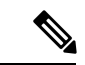

(注) ナビゲーションメニューからサービスを選択すると、左側のメニューにコンパートメントリストが表示されます。コンパートメントはリソースの整理に役立ち、リソースへのアクセスを制御しやすくなります。ルートコンパートメントは、テナントがプロビジョニングされるときにOracleによって作成されます。管理者は、ルートコンパートメントにさらに多くのコンパートメントを作成し、アクセスルールを追加して、どのユーザーがそれらのコンパートメントを表示してアクションを実行できるかを制御できます。詳細については、Oracleのドキュメント『コンパートメントの管理(Managing Compartments)』を参照してください。

### 手順

ステップ1 OCI にログインし、地域を選択します。

OCI は互いに分かれた複数の地域に分割されています。地域は、画面の右上隅に表示されます。ある地域 内のリソースは、別の地域には表示されません。目的の地域内に存在していることを定期的に確認してく ださい。

- ステップ2 [Networking] > [Virtual Cloud Networks] を選択し、[Create Virtual Cloud Networks] をクリックします。
- ステップ3 [Name] に、VCN のわかりやすい名前を入力します(例: ASAvManagement)。
- ステップ4 VCN の CIDR ブロックを入力します。
- ステップ5 [VCN の作成 (Create VCN)]をクリックします。

## ネットワーク セキュリティ グループの作成

ネットワーク セキュリティ グループは、一連の vNIC と、vNIC に適用される一連のセキュリ ティルールで構成されます。

### 手順

- ステップ1 [ネットワーキング(Networking)]>[仮想クラウドネットワーク(Virtual Cloud Networks)]>[仮想クラ ウドネットワークの詳細(Virtual Cloud Network Details)]>[ネットワークセキュリティグループ(Network Security Groups)]を選択し、[ネットワークセキュリティグループの作成(Create Network Security Group)]をクリックします。
- **ステップ2** [Name] に、ネットワーク セキュリティ グループのわかりやすい名前を入力します(例: *ASAv-Mgmt-Allow-22-443*)。
- ステップ3 [Next] をクリックします。
- ステップ4 セキュリティルールを追加します。
  - a) ASA 仮想 コンソールへの SSH アクセスに TCP ポート 22 を許可するルールを追加します。
  - b) ASDM への HTTPS アクセスに TCP ポート 443 を許可するルールを追加します。

ASA 仮想 は ASDM を介して管理できます。管理するには、HTTPS 接続用にポート 443 を開く必要が あります。

ステップ5 [作成 (Create)]をクリックします。

## インターネットゲートウェイの作成

管理サブネットを公的にアクセス可能にするには、インターネットゲートウェイが必要です。

### 手順

- ステップ1 [ネットワーキング (Networking)]>[仮想クラウドネットワーク (Virtual Cloud Networks)]>[仮想クラ ウドネットワークの詳細 (Virtual Cloud Network Details)]>[インターネットゲートウェイ (Internet Gateways)]を選択し、[インターネットゲートウェイの作成 (Create Internet Gateway)]をクリックしま す。
- ステップ2 [Name] にインターネットゲートウェイのわかりやすい名前を入力します(例: ASAv-IG)。
- ステップ3 [インターネットゲートウェイの作成(Create Internet Gateway) をクリックします。
- ステップ4 インターネットゲートウェイへのルートを追加します。
  - a) [ネットワーキング (Networking)]>[仮想クラウドネットワーク (Virtual Cloud Networks)]>[仮想 クラウドネットワークの詳細 (Virtual Cloud Network Details)]>[ルートテーブル (Route Tables)]を 選択します。
  - b) ルートルールを追加するには、デフォルトのルートテーブルのリンクをクリックします。

- c) [ルートルールの追加(Add Route Rules)]をクリックします。
- d) [ターゲットタイプ(Target Type)] ドロップダウンから、[インターネットゲートウェイ(Internet Gateway)]を選択します。
- e) 宛先の IPv4 CIDR ブロックを入力します(例: 0.0.0.0/0)。
- f) [ターゲット インターネット ゲートウェイ (Target Internet Gateway)] ドロップダウンから、作成し たゲートウェイを選択します。
- g) [ルートルールの追加(Add Route Rules)]をクリックします。

## サブネットの作成

各 VCN には、少なくとも1 つのサブネットがあります。管理 VCN の管理サブネットを作成します。また、内部 VCN の内部サブネット、および外部 VCN の外部サブネットも必要です。

### 手順

- ステップ1 [ネットワーキング(Networking)]>[仮想クラウドネットワーク(Virtual Cloud Networks)]>[仮想クラ ウドネットワークの詳細(Virtual Cloud Network Details)]>[サブネット(Subnets)]を選択し、[サブネッ トの作成(Create Subnet)] をクリックします。
- ステップ2 [Name] にサブネットのわかりやすい名前を入力します(例: Management)。
- ステップ3 [サブネットタイプ (Subnet Type)]を選択します (推奨されるデフォルトの [地域 (Regional)]のままに します)。
- ステップ4 CIDR ブロックを入力します(例:10.10.0.0/24)。サブネットの内部(非公開)IP アドレスは、この CIDR ブロックから取得されます。
- ステップ5 [ルートテーブル(Route Table)] ドロップダウンから、以前に作成したルートテーブルのいずれかを選択 します。
- ステップ6 サブネットの [サブネットアクセス(Subnet Access)] を選択します。 管理サブネットの場合、これはパブリックサブネットである必要があります。
- ステップ7 [DHCP オプション(DHCP Option)]を選択します。
- ステップ8 以前作成した [セキュリティリスト(Security List)] を選択します。
- ステップ9 [サブネットの作成 (Create Subnet)]をクリックします。

### 次のタスク

VCN(管理、内部、外部)を設定すると、ASA 仮想 を起動できます。ASA 仮想 VCN 構成の 例については、次の図を参照してください。

#### 図 51: ASA 仮想 クラウドネットワーク

Virtual Cloud Networks in asav Compartment

| Create VCN S   | start VCN Wizar | d            |                                        |                              |                                |
|----------------|-----------------|--------------|----------------------------------------|------------------------------|--------------------------------|
| Name           | State           | CIDR Block   | Default Route Table                    | DNS Domain Name              | Created -                      |
| ASAv-Outside   | Available       | 10.10.2.0/24 | Default Route Table for ASAv-Outside   | asavoutside.oraclevcn.com    | Wed, Jul 1, 2020, 22:39:36 UT  |
| ASAv-Inside    | Available       | 10.10.1.0/24 | Default Route Table for ASAV-Inside    | asavinside.oraclevcn.com     | Wed, Jul 1, 2020, 22:25:48 UT  |
| ASAvManagement | • Available     | 10.10.0.0/24 | Default Route Table for ASAvManagement | asavmanagement oraclevon.com | Wed. Jul 1, 2020, 20:00:56 UT( |

# OCI での ASA 仮想 インスタンスの作成

Oracle Cloud Marketplace の Cisco ASA 仮想ファイアウォール (ASA 仮想) 製品を使用して、コ ンピューティング インスタンスを介して OCI に ASA 仮想 を導入します。CPU の数、メモリ の量、ネットワークリソースなどの特性に基づいて、最適なマシンシェイプを選択します。

## 手順

| ステップ1          | OCI ポータルにログインします。                                                                                                    |
|----------------|----------------------------------------------------------------------------------------------------|
|                | 地域は、画面の右上隅に表示されます。目的の地域内に存在していることを確認してください。                                                                                                    |
| ステップ <b>2</b>  | [マーケットプレイス(Marketplace)]>[アプリケーション(Applications)]を選択します。                                                                                                |
| ステップ <b>3</b>  | マーケットプレイスで「Cisco ASA virtual firewall (ASAv)」を検索して、製品を選択します。                                                                                            |
| ステップ4          | 契約条件を確認し、[Oracleの利用規約とパートナーの契約条件を確認して同意します。(I have reviewed and accept the Oracle Terms of Use and the Partner terms and conditions.)] チェックボックスをオンにします。 |
| ステップ5          | [インスタンスの起動(Launch Instance)] をクリックします。                                                                                                    |
| ステップ6          | [Name] に、インスタンスのわかりやすい名前を入力します(例:ASAv-9-15)。                                                                                                    |
| ステップ <b>1</b>  | [シェイプの変更(Change Shape)]をクリックし、ASA 仮想に必要な oCPU の数、RAM の量、およびインターフェイスの数が指定されたシェイプ(VM.Standard2.4 など)を選択します(表 23:でサポートされるコンピューティングシェイプ ASA 仮想(232ページ)を参照)。 |
| ステップ8          | [仮想クラウドネットワーク(Virtual Cloud Network)] ドロップダウンから、[管理 VCN(Management VCN)] を選択します。                                                                        |
| ステップ9          | 自動入力されていない場合は、 <b>[サブネット(Subnet)]</b> ドロップダウンから[管理サブネット(Management subnet)]を選択します。                                                                      |
| ステップ10         | [ネットワーク セキュリティ グループを使用してトラフィックを制御する(Use Network Security Groups                                                                                         |
|                | to Control Traffic)]にチェックを入れ、管理 VCN に設定したセキュリティグループを選択します。                                                                                              |
| ステップ 11        | [パブリック IP アドレスの割り当て(Assign a Public Ip Address)] オプションボタンをクリックします。                                                                                      |
| ステップ <b>12</b> | [SSH キーの追加(Add SSH keys)]の下で、[公開キーの貼り付け(Paste Public Keys)]オプションボタンをクリックして、SSH キーを貼り付けます。                                                               |
Linux ベースのインスタンスは、パスワードの代わりに SSH キーペアを使用してリモートユーザーを認 証します。キーペアは、秘密キーと公開キーで構成されます。インスタンスを作成するときに、秘密キー をコンピュータに保持し、公開キーを提供します。ガイドラインについては、『Linux インスタンスでの キーペアの管理(Managing Key Pairs on Linux Instances)』https://docs.cloud.oracle.com/en-us/iaas/Content/ Compute/Tasks/managingkeypairs.htmを参照してください。

- **ステップ13 [詳細オプションの表示(Show Advanced Options)]** リンクをクリックして、オプションを展開します。
- ステップ14 (任意)[スクリプトの初期化(Initialization Script)]の下で、[クラウド初期化スクリプトの貼り付け (Paste Cloud-Init Script)]オプションボタンをクリックして、ASA 仮想の第0日用構成を指定します。
   第0日用構成は、ASA 仮想の起動時に適用されます。

次に、[クラウド初期化スクリプト(Cloud-Init Script)]フィールドにコピーして貼り付けることができる day0 構成の例を示します。

ASA コマンドの詳細については、『ASA 構成ガイド』および『ASA コマンドリファレンス』を参照して ください。

#### 重要

この例からテキストをコピーする場合は、サードパーティのテキストエディタまたは検証エンジンでス クリプトを検証して、形式エラーを防止し、無効な Unicode 文字を削除する必要があります。

```
!ASA Version 9.18.1
interface management0/0
management-only
nameif management
security-level 100
ip address dhcp setroute
no shut
!
same-security-traffic permit inter-interface
same-security-traffic permit intra-interface
crypto key generate rsa modulus 2048
ssh 0 0 management
ssh timeout 60
ssh version 2
username admin nopassword privilege 15
username admin attributes
service-type admin
http server enable
http 0 0 management
aaa authentication ssh console LOCAL
```

ステップ15 [作成 (Create)]をクリックします。

#### 次のタスク

[作成(Create)]ボタンをクリックした後、状態が[プロビジョニング(Provisioning)]として 表示される ASA 仮想 インスタンスをモニターします。 C)

重要 ステータスをモニターすることが重要です。ASA 仮想 インスタンスの状態が [プロビジョニン グ(Provisioning)]から [実行中(Running)]に移行したら、ASA 仮想 ブートが完了する前に 必要に応じて VNIC を接続する必要があります。

## インターフェイスの接続

ASA 仮想 は、1 つの VNIC が接続された状態で実行状態になります([コンピューティング (Compute)]>[インスタンス(Instances)]>[インスタンスの詳細(Instance Details)]>[接 続された VNIC (Attached VNICs)]を参照)。これはプライマリ VNIC と呼ばれ、管理 VCN にマッピングされます。ASA 仮想 が最初の起動を完了する前に、vNIC が ASA 仮想 で正しく 検出されるように、以前作成した他の VCN サブネット(内部、外部)の vNIC を接続する必 要があります。

#### 手順

- **ステップ1**新しく起動した ASA 仮想 インスタンスを選択します。
- ステップ2 [接続された VNIC (Attached VNICs)]>[VNIC の作成(Create VNIC)]の順に選択します。
- ステップ3 [名前 (Name)] に、VNIC のわかりやすい名前を入力します(例: Inside)。
- ステップ4 [仮想クラウドネットワーク (Virtual Cloud Network)]ドロップダウンから VCN を選択します。
- **ステップ5** [サブネット (Subnet)]ドロップダウンからサブネットを選択します。
- ステップ6 [ネットワーク セキュリティ グループを使用してトラフィックを制御する(Use Network Security Groups to Control Traffic)]をオンにして、選択した VCN 用に設定したセキュリティグループを選択します。
- ステップ7 [送信元と宛先のチェックをスキップ (Skip Source Destination Check)]をオンにします。
- ステップ8 (オプション)[プライベート IP アドレス (Private IP Address)]を指定します。これは、VNIC に対して 特定の IP を選択する場合にのみ必要です。

IP を指定しない場合、OCI はサブネットに割り当てられた CIDR ブロックから IP アドレスを割り当てます。

- ステップ9 [変更の保存 (Save Changes)] をクリックし、VNIC を作成します。
- ステップ10 展開で必要となる各 VNIC について、この手順を繰り返します。

## 接続された VNIC のルートルールの追加

内部および外部のルートテーブルにルートテーブルルールを追加します。

#### 手順

- ステップ1 [Networking] > [Virtual Cloud Networks] を選択し、VCN に関連付けられているデフォルトルートテーブル (内部または外部)をクリックします。
- ステップ2 [ルートルールの追加(Add Route Rules)]をクリックします。
- ステップ3 [ターゲットタイプ(Target Type)]ドロップダウンから、[プライベート IP(Private IP)]を選択します。
- ステップ4 [宛先タイプ (Destination Type)]ドロップダウンから、[CIDR ブロック (CIDR Block)]を選択します。
- **ステップ5** [宛先のIPv4 CIDRブロック(Destination IPv4 CIDR Block)]に宛先のIPv4 CIDR ブロックを入力します(例: 0.0.0.0/0)。
- ステップ6 [ターゲット選択(Target Selection)] フィールドに VNIC のプライベート IP アドレスを入力します。 VNICにIPアドレスを明示的に割り当てていない場合は、VNICの詳細([コンピューティング(Compute)]> [インスタンス(Instances)]>[インスタンスの詳細(Instance Details)]>[接続された VNIC(Attached VNICs)]) で自動割り当てされた IP アドレスを確認できます。
- ステップ7 [ルートルールの追加(Add Route Rules)]をクリックします。
- ステップ8 展開で必要となる各 VNIC について、この手順を繰り返します。
  - (注) ASA Virtual の(静的および DHCP)設定に必要な個別のルーティングルール。

## OCI 上の ASA 仮想 インスタンスへのアクセス

セキュアシェル(SSH)接続を使用して、実行中のインスタンスに接続できます。

- ほとんどの UNIX スタイルのシステムには、デフォルトで SSH クライアントが含まれて います。
- Windows 10 および Windows Server 2019 システムには、OpenSSH クライアントが含まれている必要があります。Oracle Cloud Infrastructure によって生成された SSH キーを使用してインスタンスを作成した場合に必要になります。
- その他の Windows バージョンの場合は、http://www.putty.org から無償の SSH クライアン トである PuTTY をダウンロードできます。

#### 前提条件

インスタンスに接続するには、次の情報が必要です。

 インスタンスのパブリック IP アドレス。アドレスは、コンソールの[インスタンスの詳細 (Instance Details)]ページから取得できます。ナビゲーションメニューを開きます。[コ アインフラストラクチャ(Core Infrastructure)]の下で、[コンピューティング(Compute)] に移動し、[インスタンス(Instances)]をクリックします。次に、インスタンスを選択し ます。あるいは、コアサービス APIの ListVnicAttachments および GetVnic 操作を使用でき ます。

- インスタンスのユーザー名とパスワード。
- インスタンスを起動したときに使用したSSHキーペアの秘密キー部分へのフルパス。キーペアの詳細については、「Managing Key Pairs on Linux Instances」を参照してください。

(注)

第0日用構成で指定したログイン情報を使用するか、インスタンスの起動時に作成した SSH キーペアを使用して、ASA 仮想 インスタンスにログインできます。

## SSH を使用した ASA 仮想 インスタンスへの接続

UNIX スタイルのシステムから ASA 仮想 インスタンスに接続するには、SSH を使用してイン スタンスにログインします。

手順

ステップ1 次のコマンドを使用して、ファイルの権限を設定し、自分だけがファイルを読み取れるようにします。

#### \$ chmod 400 <private\_key>

ここで、

<private\_key>は、アクセスするインスタンスに関連付けられた秘密キーを含むファイルのフルパスと 名前です。

ステップ2 インスタンスにアクセスするには、次の SSH コマンドを使用します。

#### \$ ssh -i <private\_key> <username>@<public-ip-address>

ここで、

<private\_key>は、アクセスするインスタンスに関連付けられた秘密キーを含むファイルのフルパスと 名前です。

<username>は、ASA 仮想 インスタンスのユーザー名です。

<public-ip-address>は、コンソールから取得したインスタンスの IP アドレスです。

### OpenSSH を使用した ASA 仮想 インスタンスへの接続

Windows システムから ASA 仮想 インスタンスに接続するには、OpenSSH を使用してインスタンスにログインします。

#### 手順

ステップ1 このキーペアを初めて使用する場合は、自分だけがファイルを読み取れるようにファイルの権限を設定す る必要があります。

次の手順を実行します。

- a) Windows Explorer で、秘密キーファイルに移動し、ファイルを右クリックして[プロパティ (Properties)] をクリックします。
- b) [セキュリティ(Security)] タブで、[詳細設定(Advanced)] をクリックします。
- c) [オーナー (Owner)] が自分のユーザーアカウントであることを確認します。
- d) [継承の無効化(Disable Inheritance)]をクリックし、[継承された権限をこのオブジェクトの明示的な 権限に変換する(Convert inherited permissions into explicit permissions on this object)]を選択します。
- e) 自分のユーザーアカウントではない各権限エントリを選択し、[削除(Remove)]をクリックします。
- f) 自分のユーザーアカウントのアクセス権限が[フルコントロール(Full Control)]であることを確認し ます。
- g) 変更を保存します。

ステップ2 インスタンスに接続するには、Windows PowerShell を開き、次のコマンドを実行します。

\$ ssh -i <private key> <username>@<public-ip-address>

ここで、

<private\_key>は、アクセスするインスタンスに関連付けられた秘密キーを含むファイルのフルパスと 名前です。

<username>は、ASA 仮想 インスタンスのユーザー名です。

<public-ip-address>は、コンソールから取得したインスタンスの IP アドレスです。

### PuTTY を使用した ASA 仮想 インスタンスへの接続

PuTTY を使用して Windows システムから ASA 仮想 インスタンスに接続するには、次の手順 を実行します。

手順

ステップ1 PuTTY を開きます。

ステップ2 [カテゴリ(Category)] ペインで、[セッション(Session)] を選択し、次の内容を入力します。

ホスト名または IP アドレス:

<username>@<public-ip-address>

ここで、

<username>は、ASA 仮想 インスタンスのユーザー名です。

<public-ip-address>は、コンソールから取得したインスタンスのパブリック IP アドレスです。

•ポート: 22

・接続タイプ: SSH

ステップ3 [カテゴリ (Category)]ペインで、[Window]を展開し、[変換 (Translation)]を選択します。

ステップ4 [リモート文字セット(Remote character set)] ドロップダウンリストで、[UTF-8] を選択します。

Linuxベースのインスタンスでデフォルトのロケール設定はUTF-8です。これにより、PuTTYは同じロケールを使用するように設定されます。

- ステップ5 [カテゴリ (Category)]ペインで、[接続 (Connection)]、[SSH]の順に展開し、[認証 (Auth)]をクリッ クします。
- **ステップ6 [参照 (Browse)**] をクリックして、秘密キーを選択します。
- ステップ7 [開く (Open)] をクリックして、セッションを開始します。

インスタンスに初めて接続する場合は、「サーバーのホストキーがレジストリにキャッシュされていない (the server's host key is not cached in the registry)」というメッセージが表示されることがあります。[はい (Yes)]をクリックして、接続を続行します。

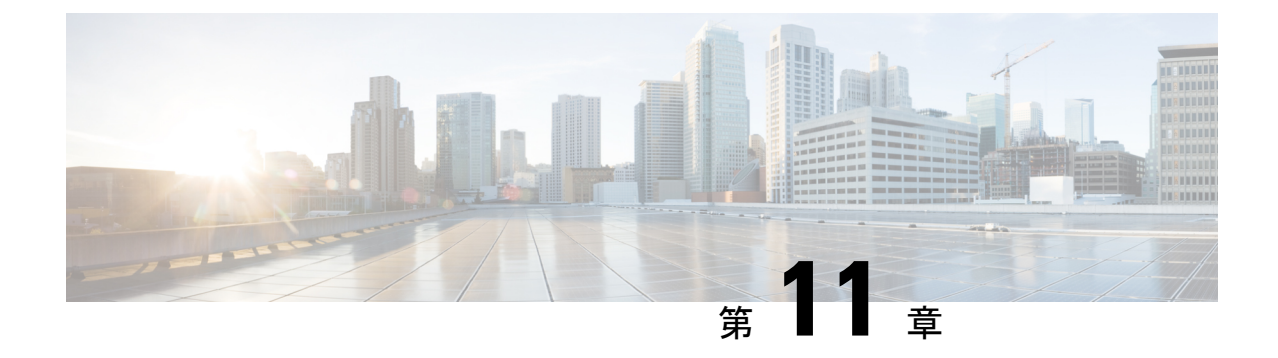

# OCI への ASA 仮想 Auto Scale ソリューショ ンの導入

- 使用例 (245 ページ)
- •前提条件 (246ページ)
- ASA 構成ファイルの準備 (252 ページ)
- Auto Scale ソリューションの展開 (259 ページ)
- •展開の検証 (265 ページ)
- アップグレード (265ページ)
- OCI のAuto Scale 設定の削除 (267 ページ)

# 使用例

この ASA 仮想 の導入例: OCI Auto Scale ソリューションは、導入例の図に示されています。 インターネット向けのロードバランサには、リスナーとターゲットグループの組み合わせを使 用してポートが有効になっているパブリック IP アドレスがあります。

#### 図 **52**:導入例の図

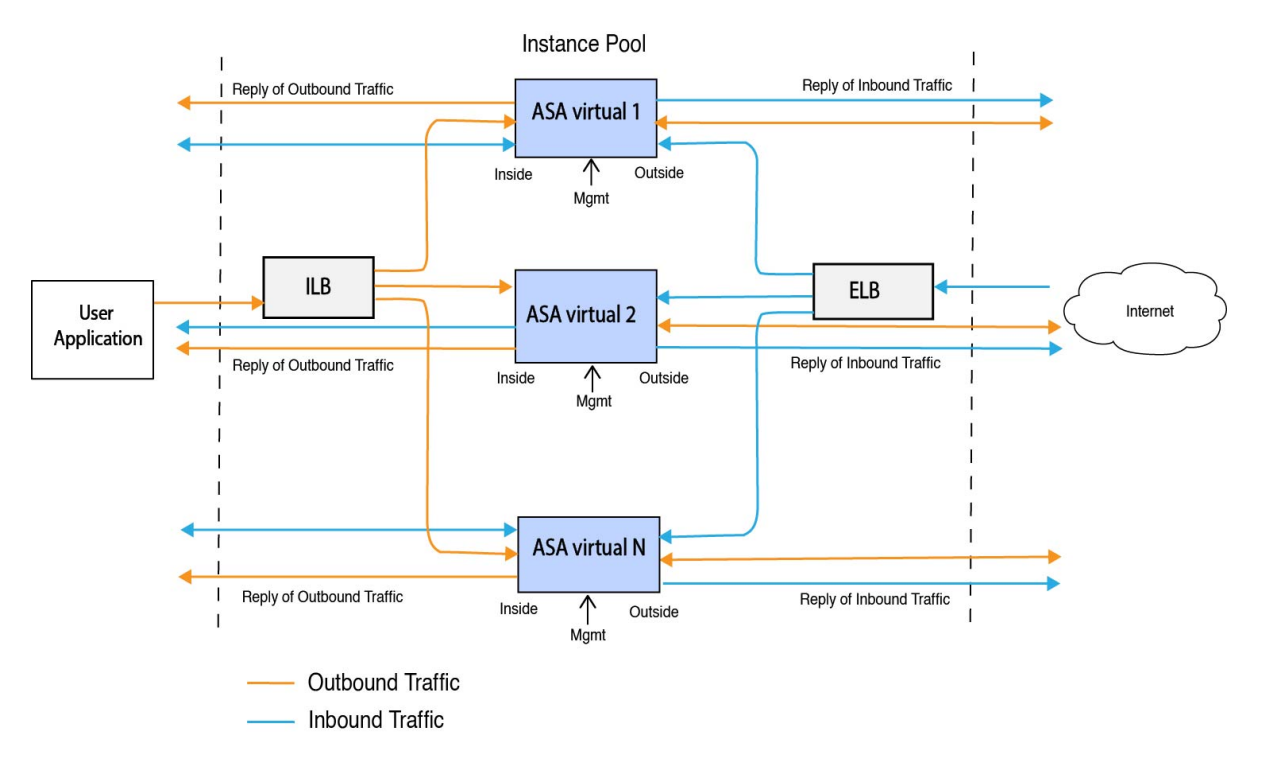

ポートベースの分岐は、ネットワークトラフィックに実装できます。この分岐は、NAT ルー ルによって実現できます。分岐の設定例については、以下のセクションで説明します。

## 前提条件

#### 権限およびポリシー

ソリューションを導入するために必要な OCI の権限とポリシーは次のとおりです。

1. ユーザーおよびグループ

(注) ユーザーとグループを作成するには、OCIユーザーまたはテナンシー管理者である必要があり ます。

Oracle Cloud Infrastructure のユーザーアカウントと、そのユーザーアカウントが属するグ ループを作成します。ユーザーアカウントを持つ関連グループが存在する場合は、作成す る必要はありません。ユーザーとグループの作成手順については、「グループとユーザー の作成」を参照してください。

2. グループ ポリシー

ポリシーを作成したら、それをグループにマッピングする必要があります。ポリシーを作 成するには、[OCI]> [アイデンティティとセキュリティ(Identity & Security)]>[ポリ シー (Policies)]>[ポリシーの作成 (Create Policy)]に移動します。次のポリシーを作成 して、目的のグループに追加します。

- グループ < Group\_Name> がコンパートメント < Compartment\_Name> でメトリックを 使用することを許可します。
- グループ < Group\_Name> がコンパートメント < Compartment\_Name> でアラームを管理することを許可します。
- グループ <Group\_Name> がコンパートメント <Compartment\_Name> で ONS トピック を管理することを許可します。
- グループ <Group\_Name> がコンパートメント <Compartment\_Name> でメトリックを 検査することを許可します。
- グループ < Group\_Name> がコンパートメント < Compartment\_Name> でメトリックを 読み取ることを許可します。
- グループ <Group\_Name> がコンパートメント <Compartment\_Name> でタグの名前空 間を使用することを許可します。
- グループ < Group\_Name > がコンパートメント < Compartment\_Name > でロググループを 読み取ることを許可します。
- グループ < Group\_Name>がインスタンスプールコンパートメント < Compartment\_Name>
   を使用することを許可します。
- ・グループ < Group\_Name> がテナントでクラウドシェルを使用することを許可します。
- グループ < Group\_Name> がテナントのオブジェクトストレージ名前空間を読み取ることを許可します
- グループ <Group\_Name> がテナント内のリポジトリを管理することを許可します。

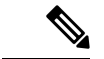

(注) テナントレベルでポリシーを作成することもできます。ユーザーの責任と判断のもとで、すべての権限を自由に指定できます。

#### 3. Oracle 関数の権限

Oracle 関数が別の Oracle Cloud Infrastructure リソースにアクセスできるようにするには、関数をダイナミックグループに含めてから、そのリソースへのダイナミック グループ アクセスを許可するポリシーを作成します。

4. ダイナミックグループの作成

ダイナミックグループを作成するには、[OCI]>[アイデンティティとセキュリティ(Identity & Security)]>ダイナミックグループ(Dynamic Group)]>[ダイナミックグループの作成(Create Dynamic Group)]に移動します。

ダイナミックグループの作成時に次のルールを指定します。

ALL {resource.type = 'fnfunc', resource.compartment.id = '<Your\_Compartment\_OCID>'}

ダイナミックグループの詳細については、次を参照してください。

- https://docs.oracle.com/en-us/iaas/Content/Functions/Tasks/functionsaccessingociresources.htm
- https://docs.oracle.com/en-us/iaas/Content/Identity/Tasks/managingdynamicgroups.htm

#### 5. ダイナミックグループのポリシーの作成

ポリシーを追加するには、[OCI]>[アイデンティティとセキュリティ(Identity & Security)]>[ポリシー(Policies)]>[ポリシーの作成(Create Policy)]に移動します。次のポリシー をグループに追加します。

Allow dynamic-group <Dynamic\_Group\_Name> to manage all-resources in compartment <Compartment OCID>

#### GitHub からのファイルのダウンロード

ASA 仮想: OCI Auto Scale ソリューションは、GitHub リポジトリ形式で配布されます。リポジ トリからファイルをプルまたはダウンロードできます。

#### Python3 環境

*make.py*ファイルは、複製されたリポジトリ内にあります。このプログラムは、Oracle 関数と テンプレートファイルをZIPファイルに圧縮します。それらをターゲットフォルダーにコピー します。これらのタスクを実行するには、Python 3 環境が設定されている必要があります。

(注) この Python スクリプトは Linux 環境でのみ使用できます。

#### インフラストラクチャ設定

次を設定する必要があります。

1. VCN

ASA 仮想 アプリケーションの要件に応じて VCN を作成します。インターネットへのルートが割り当てられたサブネットが1つ以上あるインターネットゲートウェイを備えた VPC を作成します。

VCN の作成については、「https://docs.oracle.com/en-us/iaas/Content/GSG/Tasks/ creatingnetwork.htm」を参照してください。

2. アプリケーションサブネット

ASA 仮想 アプリケーションの要件に応じてサブネットを作成します。このユースケース に従ってソリューションを導入するには、ASA 仮想インスタンスの運用に3つのサブネッ トが必要です。 サブネットの作成については、 https://docs.oracle.com/en-us/iaas/Content/Network/Tasks/managingVCNs\_topic-Overview\_of\_VCNs\_and\_Subnets.htm# を参照してください。

3. 外部サブネット

サブネットには、インターネットゲートウェイへの「0.0.0.0/0」のルートが必要です。こ のサブネットには、Cisco ASA 仮想の外部インターフェイスとインターネット向けロード バランサが含まれています。アウトバウンドトラフィック用に NAT ゲートウェイが追加 されていることを確認します。

詳細については、次のマニュアルを参照してください。

- https://docs.oracle.com/en-us/iaas/Content/Network/Tasks/managingIGs.htm
- https://docs.oracle.com/en-us/iaas/Content/Network/Tasks/NATgateway.htm#To\_create\_a\_ NAT\_gateway
- 4. 内部サブネット

これは、NAT/インターネットゲートウェイの有無にかかわらず、アプリケーションサブ ネットに似ています。

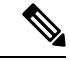

(注) ASA 仮想 正常性プローブの場合、ポート 80 を介してメタデータサーバー(169.254.169.254)
 に到達できます。

5. 管理サブネット

管理サブネットは、ASA 仮想 への SSH 接続をサポートするようにパブリックにする必要 があります。

6. セキュリティ グループ: ASA 仮想 インスタンスのネットワーク セキュリティ グループ

次の要件に対応した ASA 仮想 インスタンスのセキュリティグループを設定します。

- Oracle 関数(同じ VCN 内)は、ASA 仮想 の管理アドレスへの SSH 接続を実行します。
- 管理ホストでは、SSH を介した ASA 仮想 インスタンスへのアクセスが必要になる場合があります。
- ASA 仮想 はライセンスのために CSSM/Satellite サーバーとの通信を開始します。

#### 7. オブジェクトストレージの名前空間

このオブジェクトストレージの名前空間は、configuration.txtファイルを持つ静的Webサイトをホストするために使用されます。configuration.txtファイルの事前認証済みリクエストを作成する必要があります。この事前認証されたURLは、テンプレートの展開時に使用されます。

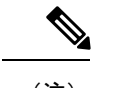

(注) アップロードされた次の設定に、HTTP URL を介して ASA 仮想 インスタンスからアクセスで きることを確認します。

ASA 仮想 を起動すると、\$ copy /noconfirm <configuration.txt file's pre-authenticated request URL > disk0:Connfiguration.txt コマンドが実行されます。

このコマンドにより、ASA 仮想 の起動を configuration.txt ファイルで設定できるようになります。

8. configuration.txt ファイルのアップロード

ASA 仮想構成ファイルの事前認証済みリクエスト URL を作成するには、次の手順を実行 します。

- 1. [バケット(Buckets)]>[バケットの作成(Create Bucket)]の順にクリックします。
- 2. [アップロード (Upload)]をクリックします。
- 3. 構成ファイルがアップロードされたら、下の図に示すように、[事前認証済みリクエストの作成(Create Pre-Authenticated Request)]を選択します。

| Upload More Actions 👻                              |                                 |          | View Object Details                                                             |
|----------------------------------------------------|---------------------------------|----------|---------------------------------------------------------------------------------|
| Name                                               | Last Modified                   | Size     | Download                                                                        |
| asav-configurationasav-config.txt                  | Mon, May 10, 2021, 04:55:24 UTC | 1.06 KiB | Сору                                                                            |
| sumis-asav-configasav-configurationasav-config.txt | Mon, Jun 21, 2021, 01:57:23 UTC | 1.06 KiB | Update Storage Tier<br>Create Pre-Authenticated Request<br>Re-encrypt<br>Rename |

(注)

これで、オラクル関数から構成ファイルにアクセスできるようになります。

ネットワーク構成

1. インバウンドトラフィック

ステップ2で説明されているように、configuration.txt 内の <*Application VM IP*> アドレスが 正しいことを確認します。

- 2. アウトバウンドトラフィック
  - ステップ2で説明されているように、configuration.txt内の <*External Server IP*>アドレスが正しいことを確認します。
  - ・外部 VCN に1つの NAT ゲートウェイがあることを確認します。

次の図の例に示すように、NATゲートウェイを経由する外部VCNのルートテーブル内の同じ < External Server IP>アドレスを追加してください。

| Destination • | Target Type      | Target     |
|---------------|------------------|------------|
| 0.0.0.0/0     | Internet Gateway | outside-ig |
| 8.8.8.8/32    | NAT Gateway      | nat-gw     |

### パスワードの暗号化

(注)

:) この手順の詳細については、「Vault とシークレットの作成」を参照してください。

ASA 仮想のパスワードは、自動スケーリング中に使用されるすべての ASA 仮想インスタンス を設定するために使用されます。また、ASA 仮想インスタンスの CPU 使用率データを取得す るために使用されます。

したがって、パスワードを時々保存して処理する必要があります。頻繁な変更と脆弱性のため、プレーンテキスト形式での「パスワードの編集や保存はできません。パスワードには、暗 号化された形式のみを使用する必要があります。

暗号化された形式のパスワードを取得するには、次の手順を実行します。

#### 手順

ステップ1 Vault を作成します。

OCI Vault は、マスター暗号化キーを安全に作成および保存するサービスと、それらを使用する際に暗号化 および復号化する方法を提供します。したがって、Vault は、自動スケールソリューションの残りの部分と 同じコンパートメントに作成する必要があります(まだ作成していない場合)。

[OCI]>[アイデンティティとセキュリティ(Identity & Security)]>[Vault]>[新規Vaultの選択または作成 (Choose or Create New Vault)]に移動します。

ステップ2 マスター暗号化キーを作成します。

プレーンテキストのパスワードを暗号化するには、マスター暗号化キーが1つ必要です。

[OCI]>[アイデンティティとセキュリティ(Identity & Security)]>[Vault]>[キーの選択または作成(Choose or Create Key)]に移動します。

任意のビット長で、指定されたアルゴリズムのいずれかから任意のキーを選択します。

- **1.** AES : 128, 192, 256
- **2.** RSA : 2048, 3072, 4096

**3.** ECDSA : 256、384、521

#### 図 53: キーの作成

| Create in Compartment                                                             |                                                                |
|-----------------------------------------------------------------------------------|----------------------------------------------------------------|
|                                                                                   | 0                                                              |
| ciscosbg (root)/SBG/ASAv-NGFWv/Development/Manual_Test                            |                                                                |
| Protection Mode (i)                                                               |                                                                |
| Software                                                                          | \$                                                             |
| Name                                                                              |                                                                |
| My_key                                                                            |                                                                |
| Key Shape: Algorithm (i)                                                          | Key Shape: Length                                              |
| AES (Symmetric key used for Encrypt and Decrypt)                                  | 128 bits 🗘                                                     |
| Import external key                                                               |                                                                |
| Create a new key by importing a wrapped file containing key data that matches the | specified key shape. For more information, see Importing Keys. |
| Show Advanced Options                                                             |                                                                |

ステップ3 暗号化されたパスワードを作成します。

- 1. [OCI] > [ CloudShell (OCI Cloud Terminal) を開く (Open CloudShell (OCI Cloud Terminal)に移動し ます。
- 2. <Password>をお使いのパスワードに置き換えて、次のコマンドを実行します。

echo -n '<Password>' | base64

- 3. 選択した Vault から、暗号化エンドポイントとマスター暗号化キーの OCID をコピーします。次のよう に値を置き換えてから、暗号化コマンドを実行します。
  - •KEY OCID:キーのOCID
  - Cryptographic\_Endpoint\_URL: Vault の暗号化エンドポイント URL
  - Password : パスワード

#### 暗号化コマンド

oci kms crypto encrypt --key-id Key\_OCID --endpoint Cryptographic Endpoint URL --plaintext <base64-value-of-password>

4. 上記のコマンドの出力から暗号文をコピーし、必要に応じて使用します。

## ASA 構成ファイルの準備

アプリケーションが展開されているか、アプリケーションの展開プランが利用可能であるかを 確認します。

#### 手順

### ステップ1 展開する前に、次の入力パラメータを収集します。

| パラメータ               | データタイプ  | 説明                                                                                                    |
|---------------------|---------|----------------------------------------------------------------------------------------------------|
| tenancy_ocid        | 文字列     | アカウントが属するテナントの<br>OCID。テナントのOCIDを見つけ<br>る方法については、こちらを参照<br>してください。                                        |
|                     |         | テナントの OCID は<br>ocid1.tenancy.oc1 <unique_id><br/>のようになります。</unique_id>                                   |
| compartment_id      | 文字列     | リソースを作成するコンパートメ<br>ントの OCID。                                                                              |
|                     |         | 例:<br>ocidl.compartment.ocl <unique_id></unique_id>                                                       |
| compartment_name    | 文字列     | コンパートメント名                                                                                                 |
| region              | 文字列     | リソースを作成するリージョンの<br>一意の識別子。                                                                                |
|                     |         | 例:                                                                                                    |
|                     |         | us-phoenix-1, us-ashburn-1                                                                                |
| lb_size             | 文字列     | 事前にプロビジョニングする外部<br>および内部ロードバランサの合計<br>帯域幅(入力および出力)を決定<br>するテンプレート。                                        |
|                     |         | サポートされる値:100 Mbps、10<br>Mbps、10 Mbps-Micro、400 Mbps、<br>8000 Mbps                                         |
|                     |         | 例:100 Mbps                                                                                                |
| availability_domain | カンマ区切り値 | 例: Tpeb:PHX-AD-1<br>(注)<br>クラウドシェルで oci iam<br>availability-domain list コマンドを<br>実行して、可用性ドメイン名を取<br>得します。 |

I

| パラメータ                      | データタイプ  | 説明                                                                                                    |
|----------------------------|---------|----------------------------------------------------------------------------------------------------|
| min_and_max_instance_count | カンマ区切り値 | インスタンスプールに保持するイ<br>ンスタンスの最小数と最大数。<br>例:1,5                                                                                                    |
| autoscale_group_prefix     | 文字列     | テンプレートを使用して作成した<br>リソースの名前に付けるプレ<br>フィックス。たとえば、リソース<br>プレフィックスとして「autoscale」<br>を指定すると、すべてのリソース<br>はautoscale_resource1、<br>autoscale_resource2のように名前が<br>付けられます。                                                                                                    |
| asav_config_file_url       | URL     | ASA 仮想 の構成用にオブジェクト<br>ストレージにアップロードする構<br>成ファイルの URL。<br>(注)<br>構成ファイルの事前認証済みリク<br>エスト URL を指定する必要があ<br>ります<br>例:<br>https://objectstorage. <region-name>.<br/>oraclecloud.com/<object-storage-name>/<br/>oci-asav-configuration.txt</object-storage-name></region-name> |
| mgmt_subnet_ocid           | 文字列     | 使用する管理サブネットのOCID。                                                                                                    |
| inside_subnet_ocid         | 文字列     | 使用する内部サブネットのOCID。                                                                                                    |
| outside_subnet_ocid        | 文字列     | 使用する外部サブネットのOCID。                                                                                                    |
| mgmt_nsg_ocid              | 文字列     | 使用する管理サブネットのネット<br>ワーク セキュリティ グループの<br>OCID。                                                                                                    |
| inside_nsg_ocid            | 文字列     | 使用する内部サブネットのネット<br>ワーク セキュリティ グループの<br>OCID。                                                                                                    |
| outside_nsg_ocid           | 文字列     | 使用する外部サブネットのネット<br>ワーク セキュリティ グループの<br>OCID。                                                                                                    |

| パラメータ             | データタイプ  | 説明                                                                                                    |
|-------------------|---------|----------------------------------------------------------------------------------------------------|
| elb_listener_port | カンマ区切り値 | 外部ロードバランサリスナーの通<br>信ポートのリスト。                                                                            |
|                   |         | 例: 80                                                                                                   |
| ilb_listener_port | カンマ区切り値 | 内部ロードバランサリスナーの通<br>信ポートのリスト。                                                                            |
|                   |         | 例: 80                                                                                                   |
| health_check_port | 文字列     | ヘルスチェックを実行するロード<br>バランサのバックエンドサーバー<br>ポート。                                                              |
|                   |         | 例:8080                                                                                                  |
| instance_shape    | 文字列     | 作成するインスタンスのシェー<br>プ。シェイプにより、インスタン<br>スに割り当てられるCPUの数、メ<br>モリの量、およびその他のリソー<br>スが決定されます。                   |
|                   |         | サポートされているシェープ:<br>「VM.Standard2.4」および<br>「VM.Standard2.8」                                               |
| lb_bs_policy      | 文字列     | 内部および外部ロードバランサの<br>バックエンドセットに使用する<br>ロードバランサポリシー。ロード<br>バランサポリシーの仕組みについ<br>て詳しくは、こちらを参照してく<br>ださい。      |
|                   |         | サポートされている値:<br>「ROUND_ROBIN」、<br>「LEAST_CONNECTIONS」、<br>「IP_HASH」                                      |
| image_name        | 文字列     | インスタンスの構成に使用する<br>マーケットプレイスのイメージ<br>名。                                                                  |
|                   |         | <ul> <li>デフォルト値:「Cisco ASA 仮想</li> <li>ファイアウォール(ASAv)」</li> <li>(注)</li> <li>カスタムイメージを展開する場合</li> </ul> |
|                   |         | は、custom_image_ocidパラメータ<br>を設定する必要があります。                                                               |

I

| パラメータ                    | データタイプ  | 説明                                                                                                    |
|--------------------------|---------|----------------------------------------------------------------------------------------------------|
| image_version            | 文字列     | 使用する OCI Marketplace で利用可<br>能な ASA 仮想 イメージのバージョ<br>ン。現在、9.15.1.15 および 9.16.1<br>バージョンが利用可能です。                              |
|                          |         | デフォルト値:「Cisco ASA 仮想<br>ファイアウォール(ASAv)」                                                                                     |
| scaling_thresholds       | カンマ区切り値 | スケールインとスケールアウトで<br>使用する CPU使用率のしきい値。<br>スケールインとスケールアウトの<br>しきい値をカンマで区切って入力<br>します。                                          |
|                          |         | 例:15,50                                                                                                    |
|                          |         | 15はスケールインのしきい値、50<br>はスケールアウトのしきい値で<br>す。                                                                                   |
| custom_image_ocid        | 文字列     | マーケットプレイスイメージを使<br>用しない場合に、インスタンス構<br>成に使用するカスタムイメージの<br>OCID。                                                              |
|                          |         | (注)<br>custom_image_ocidはオプションパ<br>ラメータです                                                                                   |
| asav_password            | 文字列     | ASA 仮想 を構成するために SSH<br>接続する際の、ASA 仮想 の暗号化<br>形式のパスワード。パスワードを<br>暗号化する方法については、コン<br>フィギュレーションガイドを使用<br>するか、こちらを参照してくださ<br>い。 |
| cryptographic_endpoint   | 文字列     | 暗号化エンドポイントは、パス<br>ワードの復号化に使用されるURL<br>です。Vault で検索できます。                                                                     |
| master_encryption_key_id | 文字列     | パスワードの暗号化に使用された<br>キーの OCID。Vault で検索できま<br>す。                                                                              |

| パラメータ                          | データタイプ | 説明                                                                                                    |
|--------------------------------|--------|----------------------------------------------------------------------------------------------------|
| プロファイル名(Profile Name)          |        | OCI のユーザーのプロファイル名<br>です。ユーザーのプロファイルセ<br>クションの下にあります。<br>例:oracleidentitycloudservice/<br><user>@<mail>.com</mail></user>                                                                                                    |
| オブジェクトストレージの名前空<br>間           |        | テナントの作成時に作成される一<br>意の識別子です。この値は[OCI]><br>[管理(Administration)]>[(テナ<br>ントの詳細Tenancy Details)]で確<br>認できます。                                                                                                    |
| 認証トークン(Authorization<br>Token) |        | OCI コンテナレジストリに Oracle<br>関数をプッシュすることを許可す<br>る Docker へのログイン時のパス<br>ワードとして使用されます。トー<br>クンを取得するには、[OCI]>[ア<br>イデンティティ(Identity)]><br>[ユーザー(Users)]>[ユーザの詳<br>細(User Details)]>[認証トーク<br>ン(Auth Tokens)]>[トークンの<br>生成(Generate Token)]に移動し<br>ます。 |

**ステップ2** ロードバランサの正常性プローブとアクセスポリシーのオブジェクト、ライセンス、NAT ルールを設定します。

! Default route via outside
route outside 0.0.0.0 0.0.0.0 <Outside Subnet gateway> 2
! Health Check Configuration

object network metadata-server host 169.254.169.254 object service health-check-port service tcp destination eq <health-check-port> object service http-port service tcp destination eq <traffic port> route inside 169.254.169.254 255.255.255.255 <Inside Subnet GW> 1

! Health check NAT
nat (outside,inside) source static any interface destination static interface metadata-server service
health-check-port http-port
nat (inside,outside) source static any interface destination static interface metadata-server service
health-check-port http-port
! Outbound NAT

object network inside-subnet subnet <Inside Subnet> <Inside Subnet Gateway> object network external-server host <External Server IP> nat (inside,outside) source static inside-subnet interface destination static interface external-server ! Inbound NAT object network outside-subnet subnet <Outside Subnet> <Outside Subnet GW> object network http-server-80 host <Application VM IP> nat (outside,inside) source static outside-subnet interface destination static interface http-server-80

. dns domain-lookup outside DNS server-group DefaultDNS

```
! License Configuration
call-home
profile license
destination transport-method http
destination address http <URL>
debug menu license 25 production
license smart
feature tier standard
throughput level <Entitlement>
licence smart register idtoken <License token> force
!
```

これらの正常性プローブ接続およびデータプレーンがアクセスポリシーで許可されている必要があります。

- ステップ3 設定の詳細を使用して configuration.txt ファイルを更新します。
- **ステップ4** ユーザーが作成したオブジェクトストレージスペースに *configuration.txt* ファイルをアップロードし、アップロードしたファイルの事前認証リクエストを作成します。

(注) スタックの展開で、configuration.txtの事前認証済みリクエストURLが使用されていることを確認します。

ステップ5 ZIP ファイルを作成します。

*make.py* ファイルは、複製されたリポジトリ内にあります。python3 make.py build コマンドを実行して、 zip ファイルを作成します。対象フォルダには以下のファイルがあります。

| Tue .         | Jun Ø                                              | 8 07:46                                                        | AM                                     | [sumis@SU                                    | MIS-M-41K | G target]\$ | tree | - A |
|---------------|----------------------------------------------------|----------------------------------------------------------------|----------------------------------------|----------------------------------------------|-----------|-------------|------|-----|
|               | Oracl<br>asav_<br>asav_<br>deplo<br>templ<br>templ | e-Funct<br>autosca<br>configu<br>y_oracl<br>ate1.zi<br>ate2.zi | ions<br>le_d<br>rati<br>e_fu<br>p<br>p | s.zip<br>deploy.zip<br>ion.txt<br>unctions_c | loudshell | . ру        |      |     |
| 0 di<br>Tue : | recto<br>Jun Ø                                     | ries, 6<br>8 07:46                                             | fi<br>AM                               | les<br>[sumis@SU                             | MIS-M-41K | G target]\$ |      |     |

(注)

クラウドシェルを使用して Auto Scale ソリューションを展開する場合は、python3 make.py build を実行す る前に easy\_deploy/deployment\_parameters.json ファイルを更新します。更新については、「ステップ1」お よび「Oracle 関数の展開」を参照してください。

## Auto Scale ソリューションの展開

展開の前提条件となる手順を完了したら、OCIスタックの作成を開始します。手動展開を実行 するか、(クラウドシェルを使用した Auto Scale の導入)を実行できます。該当するバージョ ン用の展開スクリプトとテンプレートは、GitHub リポジトリから入手できます。

## 手動展開

エンドツーエンドの Auto Scale ソリューションの展開は、次の3つの手順で構成されます。 Terraform Template-1 スタックの展開、Oracle 関数の展開、次いで Terraform Template-2 の展開

### Terraform Template-1 スタックの展開

手順

ステップ1 OCI ポータルにログインします。

地域は、画面の右上隅に表示されます。目的の地域内に存在していることを確認してください。

ステップ2 [デベロッパーサービス (Developer Service)]>[リソースマネージャ (Resource Manager)]>[スタック (Stack)]>[スタックの作成 (Create Stack)]の順に選択します。

[マイ設定(My Configuration)]を選択し、次の図に示すように、対象フォルダ内にある *Terraform template1.zip* ファイルを Terraform の設定ソースとして選択します。

| Ierratorm configuration source                                               |        |
|------------------------------------------------------------------------------|--------|
| ⊖ Folder                                                                     |        |
| C₁⊃ Drop a .zip file                                                         | Browse |
| template1.zip ×                                                              |        |
| Working Directory<br>The root folder is being used as the working directory. |        |
| Name Optional                                                                |        |
| template1-20210420223815                                                     |        |
| Description Optional                                                         |        |
|                                                                              |        |
| Create in compartment                                                        |        |
| Manual_Test                                                                  | 0      |
| ciscosbg (root)/SBG/ASAv-NGFWv/Development/Manual_Test                       |        |
|                                                                              |        |
| Terraform version                                                            |        |

- **ステップ3** [トランスフォームバージョン(Transform version)] ドロップダウンリストで、0.13.x または 0.14.x を選択 します。
- ステップ4 次の手順では、ステップ1で収集した詳細情報をすべて入力します。

#### (注)

有効な入力パラメータを入力しnoてください。そうしないと、以降の手順でスタックの展開に失敗する可 能性があります。

ステップ5 次の手順で[Terraformアクション(Terraform Actions)]>[適用(Apply)]を選択します。

正常に展開されたら、Oracle 関数の展開に進みます。

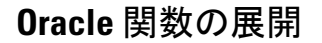

(注)

この手順は、Terraform Template-1の導入が成功した後にのみ実行する必要があります。

OCI では、Oracle 関数は Docker イメージとしてアップロードされ、OCI コンテナレジストリ に保存されます。Oracle 関数は、導入時に OCI アプリケーション(Terraform Template-1 で作 成)の1つにプッシュする必要があります。

#### 手順

ステップ1 OCIのクラウドシェルを開きます。

| SIR | ACLE Cloud Applications > cloud s                        | lei                                                                      | >                                                               | <          |                                                                                                    |
|-----|----------------------------------------------------------|--------------------------------------------------------------------------|-----------------------------------------------------------------|------------|----------------------------------------------------------------------------------------------------|
| (   | Get Started Dashboard                                    |                                                                          |                                                                 |            | All systems operational<br>Vew health dashboard                                                      |
|     | Quick Actions                                            |                                                                          |                                                                 | Collapse A | Install the OCI Mobile a                                                                             |
|     | Create a VM instance<br>2-6 mins                         | Autonomous transaction processing<br>Create an ATP database<br>3-5 mins. | AUTONOMOUS DATA WAREHOUSE<br>Create an ADW database<br>3-5 mins | 8          | Account Center                                                                                       |
|     | NETWORKING<br>Set up a network with a wizard<br>2-3 mine | RESOURCE MANAGER<br>Create a stack<br>2-4 mins                           | OBJECT STORAGE<br>Store data<br>2-6 mins                        | Ø          | Billing<br>Analyze costs<br>Manage payment method                                                    |
| ĺ   | NETWORKING Set up a load balancer                        | ORACLE CLOUD DEVELOPMENT KIT                                             | SEARCH<br>View all my resources                                 | Q          | GoldenGate is now live in the Austra<br>East (Sydney) and UAE East (Dubai)<br>regions<br>Apr 5, 2021 |
| 1   | 5 mins                                                   | 10-15 mins                                                               |                                                                 |            | New Release for Cloud Guard is no                                                                    |

ステップ2 deploy\_oracle\_functions\_cloudshell.py と Oracle-Functions.zip をアップロードします。

クラウドシェルのハンバーガーメニューから[アップロード(Upload)]を選択します。

| ≡                     | Cloud Shell    |   |
|-----------------------|----------------|---|
| $\overline{\uparrow}$ | Download       |   |
| <u>↑</u>              | Upload         |   |
|                       | File Transfers |   |
| Ċ                     | Restart        |   |
| 010<br>101            | Settings       | • |

ステップ3 ls コマンドを使用してファイルを確認します。

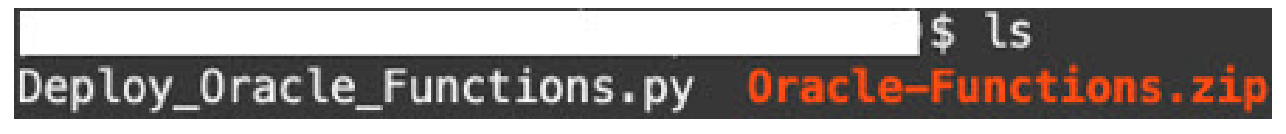

ステップ4 python3 Deploy\_Oracle\_Functions.py -h を実行します。以下の図に示すように、 deploy\_oracle\_functions\_cloudshell.py スクリプトには、いくつかの入力パラメータが必要です。詳細は help 引数を使用して確認できます。

| 2                                                                                                    | <pre>\$ python3 Deploy_Oracle_Functions.py -h</pre>                                                                                                    |
|----------------------------------------------------------------------------------------------------|----------------------------------------------------------------------------------------------------|
| usage: Deploy                                                                                                    | _Oracle_Functions.py [-h] -a -r -p -c -o -t                                                                                                    |
| *** Script to                                                                                                    | deploy Oracle Function for OCI ASAv Autoscale Solution ***                                                                                                    |
| Instruction to<br>Application N<br>Region Identi<br>Profile Name:<br>Compartment O<br>Object Storag<br>Authorization | o find values of required arguments:<br>ame: Name of Application created by first Terraform Template<br>fier: OCI -> Administration -> Region Management<br>OCI -> Profile<br>CID: OCI -> Identity -> Compartment -> Compartment Details<br>e Namespace: OCI -> Administration -> Tenancy Details<br>Token: OCI -> Identity -> Users -> User Details -> Auth Tokens -> Generate Toke |
| optional argu                                                                                                    | ments:                                                                                                    |
| -h,help                                                                                                    | show this help message and exit                                                                                                    |
| -a                                                                                                    | Name of Application in OCI to which functions will be deployed                                                                                                    |
| -r                                                                                                    | Region Identifier                                                                                                    |
| -р                                                                                                    | Profile Name of User                                                                                                    |
| -c                                                                                                    | Compartment OCID                                                                                                    |
| -0                                                                                                    | Object Storage Namespace                                                                                                    |
| -t                                                                                                    | Authorization Token for Docker Login (*Please Put in Quotes)                                                                                                    |

スクリプトを実行するには、次の引数を渡します。

#### 表 24:引数と詳細

| 引数                               | 特記事項                                                                                                    |
|----------------------------------|----------------------------------------------------------------------------------------------------|
| アプリケーション                         | Terraform Template-1 の導入で作成した OCI アプリ<br>ケーションの名前です。この値は、Template-1 で付<br>与された「autoscale_group_prefix」とサフィックス<br>「_application」を組み合わせたものです。 |
| リージョン識別子(Region Identifier)      | リージョン識別子は、さまざまな地域のOCIで固定<br>された地域コードワードです。                                                                                                  |
|                                  | 例:フェニックスの場合は「us-phoenix-1」、メルボ<br>ルンの場合は「ap-melbourne-1」。                                                                                   |
|                                  | すべてのリージョンとそのリージョン識別子のリス<br>トを取得するには、[OCI] > [管理<br>(Administration)] > [リージョン管理(Region<br>Management)]に移動します。                               |
| プロファイル名                          | OCIのシンプルなユーザープロファイル名です。                                                                                                    |
|                                  | 例: oracleidentitycloudservice/ <user> @<mail>.com</mail></user>                                                                             |
|                                  | 名前は、ユーザーのプロファイルセクションの下に<br>あります。                                                                                                    |
| コンパートメント OCID (Compartment OCID) | これは、コンパートメントのOCID(Oracle Cloud 識<br>別子)です。ユーザーがOCIアプリケーションを格<br>納しているコンパートメントのOCID。                                                         |
|                                  | [OCI]>[アイデンティティ(Identity)]>[コンパー<br>トメント(Compartment)]>[コンパートメントの<br>詳細(Compartment Details)]に移動します。                                        |

#### Cisco Secure Firewall ASA Virtual 9.18 スタートアップガイド

| 引数                          | 特記事項                                                                                                    |
|-----------------------------|----------------------------------------------------------------------------------------------------|
| オブジェクトストレージの名前空間            | テナントの作成時に作成される一意の識別子です。                                                                                                    |
|                             | [OCI]>[管理(Administration)]>[テナントの詳細<br>(Tenancy Details)]に移動します。                                                                                                    |
| 認証トークン(Authorization Token) | これは、OCI コンテナレジストリに Oracle 関数を<br>プッシュすることを許可する Docker ログイン用のパ<br>スワードとして使用されます。導入スクリプトで<br>トークンを引用符で囲んで指定します。                                                                                                    |
|                             | [OCI]>[アイデンティティ(Identity)]>[ユーザー<br>(Users)]>[ユーザの詳細(User Details)]>[認証<br>トークン(Auth Tokens)]>[トークンの生成<br>(Generate Token)]に移動します。                                                                                                    |
|                             | 何らかの理由でユーザーの詳細が表示されない場合<br>は、[開発者サービス (Developer services)]>[機能<br>(Functions)]をクリックします。Terraform<br>Template-1 で作成したアプリケーションに移動しま<br>す。[利用を開始する (Getting Started)]をクリック<br>し、[クラウドシェルの設定 (Cloud Shell Setup)]を<br>選択すると、手順を進めていく中で、以下に示すよ<br>うに認証トークンを生成するためのリンクが表示さ<br>れます。 |
|                             | 5 Generate an Auth Token                                                                                                    |

ステップ5 有効な入力引数を渡して、python3 Deploy\_Oracle\_Functions.pyコマンドを実行します。すべての機能を展開するには時間がかかります。その後、ファイルを削除してクラウドシェルを閉じることができます。

### Terraform Template-2の展開

Template-2 は、アラーム、関数を呼び出すための ONS トピックなど、アラーム作成に関連するリソースを展開します。Template-2 の展開は、Terraform Template-1 の展開に似ています。

#### 手順

ステップ1 OCI ポータルにログインします。

地域は、画面の右上隅に表示されます。目的の地域内に存在していることを確認してください。

ステップ2 [デベロッパーサービス (Developer Service)]>[リソースマネージャ (Resource Manager)]>[スタック (Stack)]>[スタックの作成 (Create Stack)]の順に選択します。

Terraform 設定のソースとして、ターゲットフォルダにある Terraform template template2.zip を選択します。

ステップ3 次のステップで、Terraformアクション(Terraform Actions)] > [適用(Apply)]をクリックします。

## クラウドシェルを使用した Auto Scale の導入

展開のオーバーヘッドを回避するために、簡単なエンドツーエンドの展開スクリプトを呼び出して、自動スケールソリューション(terraform template1、template2、およびOracle 関数)を展開できます。

#### 手順

ステップ1 対象フォルダ内にある asav\_autoscale\_deploy.zip ファイルをクラウドシェルにアップロードして、ファイル を抽出します。

```
Cloud Shell
sumis@cloudshell:~ (us-phoenix-1)$ ls -ltrh
total 52K
-rw-r--r--. 1 sumis oci 51K Jun 8 02:43 a
sumis@cloudshell:~ (us-phoenix-1)$ unzip asav_autoscale_deploy.zip
Archive: asav_autoscale_deploy.zip
extracting: template1.zip
extracting: template2.zip
extracting: Oracle-Functions.zip
  inflating: oci_asav_autoscale_deployment.py
  inflating: oci_asav_autoscale_teardown.py
  inflating: deployment_parameters.json
  inflating: teardown_parameters.json
sumis@cloudshell:~ (us-phoenix-1)$ ls -ltrh
total 140K
                                           emplate2.zip
-rw-r--r--. 1 sumis oci 2.5K Jun 8 02:16
      -r--. 1 sumis oci 4.6K Jun
                                 8 02:16
-rw-r-
     ---r--. 1 sumis oci
                        70 Jun 8 02:16 teardown_parameters.json
-rw-r
      -r--. 1 sumis oci 35K Jun 8 02:16
-rw-r--r-. 1 sumis oci 7.1K Jun 8 02:16 oci_asav_autoscale_teardown.py
         -. 1 sumis oci 22K Jun 8 02:16 oci_asav_autoscale_deployment.py
      -r-
           1 sumis oci 1.9K Jun
                                 8 02:16 deployment_parameters.json
      -r--. 1 sumis oci 51K Jun 8 02:43
sumis@cloudshell:~ (us-phoenix-1)$ |
```

- **ステップ2** python3 make.py build コマンドを実行する前に、*deployment\_parameters.json* の入力パラメータが更新され ていることを確認してください。
- ステップ3 Auto Scale ソリューションの導入を開始するには、クラウドシェルで python3 oci\_asav\_autoscale\_deployment.py コマンドを実行します。

ソリューションの展開が完了するまでに約10~15分かかります。

ソリューションの展開中にエラーが発生した場合、エラーログが保存されます。

## 展開の検証

すべてのリソースが展開され、Oracle 関数がアラームとイベントに接続されているかどうかを 検証します。デフォルトでは、インスタンスプールのインスタンスの最小数と最大数はゼロで す。OCI UI でインスタンスプールを編集して、必要な最小数と最大数に設定できます。これ により、新しい ASA 仮想 インスタンスがトリガーされます。

1 つのインスタンスのみを起動してワークフローを確認し、そのインスタンスが期待どおりに 動作しているかどうかを検証することを推奨します。この検証をポストすると、ASA 仮想 の 実際の要件を展開できます。

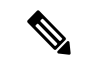

(注) OCI スケーリングポリシーによる削除を回避するために、最小数の ASA 仮想 インスタンスを スケールイン保護として指定します。

# アップグレード

#### Auto Scale スタックのアップグレード

このリリースではアップグレードはサポートされていません。スタックを再導入する必要があります。

ASA 仮想 VM のアップグレード

このリリースでは、ASA 仮想 VM のアップグレードはサポートされていません。必要な ASA 仮想 イメージを使用してスタックを再導入する必要があります。

#### インスタンスプール

1. インスタンスプール内のインスタンスの最小数と最大数を変更するには、次の手順を実行 します。

[デベロッパーサービス (Developer Services)]>[機能 (Function)]>[アプリケーション 名 (Terraform template-1で作成済み) (Application Name(created by Terraform Template 1))]>[設定 (Configuration)]をクリックします。

min\_instance\_count と max\_instance\_count をそれぞれ変更します。

- インスタンスの削除/終了は、スケールインと同等ではありません。インスタンスプール内のいずれかのインスタンスがスケールインアクションではなく外部アクションのために削除/終了された場合、インスタンスプールは自動的に新しいインスタンスを開始して回復します。
- 3. Max\_instance \_count では、スケールアウトアクションのしきい値制限を定義しますが、UI を介してインスタンスプールのインスタンス数を変更することでしきい値を上回ることが できます。UIのインスタンス数が、OCIアプリケーションで設定されたmax\_instance\_count 未満であることを確認します。それ以外の場合は、適切なしきい値に増やします。

- アプリケーションから直接インスタンスプール内のインスタンスの数を減らしても、プロ グラムで設定されたクリーンアップアクションは実行されません。両方のロードバランサ からバックエンドがドレインおよび削除されないため、ASA 仮想に供与されているライ センスは失われます。
- 5. 何らかの理由で、ASA 仮想 インスタンスに異常があり応答せず、一定期間 SSH 経由で到 達できない場合、インスタンスがインスタンスプールから強制的に削除され、ライセンス が失われる可能性があります。

#### Oracle 関数

- Oracle 関数は、実際には Docker イメージです。Docker イメージは、OCI コンテナレジス トリのルートディレクトリに保存されます。Docker イメージは削除しないでください。 Auto Scale ソリューションで使用される関数も削除されます。
- Terraform Template-1 によって作成された OCI アプリケーションには、Oracle 関数が正し く動作するために必要な重要な環境変数が含まれています。必須でない限り、これらの環 境変数の値もフォーマットも変更しないでください。加えられた変更は、新しいインスタ ンスにのみ反映されます。

## ロードバランサのバックエンドセット

OCIでインスタンスプールにロードバランサを関連付ける場合、ASA 仮想 で管理インター フェースとして設定されたプライマリインターフェースを使用した方法のみサポートされてい ます。したがって、内部インターフェイスは内部ロードバランサのバックエンドセットに紐づ けられます。外部インターフェイスは、外部ロードバランサのバックエンドセットに紐づけら れます。これらのIPはバックエンドセットに自動的に追加されたり、削除されたりしません。 Auto Scale ソリューションでは、これら両方のタスクをプログラムで処理します。ただし、外 部アクション、メンテナンス、トラブルシューティングの場合は、手動で実行する必要性が生 じることがあります。

要件に応じて、リスナーとバックエンドセットを使用して、ロードバランサーで追加のポート を開くことができます。今後のインスタンス IP はバックエンドセットに自動的に追加されま すが、既存のインスタンス IP は手動で追加する必要があります。

#### ロードバランサでのリスナーの追加

ロードバランサでポートをリスナーとして追加するには、[OCI]>[ネットワーキング
 (Networking)]>[ロードバランサ(Load Balancer)]>[リスナー(Listener)]>[リスナーの
 作成(Create Listener)]に移動します。

#### バックエンドをバックエンドセットに登録

ASA 仮想 インスタンスをロードバランサに登録するには、ASA 仮想 インスタンスの外部イン ターフェイス IP を外部ロードバランサのバックエンドセットでバックエンドとして設定する 必要があります。内部インターフェイス IP は、内部ロードバランサーのバックエンドセット でバックエンドとして設定する必要があります。使用しているポートがリスナーに追加されて いることを確認してください。

## **OCI**のAuto Scale 設定の削除

Terraform を使用して導入されたスタックは、OCI の Resource Manager を使用して、同じ方法 で削除できます。スタックを削除すると、そのスタックによって作成されたすべてのリソース が削除され、これらのリソースに関連付けられているすべての情報が完全に削除されます。

(注) スタックを削除する場合は、インスタンスプールのインスタンスの最小数を0にして、インス タンスが終了するまで待つことを推奨します。そうすることで、すべてのインスタンスの削除 が容易になり、インスタンスが残りません。

手動による削除するか、クラウドシェルを使用した Auto Scale の削除 を使用できます。

## 手動による削除

エンドツーエンドの Auto Scale ソリューションの削除は、次の3つの手順で構成されます。 Terraform Template-2 スタックの削除、Oracle 関数の削除、次いで Terraform Template-1 スタッ クの削除

### Terraform Template-2 スタックの削除

自動スケール設定を削除するには、最初に Terraform Template-2 スタックを削除する必要があります。

#### 手順

ステップ1 OCI ポータルにログインします。

地域は、画面の右上隅に表示されます。目的の地域内に存在していることを確認してください。

- ステップ2 [デベロッパーサービス (Developer Service)]>[リソースマネージャ (Resource Manager)]>[スタック (Stack)]の順に選択します。
- **ステップ3** Terraform Template-2 によって作成されたスタックを選択し、次の図に示すように [Terraformアクション (Terraform Actions)]ドロップダウンメニューで [破棄 (Destroy)]を選択します。

| Terraform Actions 🝷 | Add |
|---------------------|-----|
| Plan                |     |
| Apply               |     |
| Import State        |     |
| Destroy             |     |

破棄ジョブが作成されます。リソースが順次削除されるまで時間がかかります。破棄ジョブが完了したら、 下の図に示すようにスタックを削除できます。

| Plan Apply Destroy                                                                                                    | Edit       | More Actions 🔻              |
|----------------------------------------------------------------------------------------------------|------------|-----------------------------|
|                                                                                                    | 1257       | Import State                |
| Stack Information                                                                                                    | Tags       | Run Drift Detection         |
| Description:<br>OCID:kujpuq <u>Show Copy</u><br>Created: Mon, May 10, 2021, 09:56:<br>Time of Drift Detection (Last Run): |            | View Drift Detection Report |
|                                                                                                    |            | Download Terraform State    |
|                                                                                                    | uot nunj.  | Move Resource               |
| lobs                                                                                                    |            | Add Tags                    |
| A job is created when you run                                                                                             | a Terrafor | Delete Stack                |

ステップ4 Oracle 関数の削除に進みます。

### Oracle 関数の削除

Oracle 関数の展開は Terraform Template スタック展開の一部としてではなく、クラウドシェル を使用して個別にアップロードします。したがって、削除も Terraform スタックの削除ではサ ポートされていません。Terraform Template-1 によって作成された OCI アプリケーション内の すべての Oracle 関数を削除する必要があります。

#### 手順

ステップ1 OCI ポータルにログインします。

地域は、画面の右上隅に表示されます。目的の地域内に存在していることを確認してください。

- ステップ2 [開発者サービス (Developer Services)]>[機能 (Functions)]の順に選択します。Template-1 スタックで作 成されたアプリケーション名を選択します。
- ステップ3 このアプリケーション内で各機能にアクセスして削除します。

### Terraform Template-1 スタックの削除

(注) Template-1 スタックの削除は、すべての Oracle 関数を削除した後にのみ成功します。

Terraform Template-2の削除と同じです。

#### 手順

**ステップ1 OCI** ポータルにログインします。

地域は、画面の右上隅に表示されます。目的の地域内に存在していることを確認してください。

- ステップ2 [デベロッパーサービス (Developer Service)]>[リソースマネージャ (Resource Manager)]>[スタック (Stack)]の順に選択します。
- ステップ3 Terraform Template-2 によって作成されたスタックを選択し、[Terraformアクション(Terraform Actions)] ドロップダウンメニューで[破棄(Destroy)]を選択します。破棄ジョブが作成されます。リソースが順次 削除されるまで時間がかかります。
- ステップ4 破棄ジョブが完了したら、下の図に示すように、[その他の操作(More Actions)]ドロップダウンメニュー からスタックを削除できます。

| Plan Apply Destroy                                                                                                    | Edit           | More Actions 👻              | <i></i>             |
|----------------------------------------------------------------------------------------------------|----------------|-----------------------------|---------------------|
|                                                                                                    | 1.53           | Import State                |                     |
| Stack Information                                                                                                    | Tags           | Run Drift Detection         | 1                   |
| Description:<br>OCID:kujpuq <u>Show Copy</u><br>Created: Mon, May 10, 2021, 09:56:<br>Time of Drift Detection (Last Run): |                | View Drift Detection Report |                     |
|                                                                                                    |                | Download Terraform State    |                     |
|                                                                                                    |                | Move Resource               | -                   |
| Jobs                                                                                                    |                | Add Tags                    |                     |
| A job is created when you ru                                                                                              | in a Terrafori | Delete Stack                | erraform actions to |

Terraform Template-1 スタックの削除が成功したら、すべてのリソースが削除され、残存しているリソース がないことを確認する必要があります。

## クラウドシェルを使用した Auto Scale の削除

スクリプトを使用してスタックやオラクル関数を削除するには、コマンドシェルで python3 oci\_asav\_autoscale\_teardown.py コマンドを実行します。スタックが手動で展開されている場合は、stack1 と stack2のスタック ID を更新し、*teardown\_parameters.json* ファイルのアプリケーション ID を更新します。

I

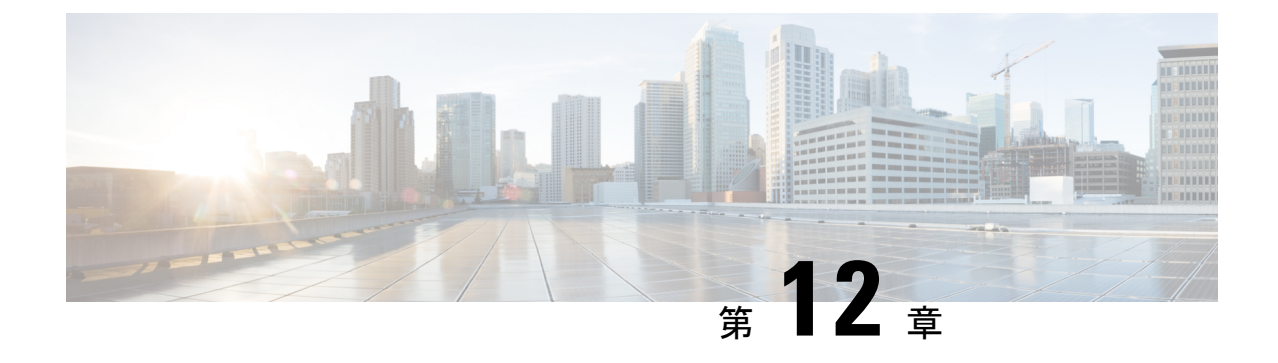

# Google Cloud Platform への ASA 仮想 の展開

Google Cloud Platform (GCP) に ASA 仮想 を導入できます。

- •概要 (271ページ)
- •前提条件 (273 ページ)
- •注意事項と制約事項(274ページ)
- ネットワークトポロジの例(274ページ)
- Google Cloud Platform への ASA 仮想の展開 (275 ページ)
- GCP 上の ASA 仮想 インスタンスへのアクセス (279 ページ)
- CPU 使用率とレポート (281 ページ)

## 概要

GCP を使用すると、Google と同じインフラストラクチャでアプリケーション、Web サイト、 サービスを構築、展開、および拡張できます。

ASA 仮想 は、物理 ASA と同じソフトウェアを実行して、仮想フォームファクタにおいて実証 済みのセキュリティ機能を提供します。ASA 仮想は、パブリック GCP に展開できます。その 後設定を行うことで、時間の経過とともにロケーションを展開、契約、またはシフトする仮想 および物理データセンターのワークロードを保護できます。

#### GCP マシンタイプのサポート

ASA 仮想のニーズに合わせて Google 仮想マシンのタイプとサイズを選択します。

ASA 仮想 は、次の汎用 NI、N2、およびコンピューティング最適化 C2 GCP マシンタイプをサポートしています。

| コンピューティング最適化マ | 属性       |         |  |
|---------------|----------|---------|--|
|               | vCPU     | メモリ(GB) |  |
| 1             | <b>i</b> |         |  |

表 25: サポートされるコンピューティング最適化マシンタイプ

| コンピューティング最適化マ  | 属性   |          |  |
|----------------|------|----------|--|
|                | vCPU | メモリ (GB) |  |
| c2-standard-8  | 8    | 32       |  |
| c2-standard-16 | 16   | 64       |  |

表 26: サポートされる汎用マシンタイプ

| マシンタイプ         | 属性   |          |  |
|----------------|------|----------|--|
|                | vCPU | メモリ (GB) |  |
| n1-standard-4  | 4    | 15       |  |
| n1-standard-8  | 8    | 30       |  |
| n1-standard-16 | 16   | 60       |  |
| n2-standard-4  | 4    | 16       |  |
| n2-standard-8  | 8    | 32       |  |
| n2-standard-16 | 16   | 64       |  |
| n2-highmem-4   | 4    | 32       |  |
| n2-highmem-8   | 8    | 64       |  |

•ASA 仮想には、少なくとも3つのインターフェイスが必要です。

- ・サポートされる vCPU の最大数は 16 です。
- •メモリ最適化マシンタイプはサポートされていません。

ユーザーは、GCP でアカウントを作成し、GCP Marketplace の ASA 仮想ファイアウォール (ASA 仮想) 製品を使用して ASA 仮想 インスタンスを起動し、GCP マシンタイプを選択します。

#### C2 コンピューティング最適化マシンタイプの制限事項

コンピューティング最適化 C2 マシンタイプには、次の制約があります。

- コンピューティング最適化マシンタイプでは、リージョン永続ディスクを使用できません。詳細については、Googleのドキュメント「Adding or resizing regional persistent disks」
   を参照してください。
- 汎用マシンタイプおよびメモリ最適化マシンタイプとは異なるディスク制限が適用されます。詳細については、Googleのドキュメント「Block storage performance」を参照してください。
- 一部のゾーンとリージョンでのみ使用できます。詳細については、Googleのドキュメント 「Available regions and zones」を参照してください。

一部の CPU プラットフォームでのみ使用できます。詳細については、Google のドキュメント「CPU platforms」を参照してください。

#### ASA 仮想のパフォーマンス階層

ASA 仮想 は、導入要件に基づいて異なるスループットレベルと VPN 接続制限を提供するパフォーマンス階層型ライセンスをサポートしています。

| パフォーマンス階層 | インスタンスタイプ<br>(コア/RAM)                                  | レート制限    | RA VPN セッション制<br>限 |
|-----------|--------------------------------------------------------|----------|--------------------|
| ASAv5     | c2-standard-4<br>4 $\exists \mathcal{T}/16 \text{ GB}$ | 100 Mbps | 50                 |
| ASAv10    | c2-standard-4<br>4 $\exists \mathcal{T}/16 \text{ GB}$ | 1 Gbps   | 250                |
| ASAv30    | c2-standard-4<br>4 $\exists \mathcal{T}/16 \text{ GB}$ | [2 Gbps] | 750                |
| ASAv50    | c2-standard-8<br>8 コア/32 GB                            | 7.6 Gbps | 10,000             |
| ASAv100   | c2-standard-16<br>16 コア/64 GB                          | 16 Gbps  | 20,000             |

## 前提条件

- https://cloud.google.com で GCP アカウントを作成します。
- GCP プロジェクトを作成します。Google ドキュメントの『Creating Your Project』を参照 してください。
- ASA 仮想 へのライセンス付与。ASA 仮想 にライセンスを付与するまでは、100 回の接続 と100 Kbpsのスループットのみが許可される縮退モードで実行されます。「Licenses: Smart Software Licensing」を参照してください。
- •インターフェイスの要件:
  - 管理インターフェイス: ASDM に ASA 仮想 を接続するために使用され、トラフィックの通過には使用できません。
  - ・内部インターフェイス:内部ホストに ASA 仮想 を接続するために使用されます。
  - 外部インターフェイス: ASA 仮想 をパブリックネットワークに接続するために使用 されます。

通信パス:

•ASA 仮想 にアクセスするためのパブリック IP。

 ASA 仮想 システム要件については、Cisco Secure Firewall ASA の互換性 [英語] を参照して ください。

## 注意事項と制約事項

#### サポートされる機能

GCP 上の ASA 仮想 は、次の機能をサポートしています。

- ・GCP 仮想プライベートクラウド(VPC)への展開
- ・インスタンスあたり最大 16 個の vCPU
- •ルーテッドモード (デフォルト)
- ・ライセンス:BYOLのみをサポート

#### サポートされない機能

GCP 上の ASA 仮想 は、次の機能をサポートしていません。

- IPv6
  - ・インスタンスレベルの IPv6 設定は GCP ではサポートされません
  - ロードバランサだけが IPv6 接続を受け入れて IPv4 経由で GCP インスタンスにプロキシできます
- ・ジャンボ フレーム
- •ASA 仮想 ネイティブ HA
- 自動スケール
- ・トランスペアレント/インライン/パッシブモード

# ネットワークトポロジの例

次の図は、ASA 仮想 用の3つのサブネット(管理、内部、外部)がGCP内に設定されている ルーテッドファイアウォール モードの ASA 仮想の推奨ネットワークトポロジを示していま す。
図 54: GCP 展開での ASA 仮想 の例

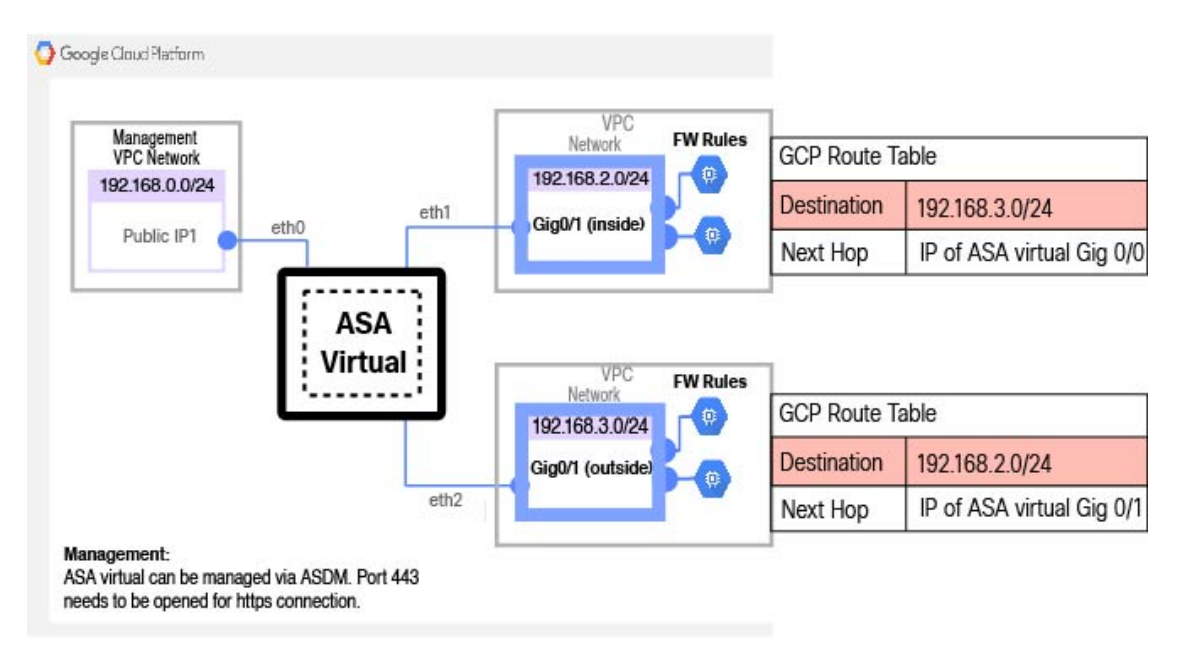

# Google Cloud Platform への ASA 仮想 の展開

Google Cloud Platform (GCP) に ASA 仮想 を導入できます。

## **VPC** ネットワークの作成

### 始める前に

ASA 仮想の導入では、ASA 仮想を導入する前に3つのネットワークを作成する必要があります。ネットワークは次のとおりです。

- ・管理サブネットの管理 VPC。
- 内部サブネットの内部 VPC。
- ・外部サブネットの外部 VPC。

さらに、ASA 仮想 を通過するトラフィックフローを許可するようにルートテーブルと GCP ファイアウォールルールを設定します。ルートテーブルとファイアウォールルールは、ASA 仮 想自体に設定されているものとは別になっています。関連するネットワークと機能に応じて、 GCP ルートテーブルとファイアウォールルールに名前を付けます。「ネットワークトポロジの 例 (274 ページ)」を参照してください。

#### 手順

- **ステップ1** GCP コンソールで、[Networking] > [VPC network] > [VPC networks] を選択し、[Create VPC Network] をク リックします。
- ステップ2 [Name] フィールドに、VPC ネットワークのわかりやすい名前を入力します(例: vpc-asiasouth-mgmt)。
- ステップ3 サブネット作成モードで、[カスタム (Custom)]をクリックします。
- ステップ4 [New subnet] の [Name] フィールドに、適切な名前を入力します(例: vpc-asiasouth-mgmt)。
- **ステップ5** [地域(Region)] ドロップダウンリストから、展開に適した地域を選択します。3 つのネットワークはす べて同じリージョン内にある必要があります。
- **ステップ6** [IP address range] フィールドで、最初のネットワークのサブネットを CIDR 形式(10.10.0.0/24 など)で入 力します。
- ステップ7 その他すべての設定はデフォルトのままで、[作成(Create)]をクリックします。
- ステップ8 ステップ1~7を繰り返して、VPCの残り2つのネットワークを作成します。

### ファイアウォールルールの作成

ASA 仮想 インスタンスの展開中に(SSH および HTTPS 接続を許可するために)管理インター フェイスのファイアウォールルールを適用します。GCP 上の ASA 仮想 インスタンスの作成 (277 ページ)を参照してください。要件に応じて、内部および外部インターフェイスのファ イアウォールルールを作成することもできます。

### 手順

- ステップ1 GCP コンソールで、[ネットワーキング(Networking)]>[VPC ネットワーク(VPC network)]>[ファイ アウォール(Firewall)]を選択し、[ファイアウォールルールの作成(Create Firewall Rule)] をクリック します。
- **ステップ2**[名前(Name)]フィールドに、ファイアウォールルールのわかりやすい名前を入力します(例: *vpc-asiasouth-inside-fwrule*)。
- ステップ3 [Network] ドロップダウンリストから、ファイアウォールルールを作成する VPC ネットワークの名前を選択します(例: asav-south-inside)。
- ステップ4 [ターゲット(Targets)] ドロップダウンリストから、ファイアウォールルールに適用可能なオプションを 選択します(例:[ネットワーク内のすべてのインスタンス(All instances in the network)])。
- **ステップ5 [送信元 IP 範囲(Source IP Ranges)]** フィールドに、送信元 IP アドレスの範囲を CIDR 形式で入力します (例: 0.0.0.0/0)。

トラフィックは、これらのIPアドレス範囲内の送信元からのみ許可されます。

ステップ6 [プロトコルとポート (Protocols and ports)]の下で、[指定されたプロトコルとポート (Specified protocols and ports)]を選択します。

ステップ7 セキュリティルールを追加します。 ステップ8 [作成 (Create)]をクリックします。

### GCP 上の ASA 仮想 インスタンスの作成

以下の手順を実行して、GCP Marketplace から提供される Cisco ASA 仮想ファイアウォール (ASA 仮想)を使用して ASA 仮想 インスタンスを導入します。

```
手順
```

- **ステップ1** GCP コンソールにログインします。
- ステップ2 ナビゲーションメニュー > の [マーケットプレイス(Marketplace)]をクリックします。
- **ステップ3** マーケットプレイスで「Cisco ASA virtual firewall (ASAv)」を検索して、製品を選択します。
- ステップ4 [作成 (Launch)]をクリックします。
- **ステップ5** [Deployment name] でインスタンスの一意の名前を指定します。
- **ステップ6** [ゾーン(Zone)] で ASA 仮想 を導入するゾーンを選択します。
- ステップ7 [Machine type] で適切なマシンタイプを選択します。サポートされるマシンタイプの一覧については、概要(271ページ)を参照してください。
- ステップ8 (オプション) [SSH key (optional)] で SSH キーペアから公開キーを貼り付けます。

キーペアは、GCP が保存する公開キーと、ユーザーが保存する秘密キーファイルで構成されます。これ らを一緒に使用すると、インスタンスに安全に接続できます。キーペアはインスタンスへの接続に必要 となるため、必ず既知の場所に保存してください。

- ステップ9 このインスタンスにアクセスするためのプロジェクト全体の SSH キーを許可するかブロックするかを選択します。Google ドキュメント『Allowing or blocking project-wide public SSH keys from a Linux instance』 を参照してください。
- **ステップ10** (任意)[起動スクリプト(Startup script)]でASA 仮想の第0日用構成を指定します。day0構成は、ASA 仮想の初回起動時に適用されます。

次に、[起動スクリプト(Startup script)]フィールドにコピーして貼り付けることができる day0 構成の 例を示します。

ASA コマンドの詳細については、『ASA 構成ガイド』および『ASA コマンドリファレンス』を参照して ください。

重要

この例からテキストをコピーする場合は、サードパーティのテキストエディタまたは検証エンジンでス クリプトを検証して、形式エラーを防止し、無効な Unicode 文字を削除する必要があります。

!ASA Version 9.15.1

interface management0/0

management-only nameif management security-level 100 ip address dhcp setroute no shut same-security-traffic permit inter-interface same-security-traffic permit intra-interface 1 crypto key generate rsa modulus 2048 ssh 0 0 management ssh timeout 60 ssh version 2 username admin password cisco123 privilege 15 username admin attributes service-type admin ! required config end dns domain-lookup management dns server-group DefaultDNS name-server 8.8.8.8

- ステップ11 プロビジョニングされるディスク容量についてデフォルトの [Boot disk type] と [Boot disk size in GB] を維持します。
- ステップ12 [Network interfaces] でインターフェイスを設定します。
  - 管理
  - inside
  - outside

(注)

インスタンスを作成した後では、インスタンスにインターフェイスを追加できません。不適切なインター フェイス構成でインスタンスを作成した場合は、インスタンスを削除し、適切なインターフェイス構成 で再作成する必要があります。

- a) [ネットワーク (Network)] ドロップダウンリストから、[VPC network (VPC ネットワーク)] (*vpc-asiasouth-mgmt* など)を選択します。
- b) [外部 IP (External IP)] ドロップダウンリストから、適切なオプションを選択します。

管理インターフェイスには、[外部 IP からエフェメラルへ(External IP to Ephemeral)]を選択します。 内部および外部インターフェイスでは、これはオプションです。

- c) [完了 (Done)] をクリックします。
- ステップ13 [Firewall] でファイアウォールルールを適用します。
  - 「インターネットからの TCP ポート 22 のトラフィックを許可する(SSH アクセス)(Allow TCP port 22 traffic from the Internet (SSH access))] チェックボックスをオンにして、SSH を許可します。
  - [Allow HTTPS traffic from the Internet (ASDM access)] チェックボックスをオンにして、HTTPS 接続を 許可します。

- **ステップ14** [詳細(More)]をクリックしてビューを展開し、[IP 転送(IP Forwarding)]が[オン(On)]に設定され ていることを確認します。
- **ステップ15** [展開(Deploy)]をクリックします。

GCP コンソールの [VM インスタンス (VM instance)] ページからインスタンスの詳細を表示します。インスタンスを停止および開始するための内部 IP アドレス、外部 IP アドレス、およびコントロールが表示されます。編集する場合は、インスタンスを停止する必要があります。

## GCP 上の ASA 仮想 インスタンスへのアクセス

展開中に SSH(ポート 22 経由の TCP 接続)を許可するファイアウォールルールがすでに有効 化されていることを確認します。詳細については、GCP 上の ASA 仮想 インスタンスの作成 (277 ページ)を参照してください。

このファイアウォールルールにより、ASA 仮想 インスタンスへのアクセスが可能になり、次の方法を使用してインスタンスに接続できます。

- 外部 IP (External IP)
  - ・その他の SSH クライアントまたはサードパーティ製ツール
- ・シリアル コンソール
- Gcloud コマンドライン

詳細については、Google ドキュメントの『Connecting to instances』を参照してください。

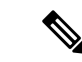

(注) 第0日用構成で指定したログイン情報を使用するか、インスタンスの起動時に作成した SSH キーペアを使用して、ASA 仮想 インスタンスにログインできます。

### 外部 IP を使用した ASA 仮想 インスタンスへの接続

ASA 仮想インスタンスには、内部 IP と外部 IP が割り当てられます。外部 IP を使用してASA 仮想インスタンスにアクセスできます。

手順

- ステップ1 GCP コンソールで、[コンピューティングエンジン(Compute Engine)]>[VM インスタンス(VM instances)] を選択します。
- ステップ2 ASA 仮想のインスタンス名をクリックすると、[VM インスタンスの詳細(VM instance details)]ページが 開きます。

ステップ3 [詳細 (Details)]タブで、[SSH]フィールドのドロップダウンメニューをクリックします。

ステップ4 [SSH] ドロップダウンメニューから、目的のオプションを選択します。

次の方法を使用してASA 仮想インスタンスに接続できます。

その他のSSHクライアントまたはサードパーティ製ツール:詳細については、Googleドキュメントの「Connecting using third-party tools」を参照してください。

(注)

第0日用構成で指定したログイン情報を使用するか、インスタンスの起動時に作成した SSH キーペアを使用して、ASA 仮想 インスタンスにログインできます。

### SSH を使用した ASA 仮想 インスタンスへの接続

UNIX スタイルのシステムから ASA 仮想 インスタンスに接続するには、SSH を使用してイン スタンスにログインします。

手順

ステップ1 次のコマンドを使用して、ファイルの権限を設定し、自分だけがファイルを読み取れるようにします。

### \$ chmod 400 <private\_key>

ここで、

<private\_key>は、アクセスするインスタンスに関連付けられた秘密キーを含むファイルのフルパスと 名前です。

ステップ2 インスタンスにアクセスするには、次の SSH コマンドを使用します。

#### \$ ssh -i <private key> <username>@<public-ip-address>

ここで、

<private\_key>は、アクセスするインスタンスに関連付けられた秘密キーを含むファイルのフルパスと 名前です。

<username>は、ASA 仮想 インスタンスのユーザー名です。

<public-ip-address>は、コンソールから取得したインスタンスの IP アドレスです。

### シリアルコンソールを使用した ASA 仮想 インスタンスへの接続

### 手順

- ステップ1 GCP コンソールで、[コンピューティングエンジン(Compute Engine)]>[VM インスタンス(VM instances)] を選択します。
- ステップ2 ASA 仮想のインスタンス名をクリックすると、[VM インスタンスの詳細(VM instance details)] ページが 開きます。
- ステップ3 [詳細(Details)] タブで、[シリアルコンソールへの接続(Connect to serial console)] をクリックします。 詳細については、Google ドキュメントの「シリアルコンソールとのやり取り」を参照してください。

### Gcloud を使用した ASA 仮想 インスタンスへの接続

### 手順

- ステップ1 GCP コンソールで、[コンピューティングエンジン(Compute Engine)]>[VM インスタンス(VM instances)] を選択します。
- ステップ2 ASA 仮想のインスタンス名をクリックすると、[VM インスタンスの詳細(VM instance details)]ページが 開きます。
- ステップ3 [詳細 (Details)] タブで、[SSH] フィールドのドロップダウンメニューをクリックします。
- ステップ4 [gcloud コマンドを表示(View gcloud command)]>[Cloud Shell で実行(Run in Cloud Shell)]をクリック します。

[Cloud Shell] ターミナルウィンドウが開きます。詳細については、Google ドキュメントの「gcloud コマン ドラインツールの概要」、および「gcloud compute ssh」を参照してください。

# CPU 使用率とレポート

CPU使用率レポートには、指定された時間内に使用された CPUの割合の要約が表示されます。 通常、コアはピーク時以外には合計 CPU 容量の約 30 ~ 40% で動作し、ピーク時は約 60 ~ 70% の容量で動作します。

### ASA Virtual の vCPU 使用率

ASA Virtual の vCPU 使用率には、データパス、制御ポイント、および外部プロセスで使用されている vCPU の量が表示されます。

GCP で報告される vCPU 使用率には、ASA Virtual 使用率に加えて、次のものが含まれます。

- ASA Virtual アイドル時間
- ASA Virtual マシンに使用された %SYS オーバーヘッド
- vSwitch、vNICおよびpNICの間を移動するパケットのオーバーヘッド。このオーバーヘッドは非常に大きくなる場合があります。

### **CPU** 使用率の例

CPU 使用率の統計情報を表示するには、show cpu usage コマンドを使用します。

### 例

Ciscoasa#show cpu usage

報告された vCPU の使用率が大幅に異なる例を次に示します。

- ASA Virtual レポート: 40%
- DP : 35%
- 外部プロセス:5%
- ASA(ASA Virtual レポート): 40%
- ASA アイドル ポーリング:10%
- オーバーヘッド:45%

オーバーヘッドは、ハイパーバイザ機能の実行、および vSwitch を使用した NIC と vNIC の間のパケット転送に使用されています。

### GCP CPU 使用率レポート

GCP コンソールでインスタンス名をクリックし、[モニタリング (Monitoring)] タブをクリッ クします。CPU 使用率が表示されます。

Compute Engine では、使用状況エクスポート機能を使用して、Compute Engineの使用状況の詳細レポートをGoogle Cloud Storage バケットにエクスポートできます。使用状況レポートには、 リソースの有効期間に関する情報が表示されます。たとえば、プロジェクト内でn2-standard-4 マシンタイプを実行しているVMインスタンスの数と、各インスタンスの実行時間を確認でき ます。永続ディスクのストレージスペースや、Compute Engineの他の機能に関する情報も確認 できます。

### ASA Virtual と GCP のグラフ

ASA Virtual と GCP の間には CPU % の数値に違いがあります。

- •GCP グラフの数値は ASA Virtual の数値よりも常に大きくなります。
- GCP ではこの値は「%CPU usage」と呼ばれ、ASA Virtual ではこの値は「%CPU utilization」 と呼ばれます。

用語「%CPU utilization」と「%CPU usage」は別のものを意味しています。

- CPU utilization は、物理 CPU の統計情報を提供します。
- CPU usage は CPU のハイパースレッディングに基づいた論理 CPU の統計情報を提供します。しかし、1 つの vCPU のみが使用されるため、ハイパースレッディングは動作しません。

GCP では「%CPU usage」は次のように計算されます。

アクティブに使用された仮想 CPU の量。使用可能な CPU の合計に対する割合として指定されます。

この計算は、ホストから見た CPU 使用率であり、ゲスト オペレーティング システムから見た CPU 使用率ではありません。また、これは仮想マシンで使用可能なすべての仮想 CPU の平均 CPU 使用率になります。

たとえば、1 個の仮想 CPU を搭載した1 つの仮想マシンが、4 個の物理 CPU を搭載した1 台のホストで実行されており、その CPU 使用率が100%の場合、仮想マシンは、1 個の物理 CPU をすべて使用しています。仮想 CPU の使用率は、「MHz 単位の使用率/ 仮想 CPU の数 x コア 周波数」として計算されます。

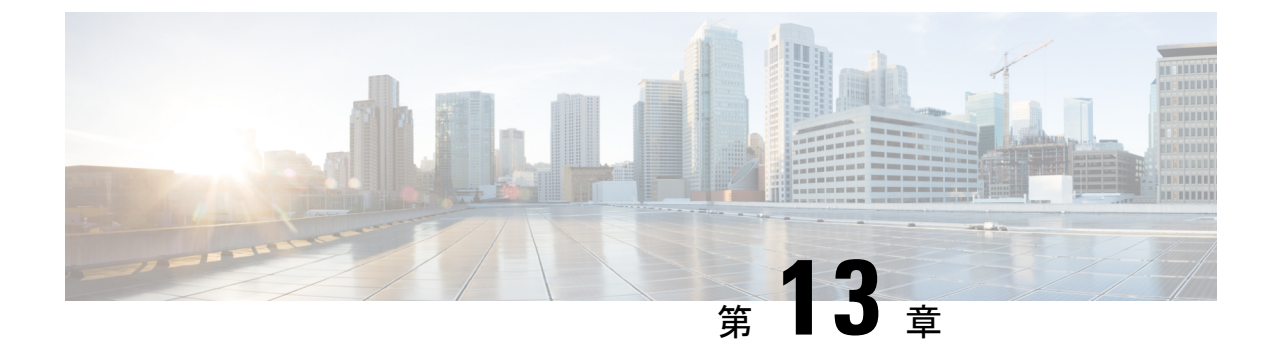

# GCP への ASA 仮想 Auto Scale ソリューショ ンの展開

- •概要 (285ページ)
- 導入パッケージのダウンロード (287ページ)
- Auto Scale ソリューションのコンポーネント (287 ページ)
- •前提条件 (290ページ)
- Auto Scale ソリューションの展開 (297 ページ)
- Auto Scale ロジック (302 ページ)
- ロギングとデバッグ (302ページ)
- 注意事項と制約事項(303ページ)
- •トラブルシューティング (304ページ)

## 概要

以下のセクションでは、Auto Scale ソリューションのコンポーネントが GCP の ASA 仮想 でどのように機能するかについて説明します。

## Auto Scale ソリューションについて

ASA 仮想 Auto Scale for GCP は、GCP によって提供されるサーバーレスインフラストラクチャ (クラウド機能、ロードバランサ、Pub/Sub、インスタンスグループなど)を利用した完全な サーバーレス導入です。

ASA 仮想 Auto Scale for GCP 導入の主な特徴は次のとおりです。

- GCP Deployment Manager のテンプレートをベースとした導入。
- CPU に基づくスケーリングメトリックのサポート。
- ・ASA 仮想 展開とマルチ可用性ゾーンのサポート。
- ・スケールアウトされた ASA 仮想 インスタンスに完全に自動化された構成を自動適用。

Autoscale Manager of GCP

- •ロードバランサとマルチ可用性ゾーンのサポート。
- シスコでは、導入を容易にするために、Auto Scale for GCPの導入パッケージを提供しています。

### Auto Scale の導入例

ASA 仮想 Auto Scale for GCP は、ASA 仮想 インスタンスグループを GCP の内部ロードバランサ (ILB) と GCP の外部ロードバランサ (ELB) の間に配置する水平方向の自動スケーリング ソリューションです。

- ELBは、インターネットからのトラフィックをインスタンスグループ内のASA仮想イン スタンスに分散させます。その後、ファイアウォールからアプリケーションにトラフィッ クが転送されます。
- ILBは、アプリケーションからのインターネットトラフィックをインスタンスグループ内のASA仮想インスタンスに分散させます。その後、ファイアウォールからインターネットにトラフィックが転送されます。
- ネットワークパケットが、単一の接続で両方(内部および外部)のロードバランサを通過 することはありません。
- スケールセット内のASA 仮想 インスタンスの数は、負荷条件に基づいて自動的にスケー リングおよび設定されます。

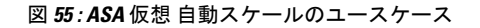

Instance Group for ASA Virtual Outside Application Subnet 1 ASA virtual 1 Resource Application Subnet 2 mami Inbour ontiated file nitialed flows Routed to ILB Resource Outside Inside ILB Application Subnet 3 EL B ASA virtual 2 Internet Resource mgmt Application Subnet N Inside Outside Resource ASA virtual N Inbound traffic (Internet->ELB->ASA virtual->Application) Outbound traffic (Internet->ILB->ASA virtual->Application)

### スコープ

このドキュメントでは、ASA 仮想 Auto Scale for GCP ソリューションのサーバーレスコンポー ネントを展開する詳細な手順について説明します。

### **重要** • 導入を開始する前に、ドキュメント全体をお読みください。

- ・導入を開始する前に、前提条件を満たしていることを確認します。
- ここに記載されている手順と実行順序に従っていることを確認します。

# 導入パッケージのダウンロード

ASA 仮想 Auto Scale for GCP は GCP Deployment Manager のテンプレートをベースとした導入で あり、GCP によって提供されるサーバーレス インフラストラクチャ(クラウド機能、ロード バランサ、Pub/Sub、インスタンスグループなど)を利用します。

ASA 仮想 Auto Scale for GCP ソリューションの起動に必要なファイルをダウンロードします。 該当する ASA バージョン用の展開スクリプトとテンプレートは、GitHub リポジトリから入手 できます。

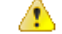

注目 Auto Scale 用のシスコ提供の導入スクリプトおよびテンプレートは、オープンソースの例とし て提供されており、通常の Cisco TAC サポートの範囲内ではカバーされないことに注意してく ださい。

# Auto Scale ソリューションのコンポーネント

ASA 仮想 Auto Scale for GCP ソリューションは、次のコンポーネントで構成されています。

### 導入マネージャ

- 構成をコードとして扱い、反復可能な展開を実行します。Google Cloud Deployment Manager では、YAMLを使用して、アプリケーションに必要なすべてのリソースを宣言形式で指定 できます。また、Python または Jinja2 テンプレートを使用して構成をパラメータ化し、一 般的な導入パラダイムを再利用できます。
- リソースを定義する構成ファイルを作成します。リソースを作成するプロセスを繰り返し 実行することで、一貫した結果を得ることができます。詳細については、 https://cloud.google.com/deployment-manager/docsを参照してください。

スコープ

### 図 **56**:導入マネージャビュー

|                                                |                                                         | =                                                                                                    | Google Cloud Platform | ASA<br>ASA                                                                                                    | WGCP 👻                                              |                                   |  |  |
|------------------------------------------------|---------------------------------------------------------|----------------------------------------------------------------------------------------------------|-----------------------|----------------------------------------------------------------------------------------------------|-----------------------------------------------------|-----------------------------------|--|--|
|                                                | Cloud Deployment Manager<br>Google                      | ş                                                                                                    | Deployment Manager    | cle Cloud Platform       A SAXACEP -       Q Search products and resource         syment Manager <ul> <li>demo-predeployment</li> <li>occerc</li> </ul> marts <ul> <li>demo-predeployment has been deployed</li> <li>gistry</li> <li>Overstew - demo-predeployment, inja</li> <li>demo-seav-heart-tenk op-types/log/inj-v2 projects sinks</li> <li>demo-seav-heart-tenk op-types/log/inj-v2 projects sinks</li> <li>demo-seav-detersite op-types/log/inj-v2 projects sinks</li> <li>demo-seav-detersite op-types/log/inj-v2 projects sinks</li> <li>demo-seav-detersite op-types/log/inj-v2 projects sinks</li> <li>demo-seav-detersite op-types/log/inj-v2 projects sinks</li> <li>demo-seav-detersite op-types/log/inj-v2 projects sinks</li> <li>demo-seav-detersite op-types/log/inj-v2 projects sinks</li> <li>demo-seav-detersite op-types/log/inj-v2 projects sinks</li> <li>demo-seav-detersite op-types/log/inj-v2 projects sinks</li> <li>demo-seav-detersite op-types/log/inj-v2 projects sinks</li> <li>demo-seav-detersite op-types/log/inj-v2 projects sinks</li> <li>demo-seav-seave-detersite op-types/log/inj-v2 projects sinks</li> </ul> |                                                     |                                   |  |  |
|                                                | Create and manage cloud resources with simple templates | Image: Coogle Cloud Platform       Assurate       Coogle Cloud Platform       Assurate       Coogle Cloud Platform       Coogle Cloud Platform <td< td=""></td<> |                       |                                                                                                    |                                                     |                                   |  |  |
| CO TO CLOUD DEPLOYMENT MANAGER TAKE QUICKSTART | demo-predeployment has b                                | een deployed                                                                                                    |                       |                                                                                                    |                                                     |                                   |  |  |
|                                                |                                                         |                                                                                                    |                       | Overstew - demo-predeployment     Pre-deployment pre-deployment.jnja                                                                                                    | nt                                                  |                                   |  |  |
|                                                |                                                         |                                                                                                    |                       | *                                                                                                    | pre deployment pre deploym                          | entjinja                          |  |  |
|                                                |                                                         |                                                                                                    |                       |                                                                                                    | demo-esav-insert-sink gcp-types/logging-v2 projects |                                   |  |  |
|                                                |                                                         |                                                                                                    |                       |                                                                                                    | 📄 demo asav pubsub topic in                         | nsert pubsub topic                |  |  |
|                                                |                                                         |                                                                                                    |                       |                                                                                                    | demo-asav-scaleout-action                           |                                   |  |  |
|                                                |                                                         |                                                                                                    |                       |                                                                                                    | gcp types/cloudfunctions v1:                        | projects locations functions      |  |  |
|                                                |                                                         |                                                                                                    |                       |                                                                                                    | demo-asav-delete-sink go                            | p-types/logging-v2.projects.sinks |  |  |
|                                                |                                                         |                                                                                                    |                       |                                                                                                    | 📕 damo-asav-pubsub-topic-d                          | elete pubsub topic                |  |  |
|                                                |                                                         |                                                                                                    |                       |                                                                                                    | erro-asav-scale in-action                           |                                   |  |  |
|                                                |                                                         |                                                                                                    |                       |                                                                                                    | gcp-types/cloudfunctions-via                        | projects locations functions      |  |  |
|                                                |                                                         |                                                                                                    |                       |                                                                                                    |                                                     |                                   |  |  |

### GCP のマネージド インスタンス グループ

マネージドインスタンスグループ(MIG)は、指定したインスタンステンプレートとオプションのステートフル構成に基づいて、各マネージドインスタンスを作成します。詳細については、https://cloud.google.com/compute/docs/instance-groupsを参照してください。

図 57:インスタンスグループの機能

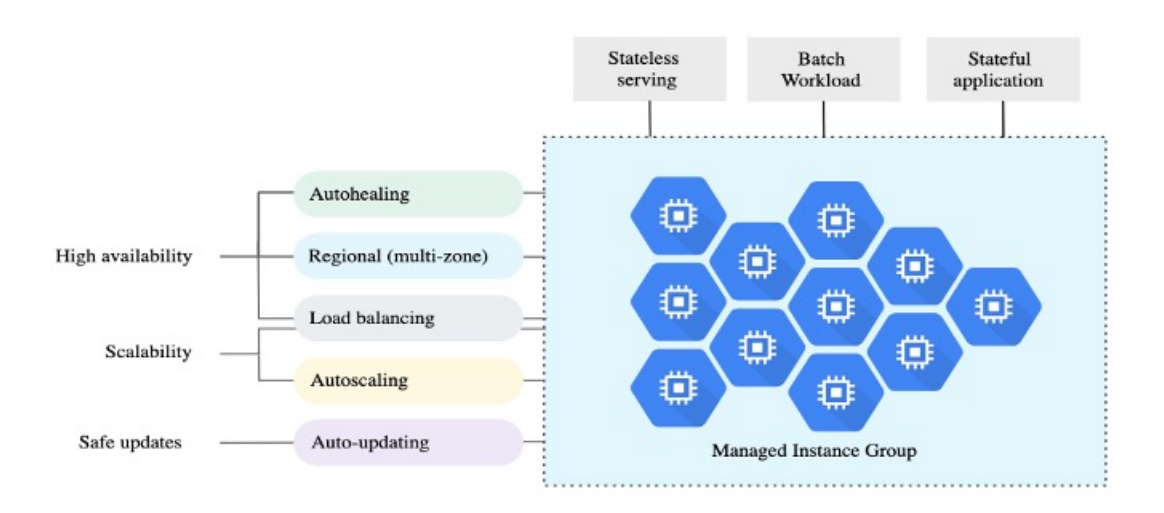

### ターゲット使用率メトリック

- •次の図は、ターゲット使用率のメトリックを示しています。自動スケーリングを決定する 際、平均 CPU 使用率メトリックのみが使用されます。
- オートスケーラは、選択された使用率メトリクスに基づいて使用状況の情報を継続的に収集し、実際の使用率を希望するターゲット使用率と比較します。次に、この情報を使用して、グループがインスタンスを削除する必要があるか(スケールイン)またはインスタンスを追加する必要があるか(スケールアウト)を判断します。

 ターゲット使用率レベルとは、仮想マシン(VM)インスタンスをどのレベルで維持する かを示します。たとえば、CPU使用率に基づいてスケーリングする場合、ターゲット使用 率レベルを75%に設定すると、オートスケーラは指定されたインスタンスグループで75% またはそれに近いCPU使用率を維持します。各メトリックの使用率レベルは、自動スケー リングポリシーに基づいてさまざまに解釈されます。詳細については、 https://cloud.google.com/compute/docs/autoscalerを参照してください。

図 58: ターゲット使用率メトリック

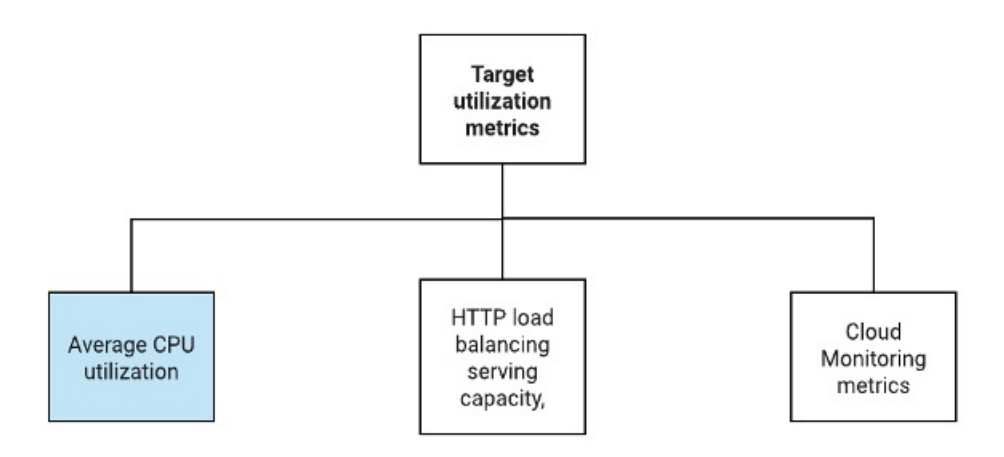

### サーバーレスクラウド機能

Instance Group Manager でインスタンスが起動したときに、サーバーレスの Google Cloud 機能 を使用して、SSH パスワードの設定、パスワードの有効化、ホスト名の変更を行います。

- スケールアウト中に新しい ASA 仮想 インスタンスがインスタンスグループに追加された 場合、スケールアウトプロセスを常に監視できないため、SSHパスワードを設定し、パス ワードを有効にして、ホスト名を変更する必要があります。
- クラウド機能は、スケールアウトプロセス中にクラウドのパブリック/サブトピックを介してトリガーされます。また、スケールアウト時のインスタンス追加専用のフィルタを備えたログシンクもあります。

#### クラウド機能を使用したサーバーレスのライセンス登録解除

- スケールイン時のインスタンス削除中に、ASA 仮想 インスタンスからライセンスの登録 を解除する必要があります。
- クラウド機能は、クラウドのパブリック/サブトピックを介してトリガーされます。特に 削除プロセスについては、スケールイン時のインスタンス削除専用のフィルタを備えたロ グシンクがあります。
- クラウド機能は、トリガーされると削除対象のASA仮想インスタンスにSSHで接続し、 ライセンス登録解除のコマンドを実行します。

### Auto Scale ソリューションの大まかな概要

図 59: Auto Scale ソリューションの概要

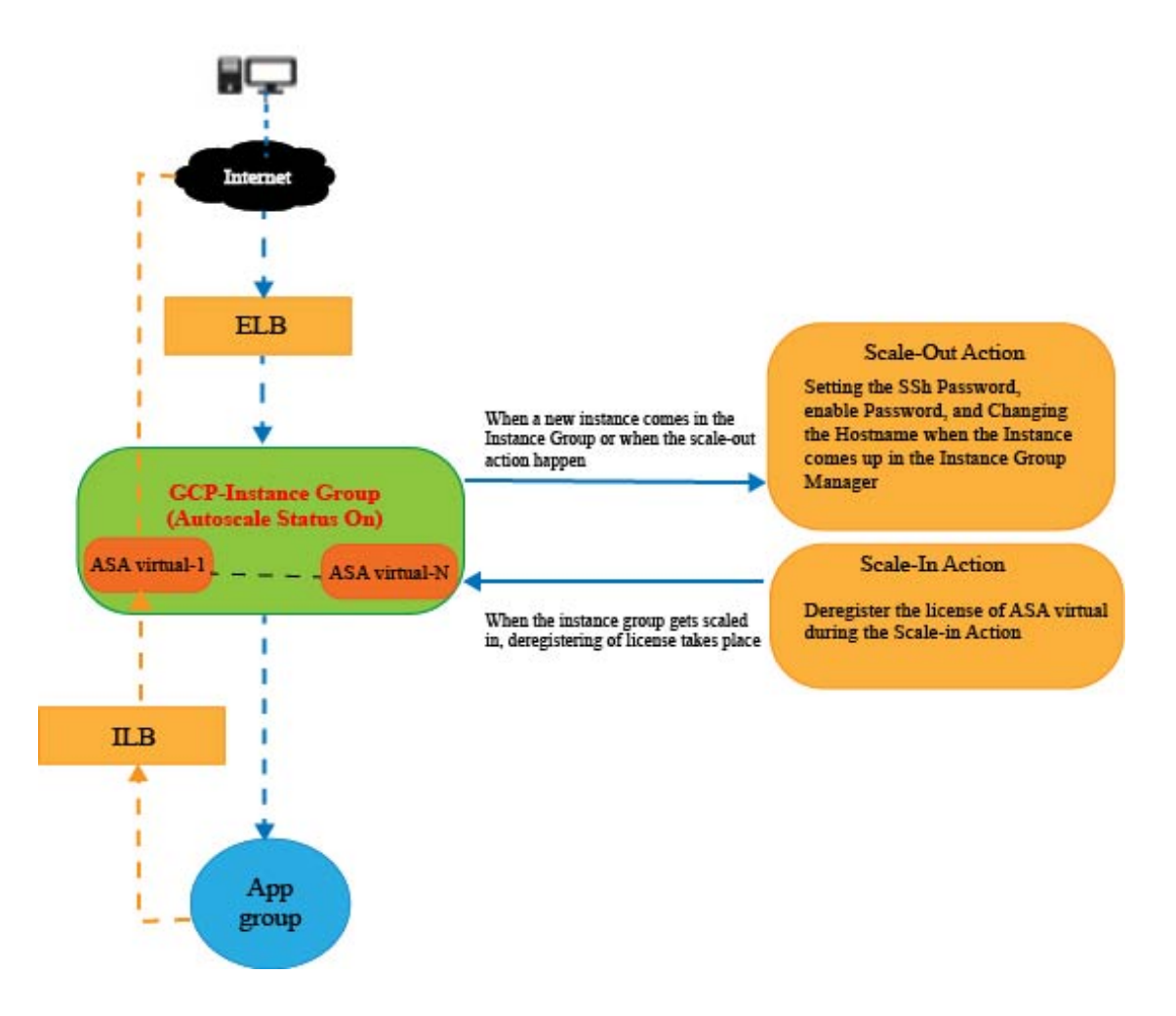

## 前提条件

### GCPリソース

### GCP プロジェクト

このソリューションのすべてのコンポーネントを展開するには、既存または新しく作成されたプロジェクトが必要です。

### ネットワーキング

3 つの VPC が使用可能または作成されていることを確認してください。Auto Scale 展開では、 ネットワークリソースの作成、変更、管理は行われません。 ASA 仮想には3つのネットワークインターフェイスが必要なため、仮想ネットワークには次の3つのサブネットが必要です。

- 管理トラフィック
- 内部トラフィック
- ・外部トラフィック

図 60: VPC ネットワークビュー

| 😸 Nev | Tab × 🔢               | VPC networks – VPC network – . X | +                            |                                      |                |        |               |            |   |     |     |
|-------|-----------------------|----------------------------------|------------------------------|--------------------------------------|----------------|--------|---------------|------------|---|-----|-----|
| ←     | → C 0                 | A 🏝 https://console.clou         | d.google.com/networking/netw | vorks/list?project                   | =asavgcp-poc-4 | (km    |               |            | 습 |     |     |
| =     | Google Cloud Platform | 🕽 ASAVGCP 👻                      | Q Search p                   |                                      |                |        |               |            |   | ۶.  | e   |
| Ц     | VPC network           | VPC networks                     | CREATE VPC NETWORK           | C REFRESH                            | 2              |        |               |            |   |     |     |
| -     |                       |                                  | asia-south2                  | default                              |                |        | 10.190.0.0/20 | 10.190.0.1 |   |     |     |
| 2     | VPC networks          |                                  | australia-<br>southeast2     | default                              |                |        | 10.192.0.0/20 | 10.192.0.1 |   |     |     |
|       | Extende in addresses  |                                  |                              | 1                                    | 1460           | Custom |               |            | 2 | Off | r i |
| 6     | Bring your own IP     |                                  | us-central 1                 | demo-test-                           |                |        | 10.61.1.0/24  | 10.61.1.1  |   |     |     |
| 12    | Firewall              |                                  |                              | subnt                                |                |        |               |            |   |     |     |
| X;    | Routes                | ▼ demo-test-mgmt                 |                              | 2                                    | 1460           | Custom |               |            | 1 | off |     |
| \$    | VPC network peering   |                                  | ua-pentral 1                 | demo-test-<br>mgmt-<br>subnt         |                |        | 10.61.3.0/24  | 10.61.3.1  |   |     |     |
| M     | Shared VPC            |                                  | us-central 1                 | demo-test-                           |                |        | 10.62.1.0/28  | 10.62.1.1  |   |     |     |
| \$    | Serverless VPC access |                                  |                              | vpcconnect                           |                |        |               |            |   |     |     |
| -lĝi  | Packet mirroring      | ★ demo-test-outside              | us-central 1                 | 1<br>demo-test-<br>outside-<br>submt | 1460           | Custom | 10.61.2.0/24  | 10.61.2.1  | 1 | Off |     |

### Firewall

VPC間通信を許可し、正常性プローブも許可するファイアウォールルールを作成する必要があります。Deployment Manager テンプレートで後に使用されるファイアウォールタグに注意する 必要があります。

サブネットが接続されているネットワーク セキュリティ グループで、次のポートを開く必要 があります。

- SSH(TCP/22): ロードバランサと ASA 仮想 間の正常性プローブに必要です。サーバー レス機能と ASA 仮想 間の通信に必要です。
- •アプリケーション固有のプロトコルまたはポート:ユーザーアプリケーションに必要です (TCP/80 など)。

### ASA 構成ファイルの準備

Deployment Manager jinja 構成ファイルに含める ASA 仮想 構成ファイルを準備します。この構成は、プロジェクト内の ASA 仮想 のインスタンステンプレートで起動スクリプトとして使用 されます。

構成ファイルに最低限必要な内容は以下のとおりです。

- ・すべてのインターフェイスに DHCP IP 割り当てを設定します。
- •GCP ロードバランサはトラフィックを Nic0 にのみ転送するため、Nic0 は「外部」として マークする必要があります。
- Nic0 は IP 転送のみをサポートしているため、ASA 仮想 への SSH 接続に使用されます。
- •ASA 設定の外部インターフェイスで SSH を有効にします。
- 外部インターフェイスから内部インターフェイスにトラフィックを転送するためのNAT 構成を作成します。
- 目的のトラフィックを許可するアクセスポリシーを作成します。
- リソースの正常性ステータスについては、適切なNATルールを使用して、リソースの正常性プローブをメタデータサーバーにリダイレクトする必要があります。

参考用に ASA 構成ファイルの例を次に示します。

!ASA Version 9.15.1.10 !Interface Config interface GO/0 nameif inside security-level 100 ip address dhcp setroute no shutdown

interface G0/1
nameif management
security-level 50
ip address dhcp setroute
no shutdown

```
interface M0/0
no management-only
nameif outside
security-level 0
ip address dhcp setroute
no shutdown
1
same-security-traffic permit inter-interface
1
!Due to some constraints in GCP,
!"GigabitEthernet0/0" will be used as a Management interface
!"Management0/0" will be used as a data interface
crypto key generate rsa modulus 2048
ssh 0.0.0.0 0.0.0.0 management
ssh version 2
ssh timeout 60
```

```
aaa authentication ssh console LOCAL
ssh authentication publickey {{ properties["publicKey"] }}
username admin privilege 15
username admin attributes
service-type admin
! required config end
dns domain-lookup management
dns server-group DefaultDNS
name-server 8.8.8.8
1
access-list all extended permit ip any any
access-list out standard permit any4
access-group all global
! Objects
object network metadata
host 169.254.169.254
object network ilb
host $(ref.{{ properties["resourceNamePrefix"] }}-ilb-ip.address)
object network hcl
subnet 35.191.0.0 255.255.0.0
object network hc2
subnet 130.211.0.0 255.255.63.0
object network elb
host $(ref.{{ properties["resourceNamePrefix"] }}-elb-ip.address)
object network appServer
host 10.61.2.3
object network defaultGateway
subnet 0.0.0.0 0.0.0.0
! Nat Rules
nat (inside, outside) source dynamic hc1 ilb destination static ilb metadata
nat (inside, outside) source dynamic hc2 ilb destination static ilb metadata
nat (inside, outside) source dynamic defaultGateway interface
 1
object network appServer
nat (inside,outside) static $(ref.{{ properties["resourceNamePrefix"] }}-elb-ip.address)
object network defaultGateway
nat (outside, inside) dynamic interface
! Route Add
route inside 0.0.0.0 0.0.0.0 10.61.1.1 2
route management 0.0.0.0 0.0.0.0 10.61.3.1 3
license smart register idtoken <licenseIDToken>
```

## GCP クラウド機能パッケージの構築

ASA 仮想 GCP Auto Scale ソリューションでは、圧縮された ZIP パッケージの形式でクラウド 機能を提供する 2 つのアーカイブファイルを作成する必要があります。

- scalein-action.zip
- scaleout-action.zip

scalein-action.zipおよび scaleout-action.zip パッケージの作成方法については、 Auto Scale の導入手順を参照してください。

関数は、特定のタスクを実行するために可能な限り独立しており、拡張機能や新しいリリース のサポートのために必要に応じてアップグレードできます。

## 入力パラメータ

次の表に、テンプレートパラメータおよび例を示します。各パラメータの値を決めたら、GCP プロジェクトに GCP Deployment Manager を展開するときに、各パラメータを使用して ASA 仮 想 デバイスを作成できます。

### 表 27: テンプレートパラメータ

| パラメータ名               | 使用できる値/タイプ                            | 説明                                                                                   | リソースの作成タイプ |
|----------------------|---------------------------------------|--------------------------------------------------------------------------------------|------------|
| resourceNamePrefix   | 文字列                                   | すべてのリソースは、<br>このプレフィックスを<br>含む名前で作成されま<br>す。<br>例:demo-test                          | 新規作成(New)  |
| region               | GCPでサポートされて<br>いる有効なリージョン<br>[String] | プロジェクトが展開さ<br>れるリージョン名。<br>例:us-central1                                             |            |
| serviceAccountMailId | 文字列 [ Email Id]                       | サービスアカウントを<br>識別するメールアドレ<br>ス。                                                       |            |
| vpcConnectorName     | 文字列                                   | サーバーレス環境と<br>VPCネットワーク間の<br>トラフィックを処理す<br>るコネクタの名前。<br>例:<br>demo-test-vpc-connector |            |
| bucketName           | 文字列                                   | クラウド機能の ZIP<br>パッケージをアップ<br>ロードする GCP スト<br>レージバケットの名<br>前。<br>例:demo-test-bkt       |            |
| cpuUtilizationTarget | 10 進数 (0,1]                           | オートスケーラーが維<br>持する必要があるイン<br>スタンスグループ内の<br>VM の平均 CPU 使用<br>率。<br>例:0.5               |            |

| パラメータ名                      | 使用できる値/タイプ | 説明                                                                                                    | リソースの作成タイプ |
|-----------------------------|------------|----------------------------------------------------------------------------------------------------|------------|
| healthCheckFirewallRuleName | 文字列        | ヘルスチェックプロー<br>ブの IP 範囲からのパ<br>ケットを許可するファ<br>イアウォールルールの<br>タグ。<br>例:<br>demo-test-healthallowall                                  | 既存         |
| insideFirewallRuleName      | 文字列        | <ul> <li>内部 VPC での通信を</li> <li>許可するファイア</li> <li>ウォールルールのタ</li> <li>グ。</li> <li>例:</li> <li>demo-test-inside-allowall</li> </ul> | 既存         |
| insideVPCName               | 文字列        | 内部 VPC の名前。<br>例:demo-test-inside                                                                                                | 既存         |
| insideVPCSubnet             | 文字列        | 内部サブネットの名<br>前。<br>例:<br>demo-test-inside-subnt                                                                                  | 既存         |
| マシン タイプ                     | 文字列        | ASA 仮想 VM のマシ<br>ンタイプ。<br>例:e2-standard-4                                                                                        |            |
| maxASACount                 | 整数         | インスタンスグループ<br>で許可される ASA 仮<br>想インスタンスの最大<br>数。<br>例:3                                                                            |            |
| mgmtFirewallRuleName        | 文字列        | 管理 VPC での通信を<br>許可するファイア<br>ウォールルールのタ<br>グ。<br>例:<br>demo-test-mgmt-allowall                                                     |            |
| mgmtVPCName                 | 文字列        | 管理 VPC の名前。<br>例:demo-test-mgmt                                                                                                  |            |

| パラメータ名                    | 使用できる値/タイプ | 説明                                                                                                    | リソースの作成タイプ |
|---------------------------|------------|----------------------------------------------------------------------------------------------------|------------|
| mgmtVPCSubnet             | 文字列        | 管理サブネットの名<br>前。                                                                                                    |            |
|                           |            | 例:<br>demo-test-mgmt-subnt                                                                                                    |            |
| minASACount               | 整数         | 任意の時点でインスタ<br>ンスグループで使用可<br>能な ASA 仮想 インス<br>タンスの最小数。<br>例 1                                                                                              |            |
| outsideFirewallRuleName   | 文字列        | 外部 VPC での通信を<br>許可するファイア<br>ウォールルールのタ<br>グ。<br>例:<br>demo-test-outside-allowall                                                                           |            |
| outsideVPCName            | 文字列        | 外部 VPC の名前。<br>例:demo-test-outside                                                                                                    |            |
| outsideVPCSubnet          | 文字列        | 外部サブネットの名<br>前。<br>例:<br>demo-test-outside-subnt                                                                                                    |            |
| publicKey                 | 文字列        | ASA 仮想 VM の SSH<br>キー。                                                                                                    |            |
| sourceImageURL            | 文字列        | プロジェクトで使用す<br>る ASA 仮想 のイメー<br>ジ。<br>例:<br>https://www.googleapis.com/<br>compute/v1/projects/<br>cisco-public/global/<br>images/<br>cisco-asav-9-15-1-15 |            |
| アプリケーションサー<br>バーの IP アドレス | 文字列        | 内部 Linux マシンの内<br>部 IP アドレス。<br>例:10.61.1.2                                                                                                    |            |

| パラメータ名                     | 使用できる値/タイプ | 説明                                 | リソースの作成タイプ |
|----------------------------|------------|------------------------------------|------------|
| 内部 VPC ゲートウェ<br>イの IP アドレス | 文字列        | 内部 VPC のゲート<br>ウェイ。<br>例:10.61.1.1 |            |
| 管理 VPC ゲートウェ<br>イの IP アドレス | 文字列        | 管理 VPC のゲート<br>ウェイ。<br>例:10.61.3.1 |            |

# Auto Scale ソリューションの展開

### 手順

ステップ1 Git リポジトリをローカルフォルダに複製します。 git clone git url -b branch name 例: Last login: Thu Jun 3 13:01:32 on ttys002 (base) pransm@PRANSM-M-F9KA ~ % git clone https://bitbucket-eng-bgl1.cisco.com/bitbucket/scn/vcb/cloud\_autoscale.git -b saaanwar\_asa\_autoscale\_public\_key Cloning into 'cloud\_autoscale'... remote: Enumerating objects: 1684, done. remote: Counting objects: 100% (1604/1604), done. remote: Compressing objects: 100% (1507/1507), done. remote: Total 1604 (delta 759), reused 0 (delta 0), pack-reused 0 Receiving objects: 100% (1604/1604), 58.35 MiB | 8.54 MiB/s, done. Resolving deltas: 100% (759/759), done. (base) pransm@PRANSM-M-F9KA ~ % ステップ2 gcloud CLI でバケットを作成します。 gsutil mb -c nearline gs://bucket name 例: **Cloud Shell Editor** ŝ (asavgcp-poc-4krn) × + + ----pransm@cloudshell:~ (asavgcp-poc-4krn)\$ gsutil mb -c nearline gs://demo-function-bucket Creating gs://demo-function-bucket/... pransm@cloudshell:~ (asavgcp-poc-4krn)\$ ZIP 形式の圧縮パッケージを作成します。 ステップ3

a) scalein\_action および scaleout\_action フォルダから、以下のファイルで構成される Zip 形 式の圧縮パッケージを作成します。

• main.py

• basic\_functions.py

requirements.txt

 b) Zip形式の圧縮パッケージの名前を scaleout-action.zip および scalein-action.zip に変更 します。

(注)

フォルダー内を移動し、ファイルを選択して右クリックし、「圧縮|」を選択します。 archive'を使用して、GCP が読み取れる.zip を作成します。

- **ステップ4** Zip 形式の圧縮パッケージ(scaleout-action.zip および scalein-action.zip)を Cloud Editor ワークスペースにアップロードします。
- **ステップ5** 以下のファイルを Deployment Manager テンプレートから Cloud Editor ワークスペースにアップロードします。
  - asav\_autoscale.jinja
  - asav\_autoscale\_params.yaml
  - pre\_deployment.jinja
  - pre\_deployment.yaml
- **ステップ6** ZIP 形式の圧縮パッケージをバケットストレージにコピーします。
  - gsutil cp scaleout-action.zip gs://bucket name
    - gsutil cp scalein-action.zip gs://bucket name

例:

```
pransm@cloudshell:~ (asavgcp-poc-4krn)$ gsutil cp scaleout-action.zip gs://demo-function-bucket
Copying file://scaleout-action.zip [Content-Type=application/zip]...
/ [1 files][ 3.3 KiB/ 3.3 KiB]
Operation completed over 1 objects/3.3 KiB.
pransm@cloudshell:~ (asavgcp-poc-4krn)$ gsutil cp scalein-action.zip gs://demo-function-bucket
Copying file://scalein-action.zip [Content-Type=application/zip]...
/ [1 files][ 3.3 KiB/ 3.3 KiB]
Operation completed over 1 objects/3.3 KiB.
pransm@cloudshell:~ (asavgcp-poc-4krn)$ []
```

- **ステップ7** 内部、外部、および管理インターフェイス用の VPC とサブネットを作成します。 管理 VPC では、/28 サブネット(10.8.2.0/28 など)が必要です。
- **ステップ8** 内部、外部、および管理インターフェイス用に3つのファイアウォールルールが必要です。また、ファ イアウォールルールではヘルスチェックプローブを許可する必要があります。
- ステップ9 事前展開および ASA 仮想 Auto Scale の Jinja ファイルと YAML ファイルのパラメータを更新します。
  - a) asav autoscale params.yaml ファイルを開き、以下のパラメータを更新します。
    - resourceNamePrefix: <resourceNamePrefix>
    - region: <region>

- serviceAccountMailId: <serviceAccountMailId>
- publicKey: <publicKey>
- insideVPCName: <Inside-VPC-Name>
- insideVPCSubnet: <Inside-VPC-Subnet>
- outsideVPCName: <Outside-VPC-Name>
- outsideVPCSubnet: <Outside-VPC-Subnet>
- mgmtVPCName: 
   Mgmt-VPC-Name>
- mgmtVPCSubnet: <Mgmt-VPC-Subnet>
- insideFirewallRuleName: <Inside-Network-Firewall-Tag>
- outsideFirewallRuleName: <Outside-Network-Firewall-Tag>
- mgmtFirewallRuleName: < Mgmt-Network-Firewall-Tag>
- healthCheckFirewallRuleName :< HealthCheck-IP-Firewall-Tag>
- machineType: <machineType>

#### (注)

ASA 仮想 Auto Scale の場合、cpuUtilizationTarget: 0.5 パラメータが設定されており、必要に応じて 編集できます。

この値は、すべての ASA 仮想 インスタンスグループの CPU 使用率が 50% であることを示します。

- b) asav autoscale.jinjaファイルを開き、以下のパラメータを更新します。
  - host: <Application server IP address>
  - route inside 0.0.0.0 0.0.0.0: <Inside VPC Gateway IP address> 2
  - route management 0.0.0.0 0.0.0.0: < Management VPC Gateway IP address> 3
  - license smart register idtoken: licenseIDToken>
- c) pre deployment.yaml ファイルを開き、以下のパラメータを更新します。
  - resourceNamePrefix: <resourceNamePrefix>
  - region: <region>
  - serviceAccountMailId: <serviceAccountMailId>
  - vpcConnectorName: <VPC-Connector-Name>
  - bucketName: <bucketName>
- **ステップ10** Secret Manager GUI を使用して、次の3つのシークレットを作成します。「https://console.cloud.google.com/ security/secret-manager」を参照してください。
  - · asav-en-password

- asav-new-password
- asav-private-key

Secret Manager lets you store, manage, and secure access to your application secrets. Learn more

| Ţ Fi | Tilter Enter property name or value |                          |                |        |                  |            |         |
|------|-------------------------------------|--------------------------|----------------|--------|------------------|------------|---------|
|      | Name 🛧                              | Location                 | Encryption     | Labels | Created          | Expiration | Actions |
|      | asav-en-password                    | Automatically replicated | Google-managed | None   | 4/26/21, 3:35 PM |            | :       |
|      | asav-new-password                   | Automatically replicated | Google-managed | None   | 4/26/21, 3:36 PM |            | :       |
|      | asav-private-key                    | Automatically replicated | Google-managed | None   | 4/26/21, 3:35 PM |            | :       |

#### **ステップ11** VPC コネクタを作成します。

gcloud beta compute networks vpc-access connectors create <vpc-connector-name>
--region <region> --subnet=</28 subnet name>

#### 例:

gcloud beta compute networks vpc-access connectors create demo-vpc-connector --region us-central1 --subnet=outside-connect-28 Create request issued for: [demo-vpc-connector] Waiting for operation [projects/asavgcp-poc-4krn/locations/us-central1/operations/ 10595de7-837f-4c19-9396-0c22943ecf15] to complete...done. Created connector [demo-vpc-connector].

### ステップ12 事前展開の YAML 構成を展開します。

gcloud deployment-manager deployments create <pre-deployment-name> --config pre deployment.yaml

#### 例:

gcloud deployment-manager deployments create demo-predeployment --config pre\_deployment.yaml

The fingerprint of the deployment is b'9NOy0gsTPgg16SqUEVsBjA==' Waiting for create [operation-1624383045917-5c55e266e596d-4979c5b6-66d1025c]...done. Create operation operation-1624383045917-5c55e266e596d-4979c5b6-66d1025c completed successfully

| NAME                          | TYPE                                                     | STATE     |
|-------------------------------|----------------------------------------------------------|-----------|
| demo-asav-delete-sink         | gcp-types/logging-v2:projects.sinks                      | COMPLETED |
| demo-asav-insert-sink         | gcp-types/logging-v2:projects.sinks                      | COMPLETED |
| demo-asav-pubsub-topic-delete | pubsub.v1.topic                                          | COMPLETED |
| demo-asav-pubsub-topic-insert | pubsub.v1.topic                                          | COMPLETED |
| demo-asav-scalein-action      | gcp-types/cloudfunctions-v1:projects.locations.functions | COMPLETED |
| demo-asav-scaleout-action     | gcp-types/cloudfunctions-v1:projects.locations.functions | COMPLETED |

### ステップ13 ASA 仮想 Auto Scale の展開を作成します。

gcloud deployment-manager deployments create <deployment-name>
--config asav autoscale params.yaml

#### 例:

gcloud deployment-manager deployments create demo-asav-autoscale --config asav\_autoscale\_params.yaml

The fingerprint of the deployment is b'1JCQi7Il-laWOY7vOLza0g==' Waiting for create [operation-1624383774235-5c55e51d79d01-1a3acf92-4f3daf16]...done. Create operation operation-1624383774235-5c55e51d79d01-1a3acf92-4f3daf16 completed successfully.

| NAME                          | TYPE                                  | STATE     |
|-------------------------------|---------------------------------------|-----------|
| demo-asav-autoscaler          | compute.v1.regionAutoscaler           | COMPLETED |
| demo-asav-backend-service-elb | compute.v1.regionBackendService       | COMPLETED |
| demo-asav-backend-service-ilb | compute.v1.regionBackendService       | COMPLETED |
| demo-asav-fr-elb              | compute.v1.forwardingRule             | COMPLETED |
| demo-asav-fr-ilb              | compute.v1.forwardingRule             | COMPLETED |
| demo-asav-hc-elb              | compute.v1.regionHealthChecks         | COMPLETED |
| demo-asav-hc-ilb              | compute.v1.healthCheck                | COMPLETED |
| demo-asav-health-check        | compute.v1.healthCheck                | COMPLETED |
| demo-asav-instance-group      | compute.v1.regionInstanceGroupManager | COMPLETED |
| demo-asav-instance-template   | compute.v1.instanceTemplate           | COMPLETED |
| demo-elb-ip                   | compute.v1.address                    | COMPLETED |

```
ステップ14 内部アプリケーションからインターネットにパケットを転送する ILB のルートを作成します。
```

gcloud beta compute routes create <ilb-route-name>
--network=<inside-vpc-name> --priority=1000 --destination-range=0.0.0.0/0
--next-hop-ilb=<ilb-forwarding-rule-name> --next-hop-ilb-region=<region>

### 例:

```
gcloud beta compute routes create demo-ilb --network=sdt-test-asav-inside
--priority=1000 --destination-range=0.0.0.0/0 --next-hop-ilb=demo-asav-fr-ilb
--next-hop-ilb-region=us-central1
Created [https://www.googleapis.com/compute/beta/projects/asavgcp-poc-4krn/global
/routes/demo-ilb].
```

| NAME     | NETWORK              | DEST_RANGE | NEXT_HOP  | PRIORITY |
|----------|----------------------|------------|-----------|----------|
| demo-ilb | sdt-test-asav-inside | 0.0.0/0    | 10.7.1.60 | 1000     |

### ステップ15 Cloud Router と Cloud NAT を作成します。

gcloud compute routers create <cloud-router-name>
--project=<project-name> --region <region> --network=<outside-vpc-name>
--advertisement-mode=custom

gcloud compute routers nats create <cloud-nat-name>
--router=<cloud-router-name> --nat-all-subnet-ip-ranges --auto-allocate-nat-external-ips
--region=<region>

#### 例:

gcloud compute routers create demo-cloud-router --project=asavgcp-poc-4krn
--region us-central1 --network=sdt-test-asav-outside --advertisement-mode=custom
Creating router [demo-cloud-router]...done.

| NAME              | REGION      | NETWORK               |
|-------------------|-------------|-----------------------|
| demo-cloud-router | us-central1 | sdt-test-asav-outside |

gcloud compute routers nats create demo-cloud-nat --router=demo-cloud-router --nat-all-subnet-ip-ranges --auto-allocate nat-external-ips --region=us-central1 Creating NAT [demo-cloud-nat] in router [demo-cloud-router]...done.

# Auto Scale ロジック

- オートスケーラは、ターゲット CPU 使用率レベルを、インスタンスグループ内の一定期間にわたるすべての vCPU の平均使用量の一部として扱います。
- ・合計 vCPU の平均使用率がターゲット使用率を超えると、オートスケーラによって VMインスタンスが追加されます。合計 vCPU の平均使用率がターゲット使用率よりも低い場合、オートスケーラはインスタンスを削除します。
- たとえば、0.75のターゲット使用率を設定すると、オートスケーラはインスタンスグループ内のすべての vCPU の平均使用率を75% に維持するように指示されます。
- •スケーリングの決定では、CPU 使用率メトリックのみが使用されます。
- ・このロジックは、ロードバランサが、すべての ASA に接続を均等に分散しようとし、平均してすべての ASA が均等にロードされるという前提に基づいています。

# ロギングとデバッグ

表示できるクラウド機能のログは以下のとおりです。

- スケールアウト機能のログ
  - 図 61:スケールアウト機能のログ

|         |                         |       |                                      |              |              |                                                                    | Here we see hostname ciscoasav-tb   |  |
|---------|-------------------------|-------|--------------------------------------|--------------|--------------|--------------------------------------------------------------------|-------------------------------------|--|
| SINGETY | TIMEST/MP               | 101 * | sumor                                |              |              | Real on the second concerns one constants to have                  | cmd been executed in the scaled-out |  |
| > 1     | 2821-84-29 17:54:52.328 | 121   | temo-asay-scaleout-action            | 218323pc201f | 1            | walle you like to enable anonymaik error reporting to neap improve | ASAy instance, which means we       |  |
| > 0     | 2821-84-29 17:54:52.328 | IST   | femo-assy-scaleout-action            | 21832spk2ulf | 1            | the product? [Y]es, [A]o, [A]ok later:                             | ASAV Instance, which means we       |  |
| > 0     | 2821-84-29 17:54:55.321 | IST   | femo-assy-scaleout-action            | zi832spk2ulf | 5            | Password changed Successfully                                      | scale-out function has executed     |  |
| > 1     | 2821-84-29 17:54:55.321 | IST   | <pre>femo-assy-scaleout-action</pre> | ziE02spk2ulf | ×.           | Changing Hostname                                                  | successfully                        |  |
| > 1     | 2821-84-29 17:54:58.328 | IST   | femo-asav-scaleout-action            | zi£02spk2s]f | 1            |                                                                    | successiony.                        |  |
| > 0     | 2821-84-29 17:54:53.328 | IST   | femo-asav-scaleout-action            | zi832spk2ulf | 14           | canf t                                                             |                                     |  |
| > 0     | 2821-84-29 17:54:53.328 | IST   | femo-asay-scaleout-action            | zi832spk2ulf | 7            | ciscesa[oarfig]#                                                   |                                     |  |
| ) () (  | 2821-84-29 17:55:81.329 | IST   | femo-asav-scaleout-action            | zi832spk2ulf | 2            |                                                                    |                                     |  |
| ) i     | 2821-84-29 17:55:81.329 | 151   | femo-assy-scaleout-action            | 21832spk2e1f | s,           | Hostname charged Successfully                                      |                                     |  |
| > 0     | 2821-84-29 17:55:81.329 | IST   | femo-assy-scaleout-action            | zi802spk2ulf | 2            | Saving the Configuration                                           |                                     |  |
| > 1     | 2821-84-29 17:55:81.329 | IST   | femo-assy-scaleout-action            | zi602spk2wlf | <sup>1</sup> | hostname ciscosov-tbg8                                             |                                     |  |
| > 0     | 2821-84-29 17:55:01.329 | IST   | femo-asav-scaleout-action            | zi632spk2xlf | 1h           | discessor-tbg6(config)#                                            |                                     |  |
| > 0     | 2821-84-29 17:55:84.338 | IST   | femo-asav-scaleout-action            | zi832spk2ulf | li i         | write memory                                                       |                                     |  |
| 2.0     | 2621-86-29 17:55:84.336 | 151   | 1680-3347-50210000-100101            | 218523pc2011 | 5            | annual on the arou                                                 |                                     |  |
| ) (     | 2821-84-29 17:55:84.338 | IST   | femo-asav-scaleout-action            | zi832spk2ulf | \$           | Cryptochecksun: 2x037374 e600bf8c 3x1b508f \$660eb12               |                                     |  |
| ) (     | 2821-84-29 17:55:84.338 | IST   | femo-assy-scaleout-action            | 21832spk2ulf | 2            |                                                                    |                                     |  |
| > 1     | 2821-84-29 17:55:84.338 | IST   | femo-assy-scaleout-action            | zi832spk2ulf | 2            | 3585 bytes copied in 0.180 secs                                    |                                     |  |
| > 1     | 2821-84-29 17:55:84.338 | 197   | femo-assy-scaleout-action            | zi602spk2wlf | <i>k</i>     | [00]                                                               |                                     |  |
| > 0     | 2821-84-29 17:55:84.338 | IST   | femo-asav-scaleout-action            | zi632spk2ulf | 1h           | cisccesav-thg6(config)#                                            |                                     |  |
| > 0     | 2821-84-29 17:55:84.338 | IST   | femo-asay-scaleout-action            | zi832spk2slf | 1            |                                                                    |                                     |  |
| > 0     | 2821-84-29 17:55:84.338 | IST   | femo-asav-scaleout-action            | zi832spk2ulf | 2            | Configuration Seved                                                |                                     |  |
| > 0     | 2821-84-29 17:55:84.332 | IST   | femo-assy-scaleout-action            | zi832spk2slf | 2            | Function execution took 164798 ms, finished with status: 'ok'      |                                     |  |

•スケールイン機能のログ

|  | 义 | ] <b>62</b> :スケ・ | ールイ | ン機能の | ログ |
|--|---|------------------|-----|------|----|
|--|---|------------------|-----|------|----|

| E.SHT- | THETTAN                     | STRATEV                   |              |   |                                                   | Here we see the license smart deregister cmd has      |  |
|--------|-----------------------------|---------------------------|--------------|---|---------------------------------------------------|-------------------------------------------------------|--|
| > 1    | 2021-84-29 16:35:38.867 137 | deno-asay-scalein-action  | h24Lj#jed3t6 | - | 01500e58V-3082#                                   | been executed for the scaled-in ASAv instances, which |  |
| ) (    | 2021-84-29 16:35:38.867 IST | demo-asay-scalein-action  | h241j#jed8t6 | 1 |                                                   | angures the license has been deregistered before the  |  |
| 1      | 2821-84-29 16:35:38.867 137 | demo-asav-scalein-action  | h241j8jed3t0 | 2 | Checking License Status                           | ensures the license has been deregistered before the  |  |
|        | 2021-04-29 18:35:41.000 IST | demo-assiv-scalein-action | h241j8jed3t6 | 2 | show license status   include .*REGISTER          | ASAv gets removed from the Instance Group and the     |  |
| 1      | 2921-84-29 16:35:41.868 IST | demo-assay-scalein-action | h241j8jed8t6 | 2 | ciscossav-bcBz#                                   | scale-in function has executed successfully           |  |
|        | 2021-04-29 15:35:41.868 IST | demo-asav-scalein-action  | h241j8jed3t6 | 2 |                                                   |                                                       |  |
| ) i (  | 2921-84-29 18:35:41.868 IST | demo-asay-scalein-action  | h241j8jed3t6 | 2 | License Found                                     |                                                       |  |
| ) i    | 2921-84-29 18:35:41.868 IST | demo-assy-scalein-action  | h241j8jed8t6 | 2 | License Found                                     |                                                       |  |
| ) i    | 2021-84-29 15:35:44.869 IST | demo-asay-scalein-action  | h241j8jed3t6 | 5 | license smart deregister                          |                                                       |  |
| ) (    | 2921-84-29 18:35:44.869 IST | demo-asay-scalein-action  | h241j8jed3t6 | 2 | clarcecov-brRu#                                   |                                                       |  |
|        | 2021-84-29 15:35:44.869 IST | demo-assy-scalein-action  | h241j8jedSt6 | 2 |                                                   |                                                       |  |
| ) (    | 2021-84-29 15:35:44.869 IST | demo-asay-scalein-action  | h241j8jed3t6 | 2 | License Deregistered                              |                                                       |  |
| 1      | 2021-84-29 15:35:44.869 IST | demo-assay-scalein-action | h241j8jed3t6 | 2 | Saving the Configuration                          |                                                       |  |
| 1      | 2021-84-29 15:35:47.870 IST | danc-asay-scalein-action  | h241j8jedSt6 | 2 | write memory                                      |                                                       |  |
| > i    | 2021-04-29 15:35:47.870 IST | demo-asay-scalein-action  | h241j8jedSt6 | 1 | Building configuration                            |                                                       |  |
| ) (    | 2021-04-29 15:35:47.870 IST | danc-asay-scalein-action  | h241j8jedSt6 | 2 | Cryptochecksum: edbe1894 3e8c652f #Je6efe         | f b258ee7f                                            |  |
| 2.0    | 2021-84-29 15:35:47.870 IST | danc-asay-scalein-action  | h241j8jedSt6 | 3 |                                                   |                                                       |  |
| ) (    | 2821-84-29 16:35:47.878 IST | demo-assay-scalein-action | h241j8jedSt6 | 7 | 0595 bytes copied in 0.100 secs                   |                                                       |  |
| 2      | 2021-84-29 15:35:47.870 IST | dame-assay-scalein-action | h241j8jedSt6 | 7 | [04]                                              |                                                       |  |
| ) (    | 2021-84-29 15:35:47.870 IST | dame-asay-scalein-action  | h241j8jedSt6 | 7 | ciscossav-boliz#                                  |                                                       |  |
| ) (    | 2021-84-29 15:35:47.870 IST | dame-asay-scalein-action  | h041j8jedSt6 | 7 |                                                   |                                                       |  |
| ) [    | 2021-84-29 15:35:47.870 IST | dame-asay-scalein-action  | h241j8jedSt6 | 1 | Configuration Saved                               |                                                       |  |
|        | 2021-84-29 15:35:47.872 IST | demo-asav-scalein-action  | h041j8jedSt6 | 1 | Function execution took 19264 ms, finishe         | d with status: 'ok'                                   |  |
|        | 1011.04.10 11.40.05 850 TOT |                           |              |   | al and decaded and 110 Planet manifestration. The | ala ka Tana ki an                                     |  |

## 注意事項と制約事項

- IPv4 だけがサポートされます。
- ・サポートされているライセンスは BYOL のみです。PAYG は GCP 上の ASA 仮想 では利 用できません。
- 外部ロードバランサはテンプレートによって作成されるため、ロードバランサのパブリック IP に関する特定の DNS 要件は範囲外です。
- アプリケーションはユーザーが作成したロードバランサの背後にあると想定され、ASA仮想は(トラフィックを特定のアプリケーション IP に直接送信する代わりに)すべてのトラフィックをこのロードバランサにルーティングします。
- •TAG、冗長性、およびロードバランサアフィニティ構成の必要性に関する詳細は考慮されていません。
- ・ASA 仮想 ログイン情報は次の状況で表示されます。
  - サーバーレスコードのクリアテキスト。
  - インスタンスグループ内のすべてのインスタンス。
  - ・インスタンステンプレート(共有 GCP アカウントを使用している場合)。

このような機密データは、GCP の公開キーサービスを使用して保護できます。

### ¢

重要 シスコでは、ライセンスサーバーへの ASA 仮想 の登録を定期的に追跡して、スケールアウト された ASA が期待どおりにライセンスサーバーに登録されているか、スケールインされた ASA 仮想 インスタンスがライセンスサーバーから削除されているか確認することを推奨していま す。

# トラブルシューティング

次に、ASA 仮想 Auto Scale for GCP の一般的なエラーシナリオとデバッグのヒントを示します。

- main.pyが見つからない: Zipパッケージがファイルからのみ構成されていることを確認 します。クラウド機能に移動してファイルツリーを確認できます。フォルダがあってはい けません。
- ・テンプレートの導入中のエラー:「◇」内のすべてのパラメータ値が.jinjaと.yamlで入力 されていること、および同じ導入名がすでに存在することを確認します。
- Google 関数が ASA 仮想 に到達できない: VPC コネクタが作成されており、YAML パラ メータファイルで同じ名前が指定されていることを確認します。
- ASA 仮想に SSH 接続中に認証に失敗:公開キーと秘密キーのペアが正しいことを確認します。
- ライセンスの登録に失敗:ライセンス ID トークンが正しいことを確認します。また、 Cloud NAT が作成されており、ASA 仮想 が tools.cisco.com にアクセスできることを確認し ます。

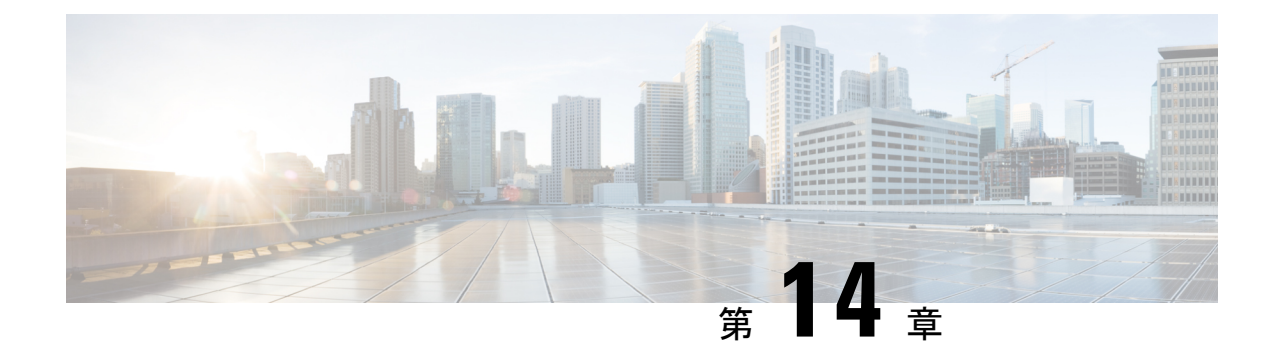

# **OpenStack** への ASA 仮想 の展開

OpenStack に ASA 仮想 を導入できます。

- •概要 (305ページ)
- ASA 仮想 と OpenStack の前提条件 (305 ページ)
- •注意事項と制約事項 (306ページ)
- システム要件 (307ページ)
- ネットワークトポロジの例(309ページ)
- ASA 仮想 の導入 (309 ページ)

# 概要

OpenStack 環境にASA 仮想を展開できます。OpenStack は、パブリック クラウドとプライベート クラウドの、クラウド コンピューティング プラットフォームを構築および管理するための 一連のソフトウェア ツールで、KVM ハイパーバイザと緊密に統合されています。

ASA 仮想に対する OpenStack プラットフォームのサポートを有効にすると、オープン ソース クラウドプラットフォームで ASA 仮想を実行できます。OpenStack は、KVM ハイパーバイザ を使用して仮想リソースを管理します。ASA 仮想デバイスは、KVM ハイパーバイザですでに サポートされています。したがって、OpenStack のサポートを有効にするためにカーネルパッ ケージやドライバを追加する必要はありません。

# ASA 仮想 と OpenStack の前提条件

• software.cisco.com から ASA 仮想 qcow2 ファイルをダウンロードし、Linux ホストに格納します。

http://www.cisco.com/go/asa-software

• ASA 仮想 は、オープンソースの OpenStack 環境と Cisco VIM 管理対象 OpenStack 環境での 展開をサポートします。

OpenStack のガイドラインに従って OpenStack 環境をセットアップします。

オープンソースの OpenStack ドキュメントを参照してください。

Wallaby リリース:https://docs.openstack.org/project-deploy-guide/openstack-ansible/wallaby/ overview.html

- Cisco Virtualized Infrastructure Manager (VIM) OpenStack のドキュメント (Cisco Virtualized Infrastructure Manager のマニュアル、4.4.3) を参照してください。
- ASA 仮想 へのライセンス付与。ASA 仮想 にライセンスを付与するまでは、100 回の接続 と100 Kbpsのスループットのみが許可される縮退モードで実行されます。「Licenses: Smart Software Licensing」を参照してください。
- •インターフェイスの要件:
  - 管理インターフェイス
  - 内部および外部インターフェイス
- 通信パス:
  - 管理インターフェイス: ASDM に ASA 仮想 を接続するために使用され、トラフィックには使用できません。
  - 内部インターフェイス(必須): 内部ホストに ASA 仮想 を接続するために使用され ます。
  - 外部インターフェイス(必須): ASA 仮想 をパブリック ネットワークに接続するために使用されます。
- 通信パス:
  - •ASA 仮想 にアクセスするためのフローティング IP。
- ・サポートされている ASA 仮想 の最小バージョン:

• ASA 9.16.1

- OpenStack の要件については、「システム要件」を参照してください。
- ASA 仮想 システム要件については、Cisco Secure Firewall ASA の互換性 [英語] を参照して ください。

## 注意事項と制約事項

### サポートされる機能

OpenStack 上の ASA 仮想 は次の機能をサポートします。

• OpenStack 環境のコンピューティングノードで実行されている KVM ハイパーバイザへの ASA 仮想の展開

- OpenStack CLI
- Heat テンプレートベースの展開
- OpenStack Horizon ダッシュボード
- ・ライセンス:BYOLのみをサポート
- CLI および ASDM を使用した ASA 仮想 の管理
- ・ドライバ: VIRTIO および SRIOV
- IPv6

サポートされない機能

OpenStack 上の ASA 仮想 は以下をサポートしません。

- 自動スケール
- クラスタ

# システム要件

OpenStack 環境は、サポートされているハードウェアとソフトウェアの次の要件に準拠してい る必要があります。

表 28: ハードウェアおよびソフトウェアの要件

| カテゴリ            | サポートされるバージョン         | 注記                                                                                       |
|-----------------|----------------------|------------------------------------------------------------------------------------------|
| サーバー            | UCS C240 M5          | 2 台の UCS サーバーを推奨し<br>ます。os-controller ノードと<br>os-compute ノードに 1 台ずつ<br>です。               |
| 要因              | VIRTIO、IXGBE、およびI40E | サポートされているドライバ<br>は次のとおりです。                                                               |
| オペレーティングシステム    | Ubuntu Server 20.04  | これは、UCS サーバーで推奨<br>されている OS です。                                                          |
| OpenStack バージョン | Wallaby リリース         | さまざまな OpenStack リリー<br>スの詳細については、次の<br>URL を参照してください。<br>https://releases.openstack.org/ |

| カテゴリ            | サポートされるバージョン                                                                                                    | 注記                                                                              |
|-----------------|----------------------------------------------------------------------------------------------------|---------------------------------------------------------------------------------|
| サーバ ハードウェア      | UCS C220-M5/UCS C240-M4                                                                                                    | os-controller ノードごとに 3<br>台、os-compute ノードに 2 台<br>以上で、5 台の UCS サーバー<br>を推奨します。 |
| ドライバ (Drivers)  | VIRTIO、IXGBE、およびI40E                                                                                                    | サポートされているドライバ<br>は次のとおりです。                                                      |
| Cisco VIM バージョン | Cisco VIM 4.4.3<br>サポート対象:<br>・オペレーティングシステ<br>ム - Red Hat Enterprise<br>Linux 8.4<br>・OpenStack バージョン -<br>OpenStack 16.2 (トレイン<br>リリース) | 詳細については、シスコ仮想<br>インフラストラクチャマネー<br>ジャのドキュメント4.4.3を参<br>照してください。                  |

表 29: Cisco VIM Managed OpenStack のハードウェアとソフトウェアの要件

図 63: OpenStack プラットフォームトポロジ

OpenStack プラットフォームトポロジは、2 台の UCS サーバーでの一般的な OpenStack セット アップを示しています。

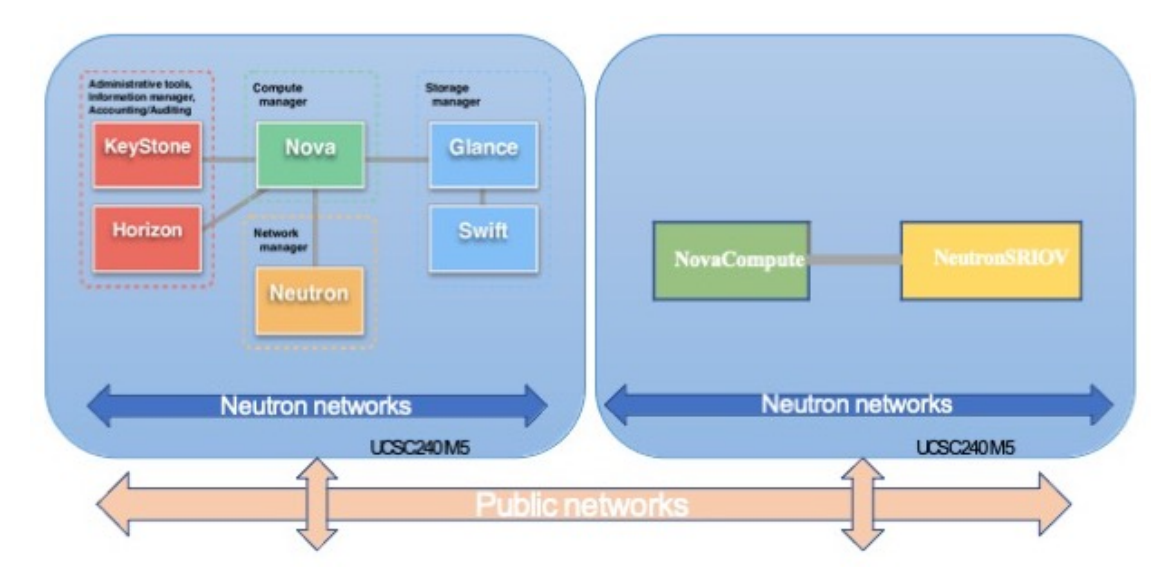

# ネットワークトポロジの例

次の図は、ASA 仮想 用の3つのサブネット(管理、内部、外部)が OpenStack 内に設定され ているルーテッドファイアウォールモードのASA 仮想の推奨ネットワークトポロジを示して います。

図 64: OpenStack への ASA 仮想 の導入例

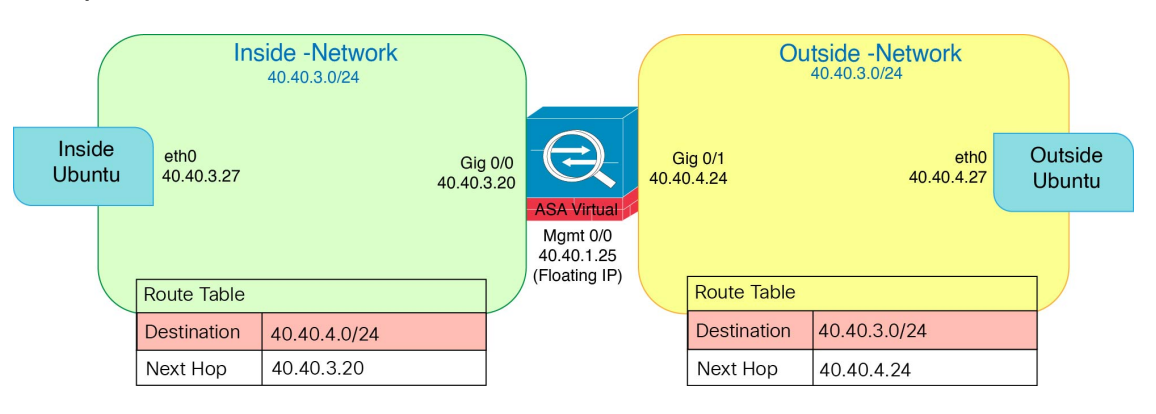

## ASA 仮想の導入

シスコでは、ASA 仮想 を展開するためのサンプルの Heat テンプレートを提供しています。 OpenStack インフラストラクチャのリソースを作成する手順は、ネットワーク、サブネット、 およびルータインターフェイスを作成するために、Heat テンプレート

(deploy\_os\_infra.yaml)ファイルで結合されます。ASA 仮想の展開手順は大まかに次の部分に分類されます。

- ASA 仮想 qcow2 イメージを OpenStack Glance サービスにアップロードします。
- ネットワークインフラストラクチャを作成します。
  - ネットワーク
  - サブネット
  - ・ルータインターフェイス
- •ASA 仮想 インスタンスを作成します。
  - ・フレーバ
  - ・セキュリティグループ
  - ・フローティング IP
  - •インスタンス

次の手順を使用して、OpenStack に ASA 仮想 を展開できます。

## OpenStack への ASA 仮想 イメージのアップロード

qcow2 イメージ (asav-<version>.qcow2) を OpenStack コントローラノードにコピーし、 イメージを OpenStack Glance サービスにアップロードします。

### 始める前に

Cisco.com から ASA 仮想 qcow2 ファイルをダウンロードし、Linux ホストに格納します。 http://www.cisco.com/go/asa-software

(注)

Cisco.com のログインおよびシスコ サービス契約が必要です。

### 手順

- ステップ1 qcow2 イメージファイルを OpenStack コントローラノードにコピーします。
- **ステップ2** ASA 仮想 イメージを OpenStack Glance サービスにアップロードします。

root@ucs-os-controller:\$ openstack image create <image\_name> --public --diskformat qcow2 --container-format bare --file ./<asav qcow2 file>

ステップ3 ASA 仮想 イメージが正常にアップロードされたことを確認します。

#### root@ucs-os-controller:\$ openstack image list

### 例:

```
root@ucs-os-controller:$ openstack image list
+-----+
| ID | Name | Status |+
| 06dd7975-0b6e-45b8-810a-4ff98546a39d | asav-<version>-image | active |+
```

アップロードしたイメージとそのステータスが表示されます。

#### 次のタスク

deploy\_os\_infra.yaml テンプレートを使用してネットワーク インフラストラクチャを作成します。

## OpenStack と ASA 仮想 のネットワーク インフラストラクチャの作成

### 始める前に

Heat テンプレートファイルは、フレーバ、ネットワーク、サブネット、ルータインターフェイス、セキュリティグループルールなど、ネットワークインフラストラクチャと ASA 仮想 に必要なコンポーネントを作成するために必要です。
- deploy os infra.yaml
- env.yaml

ASA 仮想 バージョンのテンプレートは、GitHub リポジトリの ASA Virtual OpenStack Heat テン プレートから入手できます。

```
Ć
```

**重要** シスコが提供するテンプレートはオープンソースの例として提供しているものであり、通常の Cisco TAC サポートの範囲内では扱われていません。更新と ReadMe の手順については、GitHub を定期的に確認してください。

手順

ステップ1 インフラストラクチャ Heat テンプレートファイルを展開します。

root@ucs-os-controller:\$ openstack stack create <stack-name> -e <environment files name> -t <deployment file name>

#### 例:

root@ucs-os-controller:\$ openstack stack create infra-stack -e env.yaml -t deploy os infra.yaml

ステップ2 インフラストラクチャ スタックが正常に作成されたかどうかを確認します。

root@ucs-os-controller:\$ openstack stack list

#### 次のタスク

OpenStack で ASA 仮想 インスタンスを作成します。

### **OpenStack** での ASA 仮想 インスタンスの作成

ASA 仮想 Heat テンプレートのサンプルを使用して、OpenStack に ASA 仮想 を導入します。

#### 始める前に

OpenStack で ASA 仮想 を展開するには、次の Heat テンプレートが必要です。

•deploy\_asav.yaml

ASA 仮想 バージョンのテンプレートは、GitHub リポジトリの ASA Virtual OpenStack Heat テン プレートから入手できます。 C/

**重要** シスコが提供するテンプレートはオープンソースの例として提供しているものであり、通常の Cisco TAC サポートの範囲内では扱われていません。更新と ReadMe の手順については、GitHub を定期的に確認してください。

#### 手順

**ステップ1** ASA 仮想 Heat テンプレートファイル (deploy\_asav.yaml) を展開して、ASA 仮想 インスタンスを作成します。

#### root@ucs-os-controller:\$ openstack stack create asav-stack -e env.yaml-t deploy\_asav.yaml

#### 例:

| +<br>  Field                                                                                     | Value                                                                                                    |  |
|--------------------------------------------------------------------------------------------------|----------------------------------------------------------------------------------------------------|--|
| id<br>  stack_name<br>  description<br>  updated_time<br>  stack_status<br>  stack_status_reason | 14624af1-e5fa-4096-bd86-c453bc2928ae<br>asav-stack<br>ASAvtemplate<br>None<br>CREATE_IN_PROGRESS<br>Stack CREATE started |  |

#### ステップ2 ASA 仮想 スタックが正常に作成されたことを確認します。

#### root@ucs-os-controller:\$ openstack stack list

#### 例:

| +                                                              | +           | +                                | ++<br>  Stack |
|----------------------------------------------------------------|-------------|----------------------------------|---------------|
| 14624af1-e5fa-4096-bd86-c453bc2928ae<br>CREATE_COMPLETE        | asav-stack  | 13206e49b48740fdafca83796c6f4ad5 |               |
| 198336cb-1186-45ab-858f-15ccd3b909c8<br>CREATE_COMPLETE  <br>+ | infra-stack | 13206e49b48740fdafca83796c6f4ad5 |               |

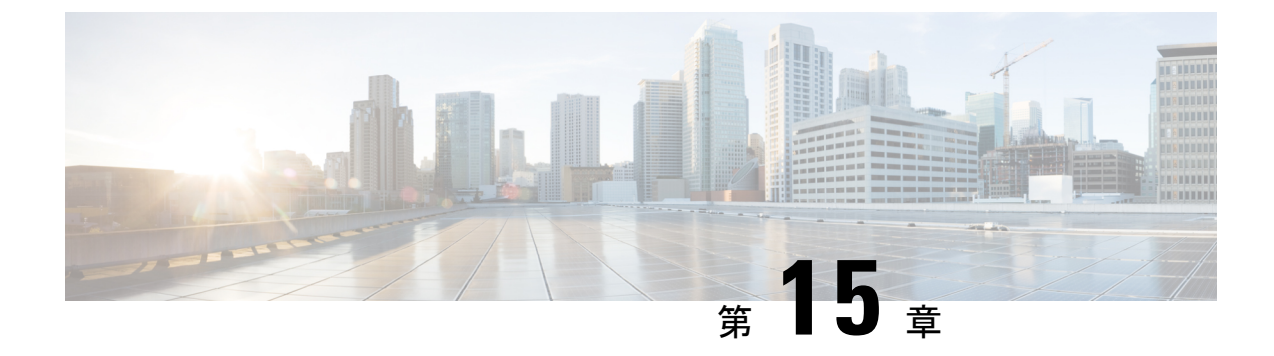

# Nutanix 上で ASAv を展開する

この章では、ASAvを Nutanix 環境に展開する手順について説明します。

- •概要 (313ページ)
- Nutanix にASAv を展開する方法 (317 ページ)

# 概要

Cisco 適応型セキュリティ仮想アプライアンス(ASAv)は、仮想化環境に包括的なファイア ウォール機能を提供し、データセンタートラフィックとマルチテナント環境のセキュリティを 強化します。

Nutanix 上で ASAv を展開します。

## 注意事項と制約事項

#### C/

**重要** ASAvは、8GBのディスクストレージサイズで展開されます。ディスク容量のリソース割り当 てを変更することはできません。

ASAv を展開する前に、次のガイドラインと制限事項を確認します。

#### 推奨される vNIC

最適なパフォーマンスを得るには、次の vNIC をお勧めします。

VirtIO: 10 Gbps の動作をサポートしますが、CPU サイクルも必要な準仮想化ネットワークド ライバです。

#### CPU ピニング

Nutanix 環境で ASAv を機能させるには、CPU ピニングが必要です。「CPU ピンニングの有効化 (65ページ)」を参照します。

#### ハイ アベイラビリティのためのフェールオーバー

フェールオーバー配置の場合は、スタンバイ装置が同じライセンス権限付与を備えていること を確認してください(たとえば、両方の装置が 2 Gbps の権限付与であることなど)。

C)

**重要** ハイアベイラビリティペアを作成するときは、同じ順序で各ASAvにデータインターフェイス を追加する必要があります。完全に同じインターフェイスが各ASAvに追加されているが、順 序が異なる場合、ASAv コンソールにエラーが表示され、フェールオーバー機能に影響を与え る可能性があります。

#### 一般的な注意事項

 サポートされるインターフェイスの最大数は10です。10を超える数のインターフェイス を追加しようとすると、エラーメッセージが表示されます。

(注)

- デフォルトでは、ASAvは同じサブネット上に管理インター フェイスと内部インターフェイスを設定します。
  - ネットワークインターフェイスを変更するときは、ASAvデ バイスをオフにする必要があります。
- ・デフォルトでは、ASAvは、異なるサブネット上に管理インターフェイスと内部インターフェイスの両方を設定したことを前提としています。管理インターフェースには「IP address DHCP setroute」があり、デフォルトゲートウェイは DHCP によって提供されます。
- ASAvは、3 つ以上のインターフェイスを使用して最初の起動時にパワーアップする必要 があります。システムは、3 つのインターフェースなしでは展開されません。
- ASAvは、データトラフィック用に1つの管理インターフェイス(nic0)と最大9つのネットワークインターフェイス(nic1-9)の合計10のインターフェイスをサポートします。 データトラフィックのネットワークインターフェイスは、任意の順序に従うことができます。

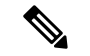

- (注) ASAv のネットワーク インターフェイスの最小数は、3 つのデー タインターフェイスです。
  - コンソールアクセスの場合、ターミナルサーバーは telnet を介してサポートされます。
  - ・サポートされている vCPU とメモリのパラメータは次のとおりです。

| CPU | メモリ   | ASAv プラットフォームのサ<br>イズ | ライセンスのタイプ     |
|-----|-------|-----------------------|---------------|
| 1   | 2 GB  | 1vCPU/2 GB(デフォルト)     | 1G (ASAv10)   |
| 4   | 8 GB  | 4 vCPU/8 GB           | 2G (ASAv30)   |
| 8   | 16 GB | 8 vCPU/16 GB          | 10G (ASAv50)  |
| 16  | 32 GB | 16vCPU/32GB           | 20G (ASAv100) |

#### サポートされる機能

- •ルーテッドモード (デフォルト)
- ・トランスペアレントモード

(注) マルチノードクラスタのサービスチェーンは、トランスペアレン トモードではサポートされていません。

インターフェイスのネットワークアダプタ、送信元ネットワーク、宛先ネットワークに関する 以下の用語索引を参照してください。

| ネットワークアダプタ | 送信元ネットワーク          | 宛先ネットワーク            | 機能      |
|------------|--------------------|---------------------|---------|
| vnic0      | Management0-0      | Management0/0       | 管理      |
| vnic1      | GigabitEthernet0-1 | GigabitEthernet 0/1 | Outside |
| vnic2      | GigabitEthernet0-2 | GigabitEthernet 0/2 | 内側      |
| vnic3-9    | データ                | データ                 | データ     |

#### Proxmox VE 上の ASAv

**Proxmox Virtual Environment**(VE)は、Nutanix 仮想マシンを管理できるオープンソースのサー バー仮想化プラットフォームです。Proxmox VE は、Web ベースの管理インターフェイスも提 供します。

Proxmox VEにASAvを導入する場合は、エミュレートされたシリアルポートを持つようにVM を設定する必要があります。シリアルポートがないと、スタートアッププロセス中にASAvが ループ状態になります。すべての管理タスクは、Proxmox VE Web ベース管理インターフェイ スを使用して実行できます。

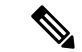

(注) Unix シェルまたは Windows Powershell に慣れている上級ユーザー向けに、Proxmox VE は仮想 環境のすべてのコンポーネントを管理するコマンド ライン インターフェイスを提供します。 このコマンドラインインターフェイスには、インテリジェントなタブ補完機能とUNIXのman ページ形式の完全なドキュメントがあります。

ASAv を正しく開始するには、VM にシリアルデバイスを設定する必要があります。

- 1. メイン Management Center の左側のナビゲーションツリーで ASAv VM を選択します。
- 2. 仮想マシンの電源をオフにします。
- 3. Hardware > Add > Network Device を選択して、シリアルポートを追加します。
- 4. 仮想マシンの電源をオンにします。
- 5. Xterm.js を使用して ASAv VM にアクセスします。

ゲスト/サーバーで端末をセットアップしてアクティブ化する方法については、Proxmoxシリア ル端末のページを参照してください。

#### サポートされない機能

- Nutanix AHV 上の ASAv は、インターフェイスのホットプラグをサポートしていません。
   ASAv の電源がオンになっているときに、インターフェイスを追加または削除しないでください。
- Nutanix AHV は、Single Root I/O Virtualization (SR-IOV) または Data Plane Development Kit-Open vSwitch (DPDK-OVS) をサポートしていません。

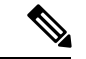

(注) Nutanix AHV は、VirtIO を使用したゲスト内 DPDK をサポートします。詳細については、AHV での DPDK サポートを参照してください。

#### 関連資料

- Nutanix Release Notes
- Nutanix Field Installation Guide
- Nutanix でのハードウェアのサポート
- Nutanix AHV での Virtio-Net Multi-Queue サポート

## システム要件

#### ASA のバージョン

9.16.2

#### ASAv メモリ、vCPU、およびディスクのサイジング

ASAv の導入に使用される特定のハードウェアは、導入されるインスタンスの数と使用要件に よって異なります。ASAv の各インスタンスには、サーバー上での最小リソース割り当て(メ モリ容量、CPU 数、およびディスク容量)が必要です。

#### ASAv ライセンス

- •ASAv CLI からセキュリティサービスのすべてのライセンス資格を設定します。
- ライセンスの管理方法の詳細については、『Cisco ASA コンフィギュレーションガイド』の「ASAvのスマート ソフトウェア ライセンシングの設定」を参照してください。

#### Nutanix のコンポーネントとバージョン

| コンポーネント                    | バージョン          |
|----------------------------|----------------|
| Nutanix Acropolis OS (AOS) | 5.15.5 LTS 以降  |
| Nutanix クラスタチェック(NCC)      | 4.0.0.1        |
| Nutanix AHV                | 20201105.12 以降 |

# **Nutanix** にASAv を展開する方法

| ス<br>テッ<br>プ | タスク                                                   | 詳細情報                                     |
|--------------|-------------------------------------------------------|------------------------------------------|
| 1            | 前提条件を確認します。                                           | 前提条件 (318 ページ)                           |
| 2            | ASAv qcow2 ファイルを Nutanix 環境に<br>アップロードします。            | QCOW2 ファイルを Nutanix にアップロード<br>(318 ページ) |
| 3            | 仮想マシンの展開時に適用される初期<br>構成データを使用して、第0日の構成<br>ファイルを準備します。 | 第0日のコンフィギュレーションファイルの<br>準備 (319ページ)      |
| 4            | Nutanix にASAv を展開します。                                 | ASA 仮想 の導入 (321 ページ)                     |
| 5            | ASAv を起動します。                                          | ASA 仮想 の起動 (322 ページ)                     |

## 前提条件

• Cisco.com から ASAv qcow2 ファイルをダウンロードし、Linux ホストに格納します。 http://www.cisco.com/go/asa-software

- (注) Cisco.com のログインおよびシスコ サービス契約が必要です。
  - ASA ソフトウェアおよび HyperFlex ハイパーバイザの互換性については、「Cisco Asa Compatibility」を参照してください。

## QCOW2 ファイルを Nutanix にアップロード

ASAv を Nutanix 環境に展開するには、Prism Web コンソールで ASAv qcow2 ディスクファイル からイメージを作成する必要があります。

#### 始める前に

Cisco.comからqcow2ディスクファイルをダウンロードします:https://software.cisco.com/download/ navigator.html)

#### 手順

ステップ1 Nutanix Prism Web コンソールにログインします。

- ステップ2 歯車アイコンをクリックして [設定 (Settings)] ページを開きます。
- ステップ3 左側のペインで[イメージの設定 (Image Configuration)]をクリックします。
- ステップ4 [Upload Image] をクリックします。
- ステップ5 イメージを作成します。
  - 1. イメージの名前を入力します。
  - 2. [イメージタイプ (Image Type)]ドロップダウンリストから、[ディスク (DISK)]を選択します。
  - 3. [ストレージコンテナ (Storage Container)]ドロップダウンリストから、目的のコンテナを選択します。
  - 4. ASAv qcow2 ディスクファイルの場所を指定します。

URLを指定して Web サーバーからファイルをインポートすることも、ワークステーションからファイ ルをアップロードすることもできます。

5. [保存 (Save)] をクリックします。

ステップ6 [イメージの設定 (Image Configuration)]ページに新しいイメージが表示されるまで待ちます。

### 第0日のコンフィギュレーションファイルの準備

ASAv を展開する前に、第0日の構成ファイルを準備できます。このファイルは、仮想マシン の導入時に適用される初期設定データを含むテキストファイルです。

第0日のコンフィギュレーションファイルを使用して展開する場合、プロセスで、ASAvアプ ライアンスの初期設定全体を実行できます。

ファイルでは、以下を指定できます。

- システムのホスト名。
- 管理者アカウントの新しい管理者ユーザー名とパスワード。
- ・最初のファイアウォールモード。最初のファイアウォールモード(ルーテッドまたはト ランスペアレント)を設定します。

ローカルを使用して展開を管理する予定の場合は、ファイアウォールモードに**ルーテッド**のみ入力できます。ASAvデバイスマネージャを使用して透過ファイアウォールモードインターフェイスを設定することはできません。

有効にする ASDM:

http server enable

- access-group all global
- http 0.0.0.0 0.0.0.0 management
- •アクセスリスト(Access List)
- Name-Server
- アプライアンスが管理ネットワークで通信することを許可するネットワーク設定。

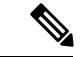

(注) 第0日の構成ファイルをアップロードするか、表示されたテキストボックスにコンテンツをコ ピーして貼り付けることができます。

#### 手順

- ステップ1 任意のテキストエディタを使用して、新しいテキストファイルを作成します。
- ステップ2 次の例に示すように、テキストファイルに構成の詳細を入力します。

#### 例:

```
ASA Version 9.16.2 !
console serial
interface management0/0
nameif management
```

```
security-level 100
ip address 192.168.1.2 255.255.255.0
no shutdown
interface gigabitethernet0/0
nameif inside
security-level 100
ip address 10.1.1.2 255.255.255.0
no shutdown
interface gigabitethernet0/1
nameif outside
security-level 0
ip address 198.51.100.2 255.255.255.0
no shutdown
http server enable
http 192.168.1.0 255.255.255.0 management
crypto key generate rsa modulus 1024
username AdminUser password paSSw0rd
ssh 192.168.1.0 255.255.255.0 management
aaa authentication ssh console LOCAL
```

最初の行は ASA のバージョンで始める必要があります。day0-config は、有効な ASA 構成である必要があ ります。day0-config を生成する最適な方法は、既存の ASA または ASAv から実行コンフィギュレーション の関連部分をコピーすることです。day0-config 内の行の順序は重要で、既存の show running-config コマン ド出力の順序と一致している必要があります。

Day0-config 可能な構成:

- •ホスト名
- ドメイン名
- Administrative Password
- •インターフェイス
- IP アドレス
- •スタティックルート
- ・DHCP サーバー
- ・ネットワークアドレス変換規則

(注)

第0日の構成ファイルの内容は、JSON 形式である必要があります。JSON 検証ツールを使用してテキスト を検証する必要があります。

- ステップ3 ファイルを day0-config.txt として保存します。
- ステップ4 [Custom Script] オプションを選択します。
- ステップ5 day0-config.txtファイルをアップロードするか、表示されたテキストボックスにファイルをコピーして貼り付けます。
- ステップ6 ステップ1~3を繰り返して、展開する ASAv ごとに一意のデフォルト構成ファイルを作成します。

## ASA 仮想の導入

#### 始める前に

展開する FMCv のイメージが [Image Configuration] ページに表示されていることを確認します。

#### 手順

- **ステップ1** Nutanix Prism Web コンソールにログインします。
- ステップ2 メインメニューバーで、[View]ドロップダウンリストをクリックし、[VM] を選択します。
- ステップ3 VM ダッシュボードで、[VMの作成(Create VM)]をクリックします。
- ステップ4 次の手順を実行します。
  - 1. ASAv インスタンスの名前を入力します。
  - 2. (オプション) ASAv インスタンスの説明を入力します。
  - 3. ASAv インスタンスで使用するタイムゾーンを選択します。
- **ステップ5** コンピューティングの詳細を入力します。
  - 1. ASAv インスタンスに割り当てる仮想 CPU の数を入力します。
  - 2. 各仮想 CPU に割り当てる必要があるコアの数を入力します。
  - 3. ASAv インスタンスに割り当てるメモリの量(GB)を入力します。
- **ステップ6** ASAv インスタンスにディスクを接続します。
  - 1. [Disks] で、[Add New Disk] をクリックします。
  - 2. [タイプ(Type)]ドロップダウンリストから、[ディスク(DISK)]を選択します。
  - 3. [操作 (Operation)] ドロップダウンリストから、[イメージサービスから複製 (Clone from Image Service)]を選択します。
  - 4. [Bus Type] ドロップダウンリストから [SATA] を選択します。
  - 5. [イメージ (Image)] ドロップダウンリストから、使用するイメージを選択します。
  - **6.** [追加(Add)]をクリックします。
- **ステップ1** 3 つ以上の仮想ネットワーク インターフェイスを設定します。

[ネットワークアダプタ(NIC) (Network Adapters (NIC))]で、[新しいNIC の追加(Add New NIC)]を クリックし、ネットワークを選択して、[追加(Add)]をクリックします。

このプロセスを繰り返して、ネットワーク インターフェイスをさらに追加します。

Nutanix 上の ASAv は、データトラフィック用に1つの管理インターフェイスと最大9つのネットワーク インターフェイスの合計10のインターフェイスをサポートします。ネットワークへのインターフェイス の割り当ては、次の順番であることが必要です。

- vnic0:管理インターフェイス(必須)
- vnic1:外部インターフェイス(必須)
- vnic2: 内部インターフェイス(必須)
- vnic3-9: データインターフェイス(オプション)
- **ステップ8** ASAv のアフィニティポリシーを設定します。

[VM Host Affinity] で、[Set Affinity] をクリックし、ホストを選択して、[Save] をクリックします。

ノードに障害が発生した場合でも VM を実行できるようにするには、1 つ以上のホストを選択します。

- **ステップ9** 第0日の構成ファイルを準備済みの場合は、次の手順を実行します。
  - 1. [カスタムスクリプト (Custom Script)]を選択します。
  - 2. [Upload A File] をクリックし、第0日の構成ファイル(day0-config.txt)を選択するか、もしく はコンテンツをコピーしてペーストします。

(注) 他のすべてのカスタム スクリプト オプションは、リリースではサポートされていません。

- ステップ10 [Save] をクリックして、ASAv インスタンスを展開します。VM テーブルビューにインスタンスが表示されます。
- ステップ11 VM テーブルビューで、新しく作成したインスタンスを選択し、[Power On] をクリックします。

## ASA 仮想 の起動

VM の電源がオンになったら、day0-config ファイルを使用して事前定義されたユーザー名 とパスワードで [ASAv-VM] > [Launch Console]を選択してアクセスします。

(注) 初期設定の完了後の仮想デバイスのこれらの設定を変更するには、CLIを使用します。

手順

ステップ1 [Launch Console] をクリックして、展開された ASAv にアクセスします。

ステップ2 asav ログインプロンプトで、day0-config ユーザー名とパスワードを使用してログインします。

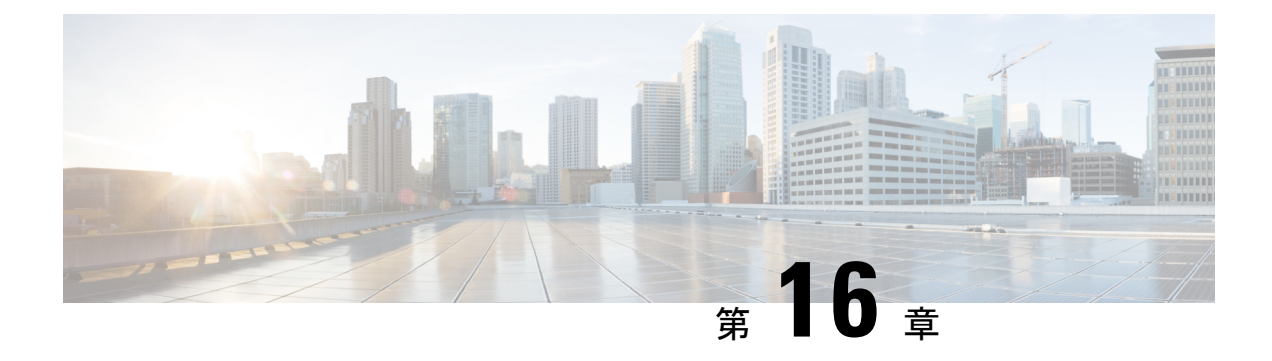

# **Cisco HyperFlex** への ASAv の導入

HyperFlex システムは、あらゆる場所であらゆるアプリケーションにハイパーコンバージェン スを提供します。Cisco Unified Computing System (Cisco UCS) テクノロジーを備える HyperFlex は、Cisco Intersight クラウド運用プラットフォームを通じて管理され、場所を問わずアプリケー ションとデータを強力にサポートし、コアデータセンターからエッジ、そしてパブリッククラ ウドまでの運用を最適化し、DevOps 手法を推進して俊敏性を高めることができます。

この章では、Cisco HyperFlex 環境内における ASAv の機能について説明します。機能のサポート、システム要件、ガイドライン、制限事項などを取り上げます。

#### G

- 重要 ASAv の最小メモリ要件は2GBです。現在のASAvが2GB未満のメモリで動作している場合、ASAv VMのメモリを増やさずに、以前のバージョンから9.13(1)+にアップグレードすることはできません。また、最新バージョンを使用して新しいASAv VMを再導入することもできます。
  - •注意事項と制約事項 (323 ページ)
  - ASA 仮想 の導入 (327 ページ)
  - vCPU またはスループット ライセンスのアップグレード (335 ページ)
  - ・パフォーマンスの調整 (336ページ)

# 注意事項と制約事項

ASAv Cisco HyperFlex の複数のインスタンスを作成して、VMware vCenter Server に導入できま す。ASAv の導入に使用される特定のハードウェアは、導入されるインスタンスの数と使用要 件によって異なります。作成する各仮想アプライアンスには、ホストマシン上での最小リソー ス割り当て(メモリ、CPU 数、およびディスク容量)が必要です。

#### Ċ

**重要** ASAvは、8GBのディスクストレージサイズで展開されます。ディスク容量のリソース割り当 てを変更することはできません。 ASAv を展開する前に、次のガイドラインと制限事項を確認します。

#### 推奨される vNIC

最適なパフォーマンスを得るには、vmxnet3 vNIC を使用することを推奨します。この vNIC は、10Gbps の動作をサポートしますが、CPU サイクルも必要な準仮想化ネットワークドライ バです。さらに、vmxnet3 を使用する場合は、TCP パフォーマンスの低下を避けるために大量 受信オフロード(LRO)を無効にする必要があります。

#### OVF ファイルのガイドライン

- asav-vi.ovf:vCenterに導入する場合
- ASAv OVFの導入では、ローカリゼーション(非英語モードでのコンポーネントのインストール)はサポートされません。ご自身の環境の VMware vCenter と LDAP サーバーがASCII 互換モードでインストールされていることを確認してください。
- ASAv をインストールして VM コンソールを使用する前に、キーボードを [United States English] に設定する必要があります。

#### ハイ アベイラビリティ ガイドラインのためのフェールオーバー

フェールオーバー配置の場合は、スタンバイ装置が同じライセンス権限付与を備えていること を確認してください(両方の装置が 2 Gbps の権限付与であることなど)。

C)

重要 ASAv を使用して高可用性ペアを作成する場合は、データインターフェイスを各 ASAv に同じ 順序で追加する必要があります。完全に同じインターフェイスを異なる順序で各 ASAv に追加 すると、ASAv コンソールにエラーが表示される場合があります。また、フェールオーバー機 能にも影響が出ることがあります。

#### IPv6のガイドライン

VMware vSphere Web Client を使用して ASAv OVF ファイルを最初に導入する場合は、管理インターフェイスに IPv6 アドレスを指定できません。ASDM または CLI を使用して、IPv6 アドレッシングを後で追加できます。

#### vMotion に関するガイドライン

VMwareでは、vMotionを使用する場合は共有ストレージのみを使用する必要があります。
 ASAvの導入時に、ホストクラスタがある場合は、ストレージをローカルに(特定のホスト上)、または共有ホスト上でプロビジョニングできます。ただし、ASAvを vMotionを使用して別のホストに移行する場合、ローカルストレージを使用するとエラーが発生します。

#### スループット用のメモリと vCPU の割り当てとライセンス

ASAv に割り当てられたメモリのサイズは、スループットレベルに合わせたものです。異なるスループットレベルのライセンスを要求する場合を除いて、[設定の編集(Edit Settings)]ダイアログボックスのメモリ設定または vCPU ハードウェアの設定は変更しないでください。アンダープロビジョニングは、パフォーマンスに影響を与える可能性があります。

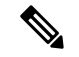

(注) メモリまたは vCPU ハードウェア設定を変更する必要がある場合 は、ASA 仮想 のライセンス (1ページ)に記載されている値の みを使用してください。VMwareが推奨するメモリ構成の最小値、 デフォルト値、および最大値は使用しないでください。

#### **CPU** 予約

・デフォルトで、ASAvの CPU 予約は 1000 MHz です。共有、予約、および制限の設定を使用することで、ASAv に割り当てられた CPU リソースの量を変更できます。[設定の編集(Edit Settings)]>[リソース(Resources)]>[CPU]。より低い設定で必要なトラフィック負荷が課されている状況で ASAv が目的を達成できる場合は、CPU 予約の設定を 1000 Mhz 未満にできます。ASAv によって使用される CPU の量は、それが動作しているハードウェアプラットフォームだけでなく、それが行っている作業のタイプと量によっても異なります。

仮想マシンの [Performance] タブの [Home] ビューに配置された [CPU Usage (MHz)] チャートから、すべての仮想マシンに関する CPU 使用率をホストの視点で確認できます。ASAv が標準的なトラフィック量を処理しているときの CPU 使用率のベンチマークを設定すれば、その情報を CPU 予約の調整時の入力として使用できます。

詳細については、CPU Performance Enhancement Advice のリンクを参照してください。

• ASDM で ASAvshow vm > show cpu コマンドを使用して、リソース割り当て、およびオー バープロビジョニングまたはアンダープロビジョニングされたリソースを

表示できます。

[ホーム (Home)]>[デバイスダッシュボード (Device Dashboard)]>[デバイス情報 (Device Information)]>[仮想リソース (Virtual Resources)] タブ

または

[モニタリング (Monitoring)]>[プロパティ (Properties)]>[システムリソースグラフ (System Resources Graphs)]>[CPU] ペイン

UCSBおよびCシリーズ ハードウェアにおけるトランスペアレントモードに関するガイドライン

MAC フラップが、Cisco UCS B(コンピューティングノード)および C(コンバージドノー ド)シリーズハードウェアのトランスペアレントモードで動作する一部の ASAv 設定で発生す ることがあります。MACアドレスがさまざまな場所で出現した場合、パケットはドロップされます。

VMware 環境にトランスペアレントモードで ASAv を導入する場合に MAC フラップを回避するには、次のガイドラインを参考にしてください。

- VMware NIC チーミング: UCS B または C シリーズにトランスペアレントモードで ASAv を導入する場合、内部および外部インターフェイスに使用するポートグループにはアク ティブアップリンクを1つだけ設定し、アップリンクは同じである必要があります。vCenter で VMware NIC チーミングを設定します。
- ARP インスペクション: ASAv で ARP インスペクションを有効にし、受信インターフェ イスで MAC および ARP エントリを静的に設定します。ARP インスペクションと有効化 の詳細については、Cisco ASA シリーズコンフィギュレーションガイド(一般的な操作) [英語]を参照してください。

### システム要件

| 設定                        | クラスタ                                       |
|---------------------------|--------------------------------------------|
| HX220c コンバージドノード          | •フラッシュクラスタ                                 |
|                           | ・最小3ノードクラスタ(データベース、<br>VDI、VSI)            |
| HX240c コンバージドノード          | ・フラッシュクラスタ                                 |
|                           | ・最小3ノードクラスタ(VSI:IT/Bizアプ<br>リケーション、テスト/開発) |
| HX220C とエッジ(VDI、VSI、ROBO) | <ul> <li>ハイブリッドクラスタ</li> </ul>             |
| HX240C(VDI、VSI、テスト/開発)    | ・最小3ノードクラスタ                                |
| B200 + C240/C220          | コンピューティング バウンド アプリ/VDI                     |

HyperFlex HX シリーズの設定とクラスタ

HyperFlex HX シリーズの導入オプション:

- •ハイブリッドクラスタ
- •フラッシュクラスタ
- HyperFlex HX エッジ
- ・SED ドライブ
- NVME キャッシュ

#### • GPU

HyperFlex HX クラウドを利用した管理オプションについては、『Cisco HyperFlex システム設置ガイド』の「*HyperFlex* ファブリック インターコネクトに接続されたクラスタの展開」のセクションを参照してください。

HyperFlex コンポーネントとバージョン

| コンポーネント                 | バージョン          |
|-------------------------|----------------|
| VMware vSphere          | 7.0.2-18426014 |
| HyperFlex Data Platform | 4.5.2a-39429   |

#### サポートされる機能

- ・展開モード:ルーテッド(スタンドアロン)、ルーテッド(HA)、およびトランスペアレント
- ASAv のネイティブ HA
- ・ジャンボフレーム
- VirtIO
- ・HyperFlex データセンタークラスタ(ストレッチクラスタを除く)
- HyperFlex Edge クラスタ
- HyperFlex すべての NVMe、オールフラッシュ、およびハイブリッドコンバージドノード
- HyperFlex コンピューティング専用ノード

#### サポートされない機能

SR-IOV を使用した ASAv の実行は、HyperFlex で認定されていません。

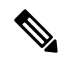

(注) HyperFlex は SR-IOV をサポートしていますが、MLOM VIC に加えて PCI-e NIC も必要です。

# ASA 仮想の導入

| ス       | タスク              | 詳細情報                |
|---------|------------------|---------------------|
| テッ<br>プ |                  |                     |
|         |                  |                     |
| 1       | ガイドラインと制限事項を確認しま | 注意事項と制約事項 (323 ページ) |
|         | す。               |                     |

| ス<br>テッ<br>プ | タスク                                  | 詳細情報                                                        |
|--------------|--------------------------------------|-------------------------------------------------------------|
| 2            | 前提条件を確認します。                          | ASAv および Cisco HyperFlex の前提条件 (328<br>ページ)                 |
| 3            | Cisco.com から OVF ファイルをダウン<br>ロードします。 | ASAv ソフトウェアのダウンロードと解凍 (329<br>ページ)                          |
| 4            | Cisco HyperFlex に ASAv を導入しま<br>す。   | vSphere vCenter への Cisco HyperFlex 上の ASAv<br>の導入 (329 ページ) |
| 5            | ASAv コンソールにアクセスします。                  | ASAv コンソールへのアクセス (332ページ)                                   |

## ASAv および Cisco HyperFlex の前提条件

VMware vSphere Web Client、vSphere スタンドアロンクライアント、または OVF ツールを使用 して Cisco HyperFlex に ASAv を導入できます。システム要件については、『Cisco ASA Compatibility』を参照してください。

#### vSphere 標準スイッチのセキュリティ ポリシー

vSphere スイッチについては、レイヤ2セキュリティポリシーを編集して、ASAvインターフェ イスによって使用されるポート グループに対してセキュリティ ポリシーの例外を適用できま す。次のデフォルト設定を参照してください。

- 無差別モード: 拒否
- MAC アドレスの変更:許可
- •不正送信:許可

次のASAv設定については、これらの設定の変更が必要な場合があります。詳細については、 vSphereのマニュアルを参照してください。

|                 | ルーテッドファイアウォールモード |          | トランスペアレン<br>ル モード | トファイアウォー |
|-----------------|------------------|----------|-------------------|----------|
| セキュリティの例<br>外   | フェールオーバー<br>なし   | フェールオーバー | フェールオーバー<br>なし    | フェールオーバー |
| 無差別モード          | <任意>             | <任意>     | 承認                | 承認       |
| MAC アドレスの<br>変更 | <任意>             | 承認       | <任意>              | 承認       |
| 不正送信            | <任意>             | 承認       | 承認                | 承認       |

表 30: ポート グループのセキュリティ ポリシーの例外

# ASAv ソフトウェアのダウンロードと解凍

#### はじめる前に

ASAvを導入する前に、vSphere(管理用)に少なくとも1つのネットワークを設定しておく必要があります。

#### 手順

ステップ1 ZIP ファイルを Cisco.com からダウンロードし、ローカル ディスクに保存します。

https://www.cisco.com/go/asa-software

(注)

Cisco.com のログインおよびシスコ サービス契約が必要です。

- **ステップ2** ファイルを作業ディレクトリに解凍します。ディレクトリからファイルを削除しないでください。次のファ イルが含まれています。
  - asav-vi.ovf: vCenter への導入用。
  - boot.vmdk : ブート ディスク イメージ。
  - disk0.vmdk : ASAv のディスク イメージ。
  - day0.iso: day0-config ファイルおよびオプションの idtoken ファイルを含む ISO。
  - asav-vi.mf: vCenter への導入用のマニフェストファイル。

### vSphere vCenter への Cisco HyperFlex 上の ASAv の導入

この手順を使用して、HyperFlex から VMware vSphere vCenter に ASAv を導入します。vSphere Web Client (または vSphere Client) を使用して、仮想マシンを導入して設定できます。

#### 始める前に

HyperFlex に ASAv を導入する前に、vSphere(管理用)に少なくとも1つのネットワークを設定しておく必要があります。

ASAvをHyperFlex クラスタにインストールする前に、HyperFlex クラスタと共有データストア を作成する必要があります。詳細については、HyperFlex コンフィギュレーション ガイド [英 語] を参照してください。

#### 手順

- ステップ1 vSphere Web クライアントにログインします。
- ステップ2 vSphere Web Client (または vSphere Client)を使用し、[アクション (ACTIONS)]>[OVFテンプレートの導入 (Deploy OVF Template)]をクリックして、以前ダウンロードした OVF テンプレートファイルを 導入します。

[Deploy OVF Template] ウィザードが表示されます。

- ステップ3 ファイルシステムで OVF テンプレートソースの場所を参照し、[次へ (NEXT)]をクリックします。
- ステップ4 [OVFテンプレートの詳細(OVF Template Details)]ページを確認し、OVF テンプレートの情報(製品 名、バージョン、ベンダー、ダウンロードサイズ、ディスク上のサイズ、説明)を確認して、[次へ (NEXT)]をクリックします。
- ステップ5 [エンドユーザーライセンス契約書(End User License Agreement)]ページが表示されます。OVF テンプレート(VI テンプレートのみ)でパッケージ化されたライセンス契約書を確認し、[承認(Accept)]をクリックしてライセンスの条件に同意し、[次へ(NEXT)]をクリックします。
- ステップ6 [名前と場所(Name and Location)]ページで、この導入の名前を入力し、HyperFlexを導入するインベントリ内の場所(共有データストアまたはクラスタ)を選択して、[次へ(NEXT)]をクリックします。名前はインベントリフォルダ内で一意である必要があり、最大 80 文字を使用できます。

VSphere Web Client では、インベントリビューに管理対象オブジェクトの組織階層が表示されます。イン ベントリは、vCenter Server またはホストが管理対象オブジェクトを整理する目的で使用する階層構造で す。この階層には、vCenter Server にあるすべての監視対象オブジェクトが含まれています。

ステップ7 ASAv HyperFlex を実行するリソースプールに移動して選択し、[次へ(NEXT)] をクリックします。 (注)

> このページは、クラスタにリソース プールが含まれている場合にのみ表示されます。コンピューティン グリソース プールの場合、最高のパフォーマンスを得るためにはクラスタのみを推奨します

- ステップ8 [導入設定 (Deployment Configuration)]を選択します。[設定 (Configuration)]ドロップダウンリストから、サポートされている3つのvCPU/メモリ値のいずれかを選択し、[次へ (NEXT)]をクリックします。
- **ステップ9** 仮想マシンファイルを保存する[ストレージ(Storage)]の場所を選択し、[次へ(NEXT)]をクリック します。

このページで、宛先クラスタですでに構成されているデータストア(HX 接続を使用して作成された HX クラスタ共有データストア)を選択します。仮想マシン コンフィギュレーション ファイルおよび仮想 ディスク ファイルが、このデータストアに保存されます。仮想マシンとそのすべての仮想ディスクファ イルを保存できる十分なサイズのデータストアを選択してください。

ステップ10 [ネットワークマッピング (Network Mapping)]ページで、OVF テンプレートで指定されたネットワーク をインベントリ内のネットワークにマッピングし、[次へ (NEXT)]をクリックします。 Management 0-0 インターフェイスが、インターネットから到達可能な VM ネットワークと関連付けられ ていることを確認します。非管理インターフェイスは、管理モードに応じて ASAv Mangement Centre ま たは ASAv Device Manager から設定できます。

#### 重要

HyperFlex 上の ASAv では、仮想デバイスを作成するときのデフォルトが vmxnet3 インターフェイスにな りました。以前は、デフォルトはe1000 でした。e1000 インターフェイスを使用している場合は、切り替 えることを強く推奨します。Vmxnet3 のデバイスドライバとネットワーク処理は HyperFlex と統合されて いるため、使用するリソースが少なくなり、ネットワークパフォーマンスが向上します。

ネットワークはアルファベット順になっていない可能性があります。ネットワークを見つけることが非 常に困難な場合は、後で[設定の編集(Edit Settings)]ダイアログボックスからネットワークを変更でき ます。導入後、インスタンスを右クリックして[設定の編集(Edit Settings)]を選択します。ただし、 [ネットワークマッピング(Network Mapping)]ページには ID は表示されません(ネットワークアダプ タ ID のみ)。

以下に示す、インターフェイス (vmxnet3のデフォルトインターフェイス)のネットワークアダプタ、送 信元ネットワーク、宛先ネットワークの対応を参照してください。

| ネットワーク アダプタ <b>ID</b> | ASAv インターフェイス ID    |
|-----------------------|---------------------|
| ネットワーク アダプタ 1         | Management 0/0      |
| ネットワーク アダプタ2          | GigabitEthernet 0/0 |
| ネットワーク アダプタ3          | GigabitEthernet 0/1 |
| ネットワーク アダプタ 4         | GigabitEthernet 0/2 |
| ネットワーク アダプタ 5         | GigabitEthernet 0/3 |
| ネットワーク アダプタ6          | GigabitEthernet 0/4 |
| ネットワーク アダプタ 7         | GigabitEthernet 0/5 |
| ネットワーク アダプタ 8         | GigabitEthernet 0/6 |
| ネットワーク アダプタ 9         | GigabitEthernet 0/7 |
| ネットワーク アダプタ 10        | GigabitEthernet 0/8 |

#### 表 31:送信元から宛先ネットワークへのマッピング: vmxnet3

ASAvを導入する際には、合計 10 個のインターフェイスを指定できます。データインターフェイスについて、送信元ネットワークが正しい宛先ネットワークにマッピングされ、各データインターフェイスが 一意のサブネットまたは VLAN にマッピングされていることを確認します。すべてのインターフェイス を使用する必要はなく、使用する予定がないインターフェイスは、設定内で無効のままにできます。

ステップ11 [プロパティ (Properties)]ページで、OVF テンプレート (VI テンプレートのみ) でパッケージ化された、ユーザー設定可能なプロパティを設定します。

•[パスワード(Password)]:管理アクセス用のパスワードを設定します。

- •[ネットワーク (Network)]:完全修飾ドメイン名 (FQDN)、DNS、検索ドメイン、ネットワーク プロトコル (IPv4 または IPv6) などのネットワーク情報を設定します。
- •[管理インターフェイス (Management Interface)]:管理構成を設定し、ドロップダウンをクリックして [DHCP/手動 (DHCP/Manual)]を選択し、管理インターフェイスの IP 構成を設定します。
- •[ファイアウォールモード (Firewall Mode)]:初期ファイアウォールモードを設定します。[ファイ アウォールモード (Firewall Mode)]のドロップダウン矢印をクリックし、サポートされている2つ のモードのいずれか ([ルーテッド (Routed)]または[トランスペアレント (Transparent)])を選択 します。
- ステップ12 [次へ(NEXT)]をクリックします。[準備完了(Ready To Complete)]セクションで、表示された情報を 確認します。これらの設定を使用して展開を開始するには、[終了(Finish)]をクリックします。変更を 加えるには、[戻る(Back)]をクリックして前のダイアログボックスに戻ります。

(任意) [導入後に電源をオン (Power on after deployment)] オプションにチェックマークを付けて、VM の電源をオンにし、[終了 (Finish)] をクリックします。

ウィザードが完了すると、vSphere Web Client によって仮想マシンが処理されます。[グローバル情報 (Global Information)]領域の[最近のタスク (Recent Tasks)]ペインで[OVF展開の初期設定 (Initialize OVF deployment)]ステータスを確認できます。

この手順が終了すると、[OVFテンプレートの導入(Deploy OVF Template)] 完了ステータスが表示されます。

ASAv インスタンスがインベントリ内の指定されたデータセンターの下に表示されます。新しい VM の 起動には、最大 30 分かかることがあります。

(注)

Cisco Licensing Authority に ASAv HyperFlex を正常に登録するには、インターネットアクセスが必要で す。インターネットに接続してライセンス登録を完了させるには、導入後に追加の設定が必要になるこ とがあります。

### ASAv コンソールへのアクセス

ASDM を使用する場合、トラブルシューティングに CLI を使用する必要がある場合がありま す。デフォルトでは、組み込みの VMware vSphere コンソールにアクセスできます。または、 コピーアンドペーストなどのより優れた機能を持つネットワーク シリアル コンソールを設定 できます。

- VMware vSphere コンソールの使用
- ネットワーク シリアル コンソール ポートの設定

### VMware vSphere コンソールの使用

初期設定またはトラブルシューティングを行うには、VMware vSphere Web Client により提供される仮想コンソールから CLI にアクセスします。後で Telnet または SSH の CLI リモート アク セスを設定できます。

#### 始める前に

vSphere Web Client では、ASA 仮想 コンソール アクセスに必要なクライアント統合プラグイン をインストールします。

#### 手順

- ステップ1 VMware vSphere Web Client で、インベントリの ASA 仮想 インスタンスを右クリックし、[Open Console] を 選択します。または、[Summary] タブの [Launch Console] をクリックします。
- ステップ2 コンソールでクリックして Enter を押します。注: Ctrl + Alt を押すと、カーソルが解放されます。

ASA 仮想 がまだ起動中の場合は、起動メッセージが表示されます。

ASA 仮想 が初めて起動すると、OVF ファイルから提供されたパラメータを読み込み、それらを ASA 仮想 システム構成に追加します。その後、起動プロセスが自動的に再開され、稼働を開始します。この二重起 動プロセスは、初めて ASA 仮想 を導入した場合にのみ発生します。

(注)

ライセンスをインストールするまで、スループットは100 Kbps に制限されるため、予備接続テストを実行 できます。ライセンスは、通常の操作に必要です。ライセンスをインストールするまで、次のメッセージ がコンソールで繰り返し表示されます。

Warning: ASAv platform license state is Unlicensed. Install ASAv platform license for full functionality.

次のプロンプトが表示されます。

ciscoasa>

このプロンプトは、ユーザー EXEC モードで作業していることを示します。ユーザー EXEC モードでは、 基本コマンドのみを使用できます。

ステップ3 特権 EXEC モードにアクセスします。

#### 例:

ciscoasa> **enable** 次のプロンプトが表示されます。

Password:

ステップ4 Enterキーを押して、次に進みます。デフォルトでは、パスワードは空白です。以前にイネーブルパスワードを設定した場合は、Enterを押す代わりにこれを入力します。

プロンプトが次のように変化します。

ciscoasa#

設定以外のすべてのコマンドは、特権 EXEC モードで使用できます。特権 EXEC モードからコンフィギュ レーション モードに入ることもできます。

特権モードを終了するには、disable コマンド、exit コマンド、または quit コマンドを入力します。

#### **ステップ5** グローバル コンフィギュレーション モードにアクセスします。

#### ciscoasa# configure terminal

プロンプトが次のように変化します。

ciscoasa(config)#

グローバル コンフィギュレーション モードから ASA 仮想 の設定を開始できます。グローバル コンフィ ギュレーションモードを終了するには、exit コマンド、quit コマンド、または end コマンドを入力します。

### ネットワーク シリアル コンソール ポートの設定

コンソール エクスペリエンスの向上のために、コンソール アクセスについて、ネットワーク シリアルポートを単独で設定するか、または仮想シリアルポートコンセントレータ(vSPC) に接続するように設定できます。各方法の詳細については、VMware vSphereのマニュアルを 参照してください。ASA 仮想では、仮想コンソールの代わりにシリアル ポートにコンソール 出力を送信する必要があります。この手順では、シリアル ポート コンソールを有効にする方 法について説明します。

#### 手順

- ステップ1 VMware vSphere でネットワーク シリアル ポートを設定します。VMware vSphere のマニュアルを参照して ください。
- **ステップ2** ASA 仮想 で、「use\_ttyS0」という名前のファイルを disk0 のルート ディレクトリに作成します。このファ イルには内容が含まれている必要はありません。この場所に存在することのみが必要です。

disk0:/use\_ttyS0

- ASDMから[ツール(Tools)]>[ファイル管理(File Management)]ダイアログボックスを使用して、 この名前で空のテキストファイルをアップロードできます。
- •vSphere コンソールで、ファイル システム内の既存のファイル(任意のファイル)を新しい名前にコ ピーできます。次に例を示します。

ciscoasa(config)# cd coredumpinfo
ciscoasa(config)# copy coredump.cfg disk0:/use\_ttyS0

#### ステップ3 ASA 仮想をリロードします。

- ASDM から [Tools] > [System Reload] を選択します。
- •vSphere コンソールで reload を入力します。

ASA 仮想は vSphere コンソールへの送信を停止し、代わりにシリアル コンソールに送信します。

ステップ4 シリアル ポートの追加時に指定した vSphere のホスト IP アドレスとポート番号に Telnet 接続するか、または vSPC の IP アドレスとポートに Telnet 接続します。

# vCPU またはスループット ライセンスのアップグレード

ASAv は、使用できる vCPU の数に影響するスループット ライセンスを使用します。

ASAv の vCPU の数を増やす(または減らす)場合は、新しいライセンスを要求して、その新 しいライセンスを適用し、新しい値と一致するように VMware の VM プロパティを変更しま す。

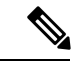

(注) 割り当てられた vCPU は、ASAv 仮想 CPU ライセンスまたはスループットライセンスと一致している必要があります。RAM は、vCPU 用に正しくサイズ調整されている必要があります。 アップグレードまたはダウングレード時には、この手順に従って、ライセンスと vCPUを迅速に調整するようにします。永続的な不一致がある場合、ASAv は適切に動作しません。

手順

- ステップ1 新しい ASAv 仮想 CPU ライセンスまたはスループットライセンスを要求します。
- **ステップ2**新しいライセンスを適用します。フェールオーバーペアの場合、両方の装置に新しいライセンスを適用 します。
- **ステップ3**フェールオーバーを使用するかどうかに応じて、次のいずれかを実行します。
  - フェールオーバーあり: vSphere Web Client で、スタンバイ ASAv の電源を切断します。たとえば、 ASAv をクリックしてから [Power Off the virtual machine] をクリックするか、または ASAv を右クリッ クして [Shut Down Guest OS] を選択します。

 フェールオーバーなし:vSphere Web Client で、ASAvの電源を切断します。たとえば、ASAvをクリックしてから [Power Off the virtual machine] をクリックするか、または ASAv を右クリックして [Shut Down Guest OS] を選択します。

ステップ4 ASAv をクリックしてから [仮想マシンの設定の編集(Edit Virtual machine settings)] をクリックします (または ASAv を右クリックして [設定の編集(Edit Settings)]を選択します)。

[Edit Settings] ダイアログボックスが表示されます。

- **ステップ5** 新しい vCPU ライセンスの正しい値を確認するには、ASA 仮想 のライセンス (1ページ) にある CPU 要件とメモリ要件を参照してください。
- ステップ6 [Virtual Hardware] タブの [CPU] で、ドロップダウン リストから新しい値を選択します。
- ステップ7 [Memory] には、新しい RAM の値を入力します。
- ステップ8 [OK] をクリックします。

ステップ9 ASAv の電源をオンにします。たとえば、[Power On the Virtual Machine] をクリックします。

- ステップ10 フェールオーバーペアの場合:
  - 1. アクティブ装置へのコンソールを開くか、またはアクティブ装置で ASDM を起動します。
  - 2. スタンバイ装置の起動が終了した後、スタンバイ装置にフェールオーバーします。
    - ASDM: [Monitoring] > [Properties] > [Failover] > [Status] を選択し、[Make Standby] をクリック します。
    - CLI : failover active
  - 3. アクティブ装置に対して、ステップ3~9を繰り返します。

#### 次のタスク

詳細については、ASA 仮想 のライセンス (1 ページ)を参照してください。

# パフォーマンスの調整

ASAv は高性能のアプライアンスですが、最適な結果を得るには Cisco HyperFlex の調整が必要 な場合があります。

以下は、HyperFlex 環境で ASAv の最高のパフォーマンスを促進するためのベストプラクティ スと推奨事項です。

## ジャンボ フレームの有効化

MTU が大きいほど、大きいパケットを送信できます。パケットが大きいほど、ネットワークの効率が良くなる可能性があります。次のガイドラインを参照してください。

- トラフィックパスのMTUの一致: すべてのASAvインターフェイスとトラフィックパス 内のその他のデバイスのインターフェイスでは、MTUが同じになるように設定すること を推奨します。MTUの一致により、中間デバイスでのパケットのフラグメント化が回避 できます。
- ジャンボフレームへの対応: MTUを最大 9198 バイトに設定できます。ASAv の最大値は 9000 です。

この手順では、次の環境でジャンボフレームを有効にする方法について説明します。

vSphere 7.0.1 上の HyperFlex クラスタ > VMware vSphere vSwitch> Cisco UCS ファブリック イ ンターコネクト (FI)

#### 手順

ステップ1 ASAv を展開した ASAv ホストの MTU 設定を変更します。

- 1. vSphere Web クライアントを使用して vCenter サーバーに接続します。
- HyperFlex ホストの [詳細システム設定(Advanced System Settings)] で、 [Net.Vmxnet3NonTsoPacketGtMtuAllowed]の設定パラメータの値を1にします。
- 3. 変更を保存してホストを再起動します。

詳細については、「https://kb.vmware.com/s/article/1038578」を参照してください。

- **ステップ2** VMware vSphere vSwitch の MTU 設定を変更します。
  - 1. vSphere Web クライアントを使用して vCenter サーバーに接続します。
  - 2. VMware vSphere vSwitch のプロパティを編集し、[MTU] の値を 9000 に設定します。

ステップ3 Cisco UCS ファブリック インターコネクト (FI)の MTU 設定を変更します。

- 1. Cisco UCS Management コンソールにログインします。
- QoS システムクラスを編集するには、[LAN] > [LANクラウド(LAN Cloud)] > QoS システム クラス (QoS System Class)の順に選択します。[全般(General)]タブで、[MTU]の値を 9216 に設定しま す。
- 3. vNIC を編集するには、[LAN] > [ポリシー(Policies)] > [ルート(root)] > [サブ組織(Sub-Organizations)]

<your-hyperflex-org>vNIC テンプレート <your-vnic> の順に選択します。[全般(General)] タブで、 [MTU] の値を 9000 に設定します。

I

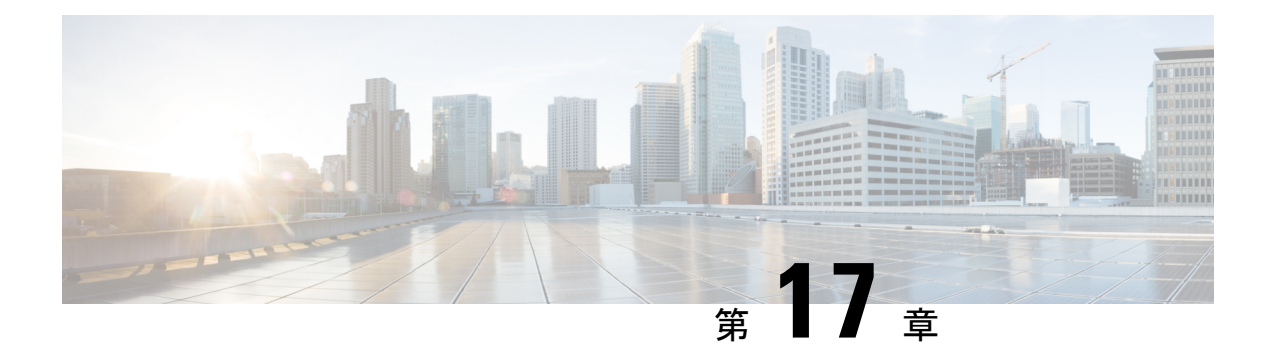

# ASA 仮想の設定

ASA 仮想 の導入では、ASDM アクセスを事前設定します。導入時に指定したクライアント IP アドレスから、Web ブラウザで ASA 仮想 管理 IP アドレスに接続できます。この章では、他 のクライアントが ASDM にアクセスできるようにする方法と CLI アクセスを許可する方法 (SSH または Telnet) についても説明します。この章で取り上げるその他の必須の設定作業に は、ASDMでウィザードが提供するライセンスのインストールおよび一般的な設定作業が含ま れます。

- ASDM の起動 (339 ページ)
- ASDM を使用した初期設定の実行 (340ページ)
- 詳細設定 (342 ページ)

# ASDM の起動

手順

ステップ1 ASDM クライアントとして指定した PC で次の URL を入力します。

https://asa\_ip\_address/admin

次のボタンを持つ ASDM 起動ウィンドウが表示されます。

- Install ASDM Launcher and Run ASDM
- Run ASDM
- Run Startup Wizard

ステップ2 ランチャをダウンロードするには、次の手順を実行します。

- a) [Install ASDM Launcher and Run ASDM] をクリックします。
- b) ユーザー名とパスワードのフィールドを空のままにし(新規インストールの場合)、[OK] をクリック します。HTTPS 認証が設定されていない場合は、ユーザー名およびイネーブルパスワード(デフォル トで空白)を入力しないでASDMにアクセスできます。HTTPS 認証を有効にした場合、ユーザー名と 関連付けられたパスワードを入力します。

- c) インストーラをPCに保存して、インストーラを起動します。インストールが完了すると、ASDM-IDM ランチャが自動的に開きます。
- d) 管理 IP アドレスを入力し、ユーザー名とパスワードを空白のままにし(新規インストールの場合)、 [OK]をクリックします。HTTPS 認証を有効にした場合、ユーザー名と関連付けられたパスワードを入 力します。
- ステップ3 Java Web Start を使用するには、次の手順を実行します。
  - a) [Run ASDM] または [Run Startup Wizard] をクリックします。
  - b) プロンプトが表示されたら、ショートカットをコンピュータに保存します。オプションで、アプリケーションを保存せずに開くこともできます。
  - c) ショートカットから Java Web Start を起動します。
  - d) 表示されたダイアログボックスに従って、任意の証明書を受け入れます。Cisco ASDM-IDM Launcher が表示されます。
  - e) ユーザー名とパスワードを空白のままにし(新規インストールの場合)、[OK] をクリックします。 HTTPS 認証を有効にした場合、ユーザー名と関連付けられたパスワードを入力します。

# ASDM を使用した初期設定の実行

次の ASDM ウィザードおよび手順を使用して初期設定を行うことができます。

- Startup Wizard の実行
- ・(任意)ASA 仮想の内側にあるパブリックサーバーへのアクセス許可
- (オプション) VPN ウィザードの実行
- (オプション)ASDM の他のウィザードの実行

CLI の設定については、Cisco Secure Firewall ASA シリーズ CLI コンフィギュレーション ガイ ド [英語] を参照してください。

### Startup Wizard の実行

セキュリティポリシーをカスタマイズして導入方法に最適化するには、[Startup Wizard]を実行 します。

#### 手順

ステップ1 [Wizards] > [Startup Wizard] を選択します。

**ステップ2** セキュリティポリシーをカスタマイズして、導入方法に最適化します。次を設定できます。

ホスト名

- ドメイン名
- •管理パスワード
- •インターフェイス
- IP アドレス
- •スタティックルート
- DHCP サーバー
- •ネットワークアドレス変換規則
- その他の項目

## (任意) ASA 仮想の内側にあるパブリックサーバーへのアクセス許可

[設定 (Configuration)]>[ファイアウォール (Firewall)]>[パブリックサーバー (Public Servers)]ペインで、セキュリティポリシーが自動的に設定され、インターネットから内部 サーバーにアクセスできるようになります。ビジネスオーナーとして、内部ネットワークサー ビス (Web サーバーや FTP サーバーなど) に外部ユーザーがアクセスできるようにする必要 がある場合があります。これらのサービスは、ASA 仮想の背後にある、Demilitarized Zone (DMZ;非武装地帯) と呼ばれる別のネットワーク上に配置できます。DMZ にパブリックサー バーを配置すると、パブリックサーバーに対する攻撃は内部ネットワークには影響しません。

## (オプション)VPN ウィザードの実行

次のウィザード([Wizards] > [VPN Wizards])を使用して、VPN を設定できます。

- ・サイト間 VPN ウィザード: ASA 仮想 と別の VPN 対応デバイス間で IPsec サイト間トンネルを作成します。
- AnyConnect VPN ウィザード: Cisco AnyConnect VPN Client の SSL VPN リモートアクセス を設定します。AnyConnect クライアントでは ASA へのセキュアな SSL 接続が提供される ため、リモートユーザーによる企業リソースへのフル VPN トンネリングが可能になりま す。ASA ポリシーを設定すると、リモートユーザーが最初にブラウザを使用して接続する ときに、AnyConnect クライアントをダウンロードできます。AnyConnect クライアント 3.0 以降を使用する場合、クライアントは、SSL または IPsec IKEv2 VPN プロトコルを実行で きます。
- Clientless SSL VPN Wizard:ブラウザにクライアントレス SSL VPN リモートアクセスを設定します。クライアントレスブラウザベース SSL VPN によって、ユーザーは Web ブラウザを使用して ASA へのセキュアなリモートアクセス VPN トンネルを確立できます。認証されると、ユーザーにはポータルページが表示され、サポートされる特定の内部リソースにアクセスできるようになります。ネットワーク管理者は、グループ単位でユーザーにリ

ソースへのアクセス権限を付与します。ACLは、特定の企業リソースへのアクセスを制限 したり、許可するために適用できます。

• IPsec (IKEv1 or IKEv2) Remote Access VPN Wizard: Cisco IPsec クライアント用の IPsec VPN リモート アクセスを設定します。

Azure への ASA 仮想 IPsec 仮想トンネルインターフェイス(VTI) 接続の構成方法については、 『Azure への ASA IPsec VTI 接続の構成』を参照してください。

## (オプション) ASDM の他のウィザードの実行

高可用性を備えたフェールオーバー、VPN クラスタ ロード バランシング、およびパケット キャプチャを設定するには、ASDM でその他のウィザードを実行します。

- High Availability and Scalability Wizard:フェールオーバーまたは VPN ロード バランシング を設定します。
- Packet Capture Wizard:パケットキャプチャを設定し、実行します。このウィザードは、 入出力インターフェイスのそれぞれでパケットキャプチャを1回実行します。パケットを キャプチャすると、PCにパケットキャプチャを保存し、パケットアナライザでチェック およびリプレイできます。

# 詳細設定

ASA 仮想の設定を続行するには、『Navigating the Cisco Secure Firewall ASA Series Documentation』 を参照してください。 翻訳について

このドキュメントは、米国シスコ発行ドキュメントの参考和訳です。リンク情報につきましては 、日本語版掲載時点で、英語版にアップデートがあり、リンク先のページが移動/変更されている 場合がありますことをご了承ください。あくまでも参考和訳となりますので、正式な内容につい ては米国サイトのドキュメントを参照ください。